# **EPSON**

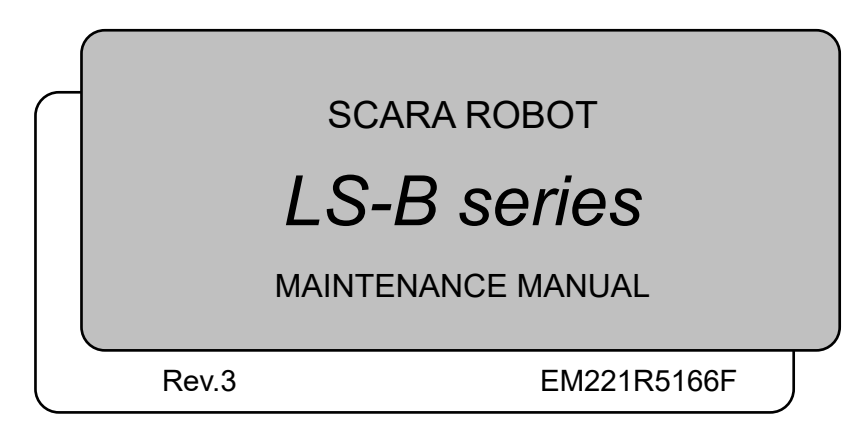

LU-B Series MAINTENANCE MANUAL Rev.3

SCARA ROBOT

### LS-B series Maintenance Manual

Rev.3

 $Copyright @ 2021-2022 \ SEIKO \ EPSON \ CORPORATION. \ All \ rights \ reserved.$ 

### FOREWORD

Thank you for purchasing our robot products.

This manual contains the information necessary for the correct use of the manipulator. Please carefully read this manual and other related manuals before installing the robot system.

Keep this manual handy for easy access at all times.

The robot system and its optional parts are shipped to our customers only after being subjected to the strictest quality controls, tests, and inspections to certify its compliance with our high performance standards. Please note that the basic performance of the product will not be exhibited if our robot system is used outside of the usage conditions and product specifications described in the manuals.

This manual describes possible dangers and consequences that we can foresee. Be sure to comply with safety precautions on this manual to use our robot system safety and correctly.

### TRADEMARKS

Microsoft, Windows, and Windows logo are either registered trademarks or trademarks of Microsoft Corporation in the United States and/or other countries. Other brand and product names are trademarks or registered trademarks of the respective holders.

### NOTICE

No part of this manual may be copied or reproduced without authorization. The contents of this manual are subject to change without notice. Please notify us if you should find any errors in this manual or if you have any comments regarding its contents.

### MANUFACTURER

#### SEIKO EPSON CORPORATION

### CONTACT INFORMATION

Contact information is described in "SUPPLIERS" in the first pages of the following manual:

Robot System Safety Manual Read this manual first

### DISPOSAL

When disposing this product, dispose in accordance with the laws and regulations of each country.

### Regarding battery disposal

The battery removal/replacement procedure is described in the following manuals: *Maintenance Manual* 

### For European Union customers only

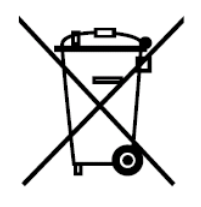

The crossed out wheeled bin label that can be found on your product indicates that this product and incorporated batteries should not be disposed of via the normal household waste stream. To prevent possible harm to the environment or human health please separate this product and its batteries from other waste streams to ensure that it can be recycled in an environmentally sound manner. For more details on available collection facilities please contact your local government office or the retailer where you purchased this product. Use of the chemical symbols Pb, Cd or Hg indicates if these metals are used in the battery.

This information only applies to customers in the European Union, according to DIRECTIVE 2006/66/EC OF THE EUROPEAN PARLIAMENT AND OF THE COUNCIL OF 6 September 2006 on batteries and accumulators and waste batteries and accumulators and repealing Directive 91/157/EEC and legislation transposing and implementing it into the various national legal systems.

For other countries, please contact your local government to investigate the possibility of recycling your product.

### For Taiwanese customers only

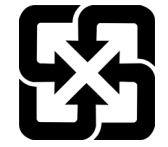

Please separate used batteries from other waste streams to ensure that it can be recycled in an environmentally sound manner. For more details on available collection facilities please contact your local government office or the retailer where you purchased this product.

### Before Reading This Manual

This section describes what you should know before reading this manual.

### Structure of Control System

The LS-B series Manipulators can be used with the following combinations of Controllers and software.

| : RC90-B                                                          |
|-------------------------------------------------------------------|
| : LS3-B: EPSON RC+ 7.0 Ver.7.4.4 or later                         |
| LS3-B401S-V1*: EPSON RC+ 7.0 Ver.7.5.1B or later                  |
| * LS3-B401S-V1 is high speed model manipulator of LS3-B401S This  |
| manual describes information on LS3-B401S-V1 which is different   |
| from LS3-B401S.                                                   |
|                                                                   |
| : RC90-B                                                          |
| : LS6-B: EPSON RC+ 7.0 Ver.7.4.3 or later                         |
| LS6-B602S-V1*: EPSON RC+ 7.0 Ver.7.5.0 R3 or later                |
| * LS6-B602S-V1 is high speed model manipulator of LS6-B602S. This |
| manual describes information on LS6-B602S-V1 which is different   |
| from LS6-B602S.                                                   |
|                                                                   |
| : RC90-B                                                          |
| : EPSON RC+ 7.0 Ver.7.4.2 or later                                |
|                                                                   |
| : RC90-B                                                          |
| : EPSON RC+ 7.0 Ver.7.4.5 or later                                |
|                                                                   |

### Turning ON/OFF Controller

When you see the instruction "Turn ON/OFF the Controller" in this manual, be sure to turn ON/OFF all the hardware components. For the Controller composition, refer to the table above.

### Shape of Motors

The shape of the motors used for the Manipulator that you are using may be different from the shape of the motors described in this manual because of the specifications.

### Setting by Using Software

This manual contains setting procedures by using software. They are marked with the following icon.

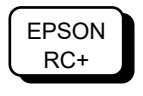

### Figures in this Manual

The figures of manipulators indicated in this manual are basically Standard-model Manipulator. Unless special instruction is provided, the specifications of Standard-model and Cleanroom-model are the same.

### Pictures in this Manual

Pictures and illustrations of the manipulator in this manual may differ from using manipulator depending on the shipment date and the specifications.

- Flow from unpacking to operation

- Declaration of conformity

#### **RC90 series Manual (PDF)**

- Training

Safety Manual (book, PDF)

Read this manual first.

The Manuals of This Product

look at next.

This manual explains the installation of the entire robot system and the specifications and functions of the controller. The manual is primarily intended for people who design robot systems.

The following are typical manual types for this product and an outline of the descriptions.

This manual contains safety information for all people who handle this product. The manual also describes the process from unpacking to operation and the manual you should

- Safety precautions regarding robot system and residual risk

- The installation procedure of the robot system (specific details from unpacking to operation)
- Daily inspection of the controller
- Controller specifications and basic functions

#### LS-B series Manual (PDF)

This manual describes the specifications and functions of the Manipulator. The manual is primarily intended for people who design robot systems.

- Technical information, functions, specifications, etc. required for the Manipulator installation and design
- Daily inspection of the Manipulator

#### Status Code/Error Code List (PDF)

This manual contains a list of code numbers displayed on the controller and messages displayed in the software message area. The manual is primarily intended for people who design robot systems or do programming.

#### RC90 series Maintenance Manual (PDF) LS-B series Maintenance Manual (PDF)

This manual describes the details of maintenance etc. The manual is intended for people who perform maintenance.

- Daily inspection
- Replacement and repair of maintenance parts
- The method of firmware update and controller setting backup etc.
- maintenance parts

### (This book)

#### EPSON RC+ 7.0 User's Guide (PDF Manual)

This manual describes general information about program development software.

#### EPSON RC+ 7.0 SPEL+ Language Reference (PDF Manual)

This manual describes the robot programming language "SPEL+".

#### Other Manual (PDF Manual)

Manuals for each option are available.

### LS3-B, LS6-B Maintenance

| 1. Sa       | afety Maintenance                         | 3   |
|-------------|-------------------------------------------|-----|
| 2 0         | operal Maintananaa                        | 1   |
| 2. G        |                                           | 4   |
| 2.1         | Maintenance Inspection                    | 4   |
|             | 2.1.1 Schedule for Maintenance Inspection | 4   |
|             | 2.1.2 Inspection Point                    | 5   |
| 2.2         | Overhaul (Parts Replacement)              | 6   |
| 2.3         | Greasing                                  | 8   |
| 2.4         | Tightening Hexagon Socket Head Cap Bolts  | .11 |
| 2.5         | Matching Origins                          | .11 |
| 2.6         | Layout of Maintenance Parts               | 12  |
| 3. C        | overs                                     | 13  |
| 3.1         | Arm Top Cover                             | 14  |
| 3.2         | Arm Bottom Cover                          | 15  |
| 3.3         | Connector Plate                           | 16  |
| 3.4         | Connector Sub Plate                       | 17  |
| 3.5         | User Plate                                | 17  |
| 4. C        | able                                      | 18  |
| 11          | Replacing Cable Unit                      | 10  |
| 4.1         | Wiring Diagrams                           | 25  |
| ٦.٢         | 4.2.1 Signal Cable                        | 25  |
|             | 4.2.2 Power Cable                         | 27  |
|             | 4.2.3 User Cable                          | 28  |
|             | 4.2.4 Color of Cables                     | 28  |
| 4.3         | Replacing M/C Cable                       | 29  |
| <b>7</b> 1. | - 1 <i>1</i> . / / /                      | 04  |
| 5. JC       |                                           | 34  |
| 5.1         | Replacing Joint #1 Motor                  | 35  |
| 5.2         | Replacing Joint #1 Reduction Gear Unit    | 40  |
| 6. Jo       | pint #2                                   | 43  |
| 6.1         | Replacing Joint #2 Motor                  | 44  |
| 6.2         | Replacing Joint #2 Reduction Gear Unit    | 49  |
| 7. Jo       | pint #3                                   | 53  |
| 71          | Replacing Joint #3 Motor                  | 54  |
| 7.1         | Replacing the Timing Belt                 | 58  |
| י.ב<br>7 פ  | Replacing the Brake                       | 62  |
| 7.J         | Checking the Timing Belt Tension (7 Belt) | 66  |
| 1.4         |                                           | 00  |
| 8 Jo        | bint #4                                   | 67  |

| 8.1   | Replacing Joint #4 Motor                               | .68 |
|-------|--------------------------------------------------------|-----|
| 8.2   | Replacing the Timing Belt                              | .73 |
|       | 8.2.1 U2 Belt                                          | .74 |
|       | 8.2.2 U1 Belt                                          | .80 |
| 8.3   | Replacing the Brake (for LS6-B series only)            | .83 |
| 8.4   | Checking the Timing Belt Tension (U1, U2 Belts)        | .86 |
| 9. Be | ellows                                                 | 87  |
|       |                                                        |     |
| 10. B | Ball Screw Spline Unit Replacement                     | 90  |
|       |                                                        |     |
| 11. B | loards                                                 | 93  |
| 11.1  | Replacing the Converter Board                          | .94 |
| 11.2  | Replacing the Control Board                            | .96 |
| 12. L | ED Lamp                                                | 97  |
|       |                                                        |     |
| 13. C | Calibration                                            | 99  |
| 13.1  | About Calibration                                      | .99 |
| 13.2  | Calibration Procedure                                  | 100 |
| 13.3  | Accurate Calibration of Joint #2                       | 110 |
| 13.4  | Calibration Procedure without using Calibration Wizard | 112 |
|       |                                                        |     |
| 14. N | Iaintenance Parts List 1                               | 16  |
| 14.1  | LS3-B                                                  | 116 |
| 14.2  | LS6-B                                                  | 119 |
|       |                                                        |     |

### LS10-B Maintenance

| 1. Sa | afety Maintenance                         | 125             |
|-------|-------------------------------------------|-----------------|
|       |                                           |                 |
| 2. G  | eneral Maintenance                        | 126             |
| 2.1   | Maintenance Inspection                    | 126             |
|       | 2.1.1 Schedule for Maintenance Inspection | 126             |
|       | 2.1.2 Inspection Point                    | 127             |
| 2.2   | Overhaul (Parts Replacement)              | 128             |
| 2.3   | Greasing                                  | 130             |
| 2.4   | Tightening Hexagon Socket Head Cap Bolts  | 133             |
| 2.5   | Matching Origins                          | 133             |
| 2.6   | Layout of Maintenance Parts               | 134             |
| 3. Co | overs                                     | 135             |
| 3.1   | Arm Top Cover                             | 136             |
| 3.2   | Arm Bottom Cover                          | 137             |
| 3.3   | Connector Plate                           | 137             |
| 3.4   | Connector Sub Plate                       | 139             |
| 3.5   | User Plate                                | 140             |
| 4. Ca | able                                      | 141             |
| 4.1   | Replacing Cable Unit                      | 142             |
| 4.2   | Wiring Diagrams                           | 147             |
|       | 4.2.1 Signal Cable                        | 147             |
|       | 4.2.2 Power Cable                         | 148             |
|       | 4.2.3 User Cable                          | 149             |
|       | 4.2.4 Color of Cables                     | 149             |
| 4.3   | Replacing M/C Cable                       | 150             |
| 5. Jc | pint #1                                   | 155             |
| 5.1   | Replacing Joint #1 Motor                  | 156             |
| 5.2   | Replacing Joint #1 Reduction Gear Unit    | 160             |
| 6. Jc | pint #2                                   | 163             |
| 6.1   | Replacing Joint #2 Motor                  | 164             |
| 6.2   | Replacing Joint #2 Reduction Gear Unit    | 168             |
| 7. Jo | vint #3                                   | 172             |
| 7.1   | Replacing Joint #3 Motor                  | 173             |
| 7.2   | Replacing the Timing Belt                 | 177             |
| 7.3   | Replacing the Brake                       | 18 <sup>-</sup> |
| 7.4   | Checking the Timing Belt Tension (Z Belt) | 185             |
| 8 .lc | sint #4                                   | 186             |

| 8.1 | Replacing Joint #4 Motor                        |  |
|-----|-------------------------------------------------|--|
| 8.2 | Replacing the Timing Belt                       |  |
|     | 8.2.1 U2 Belt                                   |  |
|     | 8.2.2 U1 Belt                                   |  |
| 8.3 | Replacing the Brake                             |  |
| 8.4 | Checking the Timing Belt Tension (U1, U2 Belts) |  |

### 9. Bellows

| 10. Ball Screw Spline Unit Replacement                      | 208 |
|-------------------------------------------------------------|-----|
|                                                             |     |
| 11. Boards                                                  | 211 |
| 11.1 Replacing the Converter Board                          | 212 |
| 11.2 Replacing the Control Board                            | 214 |
|                                                             |     |
| 12. LED Lamp                                                | 215 |
|                                                             |     |
| 13. Calibration                                             | 216 |
| 13.1 About Calibration                                      | 216 |
| 13.2 Calibration Procedure                                  | 217 |
| 13.3 Accurate Calibration of Joint #2                       | 227 |
| 13.4 Calibration Procedure without using Calibration Wizard | 229 |
|                                                             |     |
| 14. Maintenance Parts List                                  | 233 |

206

### LS20-B Maintenance

| 1. Sa      | afety Maintenance                         | 239          |
|------------|-------------------------------------------|--------------|
| 2 0        | anaral Maintananaa                        | 240          |
| 2. G       |                                           | 240          |
| 2.1        | Maintenance Inspection                    | 240          |
|            | 2.1.1 Schedule for Maintenance Inspection | 240          |
| <b>~</b> ~ | 2.1.2 Inspection Found                    | 24 I<br>24 2 |
| 2.2        | Greasing                                  | 242          |
| 2.5        | Tightening Hexagon Socket Head Can Bolts  | 247          |
| 2.5        | Matching Origins                          | 247          |
| 2.6        | Layout of Maintenance Parts               | 248          |
| 3. Co      | overs                                     | 249          |
| 3.1        | Arm Top Cover                             | 250          |
| 3.2        | Arm Bottom Cover                          | 251          |
| 3.3        | Arm #1 Cover                              | 251          |
| 3.4        | Connector Plate                           | 252          |
| 3.5        | Connector Sub Plate                       | 253          |
| 3.6        | User Plate                                | 254          |
| 3.7        | Duct Plate                                | 254          |
| 4. Ca      | able                                      | 255          |
| 4.1        | Replacing Cable Unit                      | 256          |
| 4.2        | Wiring Diagrams                           | 262          |
|            | 4.2.1 Signal Cable                        | 262          |
|            | 4.2.2 Power Cable                         | 263          |
|            | 4.2.3 User Cable                          | 264          |
|            | 4.2.4 Color of Cables                     | 265          |
| 4.3        | Replacing M/C Cable                       | 266          |
| 5. Jc      | bint #1                                   | 271          |
| 5.1        | Replacing Joint #1 Motor                  | 272          |
| 5.2        | Replacing Joint #1 Reduction Gear Unit    | 276          |
| 6. Jc      | pint #2                                   | 279          |
| 6.1        | Replacing Joint #2 Motor                  | 280          |
| 6.2        | Replacing Joint #2 Reduction Gear Unit    | 284          |
| 7. Jc      | pint #3                                   | 288          |
| 7.1        | Replacing Joint #3 Motor                  | 289          |
| 7.2        | Replacing the Timing Belt                 | 293          |
| 7.3        | Replacing the Brake                       | 299          |
| 7.4        | Checking the Timing Belt Tension (Z Belt) | 304          |

| 8. Joint #4                                                 | 305 |
|-------------------------------------------------------------|-----|
| 8.1 Replacing Joint #4 Motor                                |     |
| 8.2 Replacing the Timing Belt                               | 311 |
| 8.3 Replacing the Brake                                     | 316 |
| 8.4 Replacing the Reduction Gear Unit                       | 322 |
| 8.5 Checking the Timing Belt Tension (U Belt)               | 325 |
| 9. Bellows                                                  | 326 |
|                                                             |     |
| 10. Ball Screw Spline Unit Replacement                      | 328 |
|                                                             |     |
| 11. Boards                                                  | 331 |
| 11.1 Replacing the Converter Board                          | 332 |
| 11.2 Replacing the Control Board                            | 333 |
| 12. LED Lamp                                                | 334 |
|                                                             |     |
| 13. Calibration                                             | 335 |
| 13.1 About Calibration                                      |     |
| 13.2 Calibration Procedure                                  |     |
| 13.3 Accurate Calibration of Joint #2                       | 346 |
| 13.4 Calibration Procedure without using Calibration Wizard | 348 |
| 14. Maintenance Parts List                                  | 352 |

## LS3-B LS6-B Maintenance

This volume contains maintenance procedures with safety precautions for Manipulators.

### 1. Safety Maintenance

Please read this chapter, this manual, and other relevant manual carefully to understand safe maintenance procedures before performing any routine maintenance.

Only authorized personnel who have taken maintenance training held by the manufacturer or dealer should be allowed to perform the robot maintenance.

- Do not remove any parts that are not covered in this manual. Follow the maintenance procedure strictly as described in this manual. Improper removal of parts or improper maintenance may not only cause improper function of the robot system but also serious safety problems.
  - Keep away from the Manipulator while the power is ON if you have not taken the training courses. Do not enter the operating area while the power is ON. Entering the operating area with the power ON is extremely hazardous and may cause serious safety problems as the Manipulator may move even it seems to be stopped.

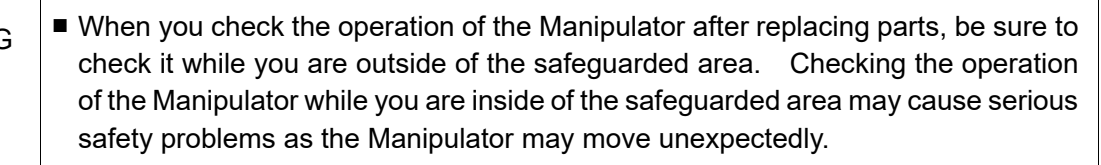

Before operating the robot system, make sure that both the Emergency Stop switches and safeguard switch function properly. Operating the robot system when the switches do not function properly is extremely hazardous and may result in serious bodily injury and/or serious damage to the robot system as the switches cannot fulfill their intended functions in an emergency.

| WARNING | <ul> <li>To shut off power to the robot system, disconnect the power plug from the power source. Be sure to connect the AC power cable to a power receptacle.</li> <li>DO NOT connect it directly to a factory power source.</li> </ul>                                                                               |
|---------|----------------------------------------------------------------------------------------------------|
|         | Before performing any replacement procedure, turn OFF the Controller and<br>related equipment, and then disconnect the power plug from the power source.<br>Performing any replacement procedure with the power ON is extremely hazardous<br>and may result in electric shock and/or malfunction of the robot system. |

| Be sure to connect the cables properly. Do not allow unnecessary strain on the cables. (Do not put heavy objects on the cables. Do not bend or pull the cables forcibly.) The unnecessary strain on the cables may result in damage to the cables, disconnection, and/or contact failure. Damaged cables, disconnection, or contact failure is extremely hazardous and may result in electric shock and/or improper function of the robot system. |
|----------------------------------------------------------------------------------------------------|
| When operating maintenance of manipulator, secure about 50 cm of empty space<br>around the manipulator.                                                                                                    |

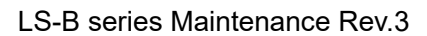

### 2. General Maintenance

This chapter describes maintenance inspections and procedures. Performing maintenance inspections and procedures properly is essential for preventing trouble and ensuring safety. Be sure to perform the maintenance inspections in accordance with the schedule.

### 2.1 Maintenance Inspection

#### 2.1.1 Schedule for Maintenance Inspection

Inspection points are divided into five stages: daily, monthly, quarterly, biannual, and annual. The inspection points are added every stage.

If the Manipulator is operated for 250 hours or longer per month, the inspection points must be added every 250 hours, 750 hours, 1500 hours, and 3000 hours operation.

|                    |            | Inspection Point |              |              |            |               |  |
|--------------------|------------|------------------|--------------|--------------|------------|---------------|--|
|                    | Daily      | Monthly          | Quarterly    | Biannual     | Annual     | Overhaul      |  |
|                    | inspection | inspection       | inspection   | inspection   | inspection | (replacement) |  |
| 1 month (250 h)    |            | $\checkmark$     |              |              |            |               |  |
| 2 months (500 h)   |            | $\checkmark$     |              |              |            |               |  |
| 3 months (750 h)   |            | $\checkmark$     | $\checkmark$ |              |            |               |  |
| 4 months (1000 h)  |            | $\checkmark$     |              |              |            |               |  |
| 5 months (1250 h)  | Ins        | $\checkmark$     |              |              |            |               |  |
| 6 months (1500 h)  | pect       | $\checkmark$     | $\checkmark$ | $\checkmark$ |            |               |  |
| 7 months (1750 h)  | eve        | $\checkmark$     |              |              |            |               |  |
| 8 months (2000 h)  | b Vit      | $\checkmark$     |              |              |            |               |  |
| 9 months (2250 h)  | ау         | $\checkmark$     | $\checkmark$ |              |            |               |  |
| 10 months (2500 h) |            | $\checkmark$     |              |              |            |               |  |
| 11 months (2750 h) | _          | $\checkmark$     |              |              |            |               |  |
| 12 months (3000 h) |            | $\checkmark$     | $\checkmark$ | $\checkmark$ |            |               |  |
| 13 months (3250 h) |            | $\checkmark$     |              |              |            |               |  |
|                    | :          | :                | :            | :            | :          | :             |  |
| 20000 h            |            |                  |              |              |            | $\checkmark$  |  |

h = hour

| Inspection Item                                                                          |                                                                         |              |              |              |              |              |
|------------------------------------------------------------------------------------------|-------------------------------------------------------------------------|--------------|--------------|--------------|--------------|--------------|
| Inspection Point                                                                         | Inspection Place                                                        | Daily        | Monthly      | Quarterly    | Biannual     | Annual       |
| Check looseness or                                                                       | End effector mounting bolts                                             | $\checkmark$ | $\checkmark$ | $\checkmark$ | $\checkmark$ | $\checkmark$ |
| Dackiash of Doits/Screws.                                                                | Manipulator mounting bolts                                              | $\checkmark$ | $\checkmark$ | $\checkmark$ | $\checkmark$ | $\checkmark$ |
| Check looseness of connectors.                                                           | External connectors on<br>Manipulator (on the<br>connector plates etc.) | $\checkmark$ | $\checkmark$ | $\checkmark$ | $\checkmark$ | $\checkmark$ |
| Visually check for external defects.                                                     | External appearance of<br>Manipulator                                   | $\checkmark$ | $\checkmark$ | $\checkmark$ | $\checkmark$ | $\checkmark$ |
| Clean up if necessary.                                                                   | External cables                                                         |              | $\checkmark$ | $\checkmark$ | $\checkmark$ | $\checkmark$ |
| Check for bends or<br>improper location. Repair<br>or place it properly if<br>necessary. | Safeguard etc.                                                          | $\checkmark$ | $\checkmark$ | $\checkmark$ | $\checkmark$ | $\checkmark$ |
| Check the brake<br>operation                                                             | LS3-B: Break for arm #3<br>LS6-B: Break for arm #3 to<br>#4             |              |              | $\checkmark$ |              | $\checkmark$ |
| Check whether unusual sound or vibration occurs.                                         | Whole                                                                   | $\checkmark$ | $\checkmark$ | $\checkmark$ | $\checkmark$ | $\checkmark$ |

### 2.1.2 Inspection Point

#### Inspection Method

| Inspection Point               | Inspection Method                                                   |
|--------------------------------|---------------------------------------------------------------------|
|                                | Use a hexagonal wrench to check that the end effector mounting      |
| Check looseness or backlash of | bolts and the Manipulator mounting bolts are not loose.             |
| bolts/screws.                  | When the bolts are loose, refer to "2.4 Tightening Hexagon Socket   |
|                                | Head Bolts" and tighten them to the proper torque.                  |
| Chark language of connectors   | Check that connectors are not loose.                                |
|                                | When the connectors are loose, reattach it not to come off.         |
| Viewelly about for ovtornal    | Check the appearance of the Manipulator and clean up if             |
| defects                        | necessary.                                                          |
| Clean un if necessary          | Check the appearance of the cable, and if it is scratched, check    |
| Clean up in necessary.         | that there is no cable disconnection.                               |
| Check for bends or improper    | Check that the safeguard, etc. are located properly                 |
| location. Repair or place it   | If the location is improper, place it properly.                     |
| properly if necessary.         |                                                                     |
|                                | Check that the shaft does not fall when in MOTOR OFF.               |
|                                | If the shaft falls when in MOTOR OFF and the brake is not           |
| Check the brake operation      | released, contact the supplier.                                     |
|                                | Also, if the break is not released even operated release the break, |
|                                | contact the supplier.                                               |
| Check whether unusual sound    | Check that there is no unusual sound or vibration when operating.   |
| or vibration occurs.           | If there is something wrong, contact the supplier.                  |

### 2.2 Overhaul (Parts Replacement)

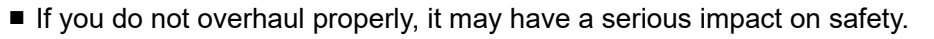

Overhaul timing is based on an assumption that all joints are operated for equal distance. If a particular joint has a high duty or high load, it is recommended to overhaul all joints (as many as possible) before exceeding 20,000 operation hours with the joint as a basis.

The parts for the manipulator joints may cause accuracy decline or malfunction due to deterioration of the manipulator resulting from long term use. In order to use the manipulator for a long term, it is recommended to overhaul the parts (parts replacement).

The time between overhauls is 20,000 operation hours of the Manipulator as a rough indication.

However, it may vary depending on usage condition and degree of the load (such as when operated with the maximum motion speed and maximum acceleration / deceleration in continuous operation) applied on the Manipulator.

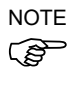

Recommended replacement time for the parts subject to maintenance (motors, reduction gear units, and timing belts) can be checked in the [Maintenance] dialog box of the EPSON RC+ 7.0.

For details, refer to the following manual. RC90 series Maintenance Manual 6. Alarm

#### Note:

The recommended replacement time for the maintenance parts is when it reaches the L10 life (time until 10% failure probability). In the [Maintenance] dialog box, the L10 life is displayed as 100%.

The manipulator operation hours can be checked in [Controller Status Viewer] dialog - [Motor On Hours].

- (1) Select EPSON RC+ menu-[Tools]-[Controller] to open the [Controller Tools] dialog.
- (2) Click the <View Controller Status> button to open the [Browse For Folder] dialog.
- (3) Select the folder where the information is stored.
- (4) Click <OK> to view the [Controller Status Viewer] dialog.
- (5) Select [Robot] from the tree menu on the left side.

| atus <u>F</u> older: _RC700_0214 | 27_2014-09-30_145019 Status Da | te / Time: 2014-09-30 14:50:19                       |
|----------------------------------|--------------------------------|------------------------------------------------------|
| ∎ Input / Output<br>Tasks        | Item                           | Value                                                |
| Robots                           | Model                          | C4-A601S                                             |
| System History                   | Name                           | mnp01                                                |
| Include Files                    | Serial #                       | C40E001427                                           |
| - Constant.inc                   | Motor On Hours                 | 128.6                                                |
| VISION.inc                       | Motor On Count                 | 67                                                   |
| ⊪ Robot Points                   | Hofs Date                      | 2014/04/24 17:18:40:413                              |
|                                  | Hofs                           | 112251, 28625, 91741, 30416, -4793, -128541, 0, 0,   |
|                                  | Motors                         | Off                                                  |
|                                  | Power                          | Low                                                  |
|                                  | Arm                            | 0                                                    |
|                                  | Tool                           | 0                                                    |
|                                  | World Position                 | -25.036, 487.275, 579.295, 89.980, 0.298, 89.967, 0  |
|                                  | Joint Position                 | 10.468, -37.820, 52.126, 92.652, -100.151, 14.842, 0 |
|                                  | Pulse Position                 | 304909, -1101601, 1328495, 2188120, -2365212, 2      |
|                                  | Weight                         | 1.000                                                |
|                                  | Weight Length                  | 0.000                                                |
|                                  | Inertia                        | 0.005                                                |

For the parts subject to overhaul, refer to 14. Maintenance Parts List.

For details of replacement of each part, refer to each section.

Please contact the supplier of your region for further information.

### 2.3 Greasing

The ball screw spline and reduction gear units need greasing regularly. Only use the grease specified in the following table.

| $\mathbf{A}$ | Keep enough grease in the Manipulator. Operating the Manipulator with<br>insufficient grease will damage cliding parts and/or result in insufficient function of |
|--------------|----------------------------------------------------------------------------------------------------|
|              | the Manipulator. Once the parts are damaged, a lot of time and money will be required for the repairs                                                            |
|              |                                                                                                    |

|         | ■ If grease gets into your eyes, mouth, or on your skin, follow the instructions below. |
|---------|-----------------------------------------------------------------------------------------|
|         | If grease gets into your eyes                                                           |
|         | : Flush them thoroughly with clean water, and then see a doctor                         |
|         | immediately.                                                                            |
|         | If grease gets into your mouth                                                          |
|         | : If swallowed, do not induce vomiting. See a doctor immediately.                       |
| CAUTION | : If grease just gets into your mouth, wash out your mouth with water                   |
|         | thoroughly.                                                                             |
|         | If grease gets on your skin                                                             |
|         |                                                                                         |

: Wash the area thoroughly with soap and water.

|          | Greasing part          | Greasing Interval                                    | Grease                      | Reference                              |
|----------|------------------------|------------------------------------------------------|-----------------------------|----------------------------------------|
| Joint #1 |                        |                                                      | SK-1A                       | 5 Joint #1                             |
| Joint #2 | Reduction gear units   | Overhaul timing                                      | LS3-B: SK-2<br>LS6-B: SK-1A | 6 Joint #2                             |
| Joint #3 | Ball screw spline unit | At 100 km of operation<br>(50 km for first greasing) | AFB                         | Greasing the Ball<br>Screw Spline Unit |

#### Joint #1, 2 reduction gear units

As a rough indication, perform greasing at the same timing as overhaul.

However, it may vary depending on usage condition and degree of the load (such as when operated with the maximum motion speed and maximum acceleration / deceleration in continuous operation) applied on the Manipulator.

#### Joint #3 Ball screw spline unit

The recommended greasing interval is at 100 km of operation. However, greasing timing also can be checked from the grease condition. Perform greasing if the grease is discolored or becomes dry.

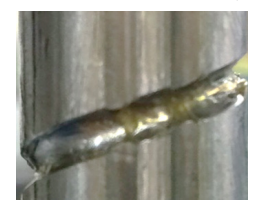

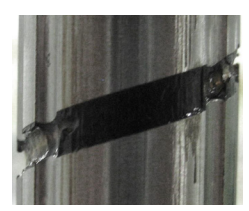

Normal grease Discolored grease

Perform greasing at 50 km of operation for the first time of greasing.

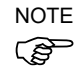

Recommended replacement time for the grease on the ball screw spline unit can be checked in the [Maintenance] dialog box of the EPSON RC+ 7.0. For details, refer to the following manual.

RC90 series Maintenance Manual 6. Alarm

|        | Name                       | Quantity | NOTE                             |
|--------|----------------------------|----------|----------------------------------|
| Grades | For Ball Screw Spline Unit | Proper   |                                  |
| Grease | (AFB grease)               | quantity |                                  |
| Table  | Wiping cloth               | 1        | For wiping grease (Spline shaft) |
| IOOIS  | Cross-point screwdriver    | 1        |                                  |

Greasing the Ball Screw Spline Unit

NOTE

Cover the surrounding area such as the end effector and peripheral equipment in case the grease drips.

- (1) Turn ON the Controller.
- (2) Move the shaft to its lower limit in one of the following methods.
  - Move the shaft to its lower limit manually while pressing the brake release switch.
  - Move the shaft to its lower limit from EPSON RC+ 7.0 [Tools]-[Robot Manager]-[Jog & Teach].

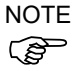

Make sure that the hand does not interfere with peripheral equipment.

- LS3-B: The brake release switch affects only Joint #3. When the brake release switch is pressed, the brake for Joint #3 is released. Be careful of the shaft falling and rotating while the brake release switch is being pressed because the shaft may be lowered by the weight of the end effector.
- LS6-B: The brake release switch affects both Joints #3 and #4. When the brake release switch is pressed in emergency mode, the brakes for both Joints #3 and #4 are released. Be careful of the shaft falling and rotating while the brake release switch is being pressed because the shaft may be lowered by the weight of the end effector.
- (3) Turn OFF the Controller.

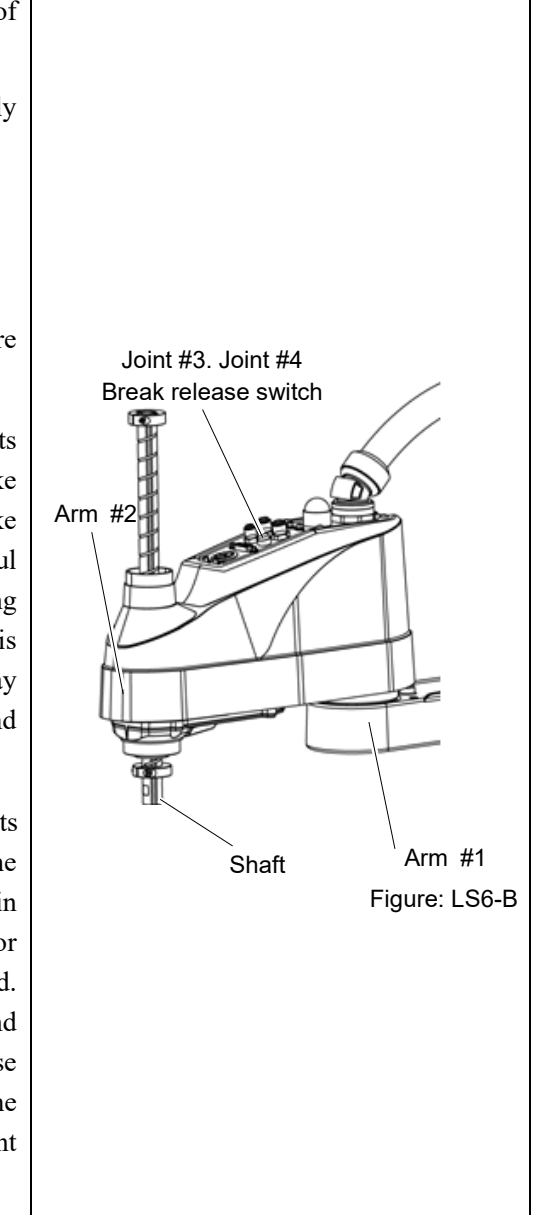

(4) Wipe off the old grease from the shaft, and then apply new grease to it.

Grease application range is from the end of the spline nut to mechanical stop.

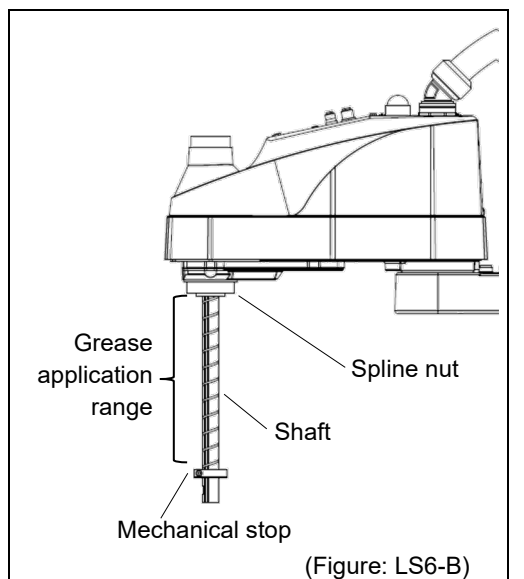

(5) Apply new grease evenly to the spiral groove of the ball screw spline unit and the vertical groove so that the groove is filled.

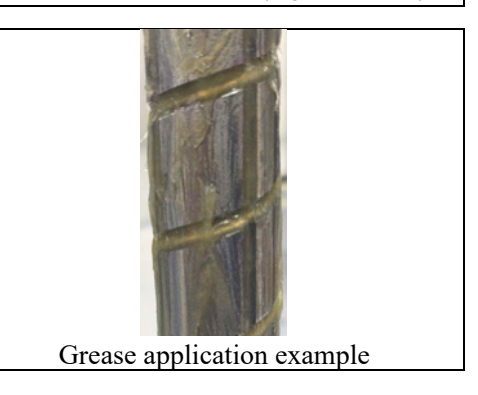

- (6) Turn ON the Controller.
- (7) Start the robot manager and move the shaft to the origin position. Be careful not to hit peripheral equipment.
- (8) After moving to the origin position, reciprocate the shaft. The reciprocating operation is a low power mode operation program that performs from the upper limit to the lower limit. Run for about 5 minutes to spread the grease over the shaft.
- (9) Turn OFF the controller.
- (10) Wipe off excess grease on the end of the spline nut and mechanical stop.

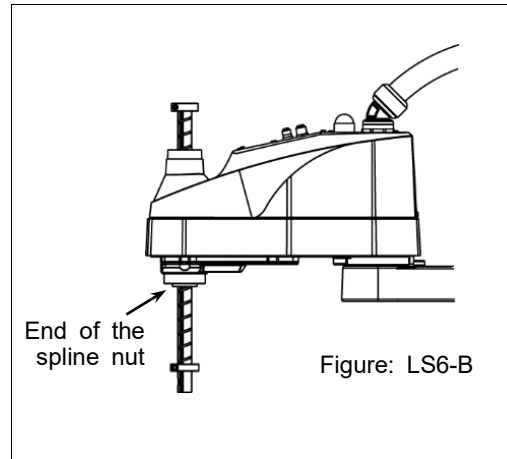

#### 2.4 Tightening Hexagon Socket Head Cap Bolts

Hexagon socket head cap bolts are used in places where mechanical strength is required. (A hexagon socket head cap bolt will be called a "bolt" in this manual.) These bolts are fastened with the tightening torques shown in the following table.

When it is necessary to refasten these bolts in some procedures in this manual (except special cases as noted), use a torque wrench so that the bolts are fastened with the appropriate tightening torques as shown below.

| Bolt | Tightening Torque                   |  |  |
|------|-------------------------------------|--|--|
| M2.5 | 1.4 ± 0.1 N·m (14 ± 1 kgf·cm)       |  |  |
| М3   | 2.0 ± 0.1 N·m (21 ± 1 kgf·cm)       |  |  |
| M4   | 4.0 ± 0.2 N·m (41 ± 2 kgf·cm)       |  |  |
| M5   | 8.0 ± 0.4 N·m (82 ± 4 kgf·cm)       |  |  |
| M6   | 13.0 ± 0.6 N·m (133 ± 6 kgf·cm)     |  |  |
| M8   | 32.0 ± 1.6 N·m (326 ± 16 kgf·cm)    |  |  |
| M10  | 58.0 ± 2.9 N·m (590 ± 30 kgf·cm)    |  |  |
| M12  | 100.0 ± 5.0 N·m (1,020 ± 51 kgf·cm) |  |  |

| Refer | below | for the | set screw. |
|-------|-------|---------|------------|
|-------|-------|---------|------------|

| Bolt | Tightening Torque |                     |
|------|-------------------|---------------------|
| M3   | 0.7 ± 0.1 N⋅m     | (7.1 ± 1<br>kaf·cm) |
| M4   | 2.4 ± 0.1 N·m     | (26 ± 1 kgf·cm)     |
| M5   | 3.9 ± 0.2 N⋅m     | (40 ± 2 kgf⋅cm)     |
|      |                   |                     |

The bolts aligned on a circumference should be fastened in a crisscross pattern as shown in the figure below.

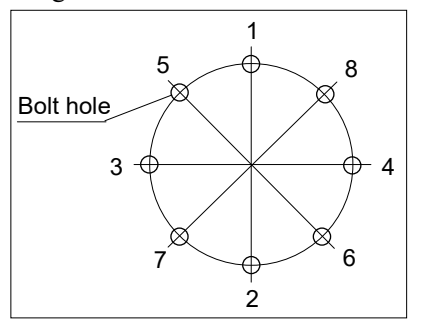

Do not fasten all bolts securely at one time. Divide the number of times that the bolts are fastened into two or three and fasten the bolts securely with a hexagonal wrench. Then, use a torque wrench so that the bolts are fastened with tightening torques shown in the table above.

#### 2.5 Matching Origins

After parts have been replaced (motors, reduction gear units, a brake, timing belts, a ball screw spline unit, etc.), the Manipulator cannot operate properly because a mismatch exists between the origin stored in each motor and its corresponding origin stored in the Controller. After replacing the parts, it is necessary to match these origins.

For calibration, the pulse values for a specific position must be recorded in advance. Before replacing parts, select easy point (pose) data from the registered point data to check the accuracy. Then, follow the steps below to display the pulse values and record them.

EPSON RC+

Execute the following command from the [Command Window]. >PULSE

PULSE: [Joint #1 Pulse value] pls [Joint #2 Pulse value] pls [Joint #3 Pulse value] pls [Joint #4 Pulse value] pls

### 2.6 Layout of Maintenance Parts

### Standard-model

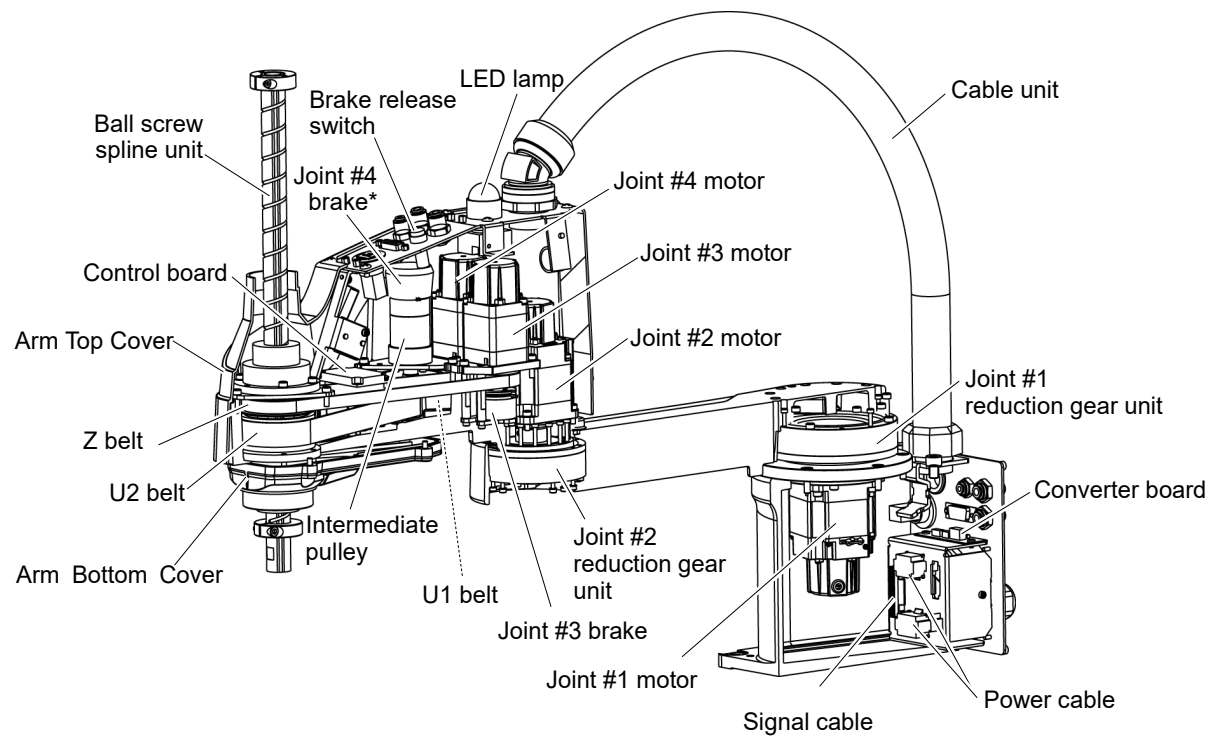

\*: Joint #4 brake (LS6-B only)

Cleanroom-model (with optional bellows)

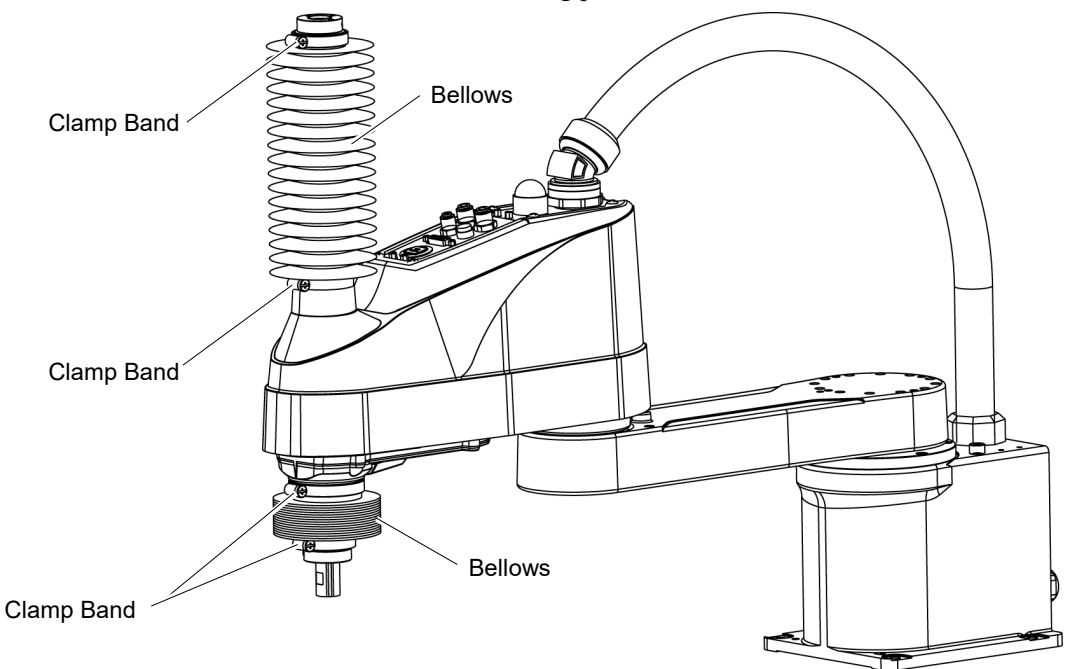

For the Cleanroom-model, the following parts are added to the Standard-model.

## 3. Covers

All procedures for removing and installing covers in maintenance are described in this chapter.

|         | Do not connect or disconnect the motor connectors while the power to the robot<br>system is turned ON. Connecting or disconnecting the motor connectors with the<br>power ON is extremely hazardous and may result in serious bodily injury as the<br>Manipulator may move abnormally, and also may result in electric shock and/or<br>malfunction of the robot system. |
|---------|----------------------------------------------------------------------------------------------------|
|         | <ul> <li>To shut off power to the robot system, disconnect the power plug from the power source. Be sure to connect the AC power cable to a power receptacle.</li> <li>DO NOT connect it directly to a factory power source.</li> </ul>                                                                                                    |
| WARNING | <ul> <li>Before performing any replacement procedure, turn OFF the Controller and related<br/>equipment, and then disconnect the power plug from the power source.</li> <li>Performing any replacement procedure with the power ON is extremely hazardous<br/>and may result in electric shock and/or malfunction of the robot system.</li> </ul>                       |
|         | Be careful not to get any foreign substances in the Manipulator, connectors, and<br>pins during maintenance. Turning ON the power to the robot system when any<br>foreign substances exist in them is extremely hazardous and may result in electric<br>shock and/or malfunction of the robot system.                                                                   |

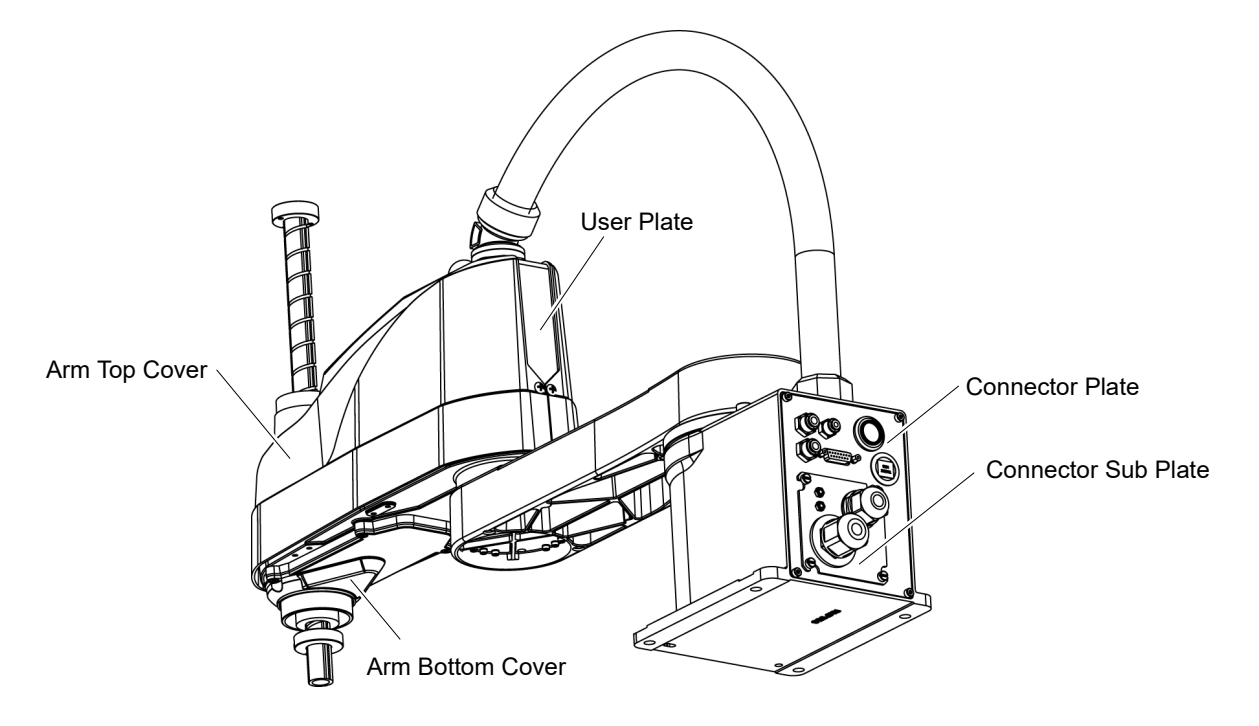

| 3.1 Arm                            | Top Cover                                                                                                    |                                                                                                    |
|------------------------------------|----------------------------------------------------------------------------------------------------|----------------------------------------------------------------------------------------------------|
|                                    | Do not remove the arm top cover forcibly. Remo<br>in damage to the cables, disconnection, and/or co<br>disconnection, or contact failure is extremely haz<br>shock and/or improper function of the robot syster                                                                                                    | oving the cover forcibly may result<br>ontact failure. Damaged cables,<br>zardous and may result in electric<br>em.                                                                                                    |
| CAUTION                            | <ul> <li>When mounting the cover, be careful not to allow cover mounting and do not bend these cables for Unnecessary strain on cables may result in dama and/or contact failure. Damaged cables, disc extremely hazardous and may result in electric st the robot system.</li> <li>When routing the cables, observe the cable loc Be sure to place the cables back to their original</li> </ul> | w the cables to interfere with the<br>rcibly to push them into the cover.<br>age to the cables, disconnection,<br>connection, or contact failure is<br>shock and/or improper function of<br>cations after removing the cover.<br>locations. |
| Arm Top Cove<br>Removal            | r Unscrew the Arm Top Cover mounting bolts, and then lift the cover.                                                                                                    | LS3-B: 8-M4×8 Double sems<br>LS6-B: 8-M4×8 Truss                                                                                                    |
| NO<br>C                            | <ul> <li>When bellows are installed to the manipulator,</li> <li>remove the upper bellows and then remove the</li> <li>Arm Top Cover. For bellows removal, refer to 9.</li> <li><i>Bellows</i>.</li> <li>Be careful for user wires and tubes when removing the cover.</li> </ul>                                                                                                    | Arm Top Cover                                                                                                    |
| Arm Top Cove<br>Installation<br>NC | <ul> <li>Put the arm top cover to the arm and secure with the After securing the Arm Top Cover, make sure that t touching the cylindrical part of the Arm Top Cover.</li> <li>When bellows are installed to the manipulator, install</li> </ul>                                                                                                    | Arm Top Cover mounting bolts.<br>The lower limit mechanical stop is not<br>I the Arm Top Cover and then set the                                                                                                    |
|                                    | upper bellows. For bellows installation, refer to 9.                                                                                                    | Bellows.                                                                                                    |

#### 3.2 Arm Bottom Cover

Unscrew the Arm Bottom Cover mounting bolts and then remove the cover.

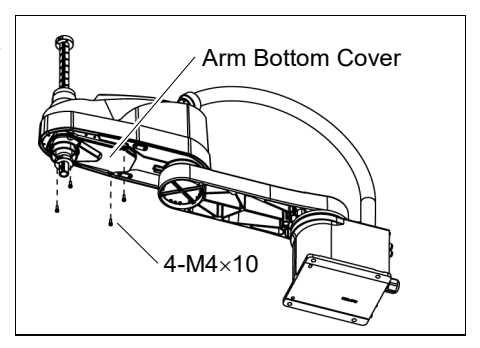

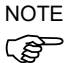

Be careful of the end effector. When the end effector is installed, the Arm Bottom Cover may not be removed from the shaft.

When you replace the ball screw spline unit, you need to remove the end effector to remove the Arm Bottom Cover completely.

When you can work (maintenance, inspection) without removing the cover completely, move the shaft to the lower limit and lower the Arm Bottom Cover.

When bellows are installed to the manipulator, remove or pull down the lower bellows and then remove the arm bottom cover. For bellows removal, refer to 9. *Bellows*.

| Do not remove the connector plate forcibly. Removing the connector plate forcibly may result in damage to the cables, disconnection, and/or contact failure. Damaged cables, disconnection, or contact failure is extremely hazardous and may result in electric shock and/or improper function of the robot system.                                                                                                    |
|----------------------------------------------------------------------------------------------------|
| When mounting the connector plate, be careful not to allow the cables to interfere<br>with the plate mounting and do not bend these cables forcibly to push them into<br>the cover.<br>Unnecessary strain on cables may result in damage to the cables, disconnection,<br>and/or contact failure. Damaged cables, disconnection, or contact failure is<br>extremely hazardous and may result in electric shock and/or improper function of<br>the robot system.<br>When routing the cables, observe the cable locations after removing the connector<br>plate. Be sure to place the cables back to their original locations. |
|                                                                                                    |

Unscrew the Connector Plate mounting bolts and remove the plate.

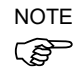

When removing the connector plate, remove it slowly so that the cables will not get damaged.

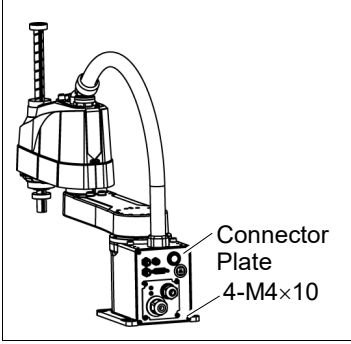

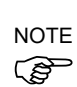

When mounting the Connector Plate, be careful of the following.

Prevent the air tube from bending sharply inside the manipulator. Also, do not block the air flow.

If there is a kink in the air tube, air flow is blocked while the manipulator is operating and may cause a trouble.

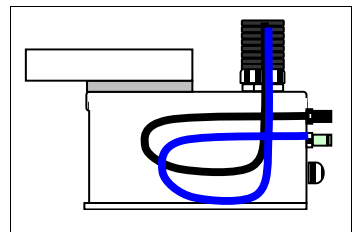

Put the air tube along the left side wall as shown in the picture.

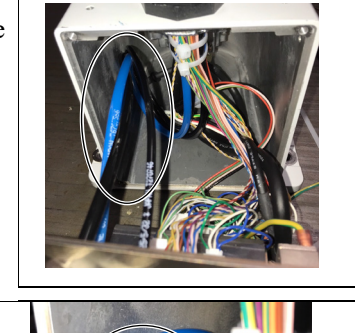

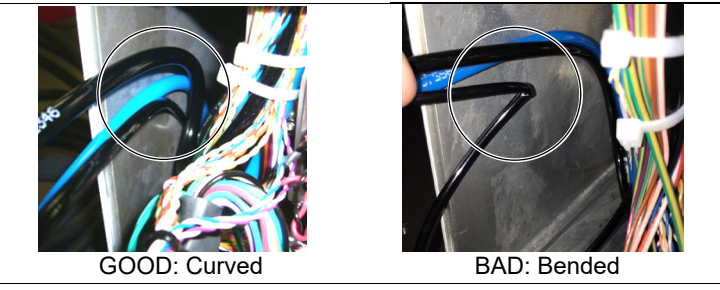

| 3.4 Connector Sub Plate |                                                                                                    |  |  |  |
|-------------------------|----------------------------------------------------------------------------------------------------|--|--|--|
| CAUTION                 | Do not remove the connector sub plate forcibly. Removing the connector sub plate forcibly may result in damage to the cables, disconnection, and/or contact failure. Damaged cables, disconnection, or contact failure is extremely hazardous and may result in electric shock and/or improper function of the robot system.                                                                                                    |  |  |  |
|                         | <ul> <li>When mounting the connector sub plate, be careful not to allow the cables to interfere with the plate mounting and do not bend these cables forcibly to push them into the cover.</li> <li>Unnecessary strain on cables may result in damage to the cables, disconnection, and/or contact failure. Damaged cables, disconnection, or contact failure is extremely hazardous and may result in electric shock and/or improper function of the robot system.</li> <li>When routing the cables, observe the cable locations after removing the connector sub plate. Be sure to place the cables back to their original locations.</li> </ul> |  |  |  |

Unscrew the Connector Sub Plate mounting bolts and remove the plate.

Refer to LS-B series Manual – LS3-B LS6-B Manipulator 3.6 Connecting the Cables.

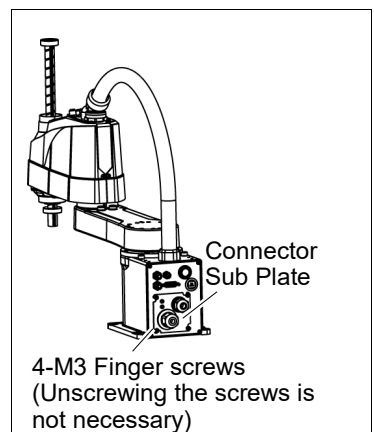

### 3.5 User Plate

User Plate Removal

- (1) Remove the Arm Top Cover. Refer to *3.1 Arm Top Cover*.
- (2) Unscrew the User Plate mounting bolts and remove the plate.

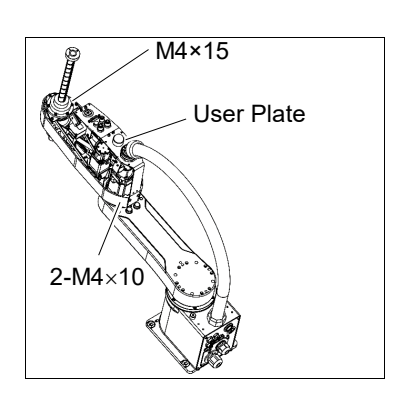

User Plate Installation

- (1) Put the User Plate to the arm and secure using the mounting bolts.
- (2) Mount the Arm Top Cover. Refer to *3.1 Arm Top Cover*.

| 4. Cable |                                                                                                    |  |  |  |
|----------|----------------------------------------------------------------------------------------------------|--|--|--|
| WARNING  | Do not connect or disconnect the motor connectors while the power to the robot<br>system is turned ON. Connecting or disconnecting the motor connectors with<br>the power ON is extremely hazardous and may result in serious bodily injury as<br>the Manipulator may move abnormally, and also may result in electric shock<br>and/or malfunction of the robot system.                                                                           |  |  |  |
|          | <ul> <li>To shut off power to the robot system, disconnect the power plug from the power<br/>source. Be sure to connect the AC power cable to a power receptacle.</li> <li>DO NOT connect it directly to a factory power source.</li> </ul>                                                                                                    |  |  |  |
|          | Before performing any replacement procedure, turn OFF the Controller and<br>related equipment, and then disconnect the power plug from the power source.<br>Performing any replacement procedure with the power ON is extremely hazardous<br>and may result in electric shock and/or malfunction of the robot system.                                                                                                    |  |  |  |
|          | Be careful not to get any foreign substances in the Manipulator, connectors, and<br>pins during maintenance. Turning ON the power to the robot system when any<br>foreign substances exist in them is extremely hazardous and may result in electric<br>shock and/or malfunction of the robot system.                                                                                                    |  |  |  |
| CAUTION  | Be sure to connect the cables properly. Do not allow unnecessary strain on the cables. (Do not put heavy objects on the cables. Do not bend or pull the cables forcibly.) The unnecessary strain on the cables may result in damage to the cables, disconnection, and/or contact failure. Damaged cables, disconnection, or contact failure is extremely hazardous and may result in electric shock and/or improper function of the robot system. |  |  |  |

### 4.1 Replacing Cable Unit

NOTELS3-B/LS6-B series does not have batteries.Position data is memorized by the motor.Image: Comparison of the series does not have batteries.Image: Comparison of the series does not have batteries.Image: Comparison of the series doe

|                      | Name                   |                          | Qty. | Note                        |
|----------------------|------------------------|--------------------------|------|-----------------------------|
| Maintenance<br>parts | Cable unit             |                          | 1    | LS3-B401* : 2200784         |
|                      |                        |                          |      | LS6-B502* : 2196931         |
|                      |                        |                          |      | LS6-B602* : 2196932         |
|                      |                        |                          |      | LS6-B702* : 2196933         |
|                      | Cable Protection Sheet |                          | 1    | Only for LS6-B602S-V1       |
|                      |                        |                          |      | 30×120mm : 1617849          |
|                      |                        |                          |      | 30×150mm : 1622598          |
| Tools                | Hexagonal wrench       | width across flats: 3 mm | 1    | For M4 screw                |
|                      | Spanner                | width across flats: 5 mm | 1    | For D-sub connector removal |
|                      | Nut screwdriver        | width across flats: 5 mm | 1    | For D-sub connector removal |
|                      | Torque wrench          |                          | 1    |                             |
|                      | Nippers                |                          | 1    | For cutting wire tie        |
| Material             | Wire tie               |                          |      |                             |

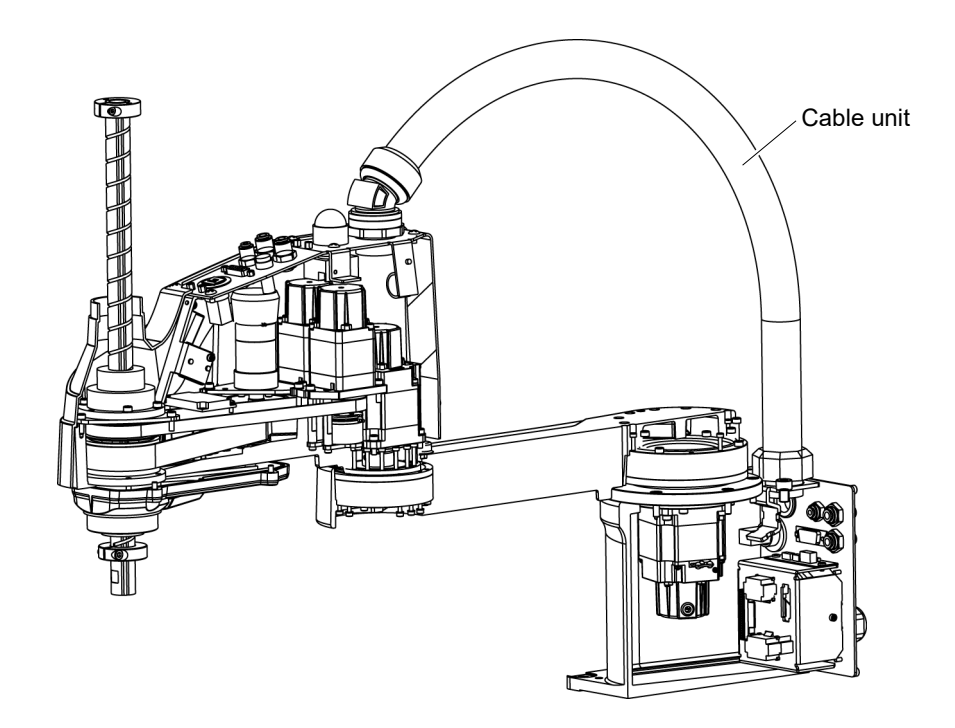

| CAUTION | <ul> <li>If the connectors have been disconnected during the replacement of the cable unit, be sure to reconnect the connectors to their proper positions. Refer to the block diagrams.</li> <li>Improper connection of the connectors may result in improper function of the robot system.</li> <li>For details on the connections, refer to <i>4.2 Wiring Diagrams</i>.</li> <li>When installing the cover, be careful not to allow the cables to interfere with the cover mounting and do not bend these cables forcibly to push them into the cover. Unnecessary strain on cables may result in damage to the cables, disconnection, and/or contact failure. Damaged cables, disconnection, or contact failure is extremely hazardous and may result in electric shock and/or improper function of the robot system.</li> <li>When routing the cables, observe the cable locations after removing the cover. Be sure to place the cables properly. Do not allow unnecessary strain on the cables. (Do not put heavy objects on the cables. Do not bend or pull the cables forcibly.) The unnecessary strain on the cables may result in damage to the cables, disconnection, or contact failure is extremely hazardous and may result and may result in damage to the cables, disconnection, and/or contact failure. Damaged cables may result in damage to the cables, disconnection, and/or contact failure. Damaged cables, disconnection, or contact failure is extremely hazardous and may result in electric shock and/or improper function of the robot system.</li> <li>Besure to connect the cables properly. Do not allow unnecessary strain on the cables, disconnection, or contact failure is extremely hazardous and may result in electric shock and/or improper function of the robot system.</li> <li>Replace the protection sheet of LS6-B602S-V1 with a new one at the overhaul cycle. If you do not replace the protection sheet, the cable may not be protected by the sheet and may be damaged.</li> </ul> |
|---------|----------------------------------------------------------------------------------------------------|
| NOTE    | LS3-B : A brake is mounted on the motor of Joint #3 to prevent the shaft from moving down due to the weight of the end effector while the power to the Controller is OFF or while the motor is in OFF status (MOTOR OFF).                                                                                                    |
|         | LS6-B : A brake is mounted on the motor of Joints #3 and #4 to prevent the shaft from                                                                                                    |

LS6-B : A brake is mounted on the motor of Joints #3 and #4 to prevent the shaft from moving down and rotating due to the weight of the end effector while the power to the Controller is OFF or while the motor is in OFF status (MOTOR OFF).

Move the shaft down to its lower limit before the replacement procedure following the removal steps.
Cable Unit Removal

- (1) Turn ON the Controller and change the motor to OFF status (MOTOR OFF).
- (2) Press and hold the brake release switch to let the shaft down. Be sure to keep enough space and prevent the end effector hitting any peripheral equipment.

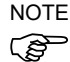

LS3-B : The brake release switch is applied to Joint #3.

When the brake release switch is pressed, the respective brake of the Joint #3 is released.

Be careful of the shaft falling while the brake release switch is being pressed because the shaft may be lowered by the weight of an end effector.

LS6-B : The brake release switch is applied to both Joints #3 and Joint #4. When the brake release switch is pressed, the respective brakes of the Joint #3

and Joint #4 are released simultaneously. Be careful of the shaft falling and rotating while the brake release switch is being pressed because the shaft may be lowered by the weight of an end effector.

- (3) Turn OFF the Controller.
- (4) Remove the Connector Sub Plate from the Connector Plate.

For details, refer to 3.4 Connector Sub Plate

(5) Disconnect M/C cable.

For details, refer to *LS-B series Manual – LS3-B LS6-B Manipulator 3.6 Connecting the Cables - Connect and disconnect M/C cable.* 

(6) Remove the Connector Plate.

For details, refer to 3.3 Connector Plate.

 Remove the following that connected to the (inside) of the Connector Plate and Connector Sub Plate.

> Air tube D-sub cable Ethernet cable (RJ45) Connectors : X11, X111, X121, CV11, CV12, CV13

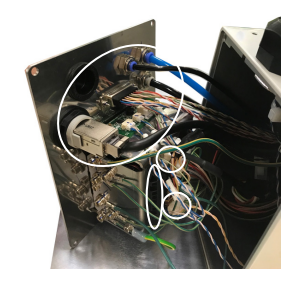

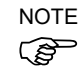

For connectors fixed on the mount base, disconnect by holding the clip.

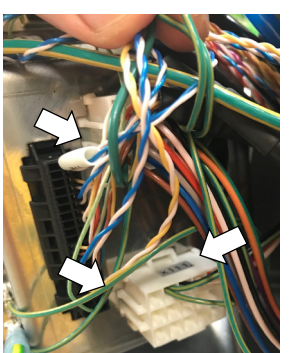

(8) Cut off the two wire ties binding the cables on the base side cable fixing plate.

(9) Remove the seven ground wires that secured on the mount base.

Be careful not to lose the spacer which holding the ground wires.

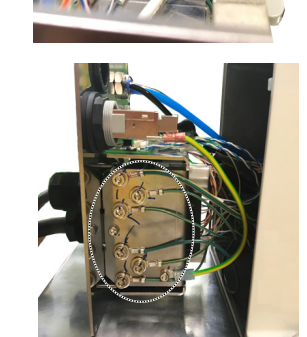

- (10) Cut off the wire tie binding the cables in the Base side.
- (11) Remove the Arm Top Cover.

For details, refer to 3.1 Arm Top Cover.

- (12) Remove the User Plate.For details, refer to 3.5 User Plate.
- (13) Disconnect 10 connectors on the Arm side.Connectors: X22, X33,X42, X43, X44, X51, BR, X221, X231, X241
- (14) Disconnect the D-sub cable, air tube, and Ethernet cable (RJ45) from the User Plate.

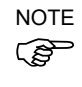

Mounting screws for the D-sub cable are very small. Be sure to keep the screws. Press the ring on the fittings to pull out the air tube. ( $\emptyset$ 6×2,  $\emptyset$ 4×1) Remember the cable layout for reconnecting the disconnected parts after replacement.

(15) Remove the two ground wires from the User Plate.

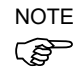

- Unscrew the cable clamp binding the cables in the Arm side and remove it and protection sheet.
- (16) Be careful not to lose the cable clamp, protection sheet, and fixed screws.
- (17) The nut secures the cable duct fittings to the User Plate. Rotate the nut to remove it, and pull out the cables from the User Plate.
- (18) Rotate the cable duct fittings to remove the nut that secures to the Base, and pull out the cables from the Base.

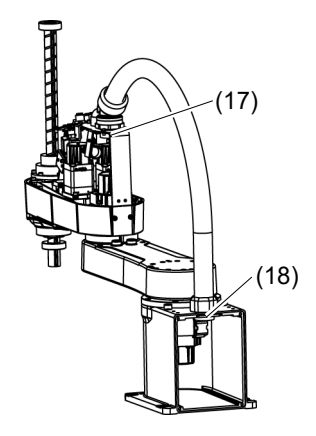

Cable Unit Installation

- Pass the new cables through the Base, cable fixing plate, and nut. Then, rotate the fittings to secure the cables.
- (2) Pass the cables in the User Plate side through the User Plate and nut and turn the nut to secure the cables.

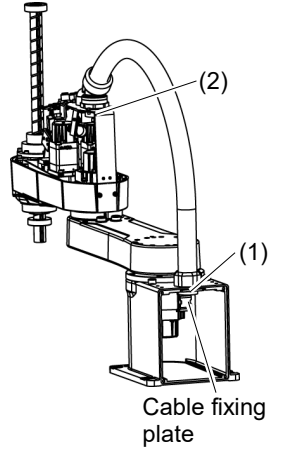

- (3) As with the wire tie cut off at the removal step (8), bind the cables with a new wire tie.
- (4) Connect the following to mount base and the Connector Plate.

Air tube, D-sub cable, Ethernet cable (RJ45) Connectors: X11, X111, X121, CV11, CV12, CV13

- (5) Connect the ground wire on the Base side to the mount base.
- (6) Connect the air tube, D-sub cable, and Ethernet cable (RJ45) to the User Plate.
- (7) Fix the ground wire on the User Plate.
- (8) Mount the User Plate.

For the details, refer to 3.5 User Plate.

(9) Connect the connectors.

Connectors: X22, X33, X42, X43, X44, X51, BR, X221, X231, X241

(10) As with the wire tie cut off at the removal step (11), bind the cables with a new wire tie.

#### Only for LS6-B602S-V1

(10)-1 Wrap the protection sheet around the following locations.

- The part where the cables inside the Manipulator contact the upper part of the joint #2 motor

- The part where the cables inside the Manipulator contact the User Plate

(10)-2 As with the wire tie cut off at the removal step (11), bind the cables with a new wire tie.

The protection sheet is provided as a maintenance

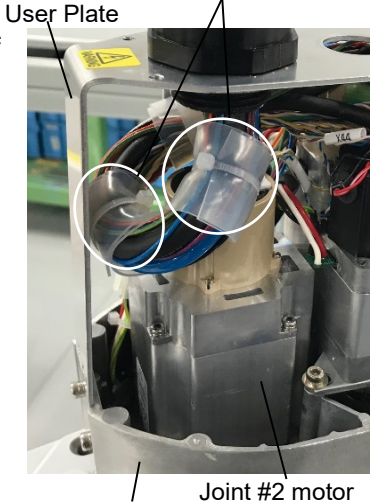

Protection sheet

/ Joint #2 moto Arm #2

NOTE

part. Wrap the sheet around cables without cutting, folding or wrinkles and secure it.
 When attaching the protection sheet to the cohles.

NOTE

When attaching the protection sheet to the cables,

- secure the end face of the sheet not to rub against the motor cover.
- (11) Mount the Connector Plate.

For the details, refer to 3.3 Connector Plate.

(12) Place and secure the Arm Top Cover without the cables being stuck.

For details, refer to 3.1 Arm Top Cover.

Execute the calibration for all joints but the Joint #1.

If the connector falls off from the battery board, execute the calibration for all axes.

For details, refer to 13 Calibration.

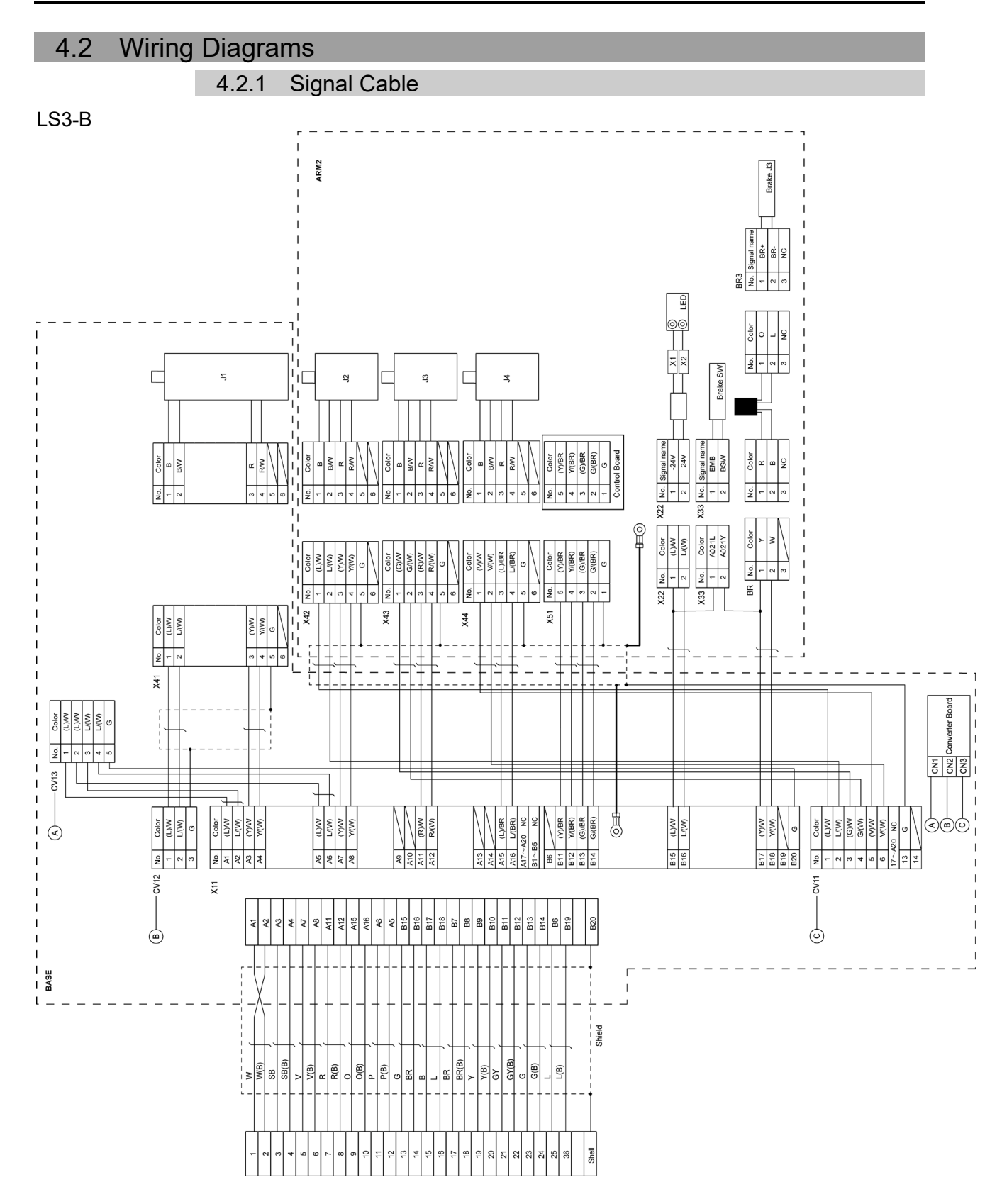

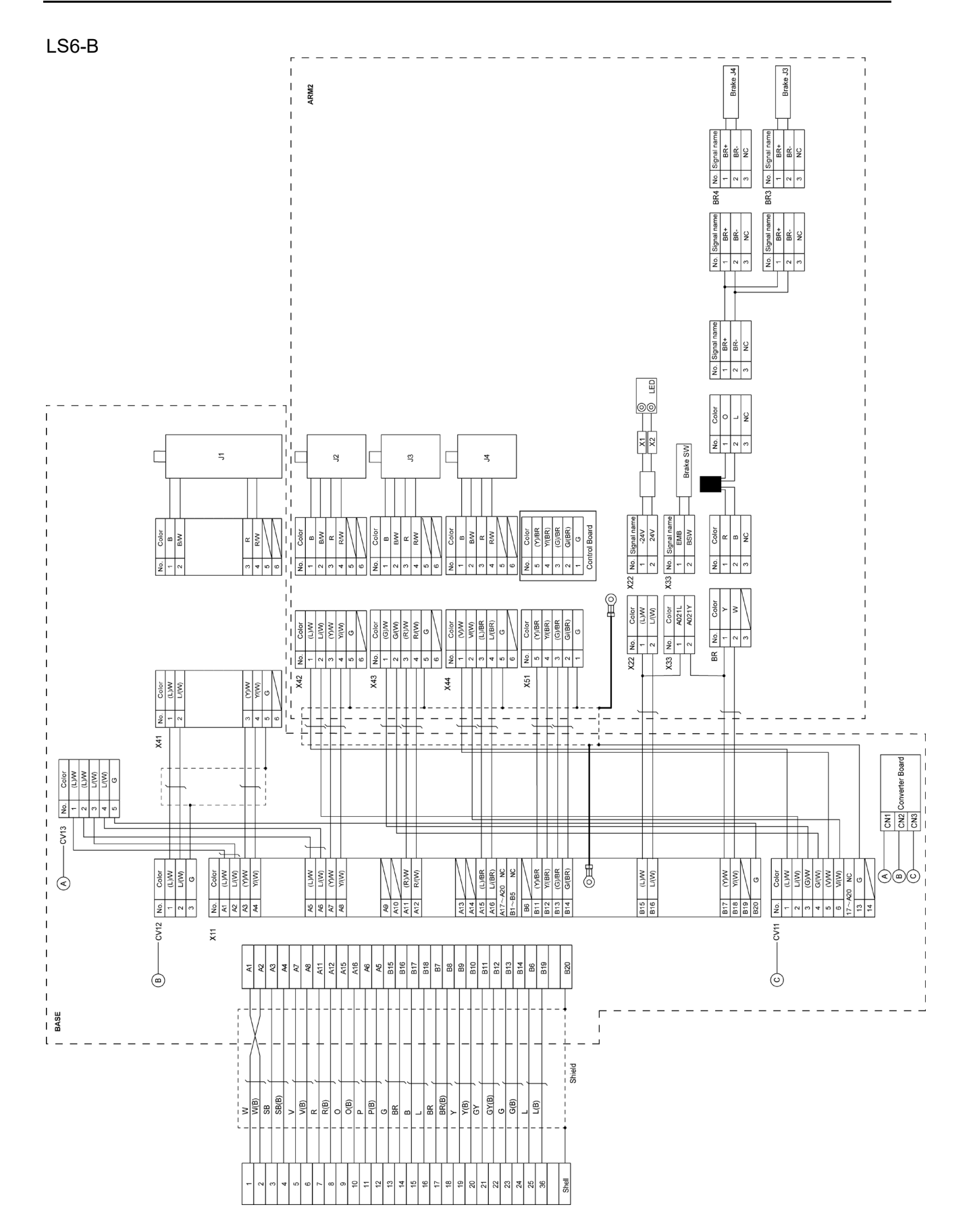

### 4.2.2 Power Cable

### LS3-B/LS6-B

|      |        |              | _ X111        |                   |           |             | X211       |            | _      |          |       |      |     |
|------|--------|--------------|---------------|-------------------|-----------|-------------|------------|------------|--------|----------|-------|------|-----|
| No.  | Color  | г — — —<br>I | No.           | Color             |           |             | No.        | Color      |        | No.      | Color |      |     |
| A1   | R      | 1            | 1             | R                 |           |             | 1          | R          |        | 1        | R _   |      |     |
| B1   | W      | 1            | + 2           | W                 |           |             | 2          | W          |        | 2        | w _   | -    | J1  |
| A2   | В      | 1            | + 3           | В                 |           |             | 3          | В          |        | 3        | в —   |      |     |
| B2   | Y/G    |              | 4             | Y/G ×2            |           | _           | 4          | Y/G        |        | 4        | Y/G   |      |     |
|      |        | 1            | 5             |                   |           |             |            |            |        |          |       |      |     |
|      |        | i            | i 6           | $\langle$         |           |             |            |            |        |          |       |      |     |
|      |        | I            | 1 7           | $\langle \rangle$ |           | Ľ∰          | <b>H</b> 0 |            |        |          |       |      |     |
|      |        |              | I 8           | $\square$         |           |             |            |            |        |          |       |      |     |
|      |        | 1            | 9             | $\langle \rangle$ |           |             |            |            |        |          |       |      |     |
|      |        | 1            | 10            |                   |           |             |            |            |        |          |       |      |     |
|      |        | I            | I 11          | $\square$         |           |             |            |            |        |          |       |      |     |
|      |        | 1            | l 12          |                   |           |             |            |            |        |          |       |      |     |
|      |        |              | 13            |                   |           |             |            |            |        |          |       |      |     |
|      |        | 1            | 14            |                   |           | r           |            |            |        |          |       |      |     |
|      |        | Ì            | 15            |                   |           | 17          | ARM2       |            |        |          |       |      |     |
|      |        | 1            | I X121        |                   |           |             | X221       |            |        |          |       |      |     |
| No.  | Color  |              | No.           | Color             | ]         |             | No.        | Color      |        | No.      | Color | ٦г   |     |
| A3   | BR     | 1            | $\frac{1}{1}$ | BR                | <u> </u>  |             | - 1        | BR         |        | 1        | R     | ╢    |     |
| B3   | L      | 1            | 1 2           | L                 | 1         |             | 2          | L          |        | 2        | w     |      | .J2 |
| A4   | V      | 1            | <u> </u>      | V                 | <b> </b>  |             | 3          | V          |        | 3        | В     | 1    |     |
| B4   | Y/G    | <u> </u>     | 4             | Y/G ×2            |           | <u>_</u> ++ | 4          | Y/G        |        | 4        | Y/G   | 1    |     |
|      |        | 1            |               |                   | 1         |             | X231       |            |        |          |       |      |     |
|      |        | I            | 1             |                   |           |             | No.        | Color      | ٦      | No.      | Color | Γ    |     |
| A5   | GY     | 1            | 1 5           | GY                | 1         |             | - 1        | GY         | 1      | 1        | R     | 11   |     |
| A5   | SB     |              |               | P                 |           |             | - 2        | P          | 1      | 2        | w     | Π    | 13  |
| A6   | 0      |              | $\frac{1}{1}$ | 0                 | 1         | ┼┼┼         | - 3        | 0          | 1      | 3        | В     |      | 00  |
| A6   | Y/G    | 1            |               | Y/G x2            |           |             |            | Y/G        | 1      | 4        | Y/G   | 1    |     |
| / 10 |        | 1            |               | 1/0 12            |           |             | X241       |            |        | <u> </u> |       |      |     |
|      |        | 1            |               |                   |           |             | No.        | Color      | ٦      | No       | Color | - Г  |     |
| A7   | R      | 1            | 1 9           | R                 | ┝┼        |             | - 1        | R          | 1      | 1        | R     | -    |     |
| B7   | W      | +            | + 10          | W                 | $\square$ |             | 2          | W          |        | 2        | Ŵ     | -17  | .14 |
| A8   | В      | <u> </u>     | 11            | В                 | 1         |             | - 3        | B          |        | 3        | R     | -[]  | 0-4 |
| A8   | Y/G    | 1            | 1 12          | Y/G ×2            | ᅡ         |             |            | Y/G        | $\neg$ | 4        | Y/G   | -    |     |
|      |        | i            |               |                   | 1         |             |            |            |        |          |       | _! L |     |
| A9   | Shield | +            | <b>₩</b> €0   | )                 |           | L           |            | <u>5</u> 7 | _      |          |       |      |     |
| I    |        |              | Ŭ             | -                 |           |             |            | ы́.        |        |          |       |      |     |
|      |        |              |               |                   |           |             |            | 2          |        |          |       |      |     |

### 4.2.3 User Cable

| LS3-E | B/LS6-B |             |     |        |
|-------|---------|-------------|-----|--------|
| No.   | Color   |             | No. | Color  |
| 1     | (L)/W   |             | 1   | (L)/W  |
| 2     | L/(W)   | <u> </u>    | 2   | L/(W)  |
| 3     | (Y)/W   |             | 3   | (Y)/W  |
| 4     | Y/(W)   | · · · · · · | 4   | Y/(W)  |
| 5     | (G)/W   |             | 5   | (G)/W  |
| 6     | G/(W)   |             | 6   | G/(W)  |
| 7     | (R)/W   |             | 7   | (R)/W  |
| 8     | R/(W)   |             | 8   | R/(W)  |
| 9     | (V)/W   |             | 9   | (V)/W  |
| 10    | V/(W)   |             | 10  | V/(W)  |
| 11    | (L)/BR  | [           | 11  | (L)/BR |
| 12    | L/(BR)  |             | 12  | L/(BR) |
| 13    | (Y)/BR  |             | 13  | (Y)/BR |
| 14    | Y/(BR)  |             | 14  | Y/(BR) |
| 15    | G       |             | 15  | G      |

### 4.2.4 Color of Cables

The following table shows the codes and cable colors indicated in the pin assignments.

- 4.2.1 Signal Cable
- 4.2.2 Power Cable
- 4.2.3 User Cable

| Code | Cable color |  |  |  |
|------|-------------|--|--|--|
| В    | Black       |  |  |  |
| W    | White       |  |  |  |
| R    | Red         |  |  |  |
| G    | Green       |  |  |  |
| Y    | Yellow      |  |  |  |
| BR   | Brown       |  |  |  |
| L    | Blue        |  |  |  |
| V    | Violet      |  |  |  |
| 0    | Orange      |  |  |  |
| Р    | Pink        |  |  |  |
| SB   | Sky blue    |  |  |  |

# 4.3 Replacing M/C Cable

NOTE LS3-B/LS6-B series does not have batteries. Position data is memorized by the motor. When replacing cables, calibration is not necessary.

|                   | Name                 |                    |   | Note             |
|-------------------|----------------------|--------------------|---|------------------|
|                   |                      |                    |   | 3 m: R12NZ9010B  |
| Maintenance parts | M/C cable unit       | For fixed wiring   | 1 | 5 m: R12NZ9010C  |
|                   |                      |                    |   | 10 m: R12NZ9010D |
|                   |                      | ··                 | 4 | 5m: R12NZ90159   |
|                   |                      | For movable wiring | 1 | 10m: R12NZ9015A  |
| - ·               | Flathead screwdriver |                    |   |                  |
| IOOIS             | Torque wrench        |                    |   |                  |

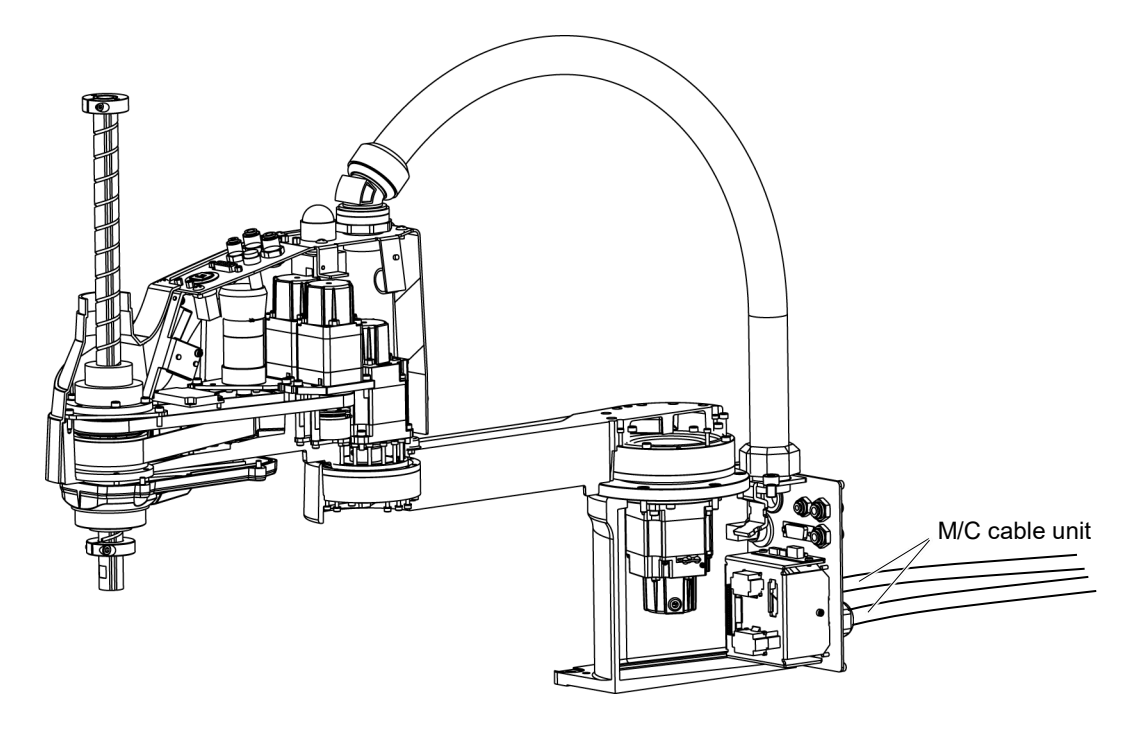

| CAUTION              | <ul> <li>unit, be sure to reconnect the connectors to their proper positions. Refer to the block diagrams.</li> <li>Improper connection of the connectors may result in improper function of the robot system.</li> <li>For details on the connections, refer to <i>4.2 Wiring Diagrams</i>.</li> <li>When installing the cover, be careful not to allow the cables to interfere with the cover mounting and do not bend these cables forcibly to push them into the cover. Unnecessary strain on cables may result in damage to the cables, disconnection, and/or contact failure. Damaged cables, disconnection, or contact failure is extremely hazardous and may result in electric shock and/or improper function of the robot system.</li> <li>When routing the cables, observe the cable locations after removing the cover. Be sure to place the cables properly. Do not allow unnecessary strain on the cables. (Do not put heavy objects on the cables. Do not bend or pull the cables forcibly.) The unnecessary strain on the cables may result in damage to the cables, disconnection, or contact failure is extremely hazardous and/or contact failure. Damaged cables, disconnections.</li> </ul> |  |  |  |  |  |
|----------------------|----------------------------------------------------------------------------------------------------|--|--|--|--|--|
| M/C Cable<br>Removal | <ol> <li>Turn OFF the Controller.</li> <li>Disconnect the following connectors form the controller.</li> </ol>                                                                                                    |  |  |  |  |  |
|                      | Power cable connector Signal cable connector                                                                                                    |  |  |  |  |  |
|                      | (3) Loosen the screws fixing the plate.                                                                                                    |  |  |  |  |  |
|                      | You do not need to remove them completely.                                                                                                    |  |  |  |  |  |
|                      | For details, refer to<br>3.3 Connector Plate.                                                                                                    |  |  |  |  |  |

- (4) Slide the plate to remove it from the base.
- NOTE
- Do not pull the M/C cable unit after removing the plate. M/C cables are connected by the connectors. Doing so may result in disconnection of the cables.

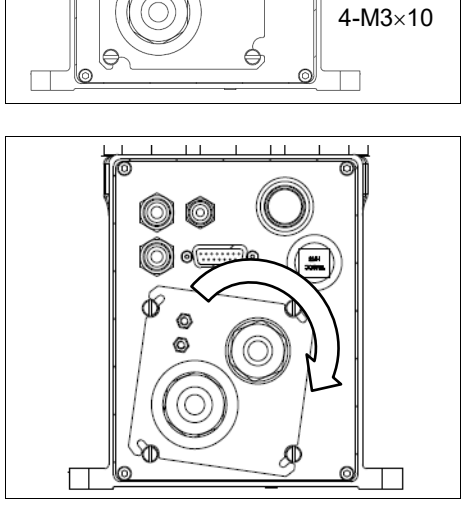

(5) As shown on the right, pull out the cables from the Manipulator.

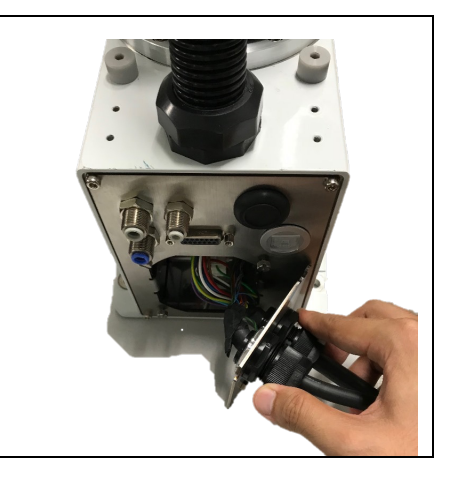

(6) Disconnect the connectors in the order as shown on the right.

Clips of the connectors are  $\triangle$  positions in the figure.

Push the clip to disconnect the connector.

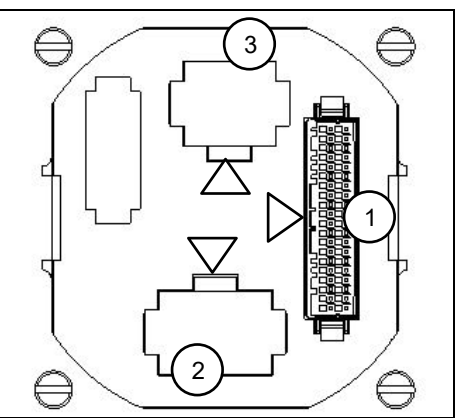

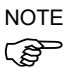

Connector (white) for the power cable is difficult to disconnect for safety purpose. To disconnect the connector, securely push the clip.

If you cannot disconnect it, push the connector once, and then disconnect it by pushing the clip.

Do not pull the cables. Doing so may result in disconnection.

Do not remove the M/C cable form the plate.

NOTE

(B

M/C cable Installation

- (1) Set the M/C cable as shown on the right.
- ation
- Be careful not to set the plate in wrong direction.

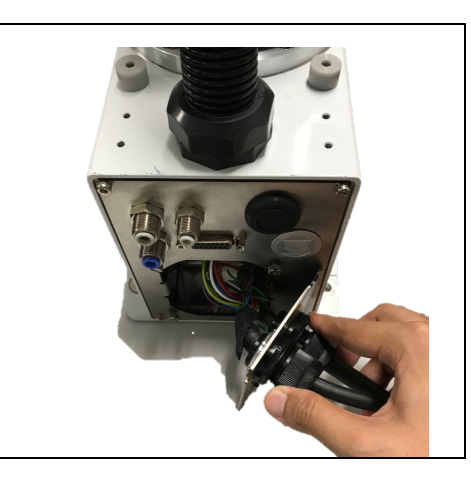

(2) Connect the connectors in the order as shown on the right.

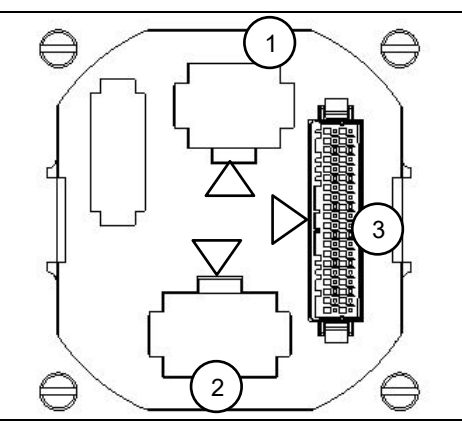

(3) Slide the plate to install it.

Finger screws : 4-M3×10 Tightening torque : 0.6±0.1 N·m

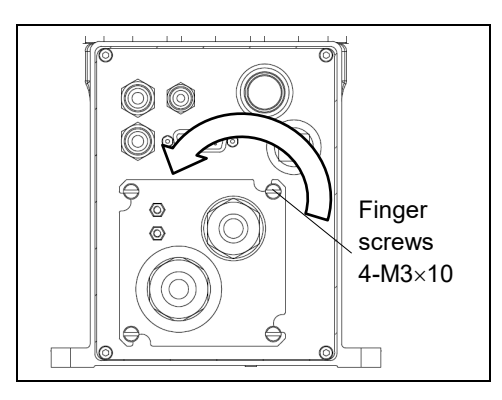

NOTE

Slide the plate until it will be parallel to the base table.

Be careful not to tighten the screws with the cables get caught on the plate.

(4) Connect the following connectors to the controller.

Power cable connector Signal cable connector

(5) Turn ON the Controller.

#### Direction of the connector sub plate

When installing the plate, be careful for the direction.

Correct direction: When the arrow of warning label of electric shock is the same direction as the illustration on the right.

If the plate is installed in wrong direction, the cables inside the Manipulator will be twisted and may result in disconnection.

Correct: Cables are not twisted

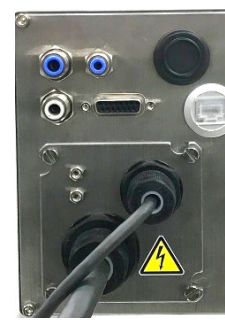

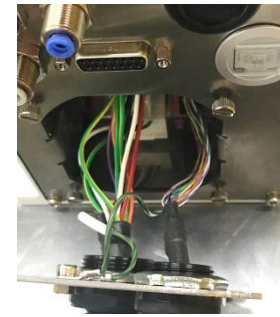

Wrong: Cables are twisted

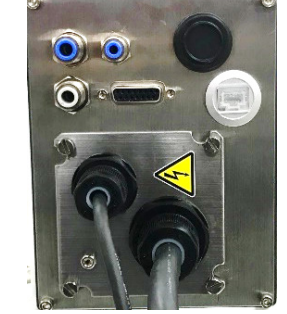

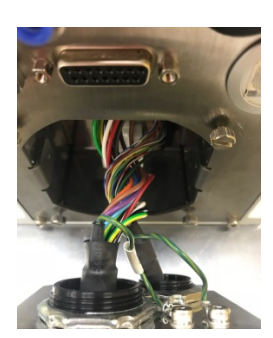

ng direction, the cables inside to n. d Wro

| 5. Joint | #1                                                                                                    |
|----------|----------------------------------------------------------------------------------------------------|
| WARNING  | <ul> <li>Do not connect or disconnect the motor connectors while the power to the robot system is turned ON. Connecting or disconnecting the motor connectors with the power ON is extremely hazardous and may result in serious bodily injury as the Manipulator may move abnormally, and also may result in electric shock and/or malfunction of the robot system.</li> <li>To shut off power to the robot system, disconnect the power plug from the power source. Be sure to connect the AC power cable to a power receptacle. DO NOT connect it directly to a factory power source.</li> <li>Before performing any replacement procedure, turn OFF the Controller and related equipment, and then disconnect the power plug from the power source. Performing any replacement procedure with the power ON is extremely hazardous and may result in electric shock and/or malfunction of the robot system.</li> </ul> |
| <b></b>  | Т                                                                                                    |
|          | Be careful not to apply excessive shock to the motor shaft when replacing the<br>motors. The shock may shorten the life cycle of the motors and encoder and/or<br>damage them.                                                                                                    |
| CAUTION  | Never disassemble the motor and encoder. A disassembled motor and encoder will cause a positional gap and cannot be used again.                                                                                                    |

After parts have been replaced (motors, reduction gear units, brakes, timing belts, ball screw spline unit, etc.), the Manipulator cannot operate properly because a mismatch exists between the origin stored in each motor and its corresponding origin stored in the Controller. After replacing the parts, it is necessary to match these origins. The process of aligning the two origins is called "Calibration".

Refer to 13. Calibration to execute the calibration.

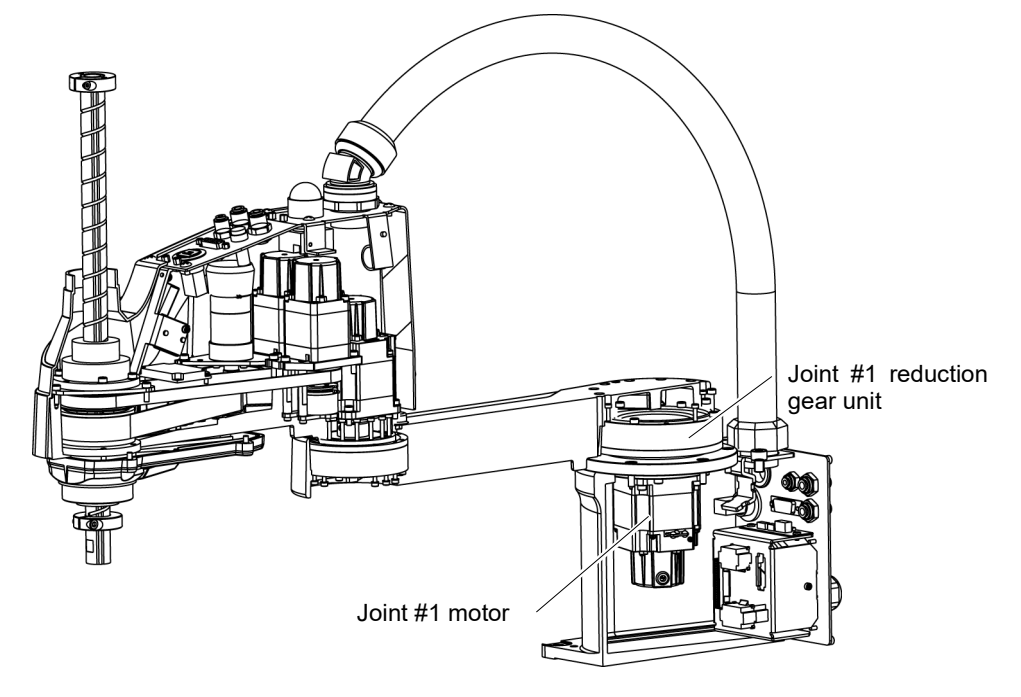

| 5.1 Replacing Joint #1 Motor |                  |                                    |                          |      |                                          |                              |  |
|------------------------------|------------------|------------------------------------|--------------------------|------|------------------------------------------|------------------------------|--|
|                              | Name             |                                    |                          | Qty. | Note                                     |                              |  |
|                              | AC Servo Motor   |                                    | 200 W                    | 1    | LS3-B, LS6-B:<br>2201471 (with oil seal) |                              |  |
|                              |                  |                                    | 520 W                    | 1    | LS6-B60<br>221586                        | 02S-V1:<br>1 (with oil seal) |  |
| Maintenance                  |                  |                                    |                          | 1    |                                          | 1213267 (CO0547A)            |  |
| parts                        | O-ring           |                                    |                          | 1    | L93-B                                    | 1520371 (CO0538A)            |  |
|                              |                  |                                    |                          | 1    |                                          | 1213266 (CO0543A)            |  |
|                              |                  |                                    |                          | 1    | LS6-B                                    | 1520371 (CO0538A)            |  |
|                              |                  |                                    |                          |      |                                          | 1510528 (CO0551A)            |  |
|                              | Hexagonal wid    |                                    | across flats: 2 mm       | 1    | For M4                                   | set screw                    |  |
|                              | wrench           | width                              | width across flats: 3 mm |      | For M4 screw                             |                              |  |
| Tools                        | Torque<br>wrench | Torque<br>width across flats: 4 mm |                          |      | For M5 screw                             |                              |  |
|                              | Wiping cloth     |                                    |                          | 1    | For wipi                                 | ng grease                    |  |
| Grease                       | Grease (SK       | -1A)                               |                          | -    | -                                        |                              |  |

Joint #1 motor (1) Removal

(1) Remove the Connector Plate.

For details, refer to 3.3 Connector Plate.

(2) Disconnect the connector.

Connectors X41, X211 (Hold the clip to remove.)

(3) Remove the Arm #1 mounting bolt in the Joint #1 side and remove the arm.

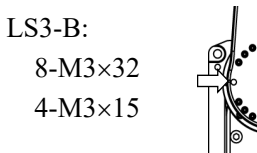

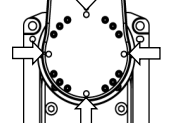

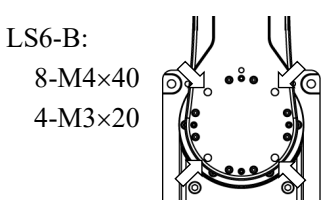

NOTE

 $\bigcirc$  Do not remove the bolts indicated by arrows.

NOTE

There is an O-ring between the Joint #1 unit and the arm. Be sure to keep the O-ring.

LS3-B: CO0547A LS6-B: CO0551A (4) Remove the screws mounting the Joint #1 flange on the Base.

> LS3-B: 8-M4×15 LS6-B: 6-M5×15

(5) Hold up the Joint #1 unit and remove it from the base.

Be careful not to damage the motor cable by getting it caught on the base.

(6) Loosen the motor mounting screws on the Joint #1 motor flange and remove the motor unit

There is an O-ring in the assembly position of the motor flange and Joint #1 flange. Be careful not to lose the O-ring.

LS3-B: CO0538A LS6-B: CO0543A

(7) Remove the waveform generator from the Joint #1 motor.

There is a brass bushing in one of the set screw holes. Be careful not to lose the bushing.

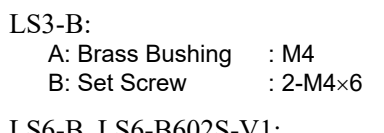

| LS0-D, LS0-D002S-V1. |          |  |  |  |  |  |
|----------------------|----------|--|--|--|--|--|
| A: Brass Bushing     | : M5     |  |  |  |  |  |
| B: Set Screw         | : 2-M5×6 |  |  |  |  |  |

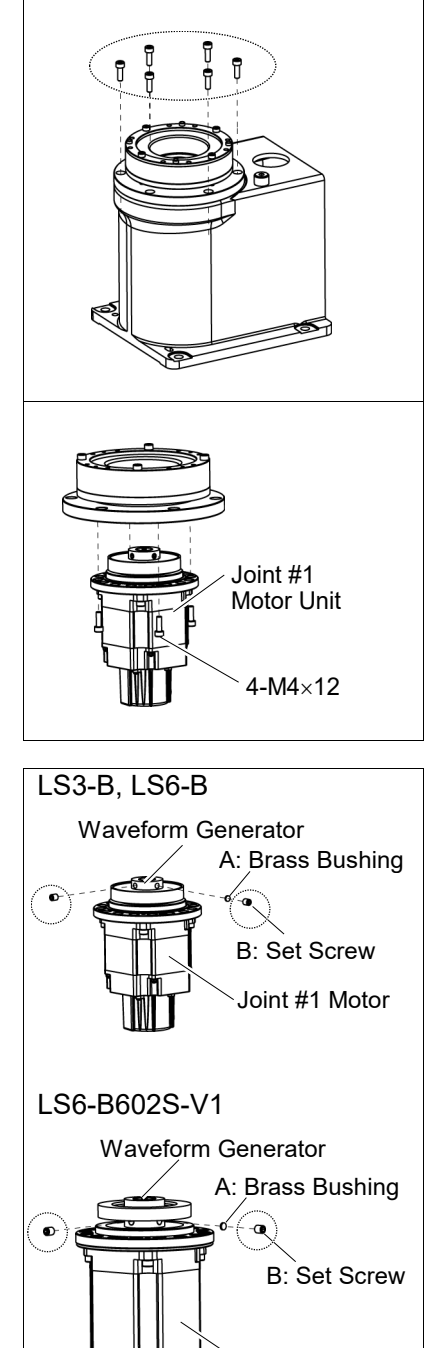

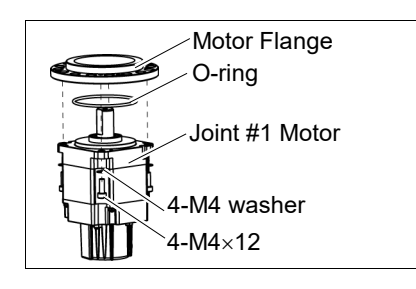

Joint #1 Motor

(8) For LS6-B only:

Remove the motor mounting screws to remove the motor flange and O-ring (CO0538A).

NOTE LS3-B does not have a motor flange.

(P

- NOTE When tightening hexagon socket head cap bolts, refer to the 2.4 Tightening Hexagon Socket Head Cap Bolts.
- Joint #1 motor(1) For LS6-B only:

Set the O-ring (CO0538A) on the motor mounting surface and mount the motor flange.

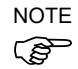

Installation

(2) Apply grease (SK-1A) to the between the waveform generator and motor.

LS3-B does not have a motor flange.

averenin generator una motor.

Grease volume : LS3-B: 4g LS3-B401S-V1: 6g LS6-B: 13 g

Mount the waveform generator on the Joint #1 motor.

Be sure to align the end face of the waveform generator to the end face of the motor shaft.

Tighten one of the set screws vertically on the flat face of the motor shaft. Insert a bushing into the other set screw hole to prevent damage to the motor shaft.

### For LS3-B401S-V1

Joint #1 of LS3-B401S-V1 has a different motor flange and reduction gear unit from the normal LS3-B series.

Secure the motor mounting surface and the lower face of the waveform generator to set to 10.5 mm as shown in the figure.

As a guide, make sure that the end face of the motor shaft and the end face of the waveform generator match.

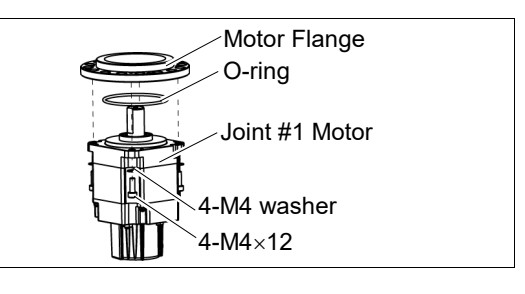

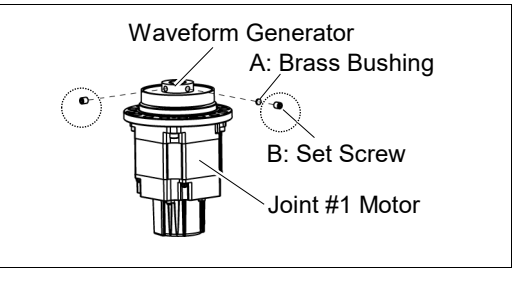

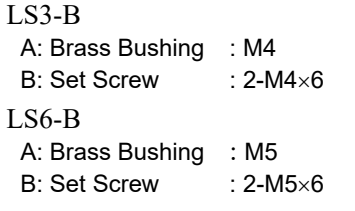

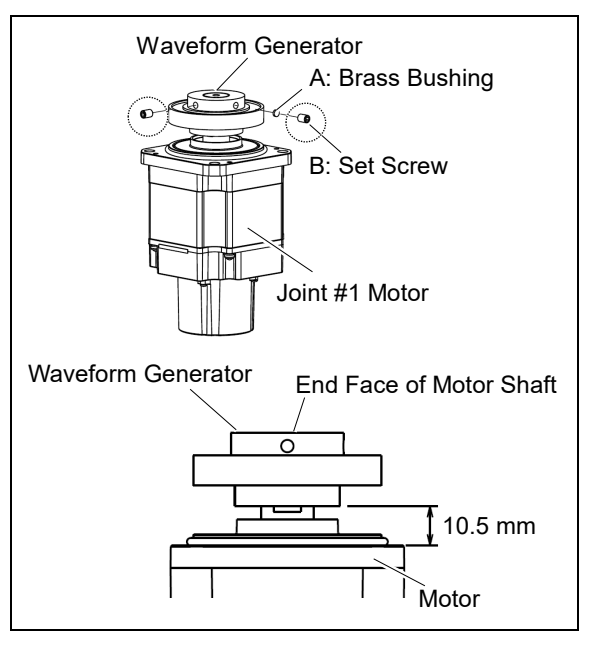

#### For LS6-B602S-V1

Joint #1 of LS6-B602S-V1 has a different motor and reduction gear unit from the normal LS6-B series. Secure the end face of the motor flange and the end face of the waveform generator to set to 21.7 mm as shown in the figure.

As a guide, make sure that the end face of the motor shaft and the end face of the waveform generator match.

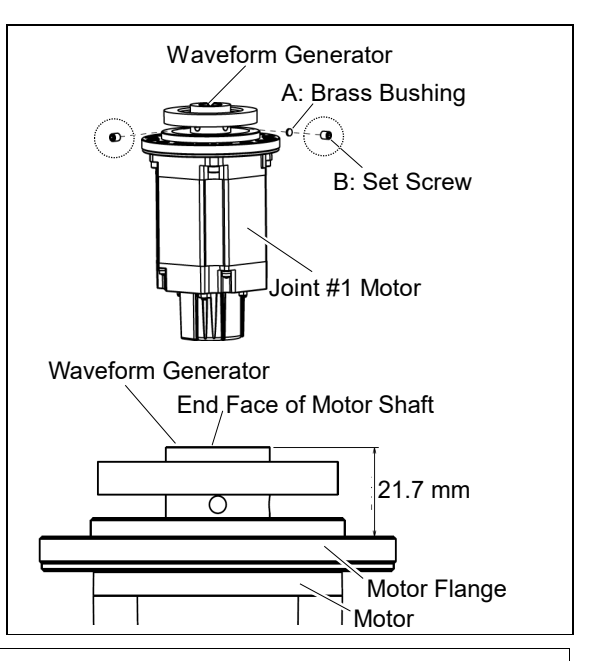

- See the figure above for the orientation of the waveform generator. Be sure to install the waveform generator properly. Improper installation of the waveform generator will result in improper function of the Manipulator.
- Joint #1 of LS6-B602S-V1 has a different waveform generator orientation from the normal LS6-B series. When installing Joint #1, be aware of the orientation of the waveform generator.
- (3) Set an O-ring on the motor flange and assemble the motor with the Joint #1 flange.

LS3-B: CO0538A LS6-B: CO0543A

To insert the motor, turn it slowly from side to side by hand and push in.

(4) Mount the Joint #1 unit on the Base.

Secure the Joint #1 motor cables facing toward the back of the Base.

(5) Set the O-ring removed in the removal step (3) into the O-ring groove of the arm.

LS3-B: CO0547A LS6-B: CO0551A

Then, mount the arm to the Joint #1 unit.

(6) Connect the connectors.

Connectors X41, X211

(7) Mount the Connector Plate.

For details, refer to 3.3 Connector Plate.

CAUTION

(8) Check if the Joint #1 moves in a Jog motion by operating from EPSON RC+ menu - [Tools]-[Robot Manager]-[Jog & Teach].

If the Manipulator oscillates with MotorON and the following errors are detected,

Error 5041: Motor torque output failure in low power state. Error 4241: Over speed during low power mode was detected.

or when the joint other than Joint #1 moves, the connector for the other joint might be connected to the Joint #1 motor. Check the connection connection.

(9) Execute the calibration for the Joint #1.

For details refer to 13. Calibration.

# 5.2 Replacing Joint #1 Reduction Gear Unit

A reduction gear unit consists of the following three parts. When replacing the reduction gear unit, be sure to always replace the waveform generator, flexspline, and circular spline all together as one set.

Waveform generator, Flexspline, Circular spline

For details of the reduction gear unit, refer to 14. Maintenance Parts List.

|                      | Name                |                            |   | Note                                                                               |
|----------------------|---------------------|----------------------------|---|------------------------------------------------------------------------------------|
| Maintenance<br>Parts | Reduction Gear Unit |                            | 1 | LS3-B: 1765520<br>LS3-B401S-V1: 1879366<br>LS6-B: 1750570<br>LS6-B602S-V1: 1765530 |
|                      | Llovegenel          | width across flats: 2 mm   | 1 | For M4 set screw                                                                   |
|                      | wrench              | width across flats: 2.5 mm | 1 | For M3 screw                                                                       |
|                      |                     | width across flats: 3 mm   | 1 | For M4 screw                                                                       |
|                      | Torque wrench       |                            |   |                                                                                    |
| <b>T</b> I -         | Nippers             |                            |   |                                                                                    |
| IOOIS                | Spatula             |                            |   | For apply grease                                                                   |
|                      |                     |                            | 1 | For wiping grease (Flange)                                                         |
|                      | vviping cloth       |                            |   | For wiping grease (Bolt)                                                           |
|                      | Screw (M4)          |                            |   | About 20 mm in length<br>For flexspline removal                                    |
| Grease               | Grease (SK-1A)      |                            |   | -                                                                                  |

Joint #1 Reduction Gear Unit Removal (1) Remove the Joint #1 motor unit.

Follow the removal steps in 5.1 Replacing Joint #1 Motor.

(2) Remove the reduction gear unit from the Joint #1 flange.

LS3-B: 16-M3×20 LS6-B: 16-M4×25

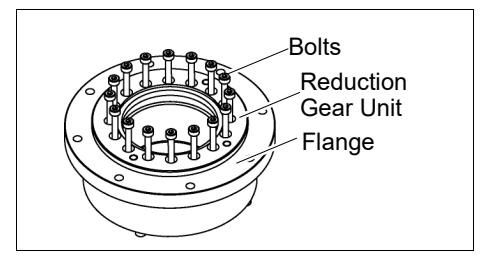

Joint #1 Reduction Gear Unit Installation  A new reduction gear unit contains the parts shown in the picture on the right when it is unpacked.

> The gear grooves of the flexspline, circular spline, and the bearings of the waveform generator have been greased. Wipe off excess grease from the mounting surface.

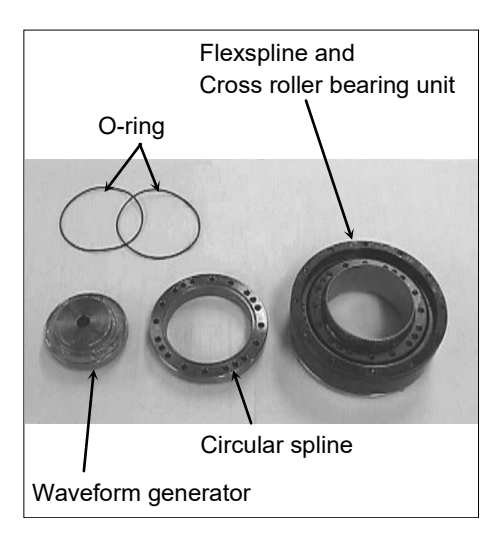

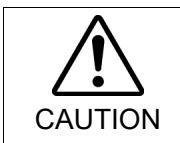

Never adjust (loosen or tighten) the mounting bolts between the flexspline and cross roller bearing unit. If the mounting bolts are adjusted, the flexspline and cross roller bearing unit must be aligned by the maker of the reduction gear unit.

(2) Fit the O-rings into the grooves on both sides of the new circular spline.

Make sure that the rings do not come out of the grooves.

(3) Face the convex side of the circular spline down, and then fit it into the flexspline.

(4) Match the screw holes on the inner ring of the cross roller bearing unit and the through holes of the circular spline.

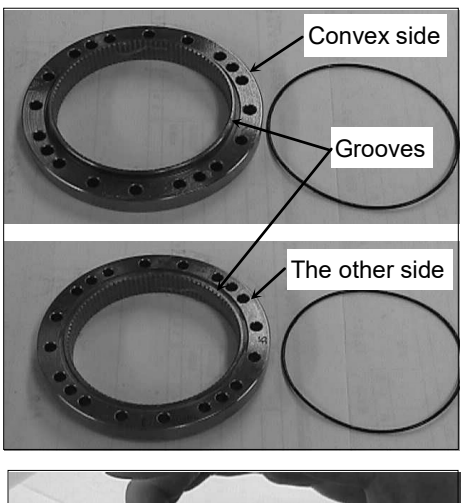

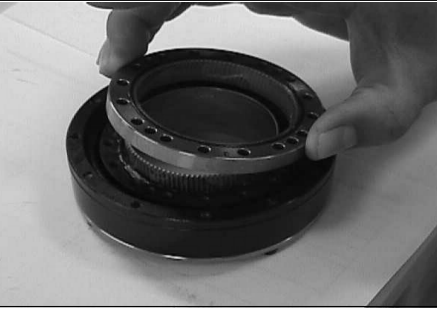

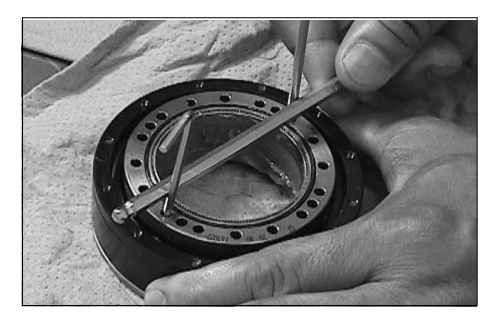

(5) Secure the reduction gear flange to the circular spline.

Loosely fasten all bolts in a crisscross pattern so that the bolts will be fastened evenly. Then, using a torque wrench, tighten each bolt securely in a crisscross pattern at the torque specified in the table below.

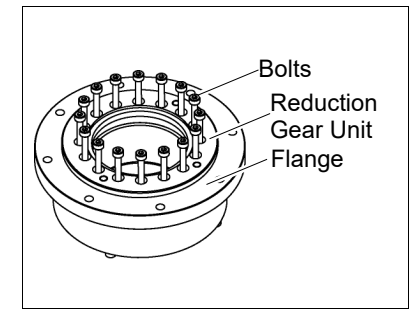

| Item               | Bolt type | Bolts | Tightening torque |                      |
|--------------------|-----------|-------|-------------------|----------------------|
| Joint #1 reduction | LS3-B     | M3×20 | 16                | 2.35 N⋅m (24 kgf⋅cm) |
| gear unit          | LS6-B     | M4×25 | 16                | 5.4 N⋅m (55 kgf⋅cm)  |

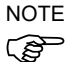

Be careful not to apply too much force since it may damage the parts.

(6) Apply grease (SK-1A) inside the flexspline.

Grease volume:LS3-B: 19g LS3-B401S-V1: 20g LS6-B: 37 g

(7) Mount the Joint #1 motor.

For more details, refer to the installation steps in 5.1 Replacing Joint #1 Motor.

# 6. Joint #2

Do not connect or disconnect the motor connectors while the power to the robot system is turned ON. Connecting or disconnecting the motor connectors with the power ON is extremely hazardous and may result in serious bodily injury as the Manipulator may move abnormally, and also may result in electric shock and/or malfunction of the robot system.

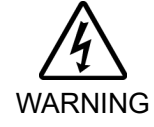

 To shut off power to the robot system, disconnect the power plug from the power source. Be sure to connect the AC power cable to a power receptacle.
 DO NOT connect it directly to a factory power source.

Before performing any replacement procedure, turn OFF the Controller and related equipment, and then disconnect the power plug from the power source. Performing any replacement procedure with the power ON is extremely hazardous and may result in electric shock and/or malfunction of the robot system.

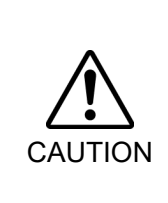

- Be careful not to apply excessive shock to the motor shaft when replacing the motors. The shock may shorten the life cycle of the motors and encoder and/or damage them.
- Never disassemble the motor and encoder. A disassembled motor and encoder will cause a positional gap and cannot be used again.

After parts have been replaced (motors, reduction gear units, brakes, timing belts, ball screw spline unit, etc.), the Manipulator cannot operate properly because a mismatch exists between the origin stored in each motor and its corresponding origin stored in the Controller. After replacing the parts, it is necessary to match these origins.

The process of aligning the two origins is called "Calibration".

Refer to Maintenance: 13. Calibration to execute the calibration.

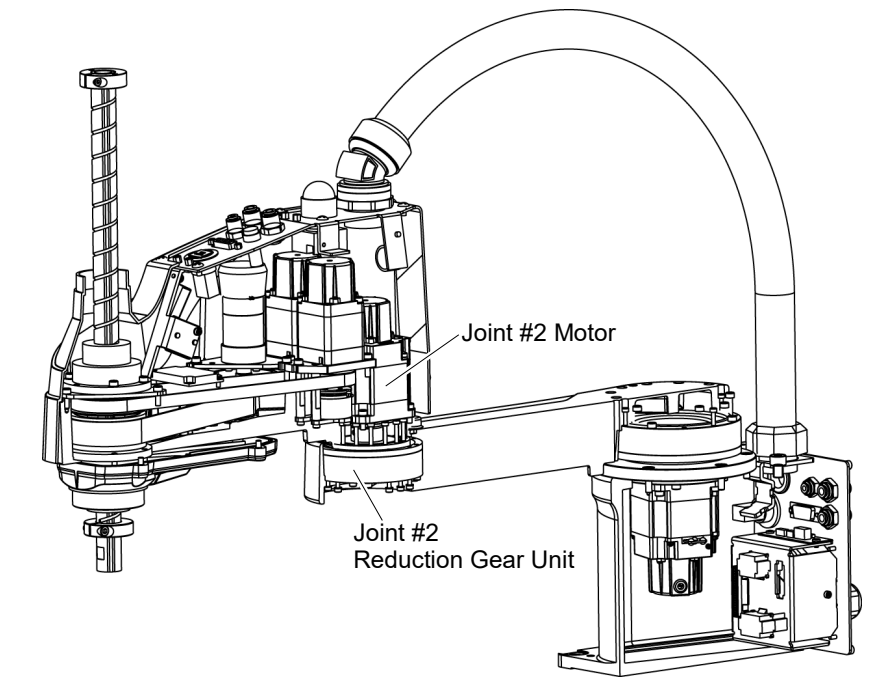

# 6.1 Replacing Joint #2 Motor

|             | Name                |                          |   | Note                                        |
|-------------|---------------------|--------------------------|---|---------------------------------------------|
|             |                     | 100 W                    | 1 | LS3-B: 2201472                              |
| Maintenance | AC Servo            | 200 W                    | 1 | LS6-B: 2197986 (without oil seal)           |
| Parts       | Motor               | 520 W                    | 1 | LS6-B602S-V1:<br>2215862 (without oil seal) |
|             | Hexagonal<br>wrench | width across flats: 2 mm | 1 | For M4 set screw                            |
|             |                     | width across flats: 3 mm | 1 | For M4 screw                                |
| Tools       | Torque wre          | Torque wrench            |   |                                             |
|             | Nippers             |                          | 1 | For cutting wire tie                        |
|             | Wiping cloth        | l                        | 1 | For wiping grease                           |
| Material    | Wire tie            |                          | - |                                             |
| Crassa      | Crassa              |                          | - | LS3-B: SK-2                                 |
| Grease      | Grease              |                          | - | LS6-B: SK-1A                                |

NOTE

LS3-B:A brake is mounted on the motor of Joint #3 to prevent the shaft from moving down due to the weight of the end effector while the power to the Controller is OFF or while the motor is in OFF status (MOTOR OFF).

LS6-B:A brake is mounted on the motor of Joints #3 and #4 to prevent the shaft from moving down and rotating due to the weight of the end effector while the power to the Controller is OFF or while the motor is in OFF status (MOTOR OFF).

Move the shaft down to its lower limit before the replacement procedure following the removal steps.

# Joint #2 Motor

Removal

(1) Turn ON the Controller.

(2) Push down the shaft to its lower limit while pressing the brake release switch. Be sure to keep enough space and prevent the end effector hitting any peripheral equipment.

LS3-B: The brake release switch is applied to Joint #3.

When the brake release switch is pressed, the respective brakes of the Joint #3 is released.

Be careful of the shaft falling while the brake release switch is being pressed because the shaft may be lowered by the weight of an end effector.

LS6-B: The brake release switch is applied to both Joints #3 and Joint #4.

When the brake release switch is pressed, the respective brakes of the Joint #3 and Joint #4 are released simultaneously.

Be careful of the shaft falling and rotating while the brake release switch is being pressed because the shaft may be lowered by the weight of an end effector.

- (3) Turn OFF the Controller.
- (4) Remove the Arm Top Cover.

For details, refer to 3.1 Arm Top Cover.

(5) Remove the User Plate.

For details, refer to 3.5 User Plate.

(6) Cut off the wire tie binding the cables.

Do not cut the other wire ties.

(7) Disconnect the connectors.

Connectors: X221, X21 (Hold the clip to remove.)

(8) Remove the screws mounting the motor unit and then remove the Joint #2 motor unit from the Arm #2.

> Motor mounting screw LS3-B: 2-M4×55+ spacer LS6-B: 4-M4×12+ washer LS6-B602S-V1: 4-M4×15+ washer

To pull out the motor smoothly, move the Arm #2 slowly by hand while pulling the motor.

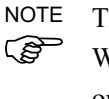

The motor unit has a mounting orientation. When removing the motor unit, make sure the orientation.

(9) Remove the waveform generator from the Joint #2 motor.

There is a brass bushing in one of the set screw holes. Be sure to keep the bushing.

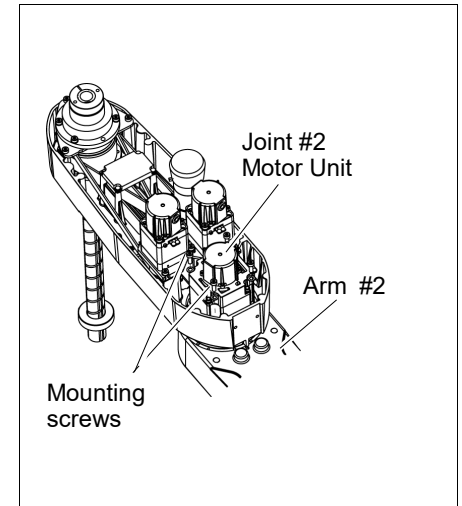

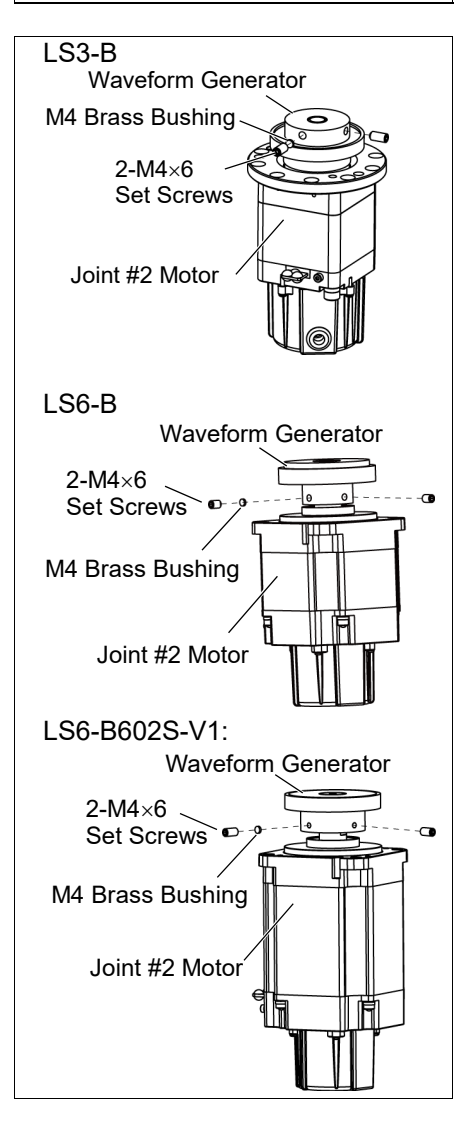

NOTE

(F

S

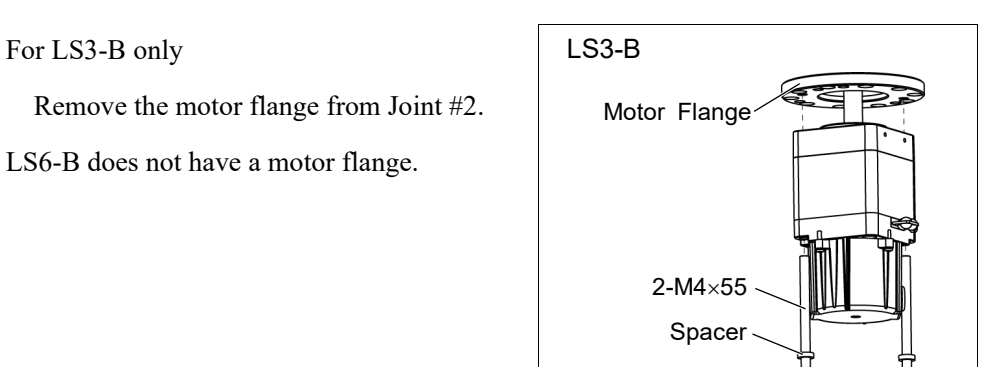

# Joint #2 Motor Installation

NOTE When tightening hexagon socket head cap bolts, refer to the 2.4 Tightening Hexagon Socket Head Cap Bolts.

(1) For LS3-B only:

(10) For LS3-B only

Mount the motor flange on the Joint #2 motor.

NOTE LS6-B does not have a motor flange. (B

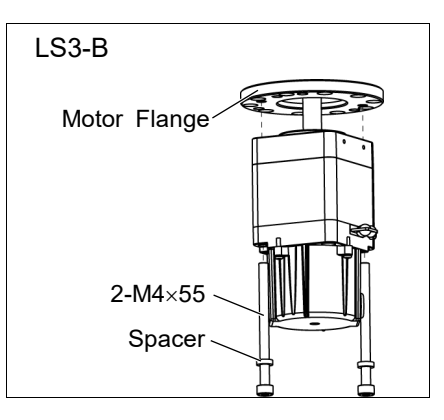

(2) Mount the waveform generator on the Joint #2 motor.

Be sure to align the end face of the waveform generator to the end face of the motor shaft.

Tighten one of the set screws vertically on the flat face of the motor shaft. Insert a bushing into the other set screw hole to prevent damage to the motor shaft.

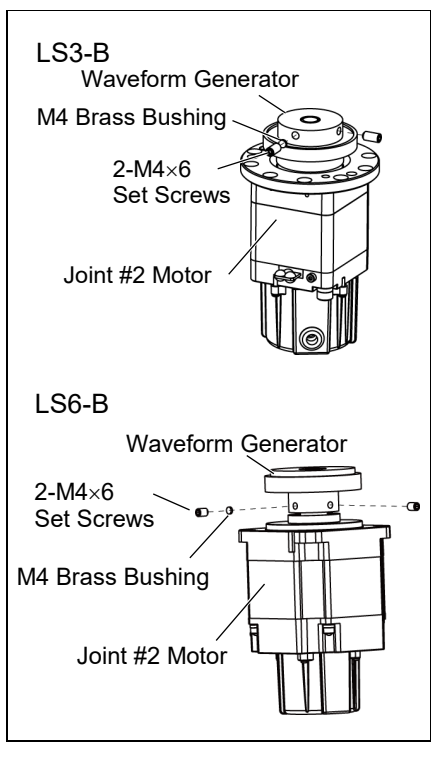

#### For LS6-B602S-V1

Joint #2 of LS6-B602S-V1 has a different motor and reduction gear unit from the normal LS6-B series.

Secure the end face of the motor flange and the end face of the waveform generator to set to 30.0 mm as shown in the figure.

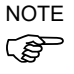

As a guide, make sure that the end face of the motor shaft and the end face of the waveform generator match.

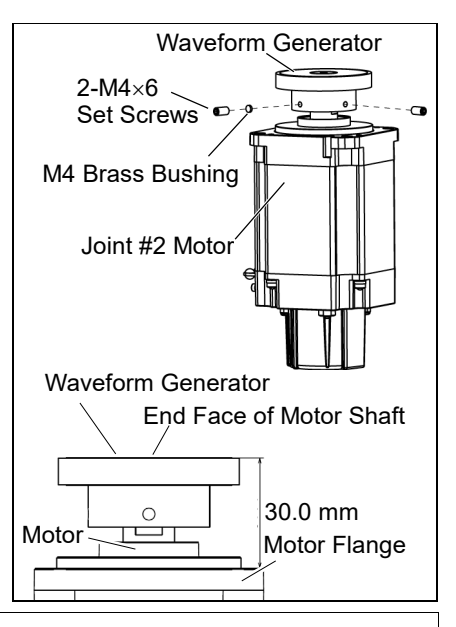

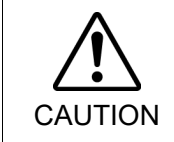

See the figures above for the orientation of the waveform generator. Be sure to install the waveform generator properly. Improper installation of the waveform generator will result in improper function of the Manipulator.

(3) Apply grease between the waveform generator and motor flange first. Then, apply to inside the flexspline.

Between the waveform generator and motor flange Grease volume LS3-B: 4 g (SK-2) LS6-B: 6 g (SK-1A)

Inside the flexspline Grease volume LS3-B: 11 g (SK-2) LS6-B: 16 g (SK-1A)

(4) Mount the Joint #2 motor unit on the Arm #2 in the mounting orientation confirmed in the removal step (8).

To insert the motor, slowly move the Arm #2 by hand and push in.

Motor mounting screw LS3-B: 2-M4×55+ spacer LS6-B: 4-M4×12+ washer LS6-B602S-V1: 4-M4×15+ washer

(5) Mount the User Plate.

For details, refer to 3.5 User Plate.

(6) Connect the connectors.

Connectors: X221, X21.

(7) Bind the cables with a wire tie in their original positions as before removed in the removal step (6).

Do not allow unnecessary strain on the cables.

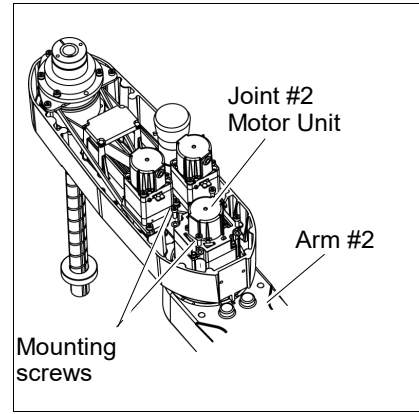

(8) Mount the Arm Top Cover.

For details, refer to 3.1 Arm Top Cover.

(9) Check if the Joint #2 moves in a Jog motion by operating from EPSON RC+ menu -[Tools]-[Robot Manager]-[Jog & Teach].

If the Manipulator oscillates with MotorON and the following errors are detected,

Error 5041: Motor torque output failure in low power state.

Error 4241: Over speed during low power mode was detected.

or when the joint other than Joint #2 moves, the connector for the other joint might be connected to the Joint #2 motor. Check the connector connection.

(10) Execute the calibration for Joint #2.

For details refer to 13. Calibration.

# 6.2 Replacing Joint #2 Reduction Gear Unit

A reduction gear unit consists of the following three parts. When replacing the reduction gear unit, be sure to always replace the following parts all together as one set.

Waveform generator, Flexspline, Circular spline

For details of the three parts, refer to 14. Maintenance parts list.

|             | Name                |                            |   | Note                        |
|-------------|---------------------|----------------------------|---|-----------------------------|
|             |                     |                            |   | LS3-B: 1587600              |
| N 4 - i - t | Reduction Gear Unit |                            |   | LS6-B: 1750571              |
| Maintenance |                     |                            |   | LS6-B602S-V1: 1765520       |
| parts       |                     |                            | 4 | LS3-B: 1213266 (CO0543A)    |
|             | O-ring              |                            | 1 | LS6-B: 1213267 (CO0547A)    |
|             |                     | width across flats: 2 mm   | 1 | For M4 set screw            |
|             | wrench              | width across flats: 2.5 mm | 1 | For M3 screw                |
|             |                     | width across flats: 3 mm   | 1 | For M4 screw                |
|             | Torque wrench       |                            |   |                             |
| Tools       | Nipper              |                            |   |                             |
|             | Spatula             |                            |   | For apply grease            |
|             |                     |                            |   | For wiping grease (Flange)  |
|             | Wiping cloth        |                            | 1 | For wiping grease (Bolt)    |
|             | Screw (M3)          | Length about 20 mm         | 2 | For removing the flexspline |
| Material    | Wire tie            |                            | - |                             |
| Creese      | Crosse              |                            | - | LS3-B: SK2                  |
| Grease      | Grease              |                            | - | LS6-B: SK-1A                |

NOTE

- LS3-B: A brake is mounted on the motor of Joint #3 to prevent the shaft from moving down due to the weight of the end effector while the power to the Controller is OFF or while the motor is in OFF status (MOTOR OFF).
- LS6-B: A brake is mounted on the motor of Joints #3 and #4 to prevent the shaft from moving down and rotating due to the weight of the end effector while the power to the Controller is OFF or while the motor is in OFF status (MOTOR OFF).

Move the shaft down to its lower limit before the replacement procedure following the removal steps.

- Joint #2 Reduction Gear Unit Removal
- (1) Turn ON the Controller.
- (2) Push down the shaft to its lower limit while pressing the brake release switch.

Be sure to keep enough space and prevent the end effector hitting any peripheral equipment.

LS3-B: The brake release switch is applied to both Joint #3.

When the brake release switch is pressed, the respective brake of the Joint #3 is released simultaneously.

Be careful of the shaft falling while the brake release switch is being pressed because the shaft may be lowered by the weight of an end effector.

LS6-B: The brake release switch is applied to both Joints #3 and Joint #4.

When the brake release switch is pressed, the respective brakes of the Joint #3 and Joint #4 are released simultaneously.

Be careful of the shaft falling and rotating while the brake release switch is being pressed because the shaft may be lowered by the weight of an end effector.

- (3) Turn OFF the Controller.
- (4) Remove the waveform generator from the Joint #2 motor.

Follow the removal steps in 6.1 Replacing Joint #2 Motor.

- (5) Remove the Arm #2 by removing the screws mounting the Arm #2 on the reduction gear unit.
  - LS3-B
    - A: 10-M3×18
    - B: 8-M3×30+8-M3 small washer
    - C: 4-M3×15+4-M3 small washer
  - LS6-B
    - A: 16-M3×28
    - B: 8-M3×32+8-M3 small washer
    - C: 4-M3×12+4-M3 small washer
- (6) Remove the reduction gear unit from the Arm #1 by removing the screws that mounts the reduction gear unit on the Arm #1.

There is an O-ring between the Arm #1 and the reduction gear unit.

Be careful not to lose the removed O-ring.

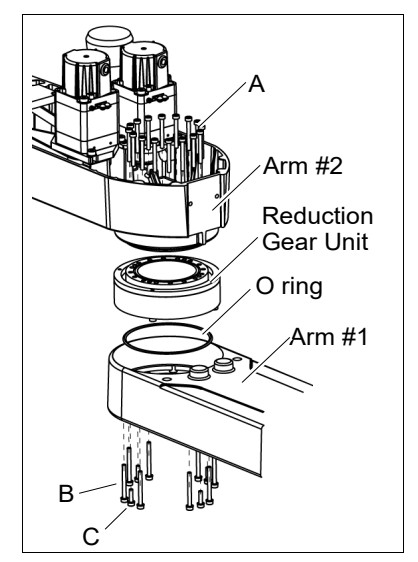

Joint #2 Reduction Gear Unit Installation  A new reduction gear unit contains the parts shown in the picture on the right when it is unpacked.

> The gear grooves of the flexspline, circular spline, and the bearings of the waveform generator have been greased. Wipe off excess grease from the mounting surface.

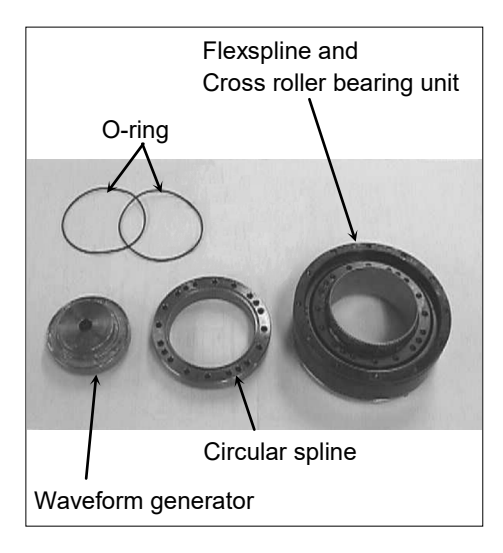

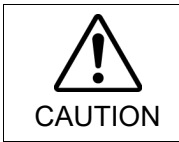

Never adjust (loosen or tighten) the mounting bolts between the flexspline and cross roller bearing unit. If the mounting bolts are adjusted, the flexspline and cross roller bearing unit must be aligned by the maker of the reduction gear unit.

(2) Fit the O-rings into the grooves on both sides of the new circular spline.

Make sure that the rings do not come out of the grooves.

(3) Face the convex side of the circular spline down, and then fit it into the flexspline.

(4) Match the screw holes on the inner ring of the cross roller bearing unit and the through holes of the circular spline.

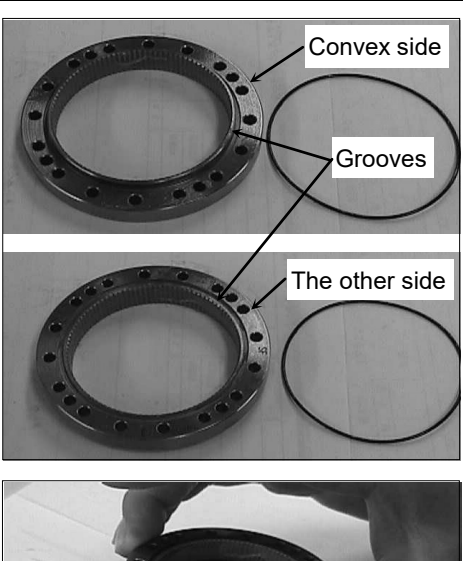

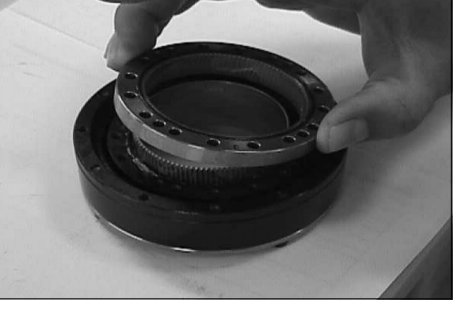

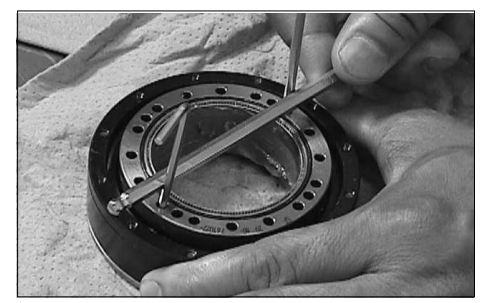

- (5) Set the O-ring removed in the removal step (6) into the O-ring groove of the Arm #1.
- NOTE

If the O-ring is not fit into the groove, please use another O-ring which is prepared as maintenance part.

Install the flexspline on the Arm #1.

- LS3-B A: 10-M3×18
  - B: 8-M3×30+8-M3 small washer
  - C: 4-M3×15+4-M3 small washer

LS6-B

- A: 16-M3×28
- B: 8-M3×32+8-M3 small washer
- C: 4-M3×12+4-M3 small washer

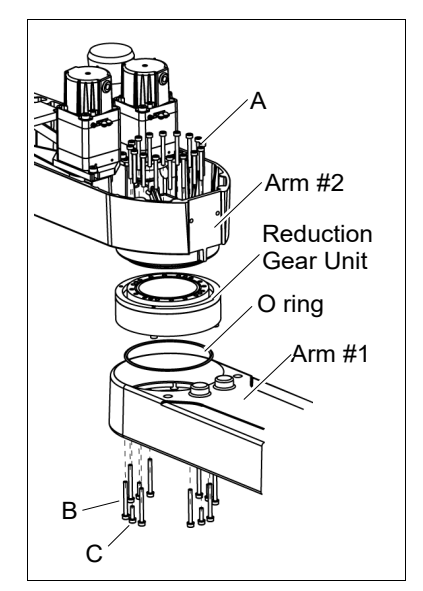

Loosely secure all bolts in a crisscross pattern so that the bolts will be secured evenly. Then, using a torque wrench, tighten each bolt securely in a crisscross pattern at the torque specified in the table below.

| Item                         | Bolt type | Tightening torque    |
|------------------------------|-----------|----------------------|
| Joint #2 reduction gear unit | M3        | 2.35 N⋅m (24 kgf⋅cm) |

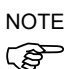

Be careful not to apply too much force since it may damage the parts

(6) Apply grease between the motor flange and waveform generator first. Then, apply to inside the flexspline.

Between the waveform generator and motor flange Grease volume LS3-B: 4 g (SK-2)

LS6-B: 6 g (SK-1A)

Inside the flexspline Grease volume LS3-B: 11 g (SK-2) LS6-B: 16 g (SK-1A)

(7) Set the attached O-ring into the O-ring groove of the circular spline.

Secure the Arm #2 on the circular spline.

(8) Mount and Joint #2 motor.

Follow the installation steps in 6.1 Replacing Joint #2 Motor.

# 7. Joint #3

Do not connect or disconnect the motor connectors while the power to the robot system is turned ON. Connecting or disconnecting the motor connectors with the power ON is extremely hazardous and may result in serious bodily injury as the Manipulator may move abnormally, and also may result in electric shock and/or malfunction of the robot system.

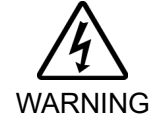

 To shut off power to the robot system, disconnect the power plug from the power source. Be sure to connect the AC power cable to a power receptacle.
 DO NOT connect it directly to a factory power source.

Before performing any replacement procedure, turn OFF the Controller and related equipment, and then disconnect the power plug from the power source. Performing any replacement procedure with the power ON is extremely hazardous and may result in electric shock and/or malfunction of the robot system.

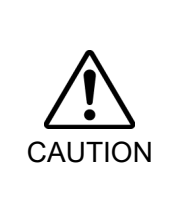

- Be careful not to apply excessive shock to the motor shaft when replacing the motors. The shock may shorten the life cycle of the motors and encoder and/or damage them.
- Never disassemble the motor and encoder. A disassembled motor and encoder will cause a positional gap and cannot be used again.

After parts have been replaced (motors, reduction gear units, brakes, timing belts, ball screw spline unit, etc.), the Manipulator cannot operate properly because a mismatch exists between the origin stored in each motor and its corresponding origin stored in the Controller. After replacing the parts, it is necessary to match these origins. The process of aligning the two origins is called "Calibration".

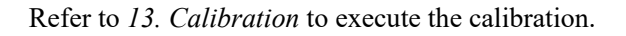

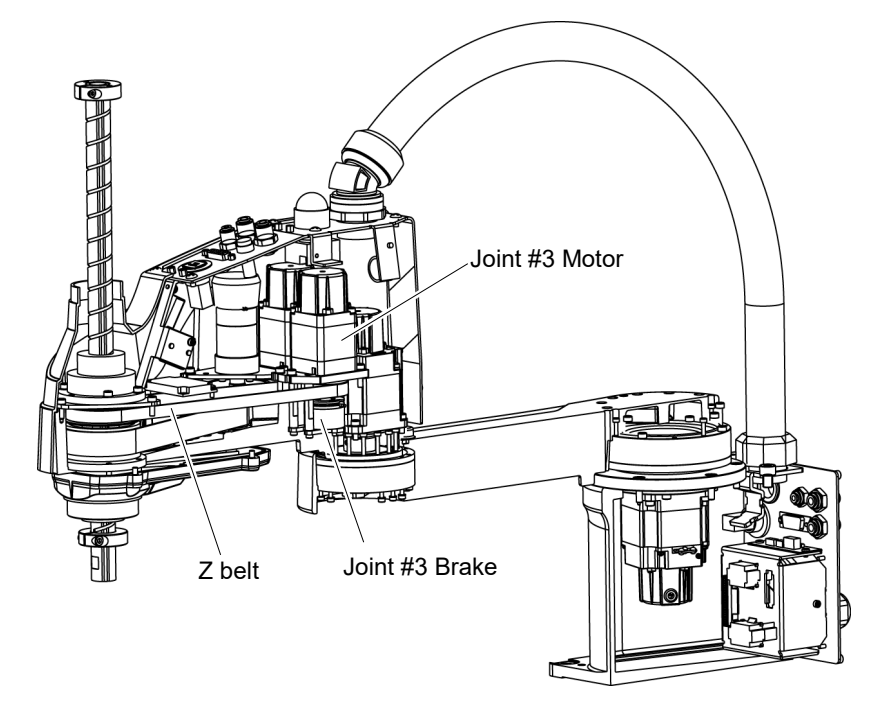

| 7.1 Replacing Joint #3 Motor      |                |       |      |                       |  |  |
|-----------------------------------|----------------|-------|------|-----------------------|--|--|
|                                   | Na             | ime   | Qty. | Note                  |  |  |
| Maintenance<br>parts AC Servo Mot |                | 100 W | 1    | LS3-B, LS6-B: 2201472 |  |  |
|                                   | AC Servo Motor | 150 W | 1    | LS6-B602S-V1: 221586  |  |  |

| parts    | AC Servo Motor                      |                            | 150 W                      | 1                               | LS6-B602S-V1: 2215863 |  |
|----------|-------------------------------------|----------------------------|----------------------------|---------------------------------|-----------------------|--|
| Tools    | Hexagonal wid<br>wrench wid         | width                      | width across flats: 1.5 mm |                                 | For M3 set screw      |  |
|          |                                     | width across flats: 2.5 mm |                            | 1                               | For M5 set screw      |  |
|          |                                     | width across flats: 3 mm   |                            | 1                               | For M4 screw          |  |
|          | Torque wrench                       |                            |                            |                                 |                       |  |
|          | Nippers                             |                            | 1                          | For cutting wire tie            |                       |  |
|          | Sonic tension meter                 |                            | 1                          | Z: Belt tension (pulling force) |                       |  |
|          | Force gauge                         |                            |                            | 69N (7.0 ± 0.5 kgf)             |                       |  |
|          | Suitable cord (Length about 800 mm) |                            | 1                          | For belt tension                |                       |  |
| Material | Wire tie                            |                            | -                          |                                 |                       |  |

LS3B: A brake is mounted on the motor of Joint #3 to prevent the shaft from moving down NOTE due to the weight of the end effector while the power to the Controller is OFF or (B) while the motor is in OFF status (MOTOR OFF).

LS6B: A brake is mounted on the motor of Joints #3 and #4 to prevent the shaft from moving down and rotating due to the weight of the end effector while the power to the Controller is OFF or while the motor is in OFF status (MOTOR OFF).

Move the shaft down to its lower limit before the replacement procedure following the removal steps.

to keep enough space and prevent the end effector hitting any peripheral equipment.

Joint #3 motor (1) Turn ON the Controller.

Removal

(2) Push down the shaft to its lower limit while pressing the brake release switch. Be sure

LS3-B: The brake release switch is applied to Joint #3.

When the brake release switch is pressed, the respective brake of the Joint #3 is released.

Be careful of the shaft falling while the brake release switch is being pressed because the shaft may be lowered by the weight of an end effector.

LS6-B: When the brake release switch is pressed, the respective brakes of the Joint #3 and Joint #4 are released simultaneously.

Be careful of the shaft falling and rotating while the brake release switch is being pressed because the shaft may be lowered by the weight of an end effector.

- (3) Turn OFF the Controller.
- (4) Remove the Arm Top Cover.

For details, refer to 3.1 Arm Top Cover.

(5) Cut off the wire tie binding the Joint #3 motor cables.

Do not cut off the other wire ties that do not relate with removal of the User Plate.

(6) Remove the User Plate.

For details, refer to 3.5 User Plate.

(7) Disconnect the following connectors.

Connectors: X231, X43 (Hold the clip to remove.)

(8) Loosen the screws for the Joint #3 motor unit.

Motor mounting screw LS3-B, LS6-B: 3-M4×15+ washer LS6-B602S-V1: 3-M4×12+ washer

(9) Remove the Joint #3 motor from the Joint #3 motor unit.

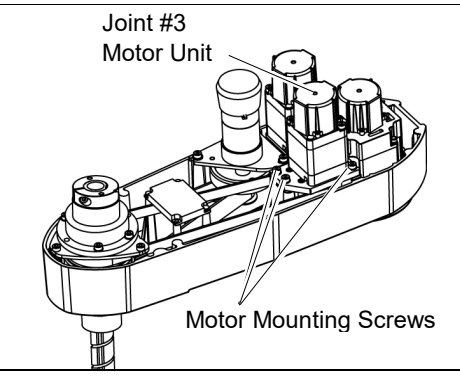

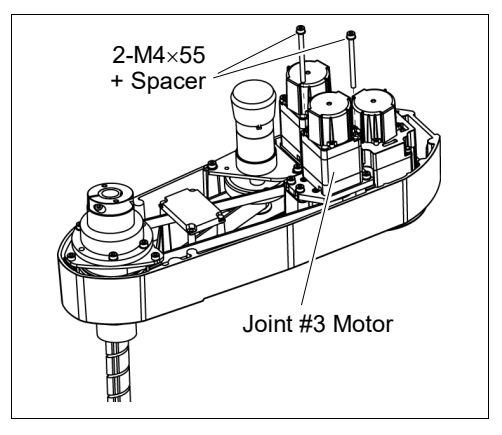

(10) Loosen the screws of the pulley and the brake hub. Remove them from the Joint #3 motor.

There is a brass bushing in one of the set screw holes. Be sure to keep the bushing.

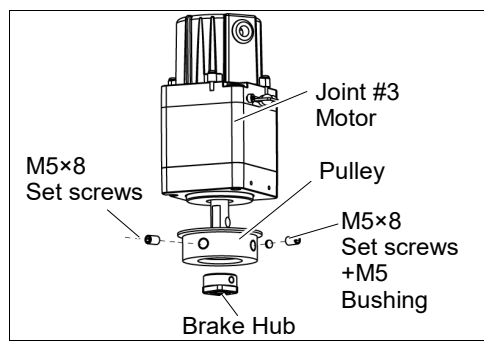

NOTE

When tightening hexagon socket head cap bolts, refer to the 2.4 Tightening Hexagon Socket Head Cap Bolts.

Joint #3 motor Installation (1) Mount the pulley and the brake hub to the Joint #3 motor.

## LS3-B: Pass the pulley through the motor shaft. Fix the pulley leaving 5.5 mm space from the motor mounting surface. Insert the brake hub all the way seated in the pulley and secure it.

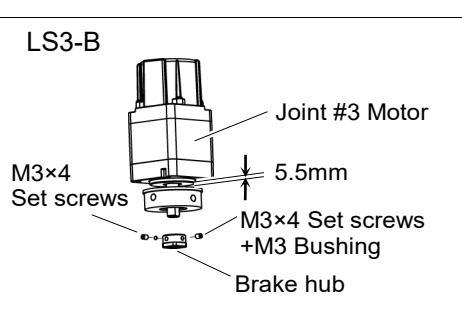

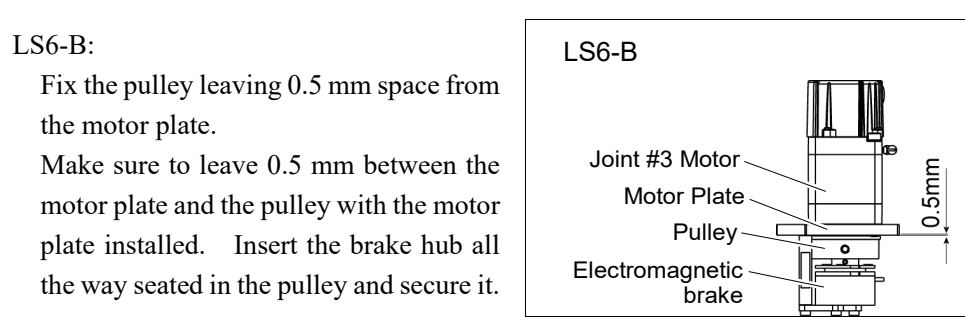

Tighten one of the set screws vertically on the flat face of the motor shaft. Insert a bushing into the other set screw hole to prevent damage to the motor shaft.

(2) Mount the Joint #3 motor to the motor plate while aligning the hub to the brake disc.

Before aligning the hub, set the motor so that the pulley will be inside of the Z belt.

2-M4×55 + Spacer Joint #3 Motor Motor plate Z Belt

NOTE

Secure the motor cables facing to back of the Arm.

(3) Loosely secure the Joint #3 motor unit to the Arm #2. Make sure that the teeth of the timing belt are engaged with those of the pulley.

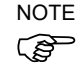

At this point, make sure that the Joint #3 motor unit can be moved by hand, and it will not tilt when pushed by tensioner. If the unit is secured too loose or too tight, the belt will not have the proper tension
(4) Apply the proper tension to the Z belt and secure the Joint #3 motor unit.

Pass a suitable cord or string around the Joint #3 motor unit near its mounting plate. Then, pull the cord using a force gauge or similar tool to apply the specified tension

Z belt tension:  $34.5N (3.5 \pm 0.5 \text{ kgf})$ 

Axial tension (pulling force): 69 N ( $7.0 \pm 0.5$  kgf)

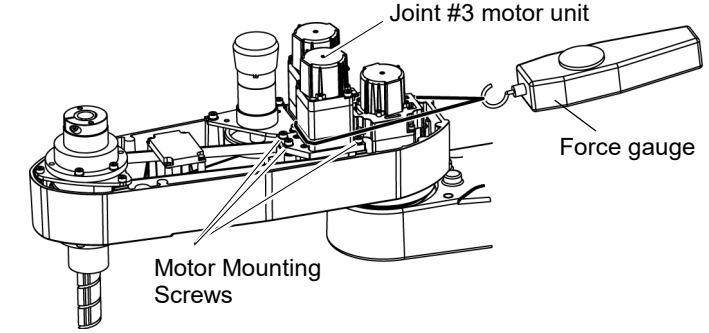

Motor mounting screw

LS3-B, LS6-B: 3-M4×15+ washer

LS6-B602S-V1: 3-M4×12+ washer

- NOTE To check belt tension with the tension meter, refer to 7.4 Checking the Timing Belt Tension (Z Belt).
  - (5) Connect the connectors.

Connectors: X231, X241, X43, X44, X51

- (6) Mount the User Plate.For details, refer to 3.5 User Plate.
- (7) Bind the cables with a wire tie in their original positions as before removed in the removal step (6).

Do not allow unnecessary strain on the cables.

- (8) Install the Arm Top Cover.For details, *refer to 3.1 Arm Top Cover.*
- (9) Check if the Joint #3 moves in a Jog motion by operating from EPSON RC+ menu -[Tools]-[Robot Manager]-[Jog & Teach].

If the Manipulator oscillates with MOTOR ON and the following errors are detected, Error 5041: Motor torque output failure in low power state. Error 4241: Over speed during low power mode was detected.

or when the joint other than Joint #3 moves, the connector for other joint might be connected to the Joint #3 motor. Check the connector connection.

(10) Execute the calibration of Joints #3, #4.For details, refer to *13. Calibration*.

## 7.2 Replacing the Timing Belt

|                                                                                               | Name                                |                            | Qty. | Note                              |
|-----------------------------------------------------------------------------------------------|-------------------------------------|----------------------------|------|-----------------------------------|
| Maintenance                                                                                   |                                     |                            | 4    | LS3-B: 1554773                    |
| parts                                                                                         | Z Dell                              |                            |      | LS6-B: 1563316                    |
|                                                                                               | Hexagonal                           | width across flats: 2.5 mm | 1    | For M3 screw                      |
|                                                                                               | wrench                              | width across flats: 3 mm   | 1    | For M4 screw                      |
|                                                                                               | Torque wrench                       |                            | 1    |                                   |
| <b>T</b>                                                                                      | Cross-point screwdriver (#1)        |                            | 1    | For pan head screw (small)        |
| TOOIS                                                                                         | Nippers                             |                            | 1    | For cutting wire tie              |
|                                                                                               | Sonic tension meter                 |                            | 4    | Z: Axial tension (pulling force): |
|                                                                                               | Force gauge                         |                            | I    | 69N (7.0 ± 0.5 kgf)               |
|                                                                                               | Suitable cord (Length about 800 mm) |                            | 1    | For belt tension                  |
| Material                                                                                      | Wire tie                            |                            | -    |                                   |
| NOTE LS3-B: A brake is mounted on the motor of Joint #3 to prevent the shaft from moving down |                                     |                            |      |                                   |

(P

33-B: A brake is mounted on the motor of Joint #3 to prevent the shaft from moving down due to the weight of the end effector while the power to the Controller is OFF or while the motor is in OFF status (MOTOR OFF).

LS6-B: A brake is mounted on the motor of Joints #3 and #4 to prevent the shaft from moving down and rotating due to the weight of the end effector while the power to the Controller is OFF or while the motor is in OFF status (MOTOR OFF).

Move the shaft down to its lower limit before the replacement procedure following the removal steps.

### Z belt Removal

(1) Turn ON the Controller.

- (2) Push down the shaft to its lower limit while pressing the brake release switch. Be sure to keep enough space and prevent the end effector hitting any peripheral equipment.
  - LS3-B: The brake release switch is applied to Joint #3.

When the brake release switch is pressed, the respective brake of the Joint #3 is released.

Be careful of the shaft falling while the brake release switch is being pressed because the shaft may be lowered by the weight of an end effector.

LS6-B: The brake release switch is applied to both Joints #3 and Joint #4.

When the brake release switch is pressed, the respective brakes of the Joint #3 and Joint #4 are released simultaneously.

Be careful of the shaft falling and rotating while the brake release switch is being pressed because the shaft may be lowered by the weight of an end effector.

- (3) Turn OFF the Controller.
- (4) Remove the Arm Top Cover.

For details, refer to 3.1 Arm Top Cover.

(5) Cut off the wire tie binding the cables.

Cut off the wire tie binding the Joint #3 brake cable.

Do not cut off a wire tie that binds the cables to the User Plate.

(6) Disconnect the following connectors.

Connectors: X231, X43, X51 (Hold the clip to remove.)

(7) Remove the User Plate.

For details, refer to 3.5 User Plate.

(8) Remove the screws for the Joint #3 motor unit and pull out the Joint #3 motor unit.

Motor mounting screw LS3-B, LS6-B: 3-M4×15+ washer LS6-B602S-V1: 3-M4×12+ washer

(9) Remove the Joint #3 motor from the motor plate and pull out the Z belt.

The belt is placed around the pulley. To remove the Joint #3 motor, tilt the motor slightly and pull it upward while avoiding the belt.

(10) Unscrew the control board unit mounting screws to remove the control board unit.

LS3-B: 3-M3×8 Pan head screws (Small) LS6-B: 4-M3×8 Pan head screws (Small) LS6-B602S-V1:4-M3×10 Hexagon socket head cap bolts

(11) Remove the screws mounting the spline plate. Hold up the spline plate and pull out the Z belt.

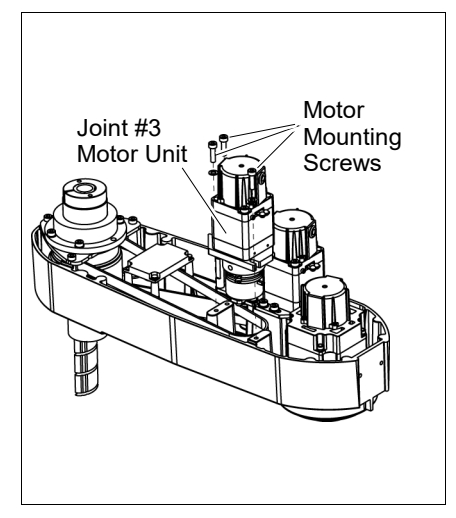

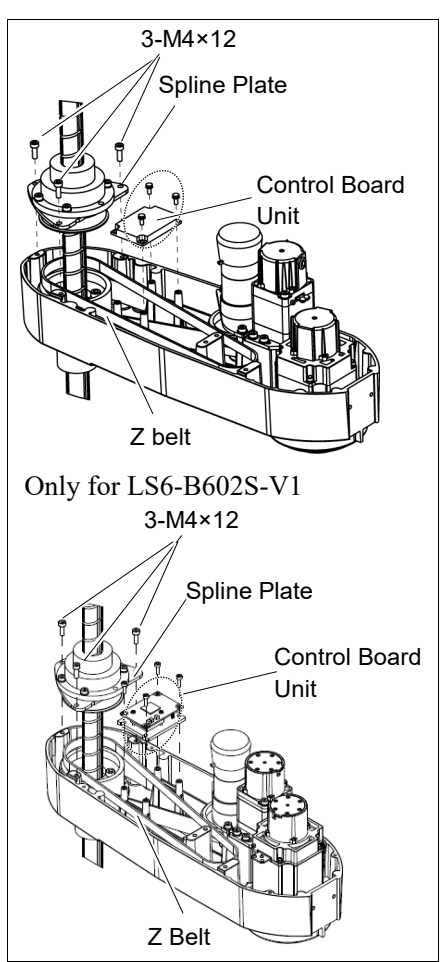

NOTE

When tightening hexagon socket head cap bolts, refer to the 2.4 Tightening Hexagon Socket Head Cap Bolts.

Z belt Installation

- (1) Pass a new Z belt through the shaft.
- (2) Lower the spline plate with the Z belt placed around the spline plate pulley.

Secure the spline plate with 3 screws.

Loosely secure the spline plate on the Arm #2 and move the shaft up and down several times before firmly secure the spline plate.

(3) Fix the control board unit.

LS3-B: 3-M3×8 Pan head screws (Small) LS6-B: 4-M3×8 Pan head screws (Small) LS6-B602S-V1:4-M3×10 Hexagon socket head cap bolts

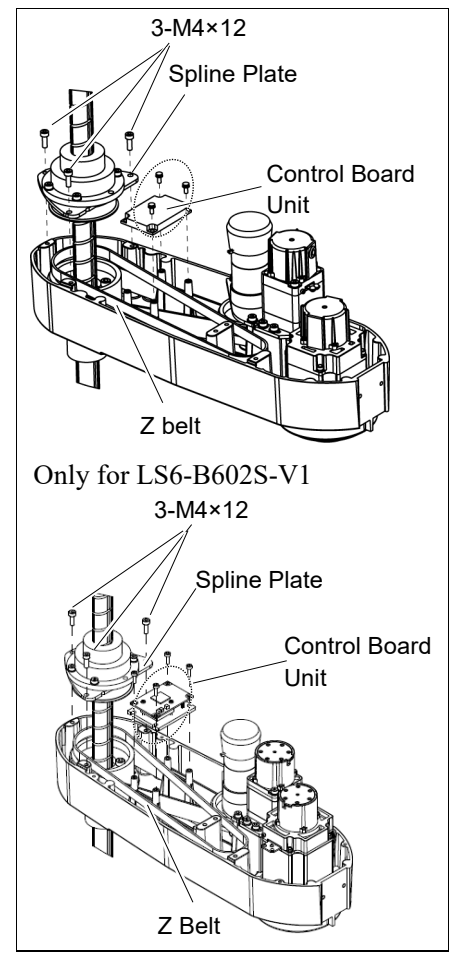

- (4) Mount the Joint #3 motor unit back in the arm.
- (5) Pass the brake cable and over-excitation power supply through the Z belt.

Place the Z belt around the Z1 pulley and Z2 pulley, with the gear grooves of the belt fitting into grooves of the pulleys completely.

(6) Loosely secure the Joint #3 motor unit to the Arm #2.

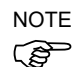

Motor mounting screw LS3-B, LS6-B: 3-M4×15+ washer

LS6-B602S-V1: 3-M4×12+ washer

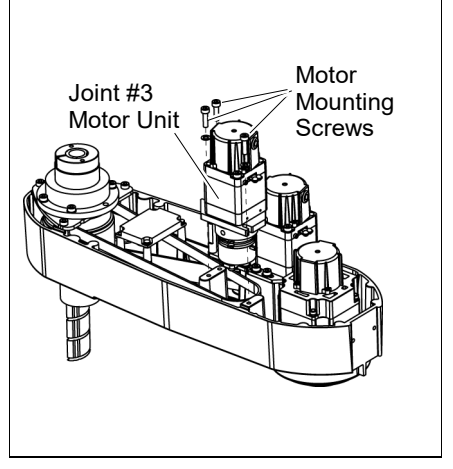

At this point, make sure that the Joint #3 motor unit can be moved by hand, and it will not tilt when pushed by tensioner. If the unit is secured too loose or too tight, the belt will not have the proper tension.

(7) Apply the proper tension to the Z belt and secure the Joint #3 motor unit.

Pass a suitable cord or string around the Joint #3 motor unit near its mounting plate. Then, pull the cord using a force gauge or similar tool to apply the specified tension

Z belt tension:  $34.5N (3.5 \pm 0.5 \text{ kgf})$ 

Axial tension (pulling force): 69 N ( $7.0 \pm 0.5$  kgf)

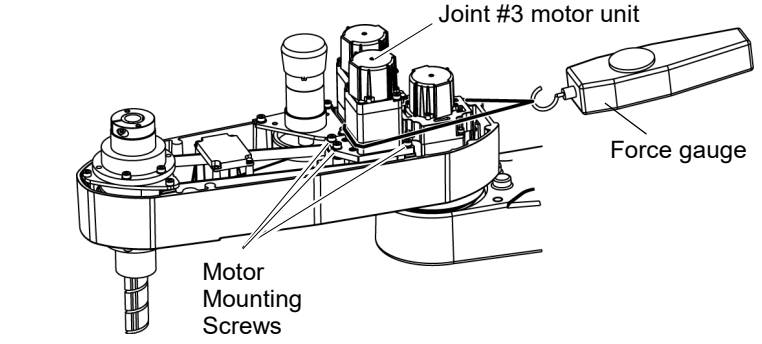

Motor mounting screw

LS3-B, LS6-B: 3-M4×15+ washer LS6-B602S-V1: 3-M4×12+ washer

- NOTE To check belt tension with the tension meter, refer to 7.4 Checking the Timing Belt Tension (Z Belt).
  - (8) Connect the connectors.

Connectors: X231, X241, X43, X44, X51

- (9) Mount the User Plate.For details, refer to 3.5 User Plate.
- (10) Bind the cables with a wire tie in their original positions as before removed in the removal step (7). Do not allow unnecessary strain on the cables.
- (11) Install the Arm Top Cover.For details, refer to 3.1 Arm Top Cover.
- (12) Check if the Joint #3 moves in a Jog motion by operating from EPSON RC+ menu -[Tools]-[Robot Manager]-[Jog & Teach].

If the Manipulator oscillates with MotorON and the following errors are detected,

Error 5041: Motor torque output failure in low power state.

Error 4241: Over speed during low power mode was detected.

or when the joint other than Joint #3 moves, the connector for the other joint might be connected to the Joint #3 motor. Check the connector connection.

(13) Execute the calibration of Joint #3. For details, refer to *13. Calibration*.

| 7.3 Re               | Replacing the Brake                                                                                                    |                                                                                                    |   |                                                                                        |  |  |  |
|----------------------|----------------------------------------------------------------------------------------------------|----------------------------------------------------------------------------------------------------|---|----------------------------------------------------------------------------------------|--|--|--|
|                      | Name                                                                                                    |                                                                                                    |   | Note                                                                                   |  |  |  |
| Maintenance<br>parts | Electromagn                                                                                                    | etic Brake                                                                                                    | 1 | 1750573                                                                                |  |  |  |
|                      |                                                                                                    | width across flats: 1.5 mm                                                                                                    | 1 | For M3 set screw                                                                       |  |  |  |
|                      | Hexagonal                                                                                                    | width across flats: 2.5 mm                                                                                                    | 1 | For M3 screw                                                                           |  |  |  |
|                      | wrench                                                                                                    | width across flats: 3 mm                                                                                                    | 1 | For M4 screw                                                                           |  |  |  |
|                      |                                                                                                    | width across flats: 4 mm                                                                                                    | 1 | For M5 screw                                                                           |  |  |  |
| Tools                | Torque wren                                                                                                    | ch                                                                                                    | 1 |                                                                                        |  |  |  |
|                      | Nippers                                                                                                    |                                                                                                    | 1 | For cutting wire tie                                                                   |  |  |  |
|                      | Sonic tension                                                                                                    | n meter                                                                                                    | 1 | Z: Axial tension (pulling force)                                                       |  |  |  |
|                      | Force gauge                                                                                                    |                                                                                                    |   | 69N (7.0 ± 0.5 kgf)                                                                    |  |  |  |
|                      | Suitable cord                                                                                                    | d (Length about 800 mm)                                                                                                    | 1 | For belt tension                                                                       |  |  |  |
| Material             | Wire tie                                                                                                    |                                                                                                    | - |                                                                                        |  |  |  |
| NOTE                 | LS3B: A brake is mounted on the motor of<br>due to the weight of the end effecto<br>while the motor is in OFF status (MC                                                                                                    |                                                                                                    |   | to prevent the shaft from moving down<br>the power to the Controller is OFF or<br>FF). |  |  |  |
|                      | LS6B: A brake is mounted on the motor of Joints #3 and #4 to prevent the shaft from moving down and rotating due to the weight of the end effector while the power to the Controller is OFF or while the motor is in OFF status (MOTOR OFF). |                                                                                                    |   |                                                                                        |  |  |  |
|                      | Move the shaft down to its lower limit before the replacement procedure following the removal steps.                                                                                                    |                                                                                                    |   |                                                                                        |  |  |  |
| Joint #3 brake       | (1) Turn ON the Controller.                                                                                                    |                                                                                                    |   |                                                                                        |  |  |  |
| Removal              | (2) Push dow<br>Be sure<br>equipmer                                                                                                    | (2) Push down the shaft to its lower limit while pressing the brake release switch.<br>Be sure to keep enough space and prevent the end effector hitting any peripheral<br>equipment. |   |                                                                                        |  |  |  |
|                      | LS3-B: The brake release switch is applied to Joint #3.<br>When the brake release switch is pressed, the respective brake of the Joint #3 is released                                                                                        |                                                                                                    |   |                                                                                        |  |  |  |

Be careful of the shaft falling while the brake release switch is being pressed because the shaft may be lowered by the weight of an end effector.

- LS6-B: When the brake release switch is pressed, the respective brakes of the Joint #3 and Joint #4 are released simultaneously. Be careful of the shaft falling and rotating while the brake release switch is being
  - pressed because the shaft may be lowered by the weight of an end effector.
- (3) Turn OFF the Controller.
- (4) Remove the Arm Top Cover.

For details, refer to 3.1 Arm Top Cover.

(5) Remove the Joint #3 motor unit.

For details, refer to 7.2 *Replacing the Timing Belt*.

Motor mounting screw LS3-B, LS6-B: 3-M4×15+ washer LS6-B602S-V1: 3-M4×12+ washer

(6) Remove the Joint #3 motor from the Joint #3 motor unit.

The belt is placed around the pulley. To remove the Joint #3 motor, tilt the motor slightly and pull it upward while avoiding the belt.

Mounting screw LS3-B, LS6-B: 2-M4×55+ washer LS6-B602S-V1: 2-M4×65+ washer

(7) Remove the brake from the brake plate.

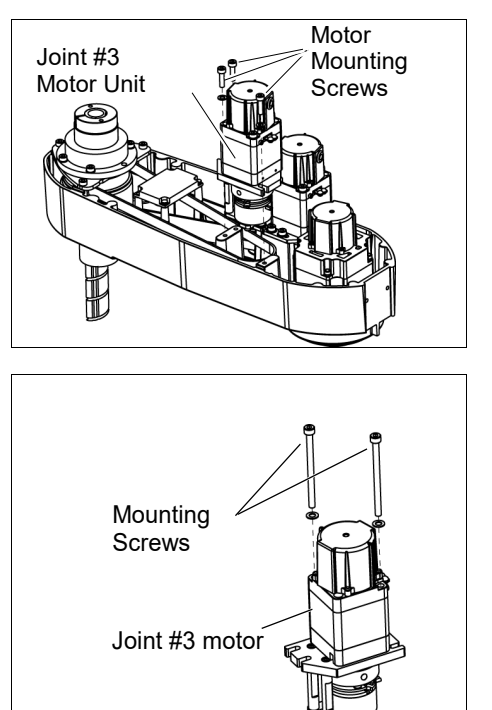

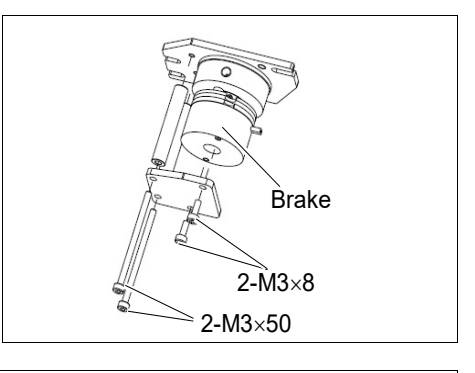

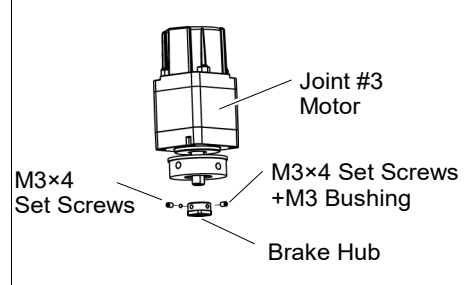

(8) Loosen the screws of brake hub and remove it from the pulley of the Joint #3 motor.

There is a brass bushing in one of the set screw holes. Be sure to keep the bushing.

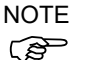

When tightening hexagon socket head cap bolts, refer to the 2.4 Tightening Hexagon Socket Head Cap Bolts.

Joint #3 brake (1) Mount the brake to the brake plate. Installation

(2) Mount the brake hub to the pulley of the Joint #3 motor.

For LS3-B:

Pass the pulley through the motor shaft. Fix the pulley so that the distance between the motor mounting surface and the pulley upper face is 5.5 mm.

Let the brake hub hit the pulley and fix where it touches the pulley edge face.

### For LS6-B602S-V1:

Mount the brake plate inclined part and the brake cable properly not to confuse the directions.

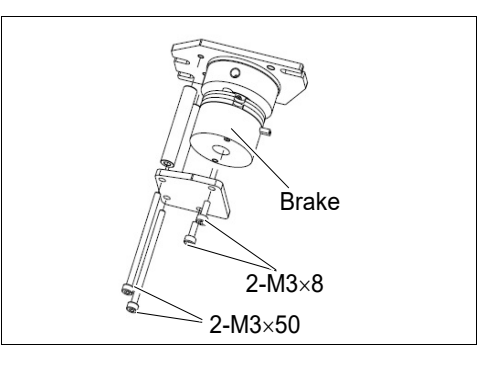

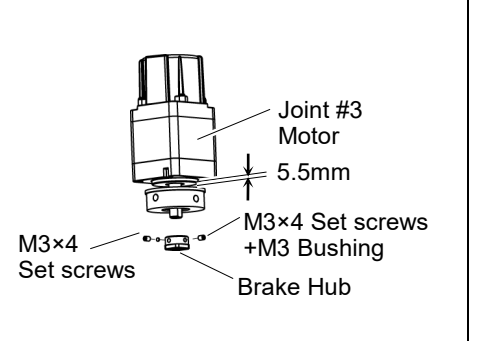

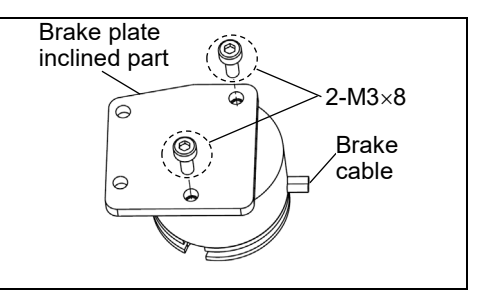

### For LS6-B:

Fix the pulley leaving 0.5 mm space from the motor plate.

Make sure to leave 0.5 mm between the motor plate and the pulley with the motor plate installed.

Insert the brake hub all the way seated in the pulley and secure it.

Joint #3 motor Motor plate Pulley Electromagnetic brake

Tighten one of the set screws vertically on the flat face of the motor shaft.

Insert a bushing into the other set screw hole to prevent damage to the motor shaft.

When the brake disc is not aligned, manually adjust the position by following the steps below.

- 1. Connect the connector BR.
- 2. Press the brake release switch to release the brake.
- 3. Adjust the brake disk manually so that the hole is at the center.

(3) Mount the Joint #3 motor unit back in the Arm #2.

Motor mounting screw LS3-B, LS6-B: 3-M4×15+ washer LS6-B602S-V1: 3-M4×12+ washer

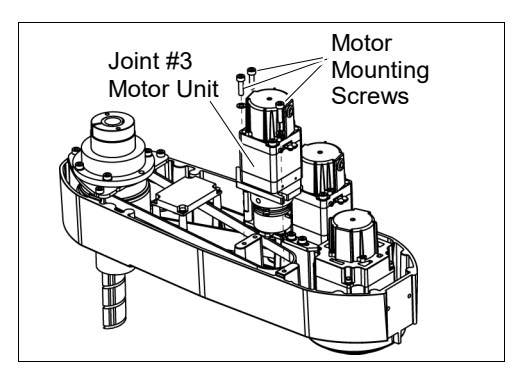

Apply the proper tension to the Z belt, and then secure the Joint #3 motor unit.

Z belt tension:  $34.5N (3.5 \pm 0.5 \text{ kgf})$ Axial tension (pulling force):  $69 N (7.0 \pm 0.5 \text{ kgf})$ 

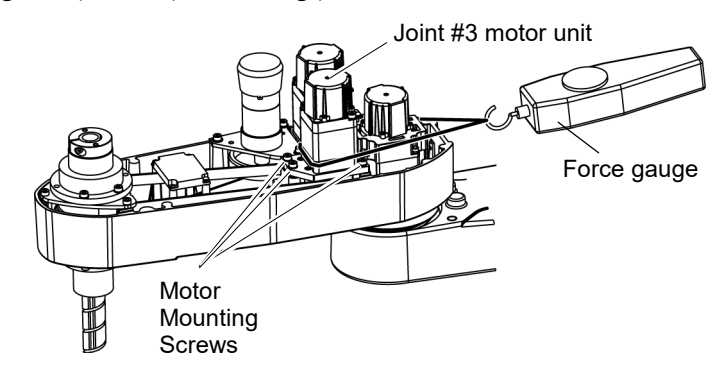

Motor mounting screw LS3-B, LS6-B: 3-M4×15+ washer LS6-B602S-V1: 3-M4×12+ washer

For details, refer to the section 7.2 Replacing the Timing Belt.

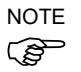

To check belt tension with the tension meter, refer to 7.4 Checking the Timing Belt Tension (Z Belt).

(4) Mount the Arm Top Cover.

For details, refer to 3.1 Arm Top Cover.

(5) Check if the Joint #3 moves in a Jog motion by operating from EPSON RC+ menu -[Tools]-[Robot Manager]-[Jog & Teach].

If the Manipulator oscillates with MOTOR ON and the following errors are detected, Error 5041: Motor torque output failure in low power state. Error 4241: Over speed during low power mode was detected.

or when the joint other than Joint #3 moves, the connector for other joint might be connected to the Joint #3 motor. Check the connector connection.

(6) Execute the calibration of Joint #3.

For details, refer to 13. Calibration.

| 7.4 Checking the Timing Belt Tension (Z Belt) |                     |      |                                                                                                    |  |
|-----------------------------------------------|---------------------|------|----------------------------------------------------------------------------------------------------|--|
|                                               | Name                | Qty. | Note                                                                                                    |  |
| Tool                                          | Sonic tension meter | 1    | For details of usage and measurement methods of the tension<br>meter, refer to the instruction manual of the tension meter. |  |

Joint #3

Belt tension

check

| (1) Enter | appropriat | e setting val | ues to the sonic tension meter.                 |                 |                |
|-----------|------------|---------------|-------------------------------------------------|-----------------|----------------|
|           | Model      | Belt          | Unit mass M<br>[g/ (1 mm width ×1 m<br>lenath)] | Width W<br>[mm] | Span S<br>[mm] |

1.9

1.9

(2) Strum the belt and measure tension.

Z belt Z belt

LS3-B

LS6-B

NOTE Measurement failure may occur if the (F microphone touches the belt during measurement.

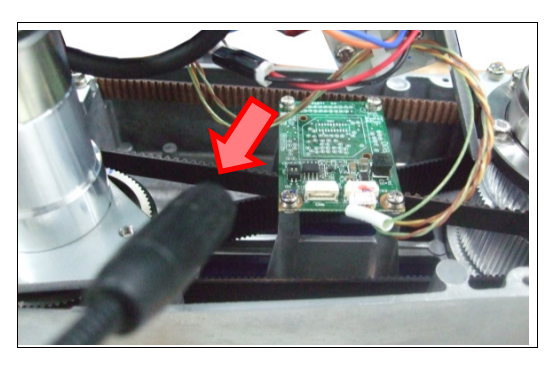

9

10

127

212

# 8. Joint #4 Do not insert or pull out the motor connectors while the power to the robot system is turned ON. Inserting or pulling out the motor connectors with the power ON is extremely hazardous and may result in serious bodily injury as the Manipulator may move abnormally, and also may result in electric shock and/or malfunction of the robot system. To shut off power to the robot system, pull out the power plug from the power source. Be sure to connect the AC power cable to a power receptacle. DO NOT connect it directly to a factory power source. Before performing any replacement, turn OFF the Controller and related equipment, and then pull out the power Plug from the power source. Performing any replacement with the power ON is extremely hazardous and may result in electric shock and/or malfunction of the robot system.

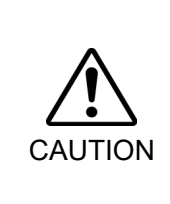

- Be careful not to apply excessive shock to the motor shaft when replacing the motors. The shock may shorten the life cycle of the motors and encoder and/or damage them.
- Never disassemble the motor and encoder. A disassembled motor and encoder will cause a positional gap and cannot be used again.

After parts have been replaced (motors, reduction gear units, brakes, timing belts, ball screw spline unit, etc.), the Manipulator cannot operate properly because a mismatch exists between the origin stored in each motor and its corresponding origin stored in the Controller. After replacing the parts, it is necessary to match these origins.

The process of aligning the two origins is called "Calibration".

Refer to Maintenance: 13. Calibration to execute the calibration.

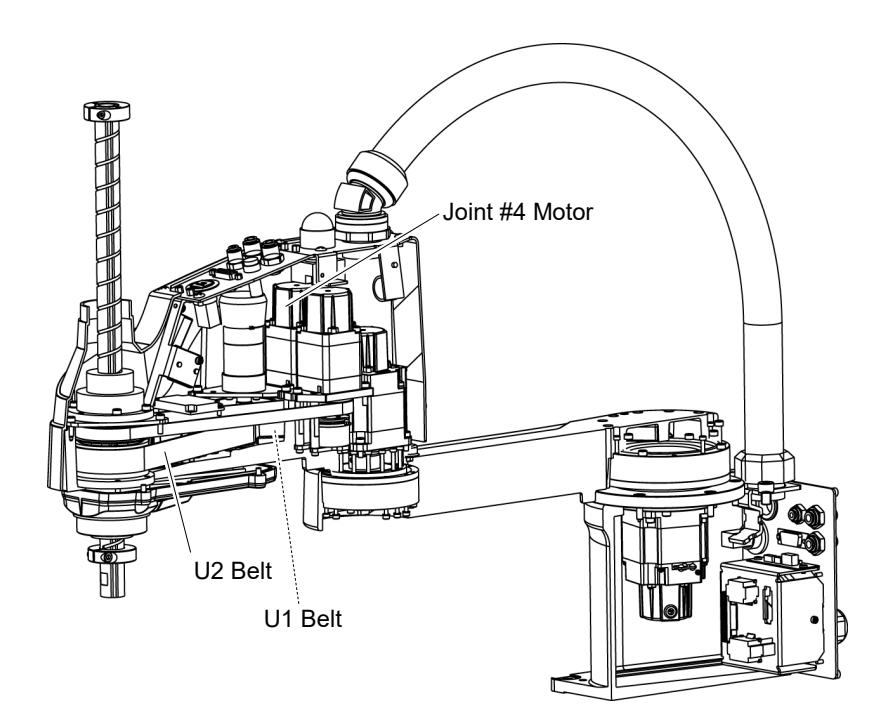

| 8.1  | Replacing | Joint #4 | Motor |
|------|-----------|----------|-------|
| •••• |           |          |       |

|    | 8.1 Rep       | lacing Jo                                                                                                    | int #4 Motor                 |          |                                     |  |  |  |  |  |
|----|---------------|----------------------------------------------------------------------------------------------------|------------------------------|----------|-------------------------------------|--|--|--|--|--|
|    |               |                                                                                                    | Name                         | Qty.     | Note                                |  |  |  |  |  |
|    | Maintenance   | AC Sonio M                                                                                                    | latar 100 W/                 | 1        | LS3-B, LS6-B: 2201472               |  |  |  |  |  |
|    | parts         |                                                                                                    |                              | 1        | LS6-B602S-V1: 2215864               |  |  |  |  |  |
|    |               | Hexagonal                                                                                                    | width across flats: 2 mm     | 1        | For M4 set screw                    |  |  |  |  |  |
|    |               | wrench                                                                                                    | width across flats: 3 mm     | 1        | For M4 screw                        |  |  |  |  |  |
|    |               | Torque wre                                                                                                    | nch                          | 1        |                                     |  |  |  |  |  |
|    |               | Cross-point                                                                                                    | screwdriver (#1)             | 1        | For pan head screw (small)          |  |  |  |  |  |
|    | Tools         | Nippers                                                                                                    |                              | 1        | For cutting wire tie                |  |  |  |  |  |
|    |               | Sonic tensio                                                                                                    | on meter                     |          | U1: Axial tension (pulling force)   |  |  |  |  |  |
|    |               | Force gauge                                                                                                    | 9                            | 1        | LS3-B: 39N (4.0 $\pm$ 0.5 kgf)      |  |  |  |  |  |
|    |               | 0.0                                                                                                    |                              |          | LS6-B: 56N (5.7 ± 0.5 kgf)          |  |  |  |  |  |
| L  |               | Suitable cor                                                                                                    | d (Length about 800 mm)      | 1        | For belt tension                    |  |  |  |  |  |
|    |               | The belt n<br>may occur                                                                                                    | nust be installed with prope | r tensio | n; otherwise the following problems |  |  |  |  |  |
|    | <u>/:</u> \   | If falling                                                                                                    | below the lower limit : Jun  | nping of | the belt gears (position gap)       |  |  |  |  |  |
|    | CAUTION       | If exceeding the upper limit : Abnormal noise or vibration (oscillation),<br>decline in the life of driving parts                                                                                                    |                              |          |                                     |  |  |  |  |  |
|    | NOTE          | LS3-B:A brake is mounted on the motor of Joint #3 to prevent the shaft from moving down due to the weight of the end effector while the power to the Controller is OFF or while the motor is in OFF status (MOTOR OFF).                                                                                                    |                              |          |                                     |  |  |  |  |  |
|    |               | LS6-B:A brake is mounted on the motor of Joints #3 and #4 to prevent the shaft from moving down and rotating due to the weight of the end effector while the power to the Controller is OFF or while the motor is in OFF status (MOTOR OFF).                                                                                                    |                              |          |                                     |  |  |  |  |  |
|    |               | Move the shaft down to its lower limit before the replacement procedure following the removal steps.                                                                                                    |                              |          |                                     |  |  |  |  |  |
| Jo | oint #4 motor | (1) Turn ON the Controller.                                                                                                    |                              |          |                                     |  |  |  |  |  |
| к  | emoval        | <ul><li>(2) Push down the shaft to its lower limit while pressing the brake release switch. Be sure to keep enough space and prevent the end effector hitting any peripheral equipment.</li></ul>                                                                                                    |                              |          |                                     |  |  |  |  |  |
|    |               | LS3-B: The brake release switch is applied to Joint #3.<br>When the brake release switch is pressed, the respective brake of the Join released.<br>Be careful of the shaft falling while the brake release switch is being preserve the shaft may be lowered by the weight of an end effector.                                                                                   |                              |          |                                     |  |  |  |  |  |
|    |               | LS6-B: The brake release switch is applied to both Joints #3 and Joint #4.<br>When the brake release switch is pressed, the respective brakes of the Joint #3<br>and Joint #4 are released simultaneously.<br>Be careful of the shaft falling and rotating while the brake release switch is being<br>pressed because the shaft may be lowered by the weight of an end effector. |                              |          |                                     |  |  |  |  |  |
|    |               |                                                                                                    |                              |          |                                     |  |  |  |  |  |

(3) Turn OFF the Controller.

(4) Remove the Arm Top Cover.

For details, refer to 3.1 Arm Top Cover.

(5) Cut off the wire tie binding the cables.

At this point, do not cut off a wire tie (in the duct fittings outlet) that binds the cables to the User Plate.

Only for LS6-B602S-V1

Remove the mount base from the motor as shown on the right.

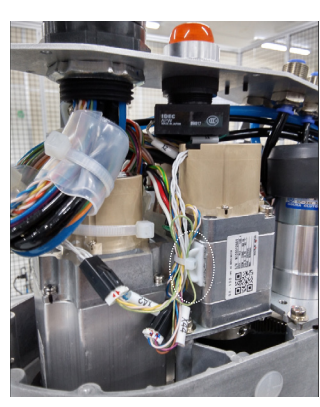

(6) Disconnect the connectors.

Connector X241, X44 (Hold the clip to remove.)

(7) Remove the User Plate.

For details, refer to 3.5 User Plate.

(8) Remove the Joint #4 motor unit from the Arm #2.

Remove the bolts securing the Joint #4 motor on the motor plate and pull out the motor.

The belt is placed around the pulley. Tilt the motor unit slightly and pull it out.

(9) Remove the pulley from the Joint #4 motor.

There is a brass bushing in one of the set screw holes. Be sure to keep the bushing.

(10) Remove the motor plate from the Joint #4 motor.

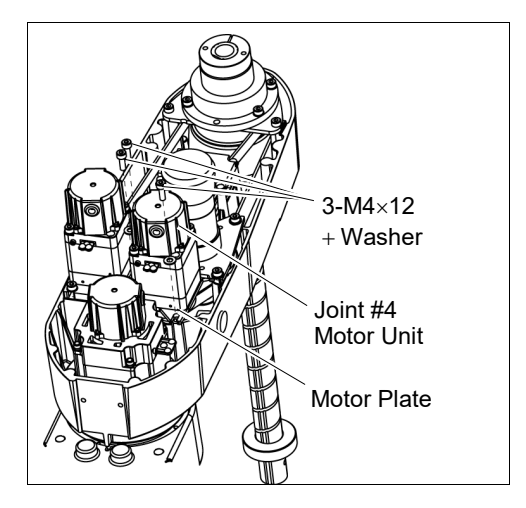

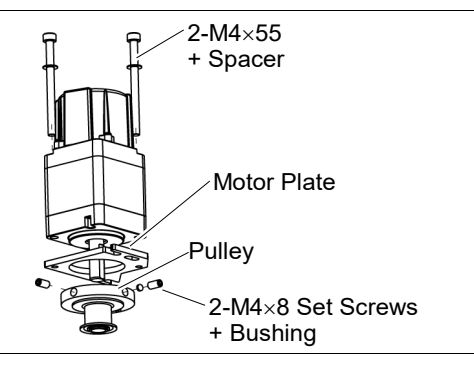

NOTE

Ĩ

Joint #4 motor

Installation

When tightening hexagon socket head cap bolts, refer to the 2.4 Tightening Hexagon Socket Head Cap Bolts.

- Mount the motor plate to the Joint #4 motor. At this point, the motor cables must be in the convex shape side of the plate.
- (2) Mount the pulley to the Joint #4 motor.

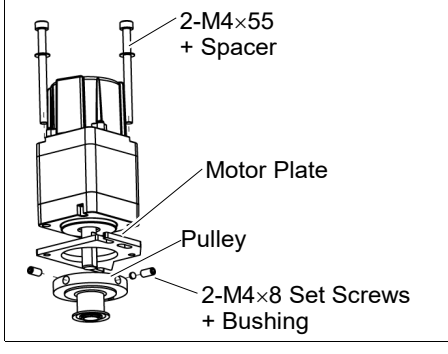

Be sure to fit the end face of the pulley to the end face of the motor shaft.

Be sure to set the one set of the set screws + bushing vertically on the flat face of the motor shaft. Be careful not to damage the motor shaft to tighten the bushing into the other set screw hole.

- (3) Place the pulley around the U1 belt and place the Joint #4 motor unit in the upper face of the Arm #2.
- (4) Loosely secure the Joint #4 motor unit to Arm #2.

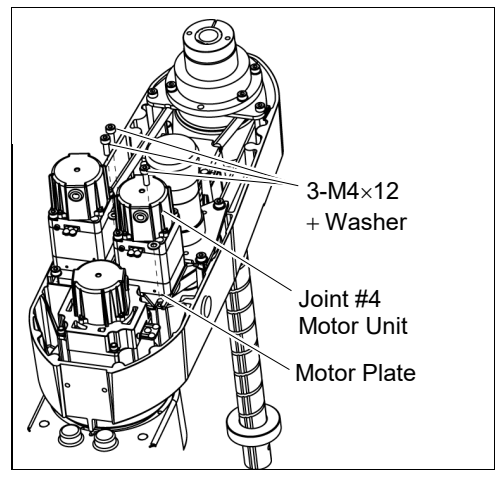

NOTE Make sure the motor unit can be moved by hand, and it will not tilt when pulled.

- (F
- If the unit is secured too loose or too tight, the belt will not have the proper tension.

Make sure the gear grooves of the belt are fit into those of the pulleys completely.

(5) Apply the proper tension to the U1 belt and secure the Joint #4 motor unit.

Pass a suitable cord or string around the Joint #4 motor unit near its mounting plate.

Then, pull the cord using a force gauge or similar tool to apply the specified tension shown in the figure.

LS3-B:

- U1 belt tension: 19.5N ( $2.0\pm0.5$  kgf)
- Axial tension (pulling force): 39 N ( $4.0 \pm 0.5$  kgf)

LS6-B:

U1 belt tension:  $28N(2.8\pm0.5kgf)$ 

Axial tension (pulling force): 56 N ( $5.7 \pm 0.5$  kgf)

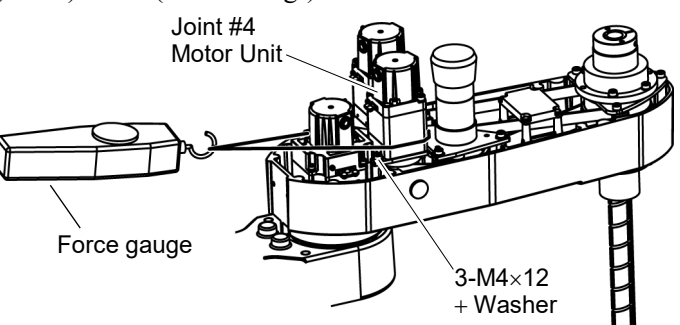

NOTE To check belt tension with the tension meter, refer to 8.4 Checking the Timing Belt  $\bigcirc$  Tension (U1, U2 Belt).

Only for LS6-B602S-V1

Attach the mount base to Joint #4 motor as shown on the right, and secure the cables with a wire tie.

- (6) Connect the connectors. Connectors X241, X44
- (7) Mount the User Plate.For details, refer to *3.5 User Plate*.
- (8) Bind the cables with a wire tie in their original positions as before removed in removal step (5). Do not allow unnecessary strain on the cables.
- (9) Mount the Arm Top Cover.For details, refer to 3.1 Arm Top Cover.

(10) Check if the Joint #4 moves in a Jog motion by operating from EPSON RC+ menu -[Tools]-[Robot Manager]-[Jog & Teach].

If the Manipulator oscillates with MOTOR ON and the following errors are detected, Error 5041: Motor torque output failure in low power state. Error 4241: Over speed during low power mode was detected.

or when the joint other than Joint #4 moves, the connector for other joint might be connected to the Joint #4 motor. Check the connector connection.

(11) Execute the calibration of Joint #4.

For details on the calibration method, refer to 13. Calibration.

| 8.2 Replacing the Timing Belt |                              |                            |   |                                                                   |  |
|-------------------------------|------------------------------|----------------------------|---|-------------------------------------------------------------------|--|
|                               | Name                         |                            |   | Note                                                              |  |
|                               | U1 belt                      | width 10 mm                | 1 | LS3-B: 1554775                                                    |  |
| Maintenance                   | U2 belt                      | width 16 mm                | 1 | LS3-B: 1554777                                                    |  |
| parts                         | U1 belt                      | width 10 mm                | 1 | LS6-B: 1612286                                                    |  |
|                               | U2 belt                      | width 20 mm                | 1 | LS6-B: 1763573                                                    |  |
|                               | Hexagonal                    | width across flats: 2.5 mm | 1 | For M3 screw                                                      |  |
|                               | wrench                       | width across flats: 3 mm   | 1 | For M4 screw                                                      |  |
|                               | Cross-point screwdriver (#1) |                            |   | For pan head screw (small)                                        |  |
|                               | Torque wrench                |                            |   |                                                                   |  |
|                               | Nippers                      |                            |   | For cutting wire tie                                              |  |
| Tools                         | <b>F</b> arra anua           |                            |   | LS3-B: Axial tension (pulling force)<br>U1 : 39 N (4.0 ± 0.5 kgf) |  |
|                               | Sonic tension meter          |                            |   | U1 : 56 N (5.7 ± 0.5 kgf)<br>U2 : 125 N (12.3 ± 0.5 kgf)          |  |
|                               | Suitable core                | d (Length about 800 mm)    | 1 | For belt tension                                                  |  |

|         | The belt must be installed with proper tension; otherwise the following problems may occur.                       |
|---------|----------------------------------------------------------------------------------------------------|
| ∠!∖     | If falling below the lower limit :Jumping of the belt gears (position gap)                                        |
| CAUTION | If exceeding the upper limit : Abnormal noise or vibration (oscillation),<br>decline in the life of driving parts |

NOTE

LS3-B:A brake is mounted on the motor of Joint #3 to prevent the shaft from moving down due to the weight of the end effector while the power to the Controller is OFF or while the motor is in OFF status (MOTOR OFF).

LS6-B: A brake is mounted on the motor of Joints #3 and #4 to prevent the shaft from moving down and rotating due to the weight of the end effector while the power to the Controller is OFF or while the motor is in OFF status (MOTOR OFF).

Move the shaft down to its lower limit before the replacement procedure following the removal steps.

### 8.2.1 U2 Belt

### U2 belt Removal

- (1) Turn ON the Controller.
- (2) Push down the shaft to its lower limit while pressing the brake release switch. Be sure to keep enough space and prevent the end effector hitting any peripheral equipment.
  - LS3-B: The brake release switch is applied to Joint #3.

When the brake release switch is pressed, the respective brake of the Joint #3 is released.

Be careful of the shaft falling while the brake release switch is being pressed because the shaft may be lowered by the weight of an end effector.

LS6-B: The brake release switch is applied to both Joints #3 and Joint #4.

When the brake release switch is pressed, the respective brakes of the Joint #3 and Joint #4 are released simultaneously.

Be careful of the shaft falling and rotating while the brake release switch is being pressed because the shaft may be lowered by the weight of an end effector.

- (3) Turn OFF the Controller.
- (4) Remove the Arm Top Cover.

For details, refer to 3.1 Arm Top Cover.

(5) Remove the control board unit.

LS3-B: 3-M3×8 Pan head screws (Small) LS6-B: 4-M3×8 Pan head screws (Small) LS6-B602S-V1: 2-M3×10 Hexagon socket head cap bolts

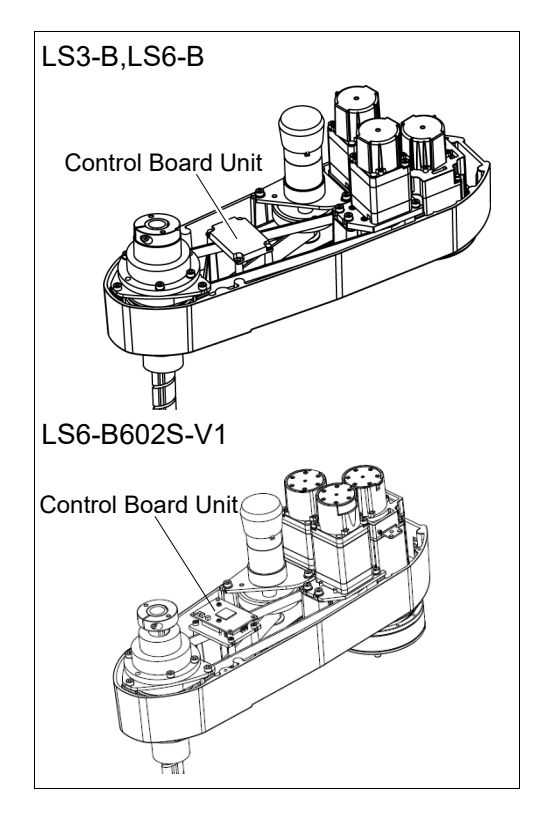

(6) Cut off the wire tie binding the cables.

Do not cut off the wire tie that binds the cables to the User Plate.

(7) Disconnect the following connectors.

Connectors: X33, X41, X51, X241 (Hold the clip to remove.) BR4 (Only LS6-B) (8) Remove the User Plate.

For details, refer to 3.5 User Plate.

(9) Remove the screws securing the Joint #3 motor unit and pull out the motor unit.

Motor mounting screw LS3-B, LS6-B: 3-M4×15+ washer LS6-B602S-V1: 3-M4×12+ washer

(10) Remove the screws securing the Joint #4 motor unit and pull out the motor unit.

The belt is placed around the pulley.

the motor unit slightly and pull it out.

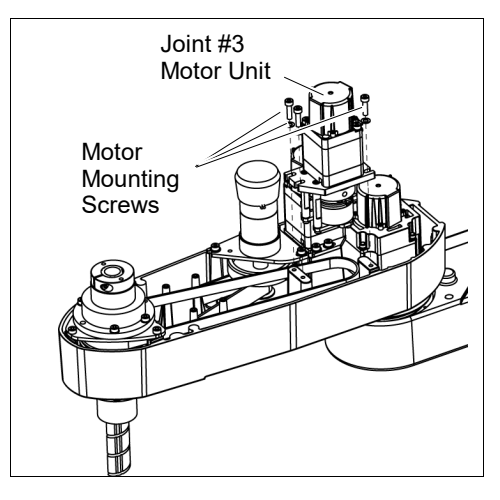

- (11) Remove the screws securing the Joint #4 intermediate shaft unit.

Pull out the Joint #4 intermediate shaft unit and U1 belt.

(12) Remove the screws mounting the spline

Tilt

Hold up the spline plate and pull out the Z belt and U2 belt.

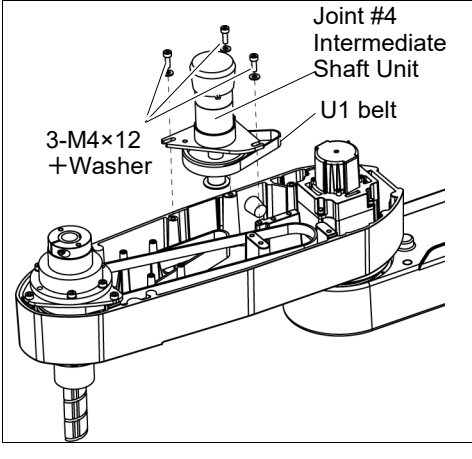

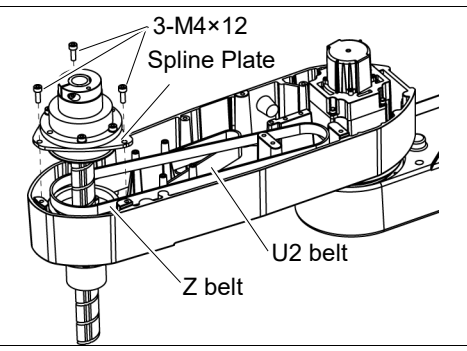

plate.

NOTE

When tightening hexagon socket head cap bolts, refer to the 2.4 Tightening Hexagon Socket Head Cap Bolts.

U2 belt Installation  Hold up the spline plate and set the U2 belt around the U3 pulley.

Make sure the gear grooves of the belt are fit into those of the pulleys completely.

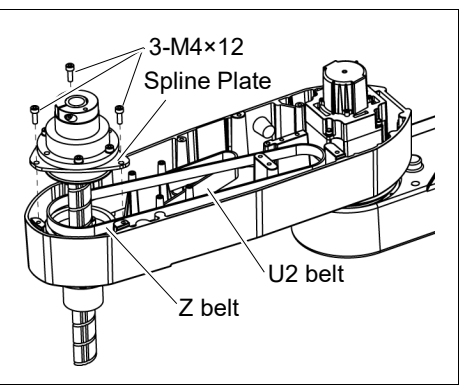

(2) Hold up the spline plate and set the Z belt around the Z2 pulley.

Make sure the gear grooves of the belt are fit into those of the pulleys completely.

- (3) Loosely secure the spline plate on the Arm #2 and move the shaft up and down several times before firmly secure the spline plate.
- (4) Keeping the U1 belt on the large pulley of the Joint #4 intermediate shaft unit, set the U2 belt in the Arm #2 on the small pulley and put them on the Arm #2 upper surface.

Make sure the gear grooves of the belts are fit into those of the pulleys completely.

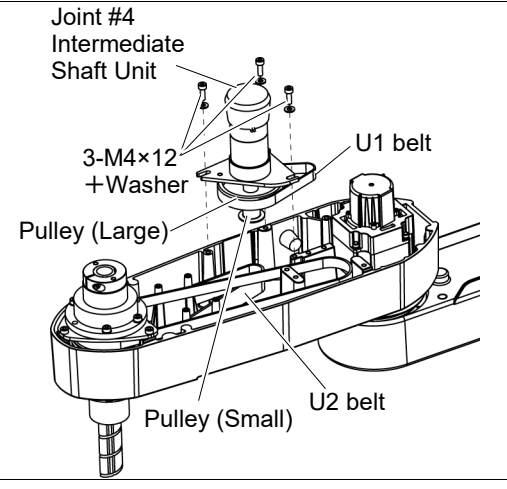

(5) Loosely secure the Joint #4 intermediate shaft unit.

Make sure the unit can be moved by hand, and it will not tilt when pulled. If the unit is secured too loose or too tight, the belt will not have the proper tension.

(6) Apply the proper tension to the U2 belt, and then secure the Joint #4 intermediate shaft unit.

Pass a suitable cord or string around the Joint #4 motor unit near its mounting plate. Then, pull the cord using a force gauge or similar tool to apply the specified tension.

LS3-B:

U2 belt tension:  $34.5N (3.5 \pm 0.25 \text{ kgf})$ 

Axial tension (pulling force): 69N (7.0  $\pm$  0.5 kgf)

LS6-B:

U2 belt tension:  $62.5N(6.3\pm0.5 \text{ kgf})$ 

Axial tension (pulling force):  $125N(12.3 \pm 0.5 \text{ kgf})$ 

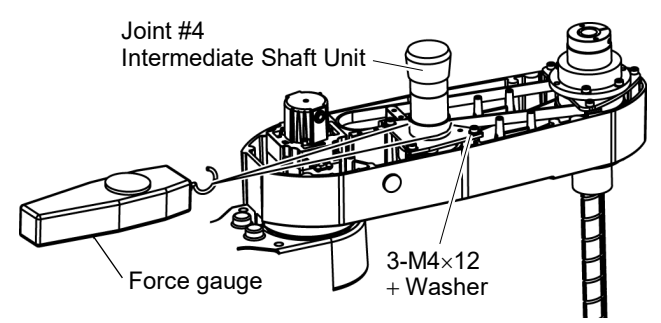

NOTE To check belt tension with the tension meter, refer to 8.4 Checking the Timing Belt Tension (U1, U2 Belts).

- (7) Mount the Joint #4 motor unit on the Arm #2 with the U1 belt around the pulley.
- (8) Loosely secure the Joint #4 motor unit to the Arm #2.

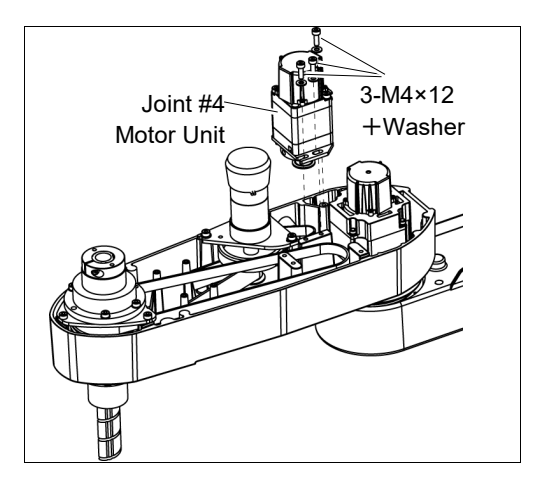

Make sure the motor unit can be moved by hand, and it will not tilt when pulled. If the unit is secured too loose or too tight, the belt will not have the proper tension.

(B)

(9) Apply the proper tension to the U1 belt and secure the Joint #4 motor unit.

Pass a suitable cord or string around the Joint #4 motor unit near its mounting plate.

Then, pull the cord using a force gauge or similar tool to apply the specified tension shown in the figure on the right.

LS3-B:

U1 belt tension: 19.5N ( $2.0\pm0.5$  kgf)

Axial tension (pulling force): 39 N ( $4.0 \pm 0.5$  kgf)

LS6-B:

U1 belt tension:  $28N(2.8\pm0.5kgf)$ 

Axial tension (pulling force):56 N ( $5.7 \pm 0.5$  kgf)

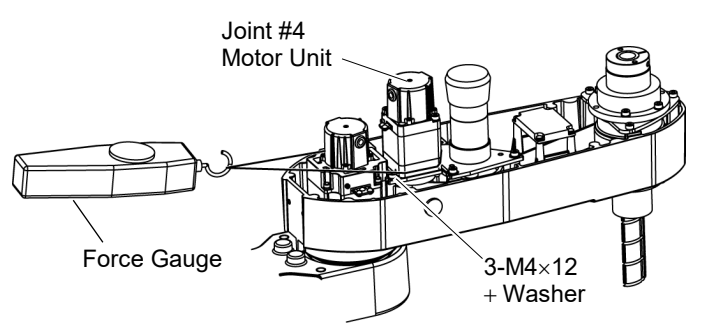

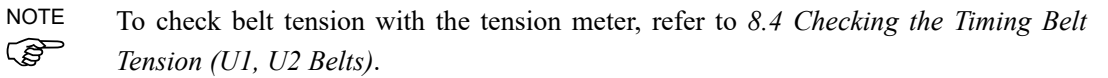

(10) Put the Joint #3 motor unit back in the arm.

Motor mounting screw LS3-B, LS6-B: 3-M4×15+ washer LS6-B602S-V1: 3-M4×12+ washer

(11) Pass the brake cable and overexcitation power supply through the Z belt.

Set the Z belt around the Z1 pulley and Z2 pulley, with the gear grooves of the belt fitting into grooves of the pulleys completely.

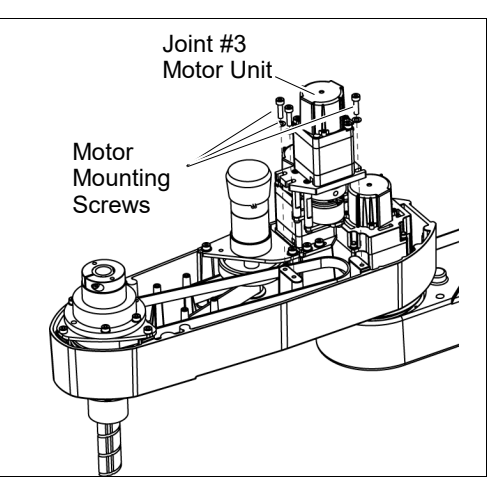

(12) Loosely secure the Joint #3 motor unit to Arm #2.

NOTE Make sure the motor unit can be moved by hand, and it will not tilt when pulled. If the unit is secured too loose or too tight, the belt will not have the proper tension.

(13) Apply the proper tension to the Z belt and secure the Joint #3 motor unit.

Pass a suitable cord or string around the Joint #3 motor unit near its mounting plate. Then, pull the cord using a force gauge or similar tool to apply the specified tension.

Z belt tension:  $34.5 \text{ N} (3.5 \pm 0.5 \text{ kgf})$ 

Axial tension (pulling force) :69 N ( $7.0 \pm 0.5$  kgf)

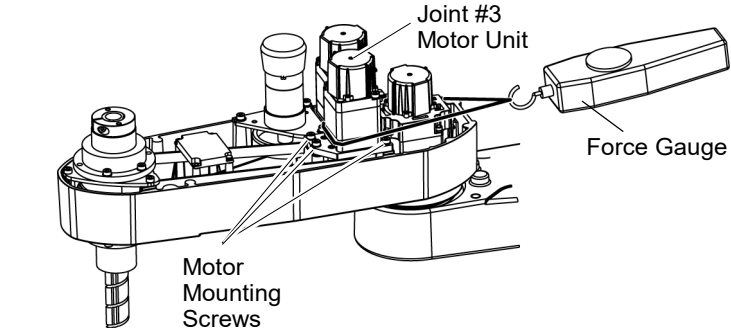

Motor mounting screw

LS3-B, LS6-B: 3-M4×15+ washer

LS6-B602S-V1: 3-M4×12+ washer

- To check belt tension with the tension meter, refer to 7.4 Checking the Timing Belt Tension (Z Belt).
- (14) Remove the control board unit.

For details, refer to 11.3 Replacing the Control Board.

(15) Connect the following connectors.

Connectors: X33, X41,X51, X241 BR4 (Only for LS6-B)

(16) Mount the User Plate.

For details, refer to 3.5 User Plate.

(17) Bind the cables with a wire tie in their original positions as before removed in the removal step (7).

Do not allow unnecessary strain on the cables.

(18) Remove the Arm Top Cover.

For details, refer to 3.1 Arm Top Cover.

(19) Check if the Joint #3, #4 moves in a Jog motion by operating from EPSON RC+ menu- [Tools]-[Robot Manager]-[Jog & Teach].

If the Manipulator oscillates with MotorON and the following errors are detected,

Error 5041: Motor torque output failure in low power state.

Error 4241: Over speed during low power mode was detected.

or when the joint other than Joint #3, #4 moves, the connector for the other joint might be connected to the Joint#3, #4 motor. Check the connector connection.

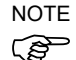

(20) Execute the calibration for Joint #3, #4.

For details on the calibration method, refer to 13. Calibration.

### 8.2.2 U1 Belt

U1 belt Removal Remove the Joint #4 motor unit.
 Follow the removal steps in 8.2.1 U2 Belt.

3-M4×12 +Washer Joint #4 Motor Unit

(2) Remove the Joint #4 intermediate shaft unit.

Refer to the removal steps in 8.2.1 U2 Belt.

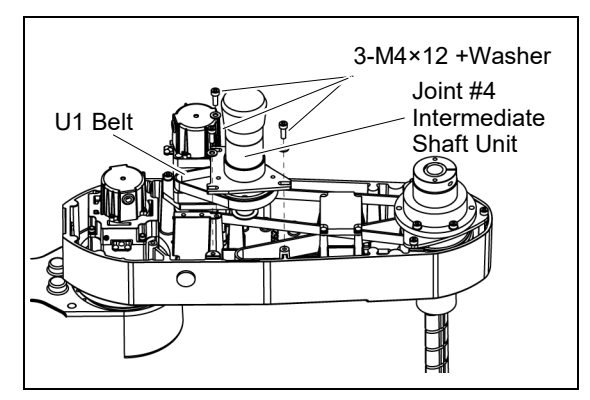

(3) Remove the U1 belt.

NOTE U1 belt Installation

When tightening hexagon socket head cap bolts, refer to the 2.4 Tightening Hexagon Socket Head Cap Bolts.

 Keeping the U1 belt on the large pulley of the Joint #4 intermediate shaft unit, set the U2 belt in the Arm #2 on the small pulley and put them on the Arm #2 upper surface.
 NOTE

Make sure the gear grooves of the belts are fit into those of the pulleys completely.

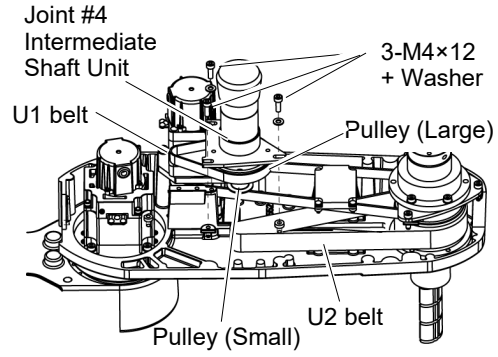

(2) Loosely secure the Joint #4 intermediate shaft unit.

Make sure the motor unit can be moved by hand, and it will not tilt when pulled. If the unit is secured too loose or too tight, the belt will not have the proper tension.

(3) Apply the proper tension to the U2 belt, and then secure the Joint #4 intermediate shaft unit.

Pass a suitable cord or string around the Joint #4 intermediate shaft unit near its mounting plate. Then, pull the cord using a force gauge or similar tool to apply the specified tension.

```
LS3-B:
```

U2 belt tension:  $34.5 \text{ N} (3.5 \pm 0.25 \text{kgf})$ Axial tension (pulling force):  $69\text{N} (7.0 \pm 0.5 \text{ kgf})$ 

LS6-B:

U2 belt tension:  $62.5N (6.3 \pm 0.5kgf)$ 

Axial tension (pulling force):  $125N(12.3 \pm 0.5 \text{ kgf})$ 

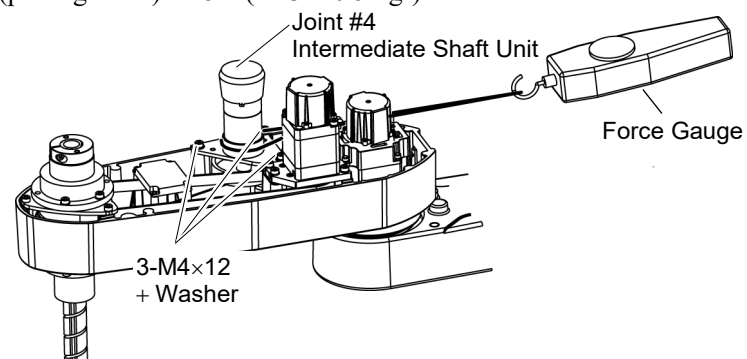

NOTE

- To check belt tension with the tension meter, refer to 8.4 *Checking the Timing Belt Tension (U1, U2 Belts).*
- (4) Loosely secure the Joint #4 motor unit to Arm #2.

Make sure the motor unit can be moved by hand, and it will not tilt when pulled. If the unit is secured too loose or too tight, the belt will not have the proper tension.

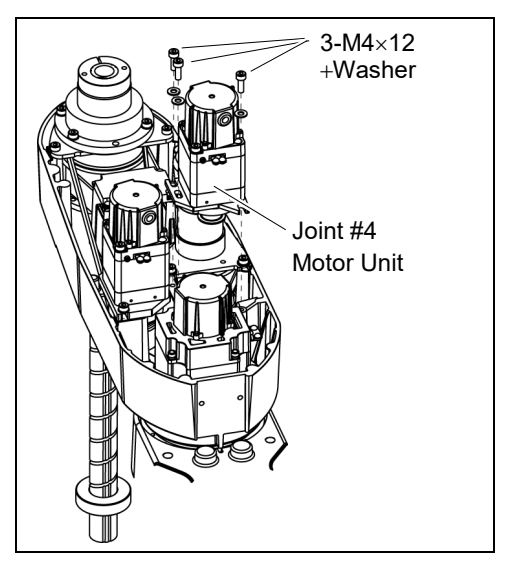

(5) Apply the proper tension to the U1 belt, and then secure the Joint #4 motor unit.

Pass a suitable cord or string around the Joint #4 motor unit near its mounting plate. Then, pull the cord using a force gauge or similar tool to apply the specified tension shown in the figure on the right.

### LS3-B:

U1 belt tension:  $19.5N (2.0 \pm 0.5 \text{ kgf})$ 

Axial tension (pulling force): 39 N ( $4.0 \pm 0.5$  kgf)

LS6-B:

U1 belt tension:  $28N (2.8 \pm 0.5 \text{kgf})$ 

Axial tension (pulling force): 56 N ( $5.7 \pm 0.5$  kgf)

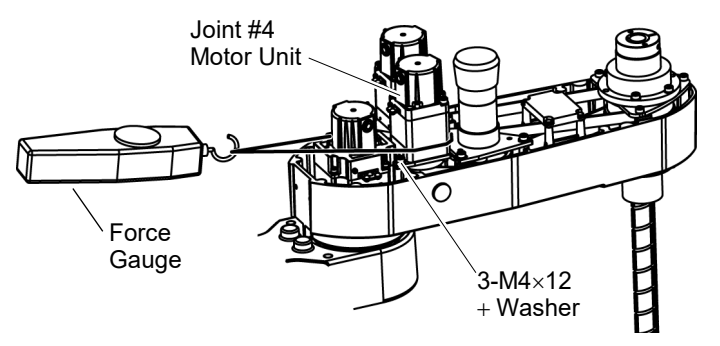

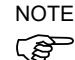

TE To check belt tension with the tension meter, refer to 8.4 Checking the Timing Belt Tension (U1, U2 Belts).

(6) Connect the connectors.

Connector X241, X41

- (7) Bind the cables with a wire tie in their original position as before removed in the removal step (5).
- (8) Remove the User Plate.

For details, refer to 3.5 User Plate.

(9) Install the Arm Top Cover.

For details, refer to 3.1 Arm Top Cover.

(10) Check if the Joint #4 moves in a Jog motion by operating from EPSON RC+ menu -[Tools]-[Robot Manager]-[Jog & Teach].

If the Manipulator oscillates with MotorON and the following errors are detected,

Error 5041: Motor torque output failure in low power state.

Error 4241: Over speed during low power mode was detected.

or when the joint other than Joint #4 moves, the connector for the other joint might be connected to the Joint #4 motor. Check the connector connection.

(11) Execute the calibration of Joint #4.

For details, refer to 13. Calibration.

# 8.3 Replacing the Brake (for LS6-B series only)

|                      |                                 | Name                       | Qty. | Note                 |
|----------------------|---------------------------------|----------------------------|------|----------------------|
| Maintenance<br>parts | Electromagne                    | tic brake                  | 1    | 1750573              |
| Hexagona             |                                 | width across flats: 1.5 mm | 1    | For M3 set screw     |
| Tools                | wrench width across flats: 2 mm |                            | 1    | For M2.5 screw       |
|                      | Nippers                         |                            |      | For cutting wire tie |
| Material             | Wire tie                        |                            | 1    |                      |

NOTE

LS6-B:A brake is mounted on the motor of Joints #3 and #4 to prevent the shaft from moving down and rotating due to the weight of the end effector while the power to the Controller is OFF or while the motor is in OFF status (MOTOR OFF).

Move the shaft down to its lower limit before the replacement procedure following the removal steps.

Removal

### Joint #4 brake (1) Turn ON the Controller.

- (2) Push down the shaft to its lower limit while pressing the brake release switch. Be sure to keep enough space and prevent the end effector hitting any peripheral equipment.
  - LS6-B: The brake release switch is applied to both Joint #3 and #4. When the brake release switch is pressed, the respective brake for Joints #3 and #4 are released simultaneously.

Be careful of the shaft falling and rotating while the brake release switch is being pressed because the shaft may be lowered by the weight of an end effector.

- (3) Turn OFF the Controller.
- (4) Remove the Arm Top Cover.For details, refer to 3.1 Arm Top Cover.
- (5) Disconnect the connector.

Connector BR4

- (6) Cut off the wire tie banding brake cables.
- (7) Remove the rubber cap.

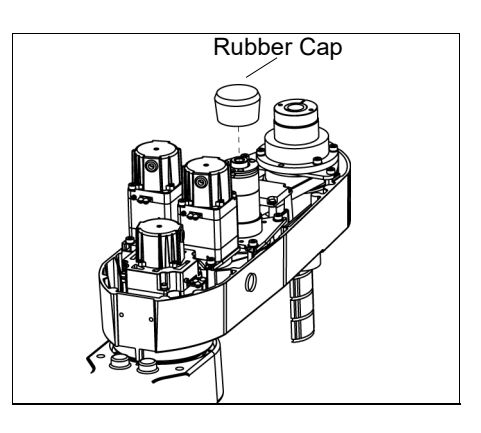

Brake Hub

Brake

M3×4 Set Screws-

2-M2.5×25

+ Bushing

- (8) Remove the brake hub.
- (9) Remove the brake.

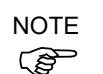

When tightening hexagon socket head cap bolts, refer to the 2.4 Tightening Hexagon Socket Head Cap Bolts.

Joint #4 brake Installation

- Mount the brake to the Joint #4 intermediate shaft unit.
- (2) Mount the brake hub to the Joint #4 intermediate shaft unit.

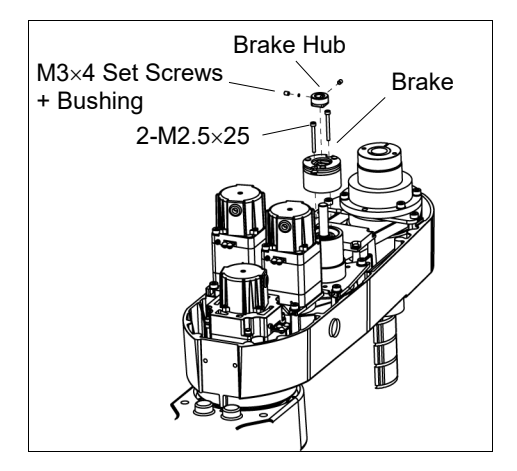

Rubber Cap Rubber Cap Rotator part Brake Hub)

(3) Mount the rubber cap.

NOTE

Insert the rubber cap until the cable part of the brake. If the cables get inside the rubber cap, the cables may be disconnected.

(4) Connect the connector.

Connector BR4

- (5) Re-bundle the cables in their original positions with a wire tie removed in step (6).Do not allow unnecessary strain on the cables.
- (6) Install the Arm Top Cover.

For details, refer to 3.1 Arm Top Cover.

# 8.4 Checking the Timing Belt Tension (U1, U2 Belts)

|      | Name                | Qty. | Note                                                                                                    |
|------|---------------------|------|----------------------------------------------------------------------------------------------------|
| Tool | Sonic tension meter | 1    | For details of usage and measurement methods of the tension<br>meter, refer to the instruction manual of the tension meter. |

Joint #4 Belt tension check

(1) Enter appropriate setting values to the sonic tension meter.

|       | Belt    | Unit mass M<br>[g/ (1 mm width ×1 m<br>length)] | Width<br>W<br>[mm] | Span S<br>[mm] |
|-------|---------|-------------------------------------------------|--------------------|----------------|
|       | U1 belt | 1.3                                             | 10                 | 45             |
| LS3-В | U2 belt | 1.3                                             | 16                 | 92             |
| LSC D | U1 belt | 1.3                                             | 10                 | 55             |
| L20-B | U2 belt | 2.6                                             | 20                 | 169            |

(2) Strum the U2 belt and measure tension.

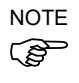

NOTE

(P)

- Measurement failure may occur if the microphone touches the belt during measurement.
- (3) Remove the rubber plug from the hole on the Arm #2.

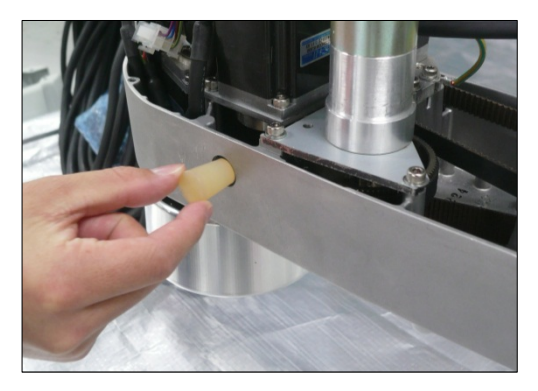

- (4) Strum the U1 belt and measure tension.
- For LS6-B, insert the microphone of the tension meter to the hole on the Arm to measure tension.

Measurement failure may occur if the microphone touches the belt during measurement.

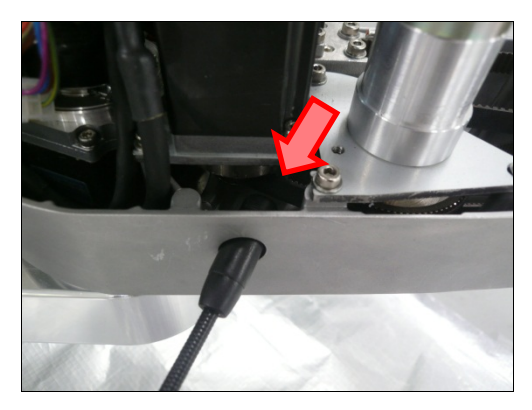

# 9. Bellows

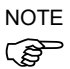

The bellows for LS3-B401C are provided in a unit of one piece. The upper and lower bellows have the same shape.

The bellows for LS6-B\*02C are provided in a unit of two pieces. The shape varies between the upper and lower bellows.

A large amount of dust is emitted when replacing the bellows.

Take the Manipulator to an outer room such as the room in front of the clean room's entrance, or take the necessary countermeasures to prevent dust emission before replacing the bellows.

|             | Name                    | Qty. | Note                   |
|-------------|-------------------------|------|------------------------|
| Maintenance | Bellows                 |      | LS3-B401C: 1513008     |
| parts       |                         |      | LS6-B*02C: 1639708     |
| Tools       | Cross-point screwdriver | 1    | For clamp band removal |

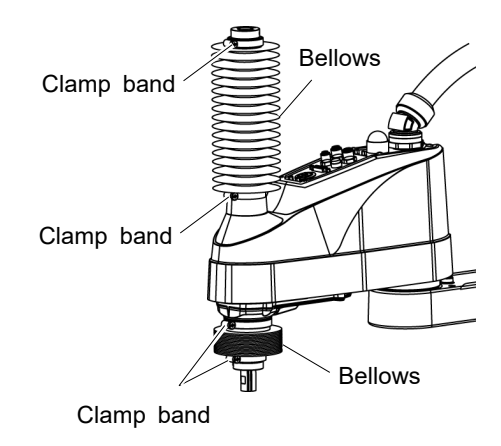

(1) Remove the cables and tubes from the end effector.

Bellows Removal

- (2) Remove the end effector.
- (3) Turn ON the controller. Stop motor excitation. (MOTOR OFF)
- (4) Loosen the two clamp bands on the bellows.
- (5) Pull out the bellows and clamp bands from the shaft.

Bellows Installation

- (1) To attach the upper bellows, move the shaft to its lower limit.
  - To attach the lower bellows, move the shaft to its upper limit.

To move the shaft up/down, press and hold the brake release switch. Be sure to keep enough space and prevent the end effector hitting any peripheral equipment.

LS3-B: The brake release switch is applied to Joint #3.

When the brake release switch is pressed, the respective brake of the Joint #3 is released.

Be careful of the shaft falling while the brake release switch is being pressed because the shaft may be lowered by the weight of an end effector.

LS6-B: The brake release switch is applied to both Joints #3 and Joint #4.

When the brake release switch is pressed, the respective brakes of the Joint #3 and Joint #4 are released simultaneously.

Be careful of the shaft falling and rotating while the brake release switch is being pressed because the shaft may be lowered by the weight of an end effector.

- (2) Pass the shaft through the bellows from the larger joint.
- (3) Secure the cover side of the bellows.

The bellows has two joints:

The larger joint must be attached to the cover side.

The smaller joint must be attached to the end face side of the shaft.

Attach the mounting part of the bellows until the end touches the cylindrical part of the cover.

Then, secure them with clamp bands.

(4) Secure the shaft edge side of the bellows.

Cover the bearing case (black) on the edge of the shaft with the bellows mounting part.

Then, secure them with clamp bands.

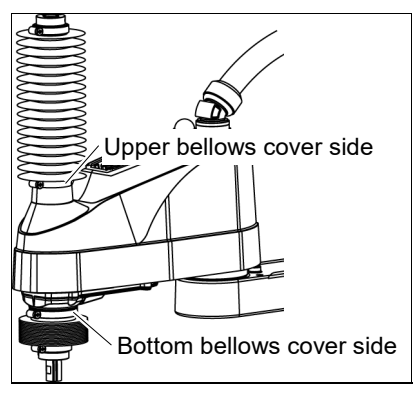

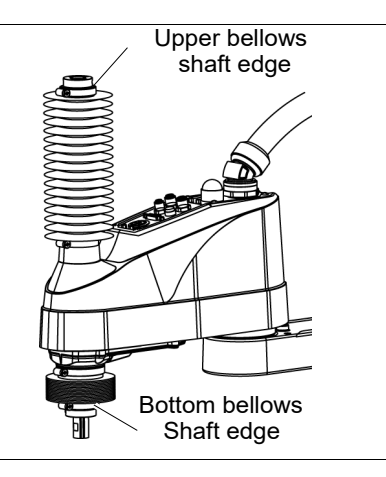

(5) When completed the bellows installation, check that the bellows stretch smoothly without any excessive force by moving the shaft up/down by hand and rotating the Joint #4.

- (6) Turn OFF the Controller and peripheral equipment.
- (7) Attach the end effector.
- (8) Connect the cables and tubes to the end effector.

# 10. Ball Screw Spline Unit Replacement

| WARNING | <ul> <li>Do not connect or disconnect the motor connectors while the power to the robot system is turned ON. Connecting or disconnecting the motor connectors with the power ON is extremely hazardous and may result in serious bodily injury as the Manipulator may move abnormally, and also may result in electric shock and/or malfunction of the robot system.</li> <li>To shut off power to the robot system.</li> </ul> |
|---------|----------------------------------------------------------------------------------------------------|
|         | source. Be sure to connect the AC power cable to a power receptacle.<br>DO NOT connect it directly to a factory power source.                                                                                                    |
|         | <ul> <li>Before performing any replacement procedure, turn OFF the Controller and<br/>related equipment, and then disconnect the power plug from the power source.<br/>Performing any replacement procedure with the power ON is extremely hazardous<br/>and may result in electric shock and/or malfunction of the robot system.</li> </ul>                                                                                    |
| NOTE    | After parts have been replaced (motors, reduction gear units, brakes, timing belts, ball screw spline unit, etc.), the Manipulator cannot operate properly because a mismatch exists                                                                                                    |

After replacing the parts, it is necessary to match these origins. The process of aligning the two origins is called "Calibration".

between the origin stored in each motor and its corresponding origin stored in the Controller.

Refer to 13. Calibration to perform the calibration.

|                      | Name                                        |                            | Qty.               | Note                                                                                                    |
|----------------------|---------------------------------------------|----------------------------|--------------------|----------------------------------------------------------------------------------------------------|
| Maintenance<br>parts | Maintenance<br>parts Ball Screw Spline Unit |                            | 1                  | Each manipulator model<br>(Refer to<br><i>14. Maintenance parts</i> )                                                                                                    |
| Grease               | For Ball Screw Spline Unit<br>(AFB grease)  |                            | Proper<br>quantity |                                                                                                    |
|                      | Hexagonal<br>wrench                         | (width across flats: 3 mm) | 1                  | For M4 screw                                                                                                    |
|                      | Torque wrench                               |                            | 1                  |                                                                                                    |
|                      | Nippers                                     |                            | 1                  | For cutting wire tie                                                                                                    |
|                      | Cross-point screwdriver                     |                            | 1                  | Only for Cleanroom-model                                                                                                    |
| Tools                | Force gauge<br>Sonic tension meter          |                            | 1                  | Axial tension (pulling force)<br>LS3B:<br>Z : 69 N (7.0 $\pm$ 0.5kgf)<br>U1 : 39 N (4.0 $\pm$ 0.5 kgf)<br>U2 : 69N (7.0 $\pm$ 0.5 kgf)<br>LS6B:<br>Z : 69 N (7.0 $\pm$ 0.5kgf)<br>U1 : 56 N (5.7 $\pm$ 0.5kgf)<br>U2 : 125 N (12.3 $\pm$ 0.5 kgf) |
|                      | Suitable cord (Length about 1000 mm)        |                            | 1                  | For belt tension                                                                                                    |
|                      | Wiping cloth                                |                            | 1                  | For wiping grease<br>(Spline shaft)                                                                                                    |
| Material             | Wire tie                                    |                            | -                  |                                                                                                    |

| NOTE                   | LS3-B:A brake is mounted on the motor of Joint #3 to prevent the shaft from moving down due to the weight of the end effector while the power to the Controller is OFF or while the motor is in OFF status (MOTOR OFF).                                                                                                    |  |  |  |
|------------------------|----------------------------------------------------------------------------------------------------|--|--|--|
|                        | LS6-B:A brake is mounted on the motor of Joints #3 and #4 to prevent the shaft from moving down and rotating due to the weight of the end effector while the power to the Controller is OFF or while the motor is in OFF status (MOTOR OFF).                                                                                                    |  |  |  |
|                        | Move the shaft down to its lower limit before the replacement procedure following the removal steps.                                                                                                    |  |  |  |
| Ball Screw             | (1) Turn ON the Controller.                                                                                                    |  |  |  |
| Spline Unit<br>Removal | (2) Push down the shaft to its lower limit while pressing the brake release switch.<br>Be sure to keep enough space and prevent the end effector hitting any per<br>equipment.                                                                                                    |  |  |  |
|                        | LS3-B: The brake release switch is applied to Joint #3.<br>When the brake release switch is pressed, the respective brake of the Joint #3 is<br>released.<br>Be careful of the shaft falling while the brake release switch is being pressed<br>because the shaft may be lowered by the weight of an end effector.                                                               |  |  |  |
|                        | LS6-B: The brake release switch is applied to both Joints #3 and Joint #4.<br>When the brake release switch is pressed, the respective brakes of the Joint #3<br>and Joint #4 are released simultaneously.<br>Be careful of the shaft falling and rotating while the brake release switch is<br>being pressed because the shaft may be lowered by the weight of an end effector. |  |  |  |
|                        | (3) Turn OFF the Controller.                                                                                                    |  |  |  |
|                        | (4) Detach the wires/tubes from the end effector, and remove the end effector.                                                                                                    |  |  |  |
|                        | <ul><li>(5) This step is only for Cleanroom-model.</li><li>Remove the bellows. For details, refer to 9. Bellows.</li></ul>                                                                                                    |  |  |  |
|                        | <ul><li>(6) Remove the Arm Top Cover and Arm Bottom Cover.</li><li>For details, refer to <i>3. Covers</i>.</li></ul>                                                                                                    |  |  |  |
|                        | <ul> <li>(7) Remove the following.</li> <li>Joint # motor unit Joint #4 motor unit Joint #4 intermediate pulley</li> <li>U1 belt U2 belt Z belt</li> </ul>                                                                                                    |  |  |  |
|                        | Follow the U2 belt removal steps in 8.2 Replacing the Timing Belt.         (8) Remove three screws mounting the spline         Image: Comparison of the spline                                                                                                    |  |  |  |
|                        | <ul> <li>(9) Remove four screws mounting the spline nut.</li> </ul>                                                                                                    |  |  |  |

- (10) Pull out the following toward the Arm #2 upper side.
  - Ball screw spline unit Z belt U2 belt

NOTE When tightening hexagon socket head cap bolts, refer to the 2.4 Tightening Hexagon Socket Head Cap Bolts.

Ball Screw Spline Unit Installation

- (1) Insert a new ball screw spline unit in the Arm #2.
- (2) Secure the spline nut from the bottom side of the Arm #2.

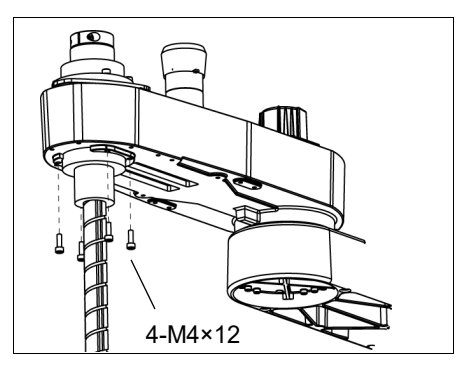

(3) Mount the following.

Joint #3 motor unit / Joint #4 motor unit / Joint #4 intermediate pulley / U1 belt / U2 belt / Z belt

Follow the U2 belt installation steps in 8.2 Replacing the Timing Belt.

(4) Mount the Arm Top Cover and Arm Bottom Cover.

For details, refer to 3. Covers.

(5) Grease the shaft.

For details, refer to *LS3-B LS6-B Manipulator 2.3 Greasing - Greasing the Ball Screw Spline Unit.* 

- (6) For the Cleanroom-model, mount the bellows.For details, refer to *9. Bellows*.
- (7) Mount the end effector, cables, and tubes.
- (8) Perform the calibration of Joints #3, #4.For details, refer to *13. Calibration*.
# 11. Boards

Do not connect or disconnect the motor connectors while the power to the robot system is turned ON. Connecting or disconnecting the motor connectors with the power ON is extremely hazardous and may result in serious bodily injury as the Manipulator may move abnormally, and also may result in electric shock and/or malfunction of the robot system.

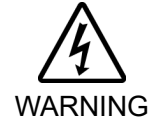

 To shut off power to the robot system, disconnect the power plug from the power source. Be sure to connect the AC power cable to a power receptacle.
 DO NOT connect it directly to a factory power source.

Before performing any replacement procedure, turn OFF the Controller and related equipment, and then disconnect the power plug from the power source. Performing any replacement procedure with the power ON is extremely hazardous and may result in electric shock and/or malfunction of the robot system.

|                      | Name                         | Qty. | Note                  |
|----------------------|------------------------------|------|-----------------------|
| Maintenance<br>parts | Converter board              | 1    | 2196970               |
|                      | Control ho and               | 1    | LS3-B, LS6-B: 2198655 |
|                      | Control board                | 1    | LS6-B602S-V1: 2196966 |
| Tools                | Nippers                      | 1    | For cutting wire tie  |
|                      | Cross-point screwdriver (#1) | 1    |                       |
| Material             | Wire tie                     | 1    | For fixing cables     |

## 11.1 Replacing the Converter Board

Board which supplies power to the encoder of the motor is mounted inside the base of the manipulator. If the board gets damage, the manipulator will not operate.

- Converter board (1) Turn OFF the controller.
- Removal
- (2) Remove the Connector Plate.For details, refer to *3.3 Connector Plate*.
- (3) Disconnect the connectors which are connected to the converter board.

Connectors: CV11, CV12, CV13

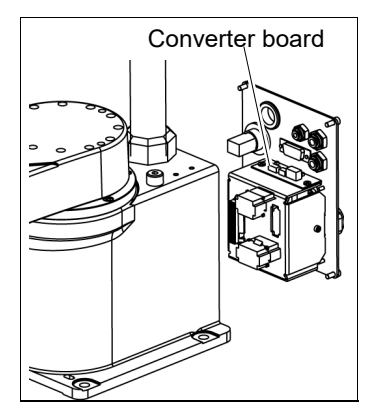

(4) Remove the converter board from the mount base.Binding head small screws: 2-M3 (cross-point screwdriver)

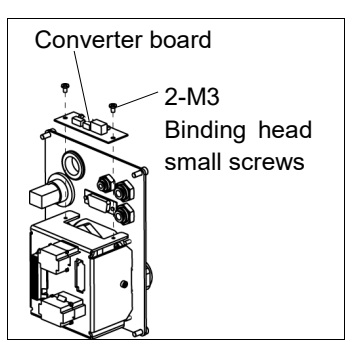

Converter board(1)Mount the converter board on the mount base.InstallationBinding head small screws: (2-M3)

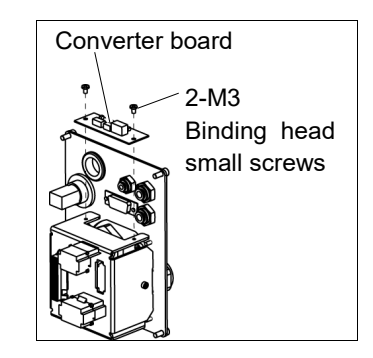

(2) Connect the connectors to the converter board.

Connectors: CV11, CV12, CV13

- (3) Mount the Connector Plate.For details, refer to *3.3 Connector Plate*.
- (4) Turn ON the Controller.
- (5) Make sure no errors occur in all joints.

| 11.2 Repla    | cir | ng the Control Board                                                                                                    |   |
|---------------|-----|----------------------------------------------------------------------------------------------------|---|
| Control Board | (1) | Turn OFF the controller.                                                                                                    |   |
| Removal       | (2) | Remove the Arm Top Cover.                                                                                                    |   |
|               |     | For details, refer to 3.1 Arm Top Cover.                                                                                             |   |
|               | (3) | Disconnect the connector.                                                                                                    |   |
|               |     | Connector: X51                                                                                                    |   |
|               | (4) | Remove the Control board.                                                                                                    |   |
|               |     | LS3-B: 3-M3×8 Pan head screws (Small)<br>LS6-B: 4-M3×8 Pan head screws (Small)<br>LS6-B602S-V1: 2-M2 × 16 Pan head<br>screws (Small) |   |
| Control Board | (1) | Mount a new Control board.                                                                                                    |   |
| Installation  |     | Be careful of the board direction.<br>(Check the board direction by the<br>connector position.)                                      |   |
|               | (2) | Connect the connector.                                                                                                    | 0 |
|               |     | Connector: X51                                                                                                    |   |
|               | (3) | Mount the Arm Top Cover.                                                                                                    |   |

For details, refer to 3.1 Arm Top Cover.

(4) Turn ON the controller.

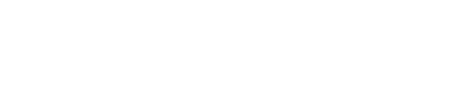

e

Connecter

Control board

# 12. LED Lamp

| Do not connect or disconnect the motor connectors while the power to the robot |
|--------------------------------------------------------------------------------|
| system is turned ON. Connecting or disconnecting the motor connectors with     |
| the power ON is extremely hazardous and may result in serious bodily injury as |
| the Manipulator may move abnormally, and also may result in electric shock     |
| and/or malfunction of the robot system.                                        |

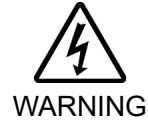

To shut off power to the robot system, disconnect the power plug from the power source. Be sure to connect the AC power cable to a power receptacle. DO NOT connect it directly to a factory power source.

Before performing any replacement procedure, turn OFF the Controller and related equipment, and then disconnect the power plug from the power source. Performing any replacement procedure with the power ON is extremely hazardous and may result in electric shock and/or malfunction of the robot system.

|             | Name                    | Qty. | Note             |
|-------------|-------------------------|------|------------------|
| Maintenance |                         | 1    | LS3-B: 2198273   |
| parts       |                         | I    | LS6-B: 2077258   |
| Tools       | Cross-point screwdriver | 1    | For wire removal |
|             | Nippers                 | 1    |                  |
| Material    | Wire tie                | 1    |                  |

LED Lamp Removal (1) Remove the Arm Top Cover. For details, refer to *3.1 Arm Top Cover*.

- (2) Remove the User Plate. For details, refer to 3.5 User Plate.
- (3) LS3-B:

Disconnect the connector from LED. Connector: X22

LS6-B:

Disconnect the X1 and X2 terminals from the LED.

- (4) Turn the lens counterclockwise to remove. Then, turn the lens holder counterclockwise to remove.
- (5) Remove the LED and ring from the User Plate.

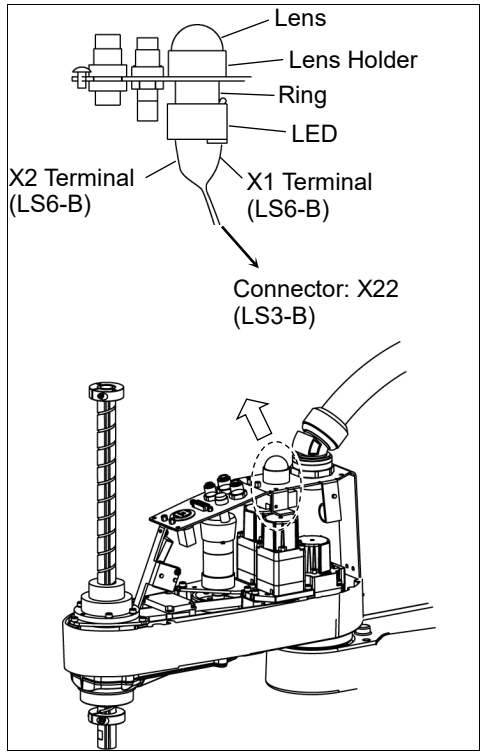

## LED Lamp (1) LS3-B:

Installation

Connoct

Connect the connector to LED. Connector: X22

LS6-B:

Connect the X1 and X2 terminals to the LED.

Each terminal must be connected to the same terminal number on the LED.

- (2) Put the User Plate between the ring and lens holder, and then secure the LED to the cover.
- (3) Mount the lens.
- (4) Mount the User Plate. For details, refer to *3.5 User Plate*.
- (5) Install the Arm Top Cover.For details, refer to 3.1 Arm Top Cover.

# 13. Calibration

#### 13.1 About Calibration

After parts have been replaced (motors, reduction gear units, timing belts, etc.), the Manipulator cannot execute the positioning properly because a mismatch exists between the origin stored in each motor and its corresponding origin stored in the Controller. After replacing the parts, it is necessary to match these origins.

The process of aligning the two origins is called "Calibration". Note that calibration is not the same as teaching\*.

\*: "Teaching" means to teach the Controller coordinate points (including poses) anywhere in the operating area of the Manipulator.

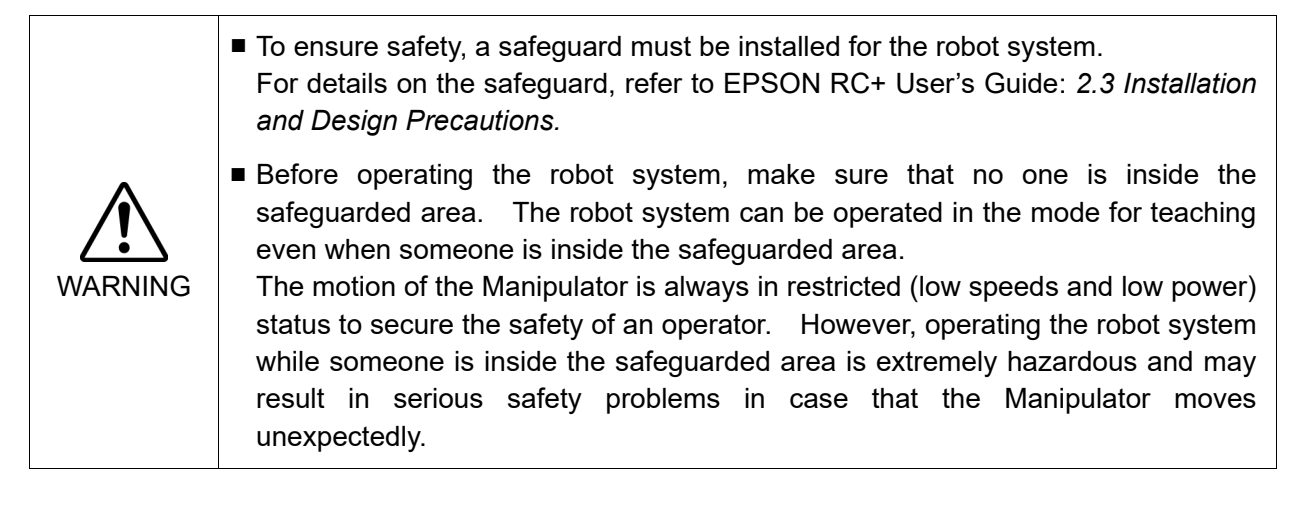

#### Command Input

Calibration procedures include the process to input commands. Select EPSON RC+ menu-[Tools]-[Command Window] to use the command window.

The information above is omitted in the calibration procedure.

#### Jog Motion

The process to set the jog motion is included in the [Jog & Teach] page of the Robot Manager. Select EPSON RC+ menu-[Tools]-[Robot Manager] and select the [Jog & Teach] tab to use the [Jog & Teach] page.

The page above is indicated as [Jog & Teach] in the calibration procedure.

#### 13.2 Calibration Procedure

EPSON RC+ has a wizard for calibration.

This section indicates the calibration using the calibration wizard of EPSON RC+.

The same calibration procedure is used for each joint.

The follow the steps below are calibration using Joint #1. Follow the steps below to calibrate other joints.

When coordinates for the Manipulator working point require calculation, it is important for Joint #2 to be calibrated accurately. Execute the procedure in "Calibration Using Right / Left Arm Orientations" to accurately calibrate Joint #2. For details, refer to *13.3 Accurate Calibration of Joint #2*.

When calibrating Joint #4, you must calibrate Joint #3 and #4 at the same time. You cannot calibrate Joint #4 alone because of the structure of the Manipulator.

NOTE

If Err9716 or 5016 (Power supply failure of the absolute encoder. Replace the battery. Check the robot internal wiring) occurs, apply the procedure of *13.4 Calibration Procedure without using Calibration Wizard* - *3. Encoder Initialization* and then, start the calibration wizard.

The reference point (a point to check the accuracy) needs to be specified for calibration.

- (1) Start the calibration wizard.
  - i. Select EPSON RC+ 7.0 menu [Setup] to display the [System Configuration] dialog.
  - ii. Select [Robots]-[Robot\*\*] to display [Calibration].
  - iii. Select the joint and click the <Calibrate...> button.

| System Configuration                                                                                                    |                                                        |                                  |                     |   | ?               | × |
|----------------------------------------------------------------------------------------------------|--------------------------------------------------------|----------------------------------|---------------------|---|-----------------|---|
| Startup     Controller     General     Configuration                                                                                                    | Robot 1: Calibration –<br>Caution: Ca<br>Joint To Cali | libration may chan               | nge point locations |   | Close<br>Apply  |   |
| Freterences<br>Simulator<br>⊕- Drive Units<br>⊟ Robots                                                                                                    | Calibration Join                                       | t Accuracy<br>alues are in encod | er pulses           | _ | <u>R</u> estore |   |
| ⊡ Robot 1                                                                                                    | Joint                                                  | CalPls                           | Hofs                |   |                 |   |
| Model                                                                                                    | 1                                                      |                                  | 0                   |   |                 |   |
| Configuration                                                                                                    | 2                                                      |                                  | 0                   |   |                 |   |
| Amplifiers                                                                                                    | 3                                                      |                                  | 0                   |   |                 |   |
|                                                                                                    | 4                                                      |                                  | 0                   |   |                 |   |
| Remote Control     RS232     Force Sensing     Force Sensing     Sensitive Sensitive Sensiti Sensitive Sensiti | Load                                                   | Cal                              | <u>S</u> ave Cal    |   |                 |   |

(2) Confirm the warning message and click the <Yes> button.

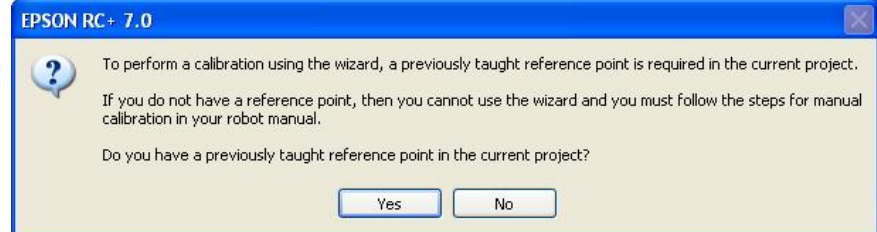

(3) Move the joint to calibrate manually to approximate zero position, as shown in the dialog. After moving the joint click the <Next> button.

| Calibration Wizard: Joint 1         | ? 🔀                                                            |
|-------------------------------------|----------------------------------------------------------------|
| Step 1: Move To Zero Pulse Position | Move Joint 1 to its approximate zero pulse<br>position by hand |
| Cancel < Back                       | Next > Jog Finish                                              |

0 pulse position of Joint #1: position aligned with X-axis in Robot coordinate system

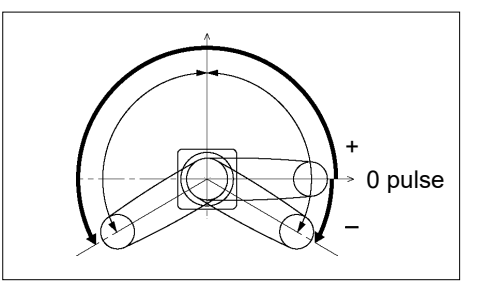

0 pulse position of Joint #2: position where Arms #1 and #2 are in a straight line (Regardless of the Joint #1 direction.)

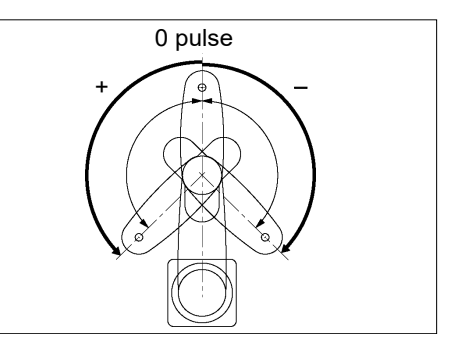

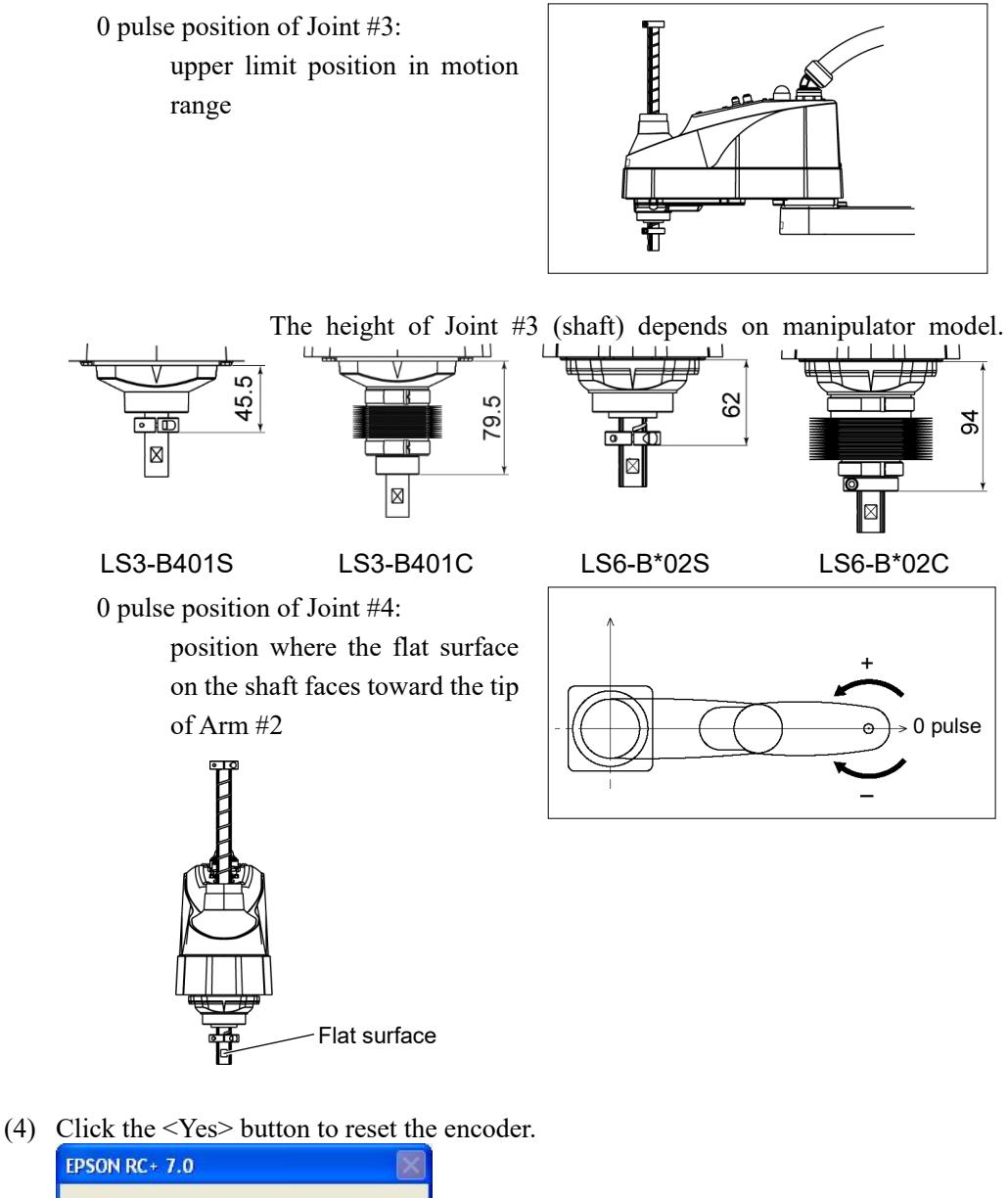

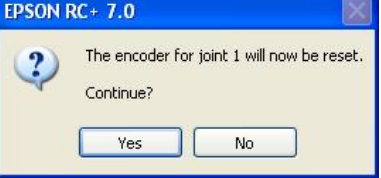

(5) Reboot the Controller.

| LFSON NC * 7. |                       |  |
|---------------|-----------------------|--|
|               | Restarting Controller |  |
|               |                       |  |
|               | Close                 |  |

\* This window will disappear when the Controller starts up.

(6) Select the reference point to use for calibration, and click the <Next> button.

| Calibration Wizard: Joint 1    |                                          | ? 🛛                                                      |                               |
|--------------------------------|------------------------------------------|----------------------------------------------------------|-------------------------------|
| Step 2: Select Reference Point |                                          | ]                                                        |                               |
| Select                         | a reference point to use for calibration |                                                          |                               |
| Point <u>F</u> ile:            | Points.pts                               |                                                          |                               |
| <u>P</u> oint:                 | P0 - Reference1                          | Select a point f<br>current points to<br>checking the ac | rom the<br>use for<br>curacy. |
|                                |                                          |                                                          |                               |
| Cancel < <u>B</u>              | ack <u>N</u> ext> Jog                    | <u> </u>                                                 |                               |

(7) Click the <Jog...> button to display the [Jog & Teach] dialog.

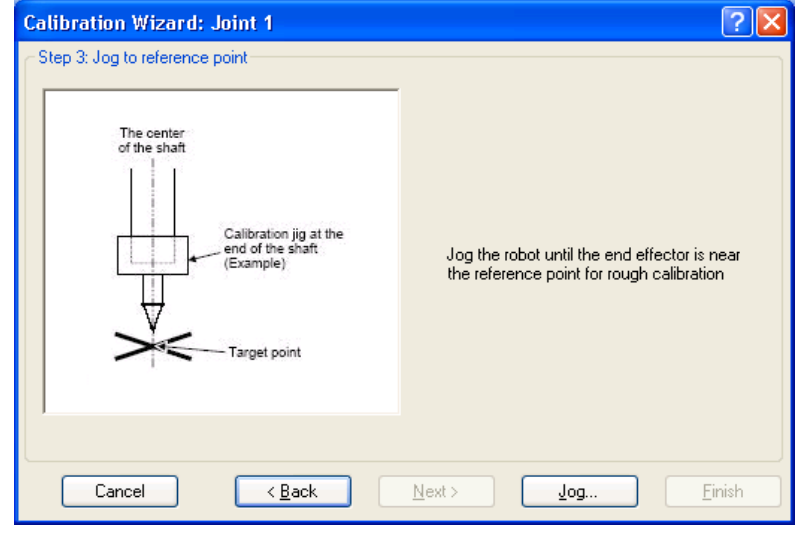

(8) Jog the end effector to approximate reference point in the [Jog & Teach] dialog for rough calibration. Then click the <OK> button.
 Before operating the robot, open the [Control Panel] and click on the <Motor ON> button.

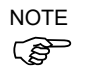

Move the end effector from the zero pulse position to the approximate reference point where rough calibration will be executed at by the jog motion. Position gap may occur if the end effector is not moved by the jog motion.

| Calibration Wizard: Jog                                                                                                    |                         | 2                                                                                                    |
|----------------------------------------------------------------------------------------------------|-------------------------|----------------------------------------------------------------------------------------------------|
| Robot 1, 1, H0-5515                                                                                                    | Ť                       | Locat 0 💌 Toot 0 💌 Arm: 0 💌 📾 💽 🍀                                                                                                    |
| Jog & Teach Control Panel                                                                                                    |                         |                                                                                                    |
| Joecine<br>Mgde: Joint V Speed<br>JI J2<br>J1 J2<br>J1 J2                                                                                                    | Low V<br>13<br>13<br>13 | Current Position         J1 (dee)       J2 (dee)       J3 (mm)         0.000       0.000       0.000         J4 (dee)       J5 (dee)       J6 (dee)         0.000       0.000       0.000         Unit       Unit       Unit         0.000       0.000       0.000         Unit       Unit       Unit         Unit       Unit       Unit         Unit       Unit |
| <ul> <li>₹</li> <li>₹</li></ul> | 96 ()<br>10             | Jog Distance         J3 (mm)         Continuous           J1 (deg)         J2 (deg)         J3 (mm)         Continuous           1.000         1.000         1.000         Long           J4 (deg)         J5 (deg)         J6 (deg)         S (deg)           1.000         Operation         Short                                                                                                    |
|                                                                                                    | log To                  | o Reference Point                                                                                                    |
|                                                                                                    | 30g 10                  |                                                                                                    |
|                                                                                                    |                         | OK Gancel                                                                                                    |

(9) Click the <Next> button.

| Calibration Wizard: Joint 1    | ? 🛛                                                                                       |
|--------------------------------|-------------------------------------------------------------------------------------------|
| Step 3: Jog to reference point | Jog the robot until the end effector is near<br>the reference point for rough calibration |
| Cancel < <u>B</u> ack          | Next > Jog Einish                                                                         |

(10) The manipulator moves to the reference point. Click the <Execute> button.

| Calibration Wizard: Joint 1                                  | ?                 | ×          |
|--------------------------------------------------------------|-------------------|------------|
| Step 4: Move to Reference Point                              |                   |            |
| 1. Select or enter motion command to move near the reference | e point           |            |
| 2. Click Execute                                             |                   |            |
| Inp                                                          | outJUMP P0:z      | (0).       |
| Motion command to move to reference point:                   | Point selected ir | ı step (6) |
| Predefined: Jump P0 :Z(0)                                    |                   | ,          |
| O Custom: Go P0                                              |                   |            |
|                                                              |                   |            |
| Cancel < <u>B</u> ack <u>N</u> ext >                         | Execute           | Einish     |

#### (11) Confirm the message and click the <Yes> button.

| EPSON F | RC+ 7.0                                                                                                    |
|---------|----------------------------------------------------------------------------------------------------|
| ?       | Ready to move robot to the reference point?<br>(If necessary, the motors will be turned on and all axes will be locked before executing motion.) |
|         | Yes No                                                                                                    |

(12) After the manipulator moves to the reference point, click the <Next> button.

| Calibration Wizard: Joint 1  |                                              | ?            | ×  |
|------------------------------|----------------------------------------------|--------------|----|
| Step 4: Move to Reference Po | sint                                         |              |    |
| 1. Select or enter mot       | ion command to move near the reference point |              |    |
| 2. Click Execute             |                                              |              |    |
|                              |                                              |              |    |
| Motion command to r          | nove to reference point:                     |              |    |
| Predefined: Jun              | mp P0 :Z(0) 🗸                                |              |    |
| O Custom: Go                 | PO                                           |              |    |
|                              |                                              |              |    |
|                              |                                              |              |    |
| Cancel                       | < Back Next > Execute                        | <u>F</u> ini | sh |

| Calibration Wizard: Joint 1<br>Step 5: Jog to reference point                                         | ? 🗙                                              |
|----------------------------------------------------------------------------------------------------|--------------------------------------------------|
| The center<br>of the shaft<br>Calibration jig at the<br>end of the shaft<br>(Example)<br>Target point | Jog the robot to the exact reference<br>position |
| Cancel < <u>B</u> ack                                                                                 | Next > Jog Einish                                |

(13) Jog to the accurate reference position.

(14) Jog the end effector to approximate reference point in the [Jog & Teach] dialog for rough calibration. Then click the <OK> button.

| PGCalibration Wizard: Jog                                  | 2 🖸                                                                                                    |
|------------------------------------------------------------|----------------------------------------------------------------------------------------------------|
|                                                            | - Locat 0 - Toot 0 - Arm 0 - 📾 💽 👯                                                                                                    |
| Jog & Teach Control Panel                                  |                                                                                                    |
| Joecine<br>Mgde: Joint V Speed: Lo<br>J1 J2<br>J1 J2       | W         ✓           J1 (dee)         J2 (dee)         J3 (mm)           ①         0000         0000         0000           J4 (dee)         J5 (dee)         J6 (dee)         ⊙ joint           ↓3         O         O         O         O           ↓3         Gee)         J5 (dee)         J6 (dee)         O         Qoint           ↓3         O         O         O         O         Quint         O           ↓3         Gee)         J5 (dee)         J6 (dee)         O         Quint         O           ↓3         Gee)         J5 (dee)         J6 (dee)         O         Pulse           ↓3         Hand         Elbow         Wrist         J4Flag         J4Flag           ↓3         Righty         J5Flag         J5Flag         J5Flag |
| <b>(</b> 7<br>5<br><b>(</b> 7<br>5<br><b>(</b> 7<br>5<br>5 | Jog Distance         J3 (mm)         Continuous           J1 (deg)         J2 (deg)         J3 (mm)         Continuous           1000         1.000         0 Long           J4 (deg)         J5 (deg)         J6 (deg)         Medium                                                                                                    |
| +J4 +J5                                                    | Iog To Reference Point                                                                                                    |
| Ū                                                          | OK Cancel                                                                                                    |

\* Position Joint #2 only and move Joint #3 to around 0 pulse.

(15) Click the <Next> button.

| Calibration Wizard: Joint 1    |                                               | ?×    |
|--------------------------------|-----------------------------------------------|-------|
| Step 5: Jog to reference point | Jog the robot to the exact reference position |       |
| Cancel ( <u>B</u> ack          | Next> Jog                                     | inish |

(16) Execute the procedure in "Calibration Using Right / Left Arm Orientations" to accurately calibrate Joint #2.

Go on to the step (17) for the other joints calibration.

i. Move to another point that has different pose (from righty to lefty) using Jump command. Click the <Yes> button.

| EPSON F | RC+ 7.0                                                                                      |
|---------|----------------------------------------------------------------------------------------------|
| ?       | Warning<br>The robot will jump to the opposite arm orientation.<br>OK to continue?<br>Yes No |

ii. Jog to the accurate reference position.

| Calibration Wizard: Joint 2    | · · · · · · · · · · · · · · · · · · ·         |
|--------------------------------|-----------------------------------------------|
| Step 6: Jog to reference point | Jog the robot to the exact reference position |
| Cancel < <u>B</u> ack          | Next > Jog Einish                             |

|                       | Ť           | Locat 0 • Toot 0 • Arm: 0 • 💼 💽 👬      |
|-----------------------|-------------|----------------------------------------|
| e & Teach Control Par | el          |                                        |
| loeeine               |             | Current Position                       |
| Mgde: Joint 💌 S       | peegt Low 💌 | J1 (deg) J2 (deg) J3 (mm)              |
|                       |             | 14 (dag) 55 (dag) 15 (dag) 0 Joint     |
| ~ ~                   | 1           |                                        |
| J1 J2                 | +J3         |                                        |
|                       |             | Current Arm Orientation                |
|                       | 4           | Hand Elbow Wrist J4Flag                |
|                       |             | JoFlag                                 |
|                       | 2           | Jog Distance                           |
| J4 J5                 | -J6         | J1 (deg) J2 (deg) J3 (mm) O Continuous |
|                       |             | 1000 1000 1000 O Long                  |
| 2                     | 5           | J4 (deg) J5 (deg) J5 (deg) (● Medium   |
| +15                   | +Jb         | C Short                                |
|                       |             |                                        |
|                       |             |                                        |
|                       | Jog To      | Reference Point                        |

iii. Jog to the accurate reference position and adjust the position. Click the <OK> button.

iv. Click the <Next> button.

| Calibration Wizard: Joint 2      | ? 🗙                                           |
|----------------------------------|-----------------------------------------------|
| - Step 6: Jog to reference point | Jog the robot to the exact reference position |
| Cancel < <u>B</u> ack            | Next > Jog Einish                             |

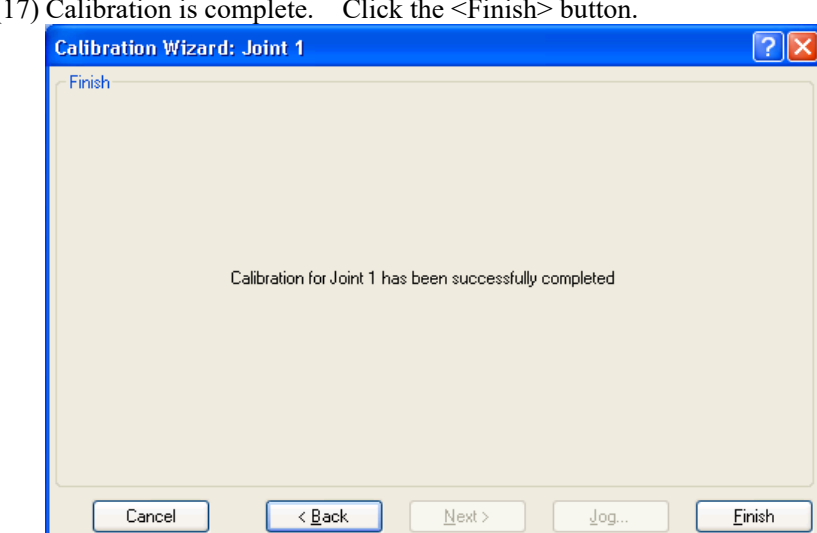

(17) Calibration is complete. Click the <Finish> button.

(18) Move the manipulator to other points and check if it can move without problems. Teach points where appropriate.

#### 13.3 Accurate Calibration of Joint #2

When coordinates for the Manipulator working point require calculation, it is important for Joint #2 to be calibrated accurately.

NOTEIf the accuracy of Joint #2 is not obtained through the steps in the section 13.2 CalibrationProcedure, follow the steps below "Calibration Using Right / Left Arm Orientations" to accurately calibrate Joint #2.

The reference point is the center of the ball screw spline shaft during this calibration.

When there is a misalignment between the center of the end effector and the center of the ball screw spline shaft, remove the end effector and execute the calibration of the shaft.

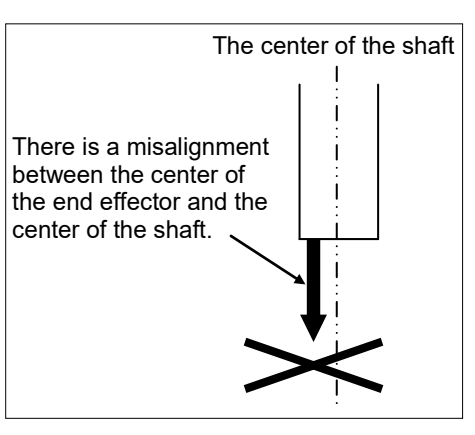

Make a calibration jig as shown in the right figure and attach it on the end of the shaft to make the center of the shaft clear.

Decide a target point and mark a cross  $(\times)$  on it so that you can easily verify the center of the shaft after switching the arm pose between right and left.

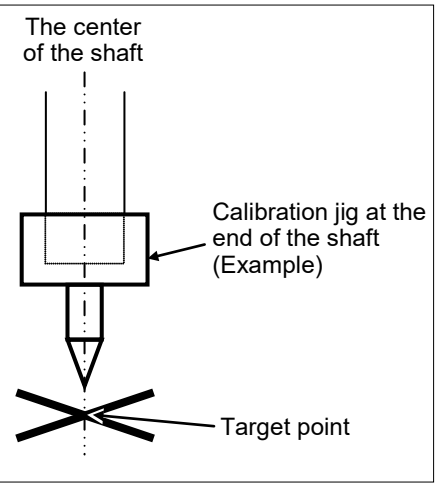

After removing the end effector and executing the calibration, install the end effector and move the Manipulator to the teaching point to verify whether there is a positional gap. If there is a positional gap, fine-tune the installation position of the end effector and teach the point again.

Coordinates for the working point requires calculation in the following cases:

- Teaching the working point by entering the coordinate values (MDI teaching)
- · Switching the arm orientation between right and left at a given point
- · Using the Pallet command
- Executing CP control (such as liner or circular interpolation)
- · Using the Local command
- · Pose data specified with relative coordinates  $\leq$  Example: P1+X(100) >
- · Vision Guide camera calibrations

#### Calibration Using Right / Left Arm Orientations

(1) Check the point data for calibration

Use a point you can easily verify the accuracy within the work envelop of both right and left arm. Then, check the number of points you want to use.

- (2) EPSON RC+ menu-[Tools]-[Robot Manager]-[Control Panel] and click the MOTOR ON.
- (3) Click the <Free All> button in the [Control Panel] to free all joints. Now, you can move arms by hands.
- (4) Move the arms to the position of point data for calibration in rightly arm orientation.
- (5) From the current position, teach any point data number unused. This point is now called P1.

Specify the point number "1" and click the <Teach> button in the [Jog & Teach].

- (6) Click the <Lock All> button in the [Control Panel] to lock all joints.
- (7) Switch to the lefty arm orientation. Then, move the arm to the same point.

>Jump P1/L:Z(0) ' Change the arm orientation from righty to lefty Z is the maximum position

- \* If there is interference on the way from right to lefty, click the <Free All> button in the [Control Panel] and change the arm orientation to lefty by hands. Then, go to the step (6), (7).
- (8) The joints are slightly out of position.

Adjust the gap with the -Z in the Jogging group in the [Jog & Teach]. Then, teach another point data number unused. This point is now called P2.

Specify point number "P2" and click the <Teach> button in [Jog & Teach].

(9) Input the new Hofs value.

```
>Hofs Hofs (1), Hofs (2) + (Ppls(P1,2) + Ppls(P2,2)) /
2, Hofs(3), Hofs(4)
```

(10) From the current lefty arm orientation (the position in the step (8)), teach the point data number used in the step (8). This point is called P2.

Specify point number "P2" and click the <Teach> button in [Jog & Teach].

(11) Switch to the righty arm orientation. Then, make sure the manipulator move to the correct position.

>Jump P2/R ' Change the arm orientation from lefty to righty

- \* If there is any interference on the way from lefty to righty, click the <Free All> button in the [Control Panel] and change the arm orientation to righty by hands. Then, go to the step (6), (11).
- (12) Move the manipulator to other point data and make sure it moves to the correct position. Teach some more points if required.
  - \* Delete the two points taught for the Joint #2 calibration.

#### LS-B series Maintenance Rev.3

## 13.4 Calibration Procedure without using Calibration Wizard

NOTEThis section indicates the calibration without using the calibration wizard of EPSON RC+.Image: Section 2.1For details of calibration using the calibration wizard, refer to 13.2 Calibration Procedure.

When coordinates for the Manipulator working point require calculation, it is important for Joint #2 to be calibrated accurately. Execute the procedure in "Calibration Using Right / Left Arm Orientations" to accurately calibrate Joint #2. For details, refer to 13.3 Accurate Calibration of Joint #2.

You cannot calibrate Joint #4 alone because of the structure of the Manipulator. When calibrating Joint #4, you must calibrate Joint #3 and #4 at the same time.

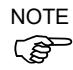

The reference point (a point to identify the position of the manipulator) needs to be specified for calibration.

Follow steps 1 to 6 described below in order to calibrate the origin.

- 1. Basic Pose Confirmation
  - (1)-1 After the part replacement, execute the calibration using the point data currently registered.Confirm the point data number (P\*) to reconstruct the correct manipulator position.
    - \* Point data before the parts replacement (motor, reduction gear, belt, etc.) is necessary for the calibration.

#### 2. Part Replacement

- (2)-1 Replace parts as dictated by this manual.
  - \* Be careful not to injure yourself or damage parts during part replacement.
- 3. Encoder Initialization
  - (3)-1 Turn ON the Controller when all joints are in the motion range.
  - (3)-2 Manually move the joint that needs origin alignment to its approximate 0 pulse position.

0 pulse position of Joint #1:

position aligned with X-axis in Robot coordinate system

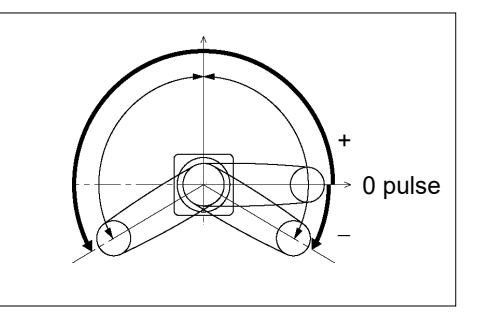

0 pulse position of Joint #2: position where Arms #1 and #2 are in a straight line (Regardless of the Joint #1 direction.)

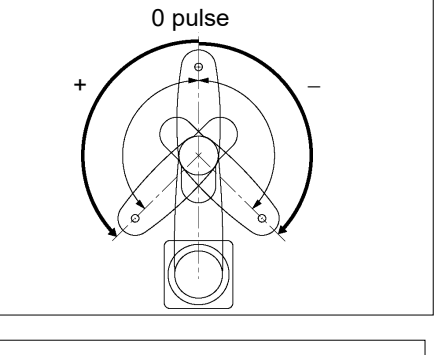

0 pulse position of Joint #3: upper limit position in motion range

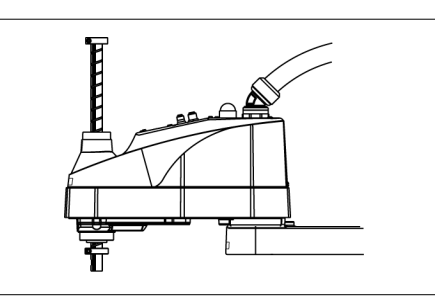

The height of Joint #3 (shaft) depends on manipulator model.

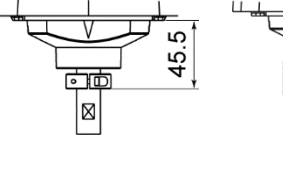

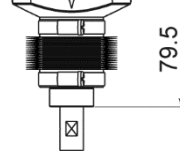

LS3-B401C

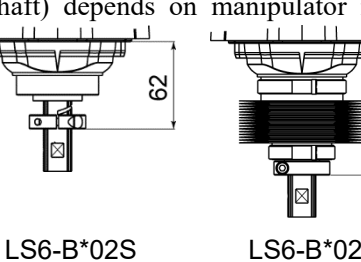

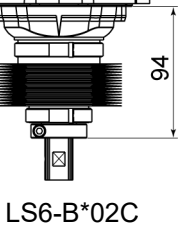

LS3-B401S

0 pulse position of Joint #4:

position where the flat surface on the shaft faces toward the tip of Arm #2

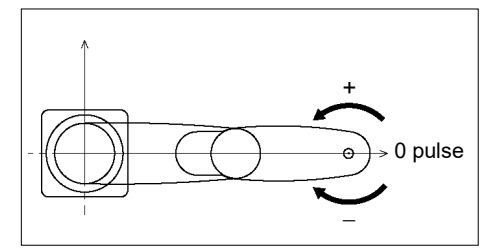

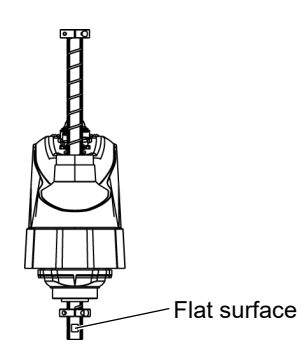

(3)-3 Connect EPSON RC+ to the Controller.

Select a robot to be calibrated. Input as below in the [Command Window] and execute it.

(This example uses "robot 1".)

> robot 1

(3)-4 Execute the absolute encoder initialization command.

Input one of the following commands to [Command Window] according to the joint being calibrated.

Joint #1: >EncReset 1
Joint #2: >EncReset 2
Joint #3: >EncReset 3
Joint #4: >EncReset 3, 4

(3)-5 Reboot the Controller.

Select EPSON RC+ menu-[Tools]-[Controller] and click the <Reset Controller> button.

| EPSON RC+ 7.0         |  |
|-----------------------|--|
| Restarting Controller |  |
|                       |  |
| Close                 |  |

\* This window will be disappeared when the Controller starts up.

#### 4. Rough Calibration

(4)-1 Execute the following command from the menu-[Tools]-[Command Window].

```
>calpls 0,0,0,0
* Manipulator does not move.
```

(4)-2 Execute one of the following commands according to the joint you want to calibrate from the menu-[Tool]-[Command Window].

Joint #1 >calib 1 Joint #2 >calib 2 Joint #3 >calib 3 Joint #4 >calib 3, 4

- Calibration (Accurate Positioning)
  - (5)-1 Turn ON the motors from the EPSON RC+ menu -[Tools]-[Robot Manager]-[Control Panel].
  - (5)-2 Click the <Free All> button in the [Control Panel] to free all joints. Now, you can move arms by hands.

- (5)-3 Move the Manipulator by hand to a rough position/posture of the calibration point data.
- (5)-4 Create the data from the calibration point data.

Enter and execute the following command in [Command Window]. (In this example, P1 is used as the calibration point data.)

> Calpls Ppls(P1,1), Ppls(P1,2), Ppls(P1,3),
Ppls(P1,4)

(5)-5 Move the joint to the specified point using a motion command.

For example, when the specified point data is "P1", execute "Jump P1:Z(0)" from [Jog & Teach].

- \* The joint NOT being calibrated moves to the original position.
- (5)-6 Accurately align the joint\* being calibrated to the specified point using jog commands.

\* You must move Joint #3 and #4 to the position when calibrating Joint #4.

Select the jog mode [Joint] from [Jog & Teach] to execute the jog motion.

(5)-7 Execute the calibration.

Enter and execute one of the following commands in [Command Window] according to the joint being calibrated.

```
Joint #1: >Calib 1
Joint #2: >Calib 2
Joint #3: >Calib 3
Joint #4: >Calib 3, 4
```

- 6. Accuracy Testing
  - (6)-1 Move the Manipulator to another point to confirm that it moves to the same position.

If it does not move to the same position, re-calibrate using another point. You must set the point again if reproducibility cannot be assured through calibration.

# 14. Maintenance Parts List

## 14.1 LS3-B

| Part Name       |               | Code                       | Note               | Reference                                                                    | Overhaul *3     |              |
|-----------------|---------------|----------------------------|--------------------|------------------------------------------------------------------------------|-----------------|--------------|
| Cable Unit      |               | LS3-B401*                  | 2200784            |                                                                              | 4.1             | -            |
|                 |               | Joint #1                   | 2201471            | 200 W (with oil seal)                                                        | 5.1             | $\checkmark$ |
|                 |               | Joint #2                   | 2201472            | 100 W                                                                        | 6.1             | ✓            |
| AC Servo M      | otor          | Joint #3                   | 2201472            | 100 W                                                                        | 7.1             | $\checkmark$ |
|                 |               | Joint #4                   | 2201472            | 100 W                                                                        | 8.1             | ✓            |
|                 |               | Loint #1                   | 1765520            |                                                                              | 5.2             | ✓            |
| Reduction G     | ear           | Joint #1                   | 1879366            | Only for LS3-B401S-V1                                                        |                 |              |
| Unit 1          |               | Joint #2                   | 1587600            |                                                                              | 6.2             | ✓            |
|                 |               | I                          | 1653181            | Supplied with<br>Joint #1 reduction gear unit                                | 5 1             |              |
|                 |               | Joint #1                   | 1213267            | CO0547A                                                                      | 5.1             | -            |
| O-ring          |               |                            | 1520371            | CO0538A                                                                      |                 |              |
|                 |               | Joint #2                   | 1653819            | Supplied with<br>Joint #2 reduction gear unit                                | 6.2             | _            |
|                 |               |                            | 1213266            | CO0543A                                                                      |                 |              |
|                 |               | Joint #3                   | 1554773            | Ζ                                                                            | 7.2             | ✓            |
| Timing Belt     |               | I                          | 1554775            | U1                                                                           | 0.7             | ~            |
|                 |               | Joint #4                   | 1554777            | U2                                                                           | 8.2             |              |
| Electromagn     | etic br       | ake                        | 1750573            | Z                                                                            | 7.3             | ✓            |
| Brake Releas    | se Swit       | tch                        | 2117817            |                                                                              | -               | -            |
| Bellows         |               | LS3-B401C                  | 1513008            | *4                                                                           | 9               | -            |
| Dall Canary C   | u lin a       | LS3-B401S                  | 1792117            | 150 mm                                                                       | 10              |              |
| Dall Sclew S    | pine          | LS3-B401C                  | 1792118            | 120 mm                                                                       | 10              | v            |
| Converter Board |               | 2196970                    |                    | 11.1                                                                         | -               |              |
| Control Board   |               | 2198655                    |                    | 11.2                                                                         | -               |              |
| LED lamp        |               | 2198273                    |                    | 12                                                                           | -               |              |
| Grease *2 R     | Ball<br>AFB   | Screw Spline:              |                    | For purchasing the grease,<br>please contact the supplier<br>of your region. | 2.3             | -            |
|                 | Reduc<br>SK-1 | ction Gear Unit:<br>A, SK2 | -                  |                                                                              | 5.2, 6.2<br>6.2 | -            |
| Arm Top Cover   |               | 1795860                    | White              | 3.1                                                                          | -               |              |
| Arm Bottom      | Cover         |                            | 1769389            | Blue                                                                         | 3.1             | -            |
| Dust Cover      |               | 2014430                    | For RJ45 connector | -                                                                            |                 |              |

| Part Name              |                    | Code    | Note | Reference | Overhaul *3 |
|------------------------|--------------------|---------|------|-----------|-------------|
|                        |                    | 2186054 | 3 m  | 4.3       |             |
| M/C Derror Calila      | For fixed wiring   | 2186055 | 5 m  |           |             |
| M/C Power Cable        |                    | 2186056 | 10 m |           | -           |
|                        | For movable wiring | 2213020 | 5 m  |           |             |
|                        |                    | 2213021 | 10 m |           |             |
| M/C Signal Cable<br>*5 | For fixed wiring   | 2194703 | 3 m  |           |             |
|                        |                    | 2194704 | 5 m  |           |             |
|                        |                    | 2194705 | 10 m | 4.3       | -           |
|                        | F 11 ···           | 2213018 | 5 m  |           |             |
|                        | For movable wiring | 2213019 | 10 m |           |             |

## \*1 Reduction Gear Unit

A reduction gear unit consists of the following three parts. When replacing the reduction gear unit, be sure to always replace the waveform generator, flexspline, and circular spline all together as one set.

## Waveform generator

This waveform generator consists of an ellipsoidal cam with ball bearings on its outer circumference.

The inner ring of bearings is secured to the cam, while the outer ring is capable of flexible deformation through the ball bearings.

## Flexspline

A thin, elastic, cup-shaped metal body with gear teeth around the outer circumference of the opening.

## Circular spline

A rigid, ring-shaped body with gear teeth on the inner

circumference.

The circular spline has two more teeth than the flexspline does.

Splines are greased. Be careful not to let grease adhere to clothes.

## \*2 Regarding purchase of grease

Due to the chemicals regulations of individual countries (the UN GHS), we are requesting our customers to purchase the grease required for maintenance from the manufacturers listed in the table below as of April 2015. Regarding purchase of the grease, please contact the following manufacturers. If there is anything unclear, please contact the supplier of your region.

| Product name                   | Manufacturer                | URL                            |
|--------------------------------|-----------------------------|--------------------------------|
| THK AFB-LF Grease              | THK CO., LTD.               | https://www.thk.com/           |
| Harmonic Grease<br>SK-1A, SK-2 | Harmonic Drive Systems Inc. | https://www.harmonicdrive.net/ |

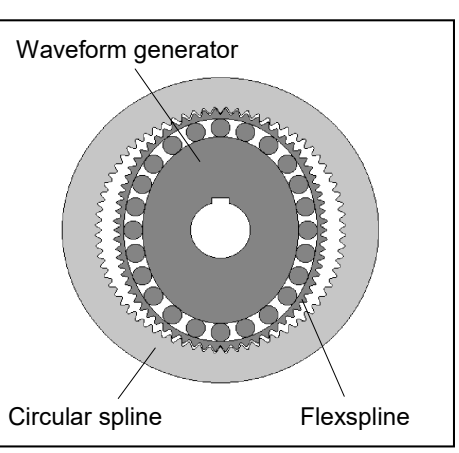

#### \*3 Overhaul

As a rough indication, perform the overhaul (parts replacement) before reaching 20,000 operation hours of the Manipulator. The operation hours can be checked in [Controller Status Viewer] dialog-[Motor On Hours]. For details, refer to 2.2 Overhaul (Parts Replacement).

#### \*4 Bellows

The bellows for LS3-B401C are provided in a unit of one piece. The upper and lower bellows have the same shape.

#### \*5 M/C Power Cable, M/C Signal Cable

Select M/C power cable and M/C signal cable with the same specification (For fixed wiring, For movable wiring) and the same length.

If the specification and length are not the same, the robot system may not operate properly.

## 14.2 LS6-B

| Part Name            |              | Code    | Note                                             | Reference | Overhaul *3  |  |
|----------------------|--------------|---------|--------------------------------------------------|-----------|--------------|--|
| Cable Unit           | LS6-B502*    | 2196931 |                                                  |           |              |  |
|                      | LS6-B602*    | 2196932 |                                                  | 4.1       |              |  |
|                      | LS6-B702*    | 2196933 |                                                  | 4.1       | -            |  |
|                      | LS6-B602S-V1 | 2196932 |                                                  | -         |              |  |
| Cable Protection She | et           | 1617849 | 30×120mm                                         |           |              |  |
| (Only for LS6-B602   | S-V1)        | 1622598 | 30×150mm                                         | 4.1       | $\checkmark$ |  |
|                      |              | 2201471 | 200 W (with oil seal)                            |           |              |  |
|                      | Joint #1     | 2215861 | 520W (with oil seal)<br>Only for LS6-B602S-V1    | 5.1       | $\checkmark$ |  |
|                      |              | 2197986 | 200 W (without oil seal)                         |           |              |  |
|                      | Joint #2     | 2215862 | 520W (without oil seal)<br>Only for LS6-B602S-V1 | 6.1       | ✓            |  |
| AC Servo Motor       |              | 2201472 | 100W                                             |           |              |  |
|                      | Joint #3     | 2215863 | 150W<br>Only for LS6-B602S-V1                    | 7.1       | $\checkmark$ |  |
|                      |              | 2201472 | 100W                                             |           | ~            |  |
|                      | Joint #4     | 2215864 | 100W<br>Only for LS6-B602S-V1                    | 8.1       |              |  |
|                      | Joint #1     | 1750570 |                                                  | 5.0       | $\checkmark$ |  |
| Reduction Gear       |              | 1765530 | Only for LS6-B602S-V1                            | 5.2       |              |  |
| Unit *1              | Joint #2     | 1750571 |                                                  | ( )       |              |  |
|                      |              | 1765520 | Only for LS6-B602S-V1                            | 6.2       | v            |  |
|                      | Joint #1     | 1650901 | Supplied with Joint #1<br>reduction gear unit    |           | _            |  |
|                      |              | 1213266 | CO0543A                                          | 5.1       |              |  |
| 0 ring               |              | 1520371 | CO0538A                                          |           |              |  |
| 0-mg                 |              | 1510528 | CO0551A                                          |           |              |  |
|                      | Joint #2     | 1653181 | Supplied with Joint #2<br>reduction gear unit    | 6.2       | -            |  |
|                      |              | 1213267 | CO0547A                                          |           |              |  |
|                      | Joint #3     | 1563316 | Z                                                | 7.2       | ✓            |  |
| Timing Belt          | Joint #4     | 1612286 | U1                                               | 82        | ~            |  |
|                      |              | 1763573 | U2                                               | 0.2       | -            |  |
| Electromagnetic bral | (e           | 1750573 | Z-axis                                           | 7.3       | ~            |  |
|                      |              | 1750573 | U-axis                                           | 7.4       | ~            |  |
| Brake Release Switch |              | 2117817 |                                                  | -         | -            |  |
| Bellows              | LS6-B**2C    | 1639708 | *4                                               | 9         | -            |  |
| Ball Screw Spline    | LS6-B**2S    | 1767229 | 200 mm                                           | 10        | 1            |  |
|                      | LS6-B**2C    | 1767391 | 170 mm                                           | 10        |              |  |
| Converter Board      |              | 2196970 |                                                  | 11.1      | -            |  |
| Control Board        |              | 2198655 |                                                  | 11.2      | -            |  |
|                      |              | 2196966 | Only for LS6-B602S-V1                            |           |              |  |
| LED lamp             |              | 2077258 |                                                  | 12        | -            |  |

LS-B series Maintenance Rev.3

#### LS3-B LS6-B Maintenance 14. Maintenance Parts List

|                           | Part Name                     | Code    | Note                                           | Reference | Overhaul *3 |
|---------------------------|-------------------------------|---------|------------------------------------------------|-----------|-------------|
|                           | Ball Screw Spline: AFB        |         | For purchasing the grease,                     | 2.3       | -           |
| Grease *2                 | Reduction Gear Unit:<br>SK-1A | -       | please contact the supplier<br>of your region. | 5.2, 6.2  | -           |
| Arm Cover                 |                               | 1767403 | White                                          | 3.1       | -           |
| Arm Bottom                | Cover                         | 1763918 | Blue                                           | 3.1       | -           |
| Dust Cover                |                               | 2014430 | For RJ45 connector                             | -         |             |
|                           | For fixed wiring              | 2186054 | 3 m                                            |           |             |
| M/C Power<br>Cable<br>*5  |                               | 2186055 | 5 m                                            |           | -           |
|                           |                               | 2186056 | 10 m                                           | 4.3       |             |
|                           | For movable wiring            | 2213020 | 5 m                                            |           |             |
|                           |                               | 2213021 | 10 m                                           |           |             |
| M/C Signal<br>Cable<br>*5 | For fixed wiring              | 2194703 | 3 m                                            |           |             |
|                           |                               | 2194704 | 5 m                                            |           |             |
|                           |                               | 2194705 | 10 m                                           | 4.3       | -           |
|                           | For movable wiring            | 2213018 | 5 m                                            |           |             |
|                           |                               | 2213019 | 10 m                                           |           |             |

#### \*1 Reduction Gear Unit

A reduction gear unit consists of the following three parts. When replacing the reduction gear unit, be sure to always replace the waveform generator, flexspline, and circular spline all together as one set.

#### Waveform generator

This waveform generator consists of an ellipsoidal cam with ball bearings on its outer circumference.

The inner ring of bearings is secured to the cam, while the outer ring is capable of flexible deformation through the ball bearings.

#### Flexspline

A thin, elastic, cup-shaped metal body with gear teeth around the outer circumference of the opening.

#### Circular spline

A rigid, ring-shaped body with gear teeth on the inner circumference.

The circular spline has two more teeth than the flexspline does.

Splines are greased. Be careful not to let grease adhere to clothes.

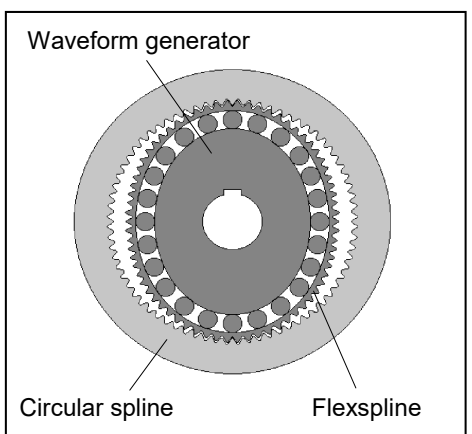

#### \*2 Regarding purchase of grease

Due to the chemicals regulations of individual countries (the UN GHS), we are requesting our customers to purchase the grease required for maintenance from the manufacturers listed in the table below as of April 2015. Regarding purchase of the grease, please contact the following manufacturers. If there is anything unclear, please contact the supplier of your region.

| Product name                   | Manufacturer                | URL                            |
|--------------------------------|-----------------------------|--------------------------------|
| THK AFB-LF Grease              | THK CO., LTD.               | https://www.thk.com/           |
| Harmonic Grease<br>SK-1A, SK-2 | Harmonic Drive Systems Inc. | https://www.harmonicdrive.net/ |

#### \*3 Overhaul

As a rough indication, perform the overhaul (parts replacement) before reaching 20,000 operation hours of the Manipulator. The operation hours can be checked in [Controller Status Viewer] dialog-[Motor On Hours]. For details, refer to *2.2 Overhaul (Parts Replacement)*.

#### \*4 Bellows

The bellows for LS6-B\*02C are provided in a unit of two pieces. The shape varies between the upper and lower bellows.

#### \*5 M/C Power Cable, M/C Signal Cable

Select M/C power cable and M/C signal cable with the same specification (For fixed wiring, For movable wiring) and the same length.

If the specification and length are not the same, the robot system may not operate properly.

# LS10-B Maintenance

This volume contains maintenance procedures with safety precautions for Manipulators.

# 1. Safety Maintenance

WARNING

Please read this chapter, this manual, and other relevant manuals carefully to understand safe maintenance procedures before performing any routine maintenance.

Only authorized personnel who have taken maintenance training held by the manufacturer or dealer should be allowed to perform the robot maintenance.

- Do not remove any parts that are not covered in this manual. Follow the maintenance procedure strictly as described in this manual. Improper removal of parts or improper maintenance may not only cause improper function of the robot system but also serious safety problems.
  - Keep away from the Manipulator while the power is ON if you have not taken the training courses. Do not enter the operating area while the power is ON. Entering the operating area with the power ON is extremely hazardous and may cause serious safety problems as the Manipulator may move even it seems to be stopped.
- When you check the operation of the Manipulator after replacing parts, be sure to check it while you are outside of the safeguarded area. Checking the operation of the Manipulator while you are inside of the safeguarded area may cause serious safety problems as the Manipulator may move unexpectedly.
  - Before operating the robot system, make sure that both the Emergency Stop switches and safeguard switch function properly. Operating the robot system when the switches do not function properly is extremely hazardous and may result in serious bodily injury and/or serious damage to the robot system as the switches cannot fulfill their intended functions in an emergency.
- To shut off power to the robot system, disconnect the power plug from the power source. Be sure to connect the AC power cable to a power receptacle. DO NOT connect it directly to a factory power source.
   Before performing any replacement procedure, turn OFF the Controller and related equipment, and then disconnect the power plug from the power source. Performing any replacement procedure with the power ON is extremely hazardous and may result in electric shock and/or malfunction of the robot system.
- Be sure to connect the cables properly. Do not allow unnecessary strain on the cables. (Do not put heavy objects on the cables. Do not bend or pull the cables forcibly.) The unnecessary strain on the cables may result in damage to the cables, disconnection, and/or contact failure. Damaged cables, disconnection, or contact failure is extremely hazardous and may result in electric shock and/or improper function of the robot system.
   When operating maintenance of manipulator, secure about 50 cm of empty space around the manipulator.

## 2. General Maintenance

This chapter describes maintenance inspections and procedures. Performing maintenance inspections and procedures properly is essential for preventing trouble and ensuring safety. Be sure to perform the maintenance inspections in accordance with the schedule.

## 2.1 Maintenance Inspection

### 2.1.1 Schedule for Maintenance Inspection

Inspection points are divided into five stages: daily, monthly, quarterly, biannual, and annual. The inspection points are added every stage.

If the Manipulator is operated for 250 hours or longer per month, the inspection points must be added every 250 hours, 750 hours, 1500 hours, and 3000 hours operation.

|                    | Inspection Point |              |              |              |            |               |
|--------------------|------------------|--------------|--------------|--------------|------------|---------------|
|                    | Daily            | Monthly      | Quarterly    | Biannual     | Annual     | Overhaul      |
|                    | inspection       | inspection   | inspection   | inspection   | inspection | (replacement) |
| 1 month (250 h)    | -                | $\checkmark$ |              |              |            |               |
| 2 months (500 h)   | -                | $\checkmark$ |              |              |            |               |
| 3 months (750 h)   |                  | $\checkmark$ | $\checkmark$ |              |            |               |
| 4 months (1000 h)  |                  | $\checkmark$ |              |              |            |               |
| 5 months (1250 h)  | Ins              | $\checkmark$ |              |              |            |               |
| 6 months (1500 h)  | pec              | $\checkmark$ | $\checkmark$ | $\checkmark$ |            |               |
| 7 months (1750 h)  | teve             | $\checkmark$ |              |              |            |               |
| 8 months (2000 h)  | Pry d            | $\checkmark$ |              |              |            |               |
| 9 months (2250 h)  | ay               | $\checkmark$ | $\checkmark$ |              |            |               |
| 10 months (2500 h) |                  | $\checkmark$ |              |              |            |               |
| 11 months (2750 h) |                  | $\checkmark$ |              |              |            |               |
| 12 months (3000 h) |                  | $\checkmark$ | $\checkmark$ | $\checkmark$ |            |               |
| 13 months (3250 h) |                  | $\checkmark$ |              |              |            |               |
| :                  | :                | :            | :            | ÷            | :          | :             |
| 20000 h            |                  |              |              |              |            | $\checkmark$  |

h = hour

## 2.1.2 Inspection Point

#### Inspection Item

| Inspection Point                                               | Inspection Place              | Daily        | Monthly      | Quarterly    | Biannual     | Annual       |
|----------------------------------------------------------------|-------------------------------|--------------|--------------|--------------|--------------|--------------|
| Check looseness or backlash of                                 | End effector mounting bolts   | $\checkmark$ | $\checkmark$ | $\checkmark$ | $\checkmark$ |              |
| bolts/screws.                                                  | Manipulator mounting bolts    | $\checkmark$ | $\checkmark$ | $\checkmark$ | $\checkmark$ | $\checkmark$ |
|                                                                | External connectors on        |              |              |              |              |              |
| Check looseness of connectors.                                 | Manipulator (on the connector | $\checkmark$ | $\checkmark$ | $\checkmark$ | $\checkmark$ | $\checkmark$ |
|                                                                | plates etc.)                  |              |              |              |              |              |
| Visually check for external defects.<br>Clean up if necessary. | External appearance of        | 2            | al           | N            | 2            | 2            |
|                                                                | Manipulator                   | N            | v            | v            | V            | N            |
|                                                                | External cables               |              | $\checkmark$ | $\checkmark$ | $\checkmark$ | $\checkmark$ |
| Check for bends or improper                                    |                               |              |              |              |              |              |
| location. Repair or place it properly if                       | Safeguard etc.                | $\checkmark$ | $\checkmark$ | $\checkmark$ | $\checkmark$ | $\checkmark$ |
| necessary.                                                     |                               |              |              |              |              |              |
| Check the brake operation                                      | Break for arm #3 to #4        | $\checkmark$ | $\checkmark$ | $\checkmark$ | $\checkmark$ | $\checkmark$ |
| Check whether unusual sound or                                 |                               | ./           | .1           | ./           | ./           | ./           |
| vibration occurs.                                              | WHOLE                         | N            | Ň            | Ň            | N            | N            |

## Inspection Method

| Inspection Point                                                                      | Inspection Method                                                                                                    |
|---------------------------------------------------------------------------------------|----------------------------------------------------------------------------------------------------|
| Check looseness or backlash of                                                        | Use a hexagonal wrench to check that the end effector mounting bolts and the Manipulator mounting bolts are not loose.                                                                                                    |
| bolts/screws.                                                                         | When the bolts are loose, refer to "2.4 <i>Tightening Hexagon Socket Head Bolts</i> " and tighten them to the proper torque.                                                                                                    |
| Check looseness of connectors.                                                        | Check that connectors are not loose.<br>When the connectors are loose, reattach it not to come off.                                                                                                    |
| Visually check for external defects.<br>Clean up if necessary.                        | Check the appearance of the Manipulator and clean up if necessary.<br>Check the appearance of the cable, and if it is scratched, check that there is<br>no cable disconnection.                                                                       |
| Check for bends or improper<br>location. Repair or place it properly if<br>necessary. | Check that the safeguard, etc. are located properly.<br>If the location is improper, place it properly.                                                                                                    |
| Check the brake operation                                                             | Check that the shaft does not fall when in MOTOR OFF.<br>If the shaft falls when in MOTOR OFF and the brake is not released, contact<br>the supplier.<br>Also, if the break is not released even operated release the break, contact<br>the supplier. |
| Check whether unusual sound or vibration occurs.                                      | Check that there is no unusual sound or vibration when operating.<br>If there is something wrong, contact the supplier.                                                                                                    |

## 2.2 Overhaul (Parts Replacement)

If you do not overhaul properly, it may have a serious impact on safety.

Overhaul timing is based on an assumption that all joints are operated for equal distance. If a particular joint has a high duty or high load, it is recommended to overhaul all joints (as many as possible) before exceeding 20,000 operation hours with the joint as a basis.

The parts for the manipulator joints may cause accuracy decline or malfunction due to deterioration of the manipulator resulting from long term use. In order to use the manipulator for a long term, it is recommended to overhaul the parts (parts replacement).

The time between overhauls is 20,000 operation hours of the Manipulator as a rough indication.

However, it may vary depending on usage condition and degree of the load (such as when operated with the maximum motion speed and maximum acceleration / deceleration in continuous operation) applied on the Manipulator.

NOTE

CAUTION

Recommended replacement time for the parts subject to maintenance (motors, reduction gear units, and timing belts) can be checked in the [Maintenance] dialog box of the EPSON RC+ 7.0.

For details, refer to the following manual. RC90 series Maintenance Manual 6. Alarm

#### Note:

The recommended replacement time for the maintenance parts is when it reaches the L10 life (time until 10% failure probability). In the [Maintenance] dialog box, the L10 life is displayed as 100%.
The manipulator operation hours can be checked in [Controller Status Viewer] dialog - [Motor On Hours].

- (1) Select EPSON RC+ menu-[Tools]-[Controller] to open the [Controller Tools] dialog.
- (2) Click the <View Controller Status> button to open the [Browse For Folder] dialog.
- (3) Select the folder where the information is stored.
- (4) Click <OK> to view the [Controller Status Viewer] dialog.
- (5) Select [Robot] from the tree menu on the left side.

| atus <u>F</u> older: <u>_</u> RC700_0214 | 27_2014-09-30_145019 Status Da | te / Time: 2014-09-30 14:50:19                       |
|------------------------------------------|--------------------------------|------------------------------------------------------|
| ∎ Input / Output<br>Tasks                | Item                           | Value                                                |
| Robots                                   | Model                          | C4-A601S                                             |
| System History                           | Name                           | mnp01                                                |
| Include Files                            | Serial #                       | C40E001427                                           |
| - Constant.inc                           | Motor On Hours                 | 128.6                                                |
| VISION.inc                               | Motor On Count                 | 67                                                   |
| ⊪ Robot Points                           | Hofs Date                      | 2014/04/24 17:18:40:413                              |
|                                          | Hofs                           | 112251, 28625, 91741, 30416, -4793, -128541, 0, 0,   |
|                                          | Motors                         | Off                                                  |
|                                          | Power                          | Low                                                  |
|                                          | Arm                            | 0                                                    |
|                                          | Tool                           | 0                                                    |
|                                          | World Position                 | -25.036, 487.275, 579.295, 89.980, 0.298, 89.967, 0  |
|                                          | Joint Position                 | 10.468, -37.820, 52.126, 92.652, -100.151, 14.842, 0 |
|                                          | Pulse Position                 | 304909, -1101601, 1328495, 2188120, -2365212, 2      |
|                                          | Weight                         | 1.000                                                |
|                                          | Weight Length                  | 0.000                                                |
|                                          | Inertia                        | 0.005                                                |

For the parts subject to overhaul, refer to 14. Maintenance Parts List.

For details of replacement of each part, refer to each section.

Please contact the supplier of your region for further information.

#### 2.3 Greasing

The ball screw spline and reduction gear units need greasing regularly. Only use the grease specified in the following table.

|         | Keep enough grease in the Manipulator. Operating the Manipulator with<br>insufficient grease will damage sliding parts and/or result in insufficient function of<br>the Manipulator. Once the parts are damaged, a lot of time and money will be<br>required for the repairs. |
|---------|----------------------------------------------------------------------------------------------------|
|         |                                                                                                    |
|         | If grease gets into your eyes, mouth, or on your skin, follow the instructions below.                                                                                                    |
|         | If grease gets into your eyes                                                                                                    |
|         | · Flush them thoroughly with clean water and then see a doctor                                                                                                    |
| •       | immediately                                                                                                    |
|         |                                                                                                    |
| /!\     | If grease gets into your mouth                                                                                                    |
| CAUTION | : If swallowed, do not induce vomiting. See a doctor immediately.                                                                                                    |
|         | : If grease just gets into your mouth, wash out your mouth with water                                                                                                    |
|         | thoroughly                                                                                                    |
|         |                                                                                                    |
|         | It grease gets on your skin                                                                                                    |
|         | : Wash the area thoroughly with soap and water.                                                                                                    |

|          | Greasing part          | Greasing Interval                                    | Grease | Reference                              |
|----------|------------------------|------------------------------------------------------|--------|----------------------------------------|
| Joint #1 | Doduction goor unito   | Overhaul timing                                      | SK-1A  | 5 Joint #1                             |
| Joint #2 | Reduction gear units   | Overnaul liming                                      | SK-1A  | 6 Joint #2                             |
| Joint #3 | Ball screw spline unit | At 100 km of operation<br>(50 km for first greasing) | AFB    | Greasing the Ball Screw<br>Spline Unit |

#### Joint #1, 2 reduction gear units

As a rough indication, perform greasing at the same timing as overhaul.

However, it may vary depending on usage condition and degree of the load (such as when operated with the maximum motion speed and maximum acceleration / deceleration in continuous operation) applied on the Manipulator.

#### Joint #3 Ball screw spline unit

The recommended greasing interval is at 100 km of operation. However, greasing timing also can be checked from the grease condition. Perform greasing if the grease is discolored or becomes dry.

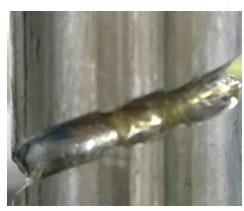

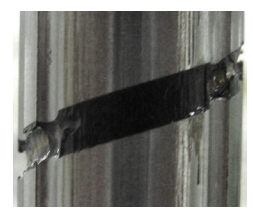

Normal grease Discolored grease

Perform greasing at 50 km of operation for the first time of greasing.

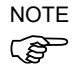

Recommended replacement time for the grease on the ball screw spline unit can be checked in the [Maintenance] dialog box of the EPSON RC+ 7.0. For details, refer to the following manual.

RC90 series Maintenance Manual 6. Alarm

|        | Name                       | Quantity | NOTE                             |
|--------|----------------------------|----------|----------------------------------|
| Crosse | For Ball Screw Spline Unit | Proper   |                                  |
| Grease | (AFB grease)               | quantity |                                  |
| Taala  | Wiping cloth               | 1        | For wiping grease (Spline shaft) |
| 10015  | Cross-point screwdriver    | 1        |                                  |

Greasing the Ball Screw Spline Unit

NOTE

Cover the surrounding area such as the end effector and peripheral equipment in case the grease drips.

- (1) Turn ON the Controller.
- (2) Move the shaft to its lower limit in one of the following methods.
  - Move the shaft to its lower limit manually while pressing the brake release switch.
  - Move the shaft to its lower limit from EPSON RC+ 7.0 [Tools]-[Robot Manager]-[Jog & Teach].

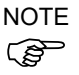

Make sure that the hand does not interfere with peripheral equipment.

The brake release switch affects both Joints #3 and #4. When the brake release switch is pressed, the brakes for both Joints #3 and #4 are released simultaneously.

- (3) Turn OFF the Controller.
- (4) Wipe off the old grease from the shaft, and then apply new grease to it.

Grease application range is from the end of the spline nut to mechanical stop.

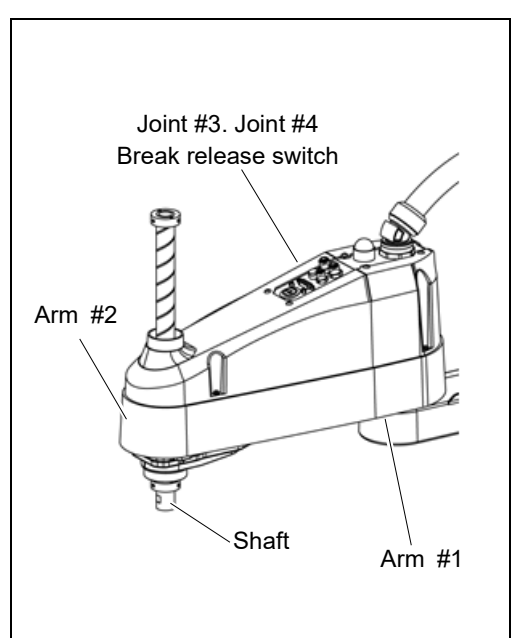

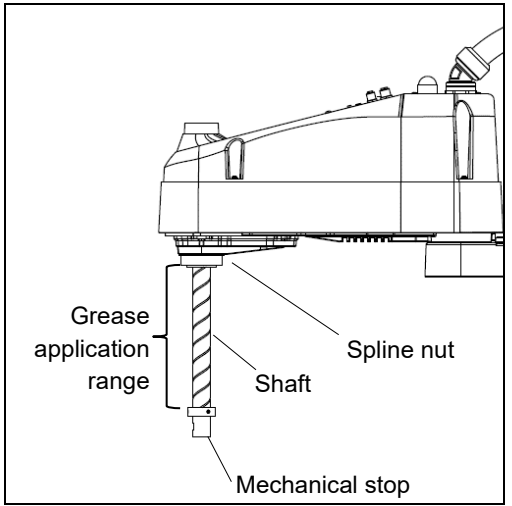

(5) Apply new grease evenly to the spiral groove of the ball screw spline unit and the vertical groove so that the groove is filled.

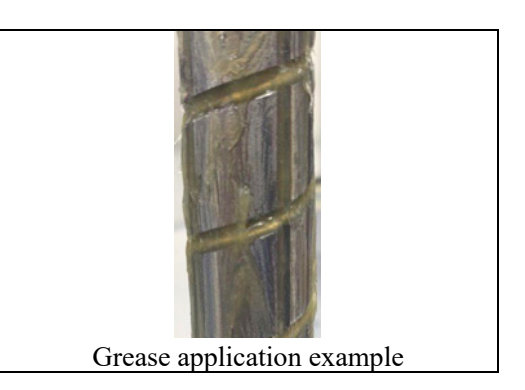

- (6) Turn ON the Controller.
- (7) Start the robot manager and move the shaft to the origin position. Be careful not to hit peripheral equipment.
- (8) After moving to the origin position, reciprocate the shaft. The reciprocating operation is a low power mode operation program that performs from the upper limit to the lower limit. Run for about 5 minutes to spread the grease over the shaft.
- (9) Turn OFF the controller.

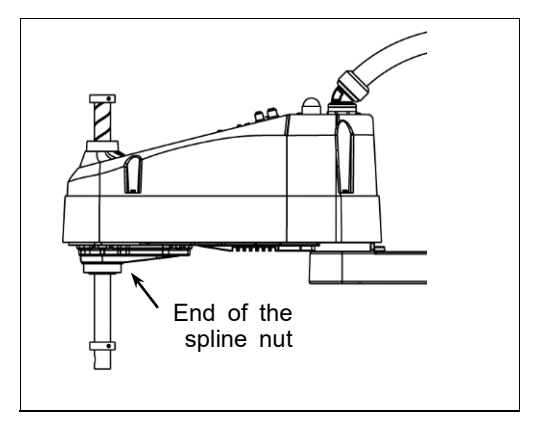

#### 2.4 Tightening Hexagon Socket Head Cap Bolts

Hexagon socket head cap bolts are used in places where mechanical strength is required. (A hexagon socket head cap bolt will be called a "bolt" in this manual.) These bolts are fastened with the tightening torques shown in the following table.

When it is necessary to refasten these bolts in some procedures in this manual (except special cases as noted), use a torque wrench so that the bolts are fastened with the appropriate tightening torques as shown below.

| Bolt | Tightening Torque                   |  |  |
|------|-------------------------------------|--|--|
| M2.5 | 1.4 ± 0.1 N·m (14 ± 1 kgf·cm)       |  |  |
| М3   | 2.0 ± 0.1 N·m (21 ± 1 kgf·cm)       |  |  |
| M4   | 4.0 ± 0.2 N·m (41 ± 2 kgf·cm)       |  |  |
| M5   | 8.0 ± 0.4 N·m (82 ± 4 kgf·cm)       |  |  |
| M6   | 13.0 ± 0.6 N·m (133 ± 6 kgf·cm)     |  |  |
| M8   | 32.0 ± 1.6 N·m (326 ± 16 kgf·cm)    |  |  |
| M10  | 58.0 ± 2.9 N·m (590 ± 30 kgf·cm)    |  |  |
| M12  | 100.0 ± 5.0 N·m (1,020 ± 51 kgf·cm) |  |  |

| Bolt | Tightening Torque |                     |  |
|------|-------------------|---------------------|--|
| M3   | 0.7 ± 0.1 N⋅m     | (7.1 ± 1<br>kgf⋅cm) |  |
| M4   | 2.4 ± 0.1 N⋅m     | (26 ± 1 kgf·cm)     |  |
| M5   | 3.9 ± 0.2 N⋅m     | (40 ± 2 kgf·cm)     |  |
|      |                   |                     |  |

The bolts aligned on a circumference should be fastened in a crisscross pattern as shown in the figure below.

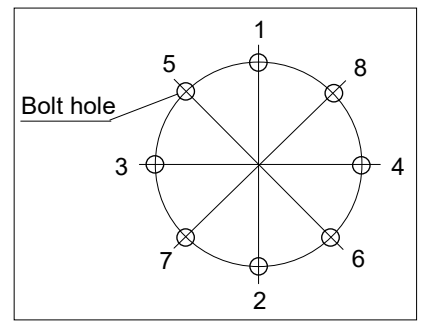

Do not fasten all bolts securely at one time. Divide the number of times that the bolts are fastened into two or three and fasten the bolts securely with a hexagonal wrench. Then, use a torque wrench so that the bolts are fastened with tightening torques shown in the table above.

#### 2.5 Matching Origins

After parts have been replaced (motors, reduction gear units, a brake, timing belts, a ball screw spline unit, etc.), the Manipulator cannot operate properly because a mismatch exists between the origin stored in each motor and its corresponding origin stored in the Controller. After replacing the parts, it is necessary to match these origins.

For calibration, the pulse values for a specific position must be recorded in advance. Before replacing parts, select easy point (pose) data from the registered point data to check the accuracy. Then, follow the steps below to display the pulse values and record them.

EPSON RC+ Execute the following command from the [Command Window].

>PULSE

PULSE: [Joint #1 Pulse value] pls [Joint #2 Pulse value] pls [Joint #3 Pulse value]
pls [Joint #4 Pulse value] pls

#### 2.6 Layout of Maintenance Parts

#### Standard-model

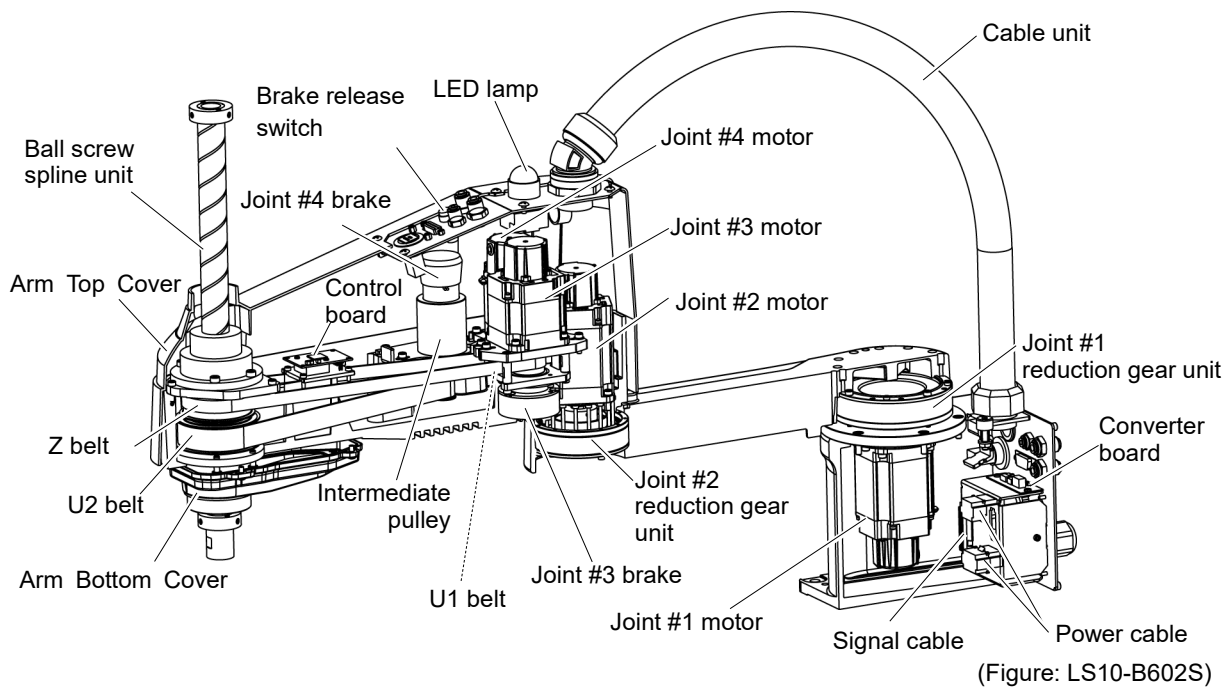

Cleanroom-model (with optional bellows)

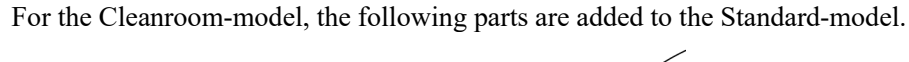

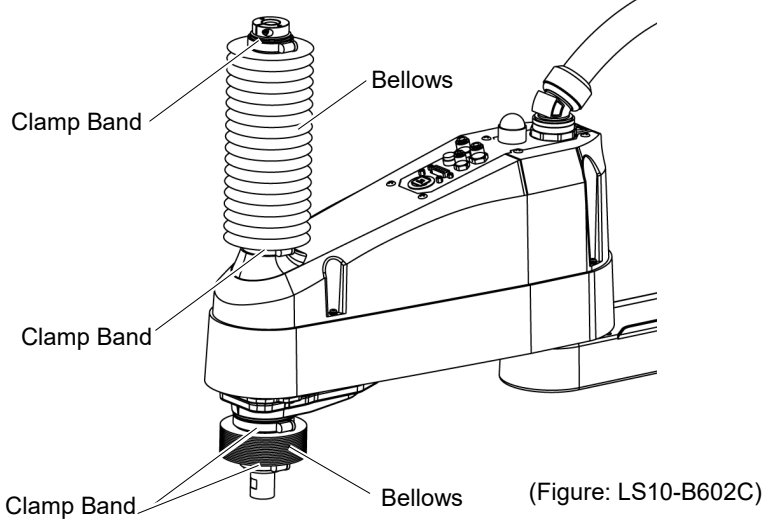

# 3. Covers

All procedures for removing and installing covers in maintenance are described in this chapter.

| WARNING | Do not connect or disconnect the motor connectors while the power to the robot<br>system is turned ON. Connecting or disconnecting the motor connectors with the<br>power ON is extremely hazardous and may result in serious bodily injury as the<br>Manipulator may move abnormally, and also may result in electric shock and/or<br>malfunction of the robot system. |
|---------|----------------------------------------------------------------------------------------------------|
|         | <ul> <li>To shut off power to the robot system, disconnect the power plug from the power source. Be sure to connect the AC power cable to a power receptacle.</li> <li>DO NOT connect it directly to a factory power source.</li> </ul>                                                                                                    |
|         | <ul> <li>Before performing any replacement procedure, turn OFF the Controller and related<br/>equipment, and then disconnect the power plug from the power source.</li> <li>Performing any replacement procedure with the power ON is extremely hazardous<br/>and may result in electric shock and/or malfunction of the robot system.</li> </ul>                       |
|         | Be careful not to get any foreign substances in the Manipulator, connectors, and<br>pins during maintenance. Turning ON the power to the robot system when any<br>foreign substances exist in them is extremely hazardous and may result in electric<br>shock and/or malfunction of the robot system.                                                                   |

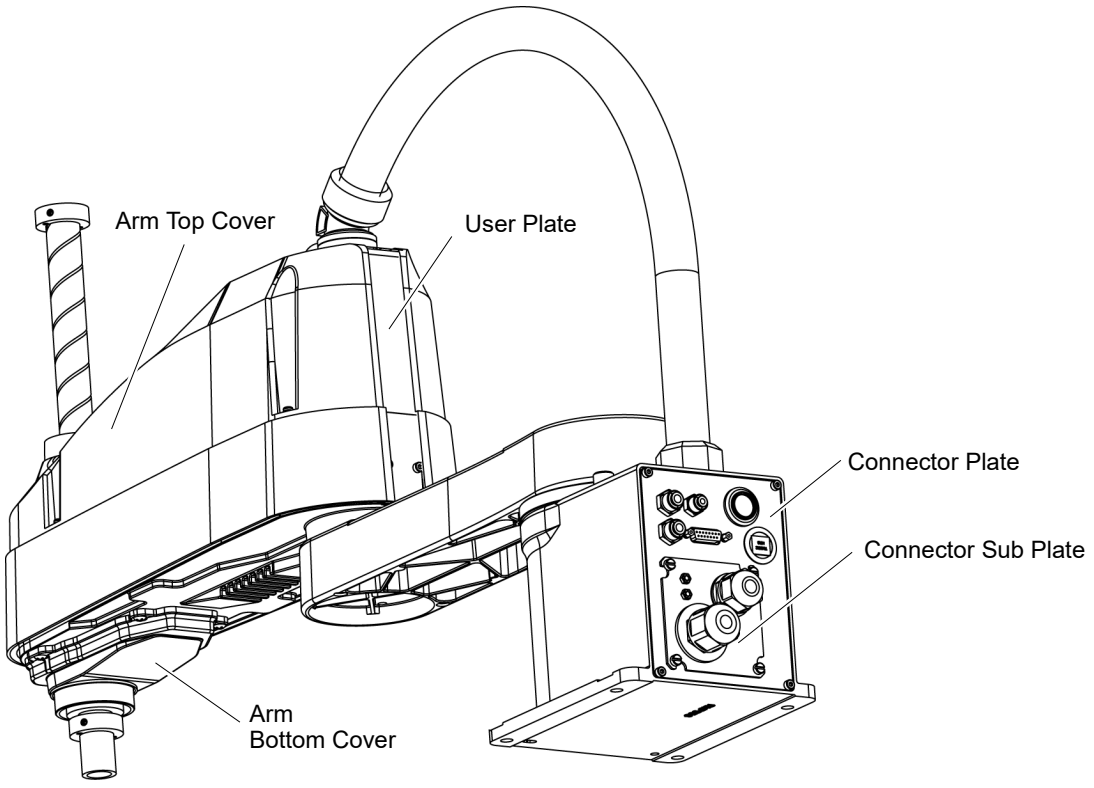

(Figure: LS10-B702S)

| 3.1 Arm      | Top Cover                                                                                                    |                                                                                                    |
|--------------|----------------------------------------------------------------------------------------------------|----------------------------------------------------------------------------------------------------|
|              | Do not remove the arm top cover forcibly. Remo<br>in damage to the cables, disconnection, and/or co<br>disconnection, or contact failure is extremely haz<br>shock and/or improper function of the robot syster                                                                                                    | oving the cover forcibly may result<br>ontact failure. Damaged cables,<br>zardous and may result in electric<br>em.                                                                                                    |
| CAUTION      | <ul> <li>When mounting the cover, be careful not to alloc cover mounting and do not bend these cables for Unnecessary strain on cables may result in dam and/or contact failure. Damaged cables, disc extremely hazardous and may result in electric st the robot system.</li> <li>When routing the cables, observe the cable loc Be sure to place the cables back to their original</li> </ul> | w the cables to interfere with the<br>rcibly to push them into the cover.<br>age to the cables, disconnection,<br>connection, or contact failure is<br>shock and/or improper function of<br>cations after removing the cover.<br>locations. |
| Arm Top Cove | r Unscrew the Arm Top Cover mounting bolts, and                                                                                                    | 6-M4×8                                                                                                    |
| Removal      | then lift the cover.                                                                                                    | Double sems                                                                                                    |
| NO<br>C      | <ul> <li>When bellows are installed to the manipulator,</li> <li>remove the upper bellows and then remove the</li> <li>Arm Top Cover. For bellows removal, refer to 9.</li> <li>Bellows.</li> </ul>                                                                                                    |                                                                                                    |
|              | Be careful for user wires and tubes when removing the cover.                                                                                                    | Arm Top Cover                                                                                                    |
| Arm Top Cove | r Put the arm top cover to the arm and secure with the                                                                                                    | Arm Top Cover mounting bolts.                                                                                                    |
| Installation | After securing the Arm Top Cover, make sure that the lower limit mechanical stop is not                                                                                                    |                                                                                                    |
| NC           | touching the cylindrical part of the Arm Top Cover.                                                                                                    |                                                                                                    |
| ς.           | When bellows are installed to the manipulator, install                                                                                                    | the Arm Top Cover and then set the                                                                                                    |
|              | upper bellows. For bellows installation, refer to 9. I                                                                                                    | Bellows.                                                                                                    |

#### Arm Bottom Cover 3.2

Unscrew the Arm Bottom Cover mounting bolts and then remove the cover.

NOTE Be careful of the end effector. When the end effector is installed, the Arm Bottom Cover may not be removed from the shaft.

> When you replace the ball screw spline unit, you need to remove the end effector to remove the Arm Bottom Cover completely.

> When you can work (maintenance, inspection) without removing the cover completely, move the shaft to the lower limit and lower the Arm Bottom Cover.

> When bellows are installed to the manipulator, remove or pull down the lower bellows and then remove the arm bottom cover. For bellows removal, refer to 9. Bellows.

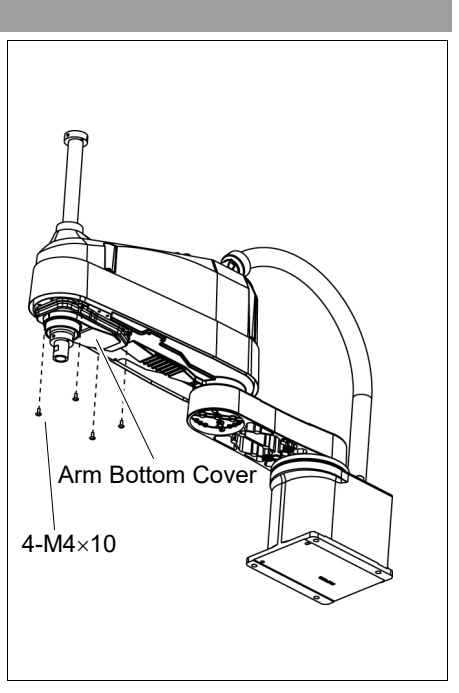

| 3.3 Connector Plate |                                                                                                    |  |  |  |
|---------------------|----------------------------------------------------------------------------------------------------|--|--|--|
|                     | Do not remove the connector plate forcibly. Removing the connector plate forcibly may result in damage to the cables, disconnection, and/or contact failure. Damaged cables, disconnection, or contact failure is extremely hazardous and may result in electric shock and/or improper function of the robot system.                                                                                                    |  |  |  |
| CAUTION             | <ul> <li>When mounting the connector plate, be careful not to allow the cables to interfere with the plate mounting and do not bend these cables forcibly to push them into the cover.</li> <li>Unnecessary strain on cables may result in damage to the cables, disconnection, and/or contact failure. Damaged cables, disconnection, or contact failure is extremely hazardous and may result in electric shock and/or improper function of the robot system.</li> <li>When routing the cables, observe the cable locations after removing the connector plate. Be sure to place the cables back to their original locations.</li> </ul> |  |  |  |

Unscrew the Connector Plate mounting bolts and remove the plate.

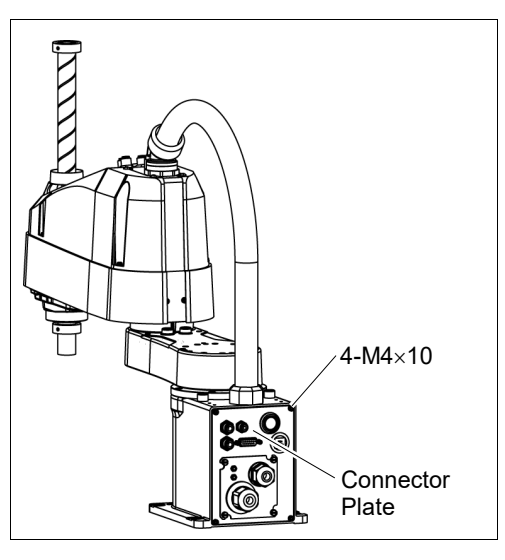

NOTE

When mounting the Connector Plate, be careful of the following.

Prevent the air tube from bending sharply inside the manipulator. Also, do not block the air flow.

If there is a kink in the air tube, air flow is blocked while the manipulator is operating and may cause a trouble.

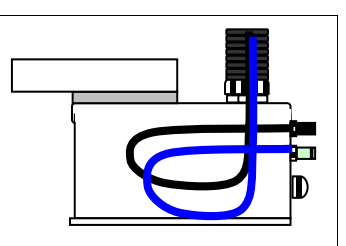

Put the air tube along the left side wall as shown in the picture.

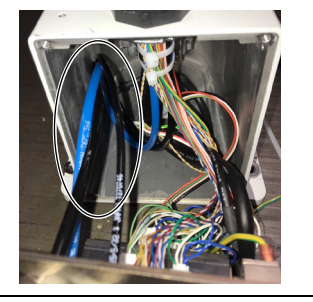

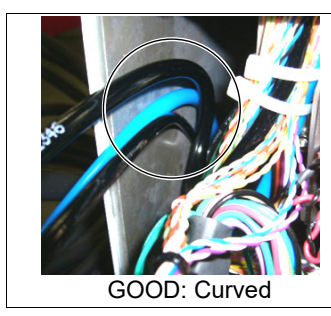

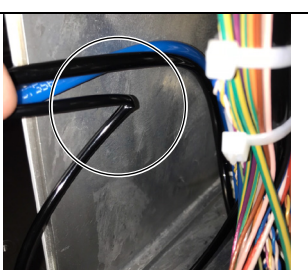

BAD: Bended

| 3.4 Con | nector Sub Plate                                                                                                    |
|---------|----------------------------------------------------------------------------------------------------|
|         | Do not remove the connector sub plate forcibly. Removing the connector sub plate forcibly may result in damage to the cables, disconnection, and/or contact failure. Damaged cables, disconnection, or contact failure is extremely hazardous and may result in electric shock and/or improper function of the robot system.                                                                                                    |
| CAUTION | <ul> <li>When mounting the connector sub plate, be careful not to allow the cables to interfere with the plate mounting and do not bend these cables forcibly to push them into the cover.</li> <li>Unnecessary strain on cables may result in damage to the cables, disconnection, and/or contact failure. Damaged cables, disconnection, or contact failure is extremely hazardous and may result in electric shock and/or improper function of the robot system.</li> <li>When routing the cables, observe the cable locations after removing the connector sub plate. Be sure to place the cables back to their original locations.</li> </ul> |

Unscrew the Connector Sub Plate mounting bolts and remove the plate.

Refer to LS-B series Manual – LS10-B Manipulator 3.6 Connecting the Cables.

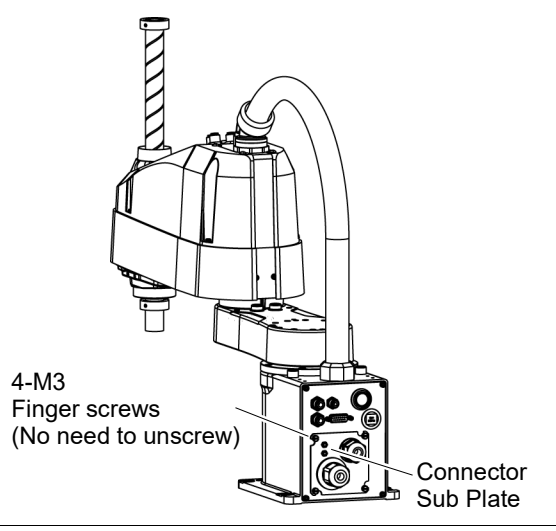

#### 3.5 User Plate

User Plate Removal

(1) Remove the Arm Top Cover. Refer to *3.1 Arm Top Cover*.

(2) Unscrew the User Plate mounting bolts and remove the plate.

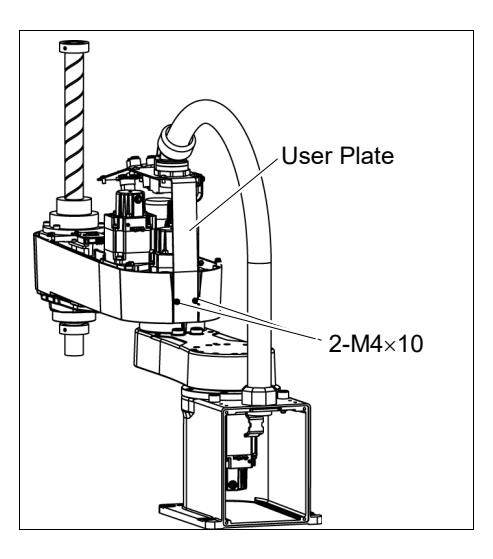

User Plate Installation

- (1) Put the User Plate to the arm and secure using the mounting bolts.
- (2) Mount the Arm Top Cover. Refer to *3.1 Arm Top Cover*.

| 4. Cable | 2                                                                                                    |
|----------|----------------------------------------------------------------------------------------------------|
| WARNING  | Do not connect or disconnect the motor connectors while the power to the robot<br>system is turned ON. Connecting or disconnecting the motor connectors with<br>the power ON is extremely hazardous and may result in serious bodily injury as<br>the Manipulator may move abnormally, and also may result in electric shock<br>and/or malfunction of the robot system.                                                                           |
|          | <ul> <li>To shut off power to the robot system, disconnect the power plug from the power<br/>source. Be sure to connect the AC power cable to a power receptacle.</li> <li>DO NOT connect it directly to a factory power source.</li> </ul>                                                                                                    |
|          | Before performing any replacement procedure, turn OFF the Controller and<br>related equipment, and then disconnect the power plug from the power source.<br>Performing any replacement procedure with the power ON is extremely hazardous<br>and may result in electric shock and/or malfunction of the robot system.                                                                                                    |
|          | Be careful not to get any foreign substances in the Manipulator, connectors, and<br>pins during maintenance. Turning ON the power to the robot system when any<br>foreign substances exist in them is extremely hazardous and may result in electric<br>shock and/or malfunction of the robot system.                                                                                                    |
| CAUTION  | Be sure to connect the cables properly. Do not allow unnecessary strain on the cables. (Do not put heavy objects on the cables. Do not bend or pull the cables forcibly.) The unnecessary strain on the cables may result in damage to the cables, disconnection, and/or contact failure. Damaged cables, disconnection, or contact failure is extremely hazardous and may result in electric shock and/or improper function of the robot system. |

#### 4.1 Replacing Cable Unit

NOTE

LS10-B series manipulator does not have batteries. Position data is memorized by the motor. When replacing cables, calibration is not necessary.

|                      |                                          | Name                     | Qty. | Note                                                                 |
|----------------------|------------------------------------------|--------------------------|------|----------------------------------------------------------------------|
| Maintenance<br>parts | Cable unit                               |                          |      | LS10-B60** : 2196931<br>LS10-B70** : 2196932<br>LS10-B80** : 2196933 |
|                      | Hexagonal<br>wrench                      | width across flats: 3 mm | 1    | For M4 screw                                                         |
| <b>T</b>             | Spanner                                  | width across flats: 5 mm | 1    | For D-sub connector removal                                          |
| IOOIS                | Nut screwdriver width across flats: 5 mm |                          | 1    | For D-sub connector removal                                          |
|                      | Torque wrench                            |                          |      |                                                                      |
|                      | Nippers                                  |                          |      | For cutting wire tie                                                 |
| Material             | Wire tie                                 |                          | -    |                                                                      |

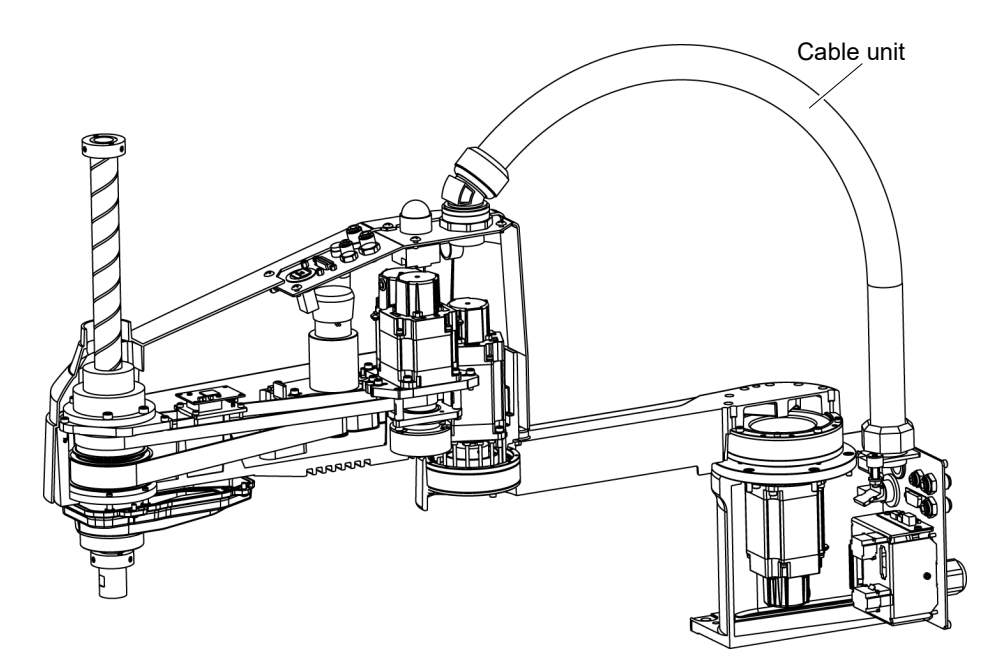

(Figure: LS10-B602S)

| <ul> <li>If the connectors have been disconnected during the replacement of the cable unit, be sure to reconnect the connectors to their proper positions. Refer to the block diagrams.</li> <li>Improper connection of the connectors may result in improper function of the robot system.</li> <li>For details on the connections, refer to <i>4.2 Wiring Diagrams</i>.</li> </ul>                                                                                                    |  |  |  |  |  |
|----------------------------------------------------------------------------------------------------|--|--|--|--|--|
| <ul> <li>When installing the cover, be careful not to allow the cables to interfere with the cover mounting and do not bend these cables forcibly to push them into the cover. Unnecessary strain on cables may result in damage to the cables, disconnection, and/or contact failure. Damaged cables, disconnection, or contact failure is extremely hazardous and may result in electric shock and/or improper function of the robot system.</li> <li>When routing the cables, observe the cable locations after removing the cover. Be sure to place the cables back to their original locations.</li> </ul> |  |  |  |  |  |
| Be sure to connect the cables properly. Do not allow unnecessary strain on the cables. (Do not put heavy objects on the cables. Do not bend or pull the cables forcibly.) The unnecessary strain on the cables may result in damage to the cables, disconnection, and/or contact failure. Damaged cables, disconnection, or contact failure is extremely hazardous and may result in electric shock and/or improper function of the robot system.                                                                                                    |  |  |  |  |  |

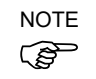

A brake is mounted on the motor of Joints #3 and #4 to prevent the shaft from moving down and rotating due to the weight of the end effector while the power to the Controller is OFF or while the motor is in OFF status (MOTOR OFF).

Move the shaft down to its lower limit before the replacement procedure following the removal steps.

| Cable Unit | (1)  | Turn ON the Controller and change the motor to OFF status (MOTOR OFF).                                                                                                    |  |  |  |  |  |
|------------|------|----------------------------------------------------------------------------------------------------|--|--|--|--|--|
| Removal    | (2)  | Press and hold the brake release switch to let the shaft down. Be sure to keep enough space and prevent the end effector hitting any peripheral equipment.                                                                                                    |  |  |  |  |  |
|            | NOTE | The brake release switch is applied to both Joints #3 and Joint #4.<br>When the brake release switch is pressed, the respective brakes of the Joint #3 and Joint #4 are released simultaneously.<br>Be careful of the shaft falling and rotating while the brake release switch is being pressed because the shaft may be lowered by the weight of an end effector. |  |  |  |  |  |
|            | (3)  | Turn OFF the Controller.                                                                                                    |  |  |  |  |  |
|            | (4)  | Remove the Connector Sub Plate from the Connector Plate.                                                                                                    |  |  |  |  |  |
|            |      | For details, refer to 3.4 Connector Sub Plate                                                                                                    |  |  |  |  |  |
|            | (5)  | Disconnect M/C cable.                                                                                                    |  |  |  |  |  |
|            |      | For details, refer to LS-B series Manual -LS10-B Manipulator 3.6 Connecting the Cables - Connect and disconnect M/C cable.                                                                                                    |  |  |  |  |  |
|            | (6)  | Remove the Connector Plate.                                                                                                    |  |  |  |  |  |
|            |      | For details, refer to 3.3 Connector Plate.                                                                                                    |  |  |  |  |  |
|            | (7)  | Remove the following that connected to the (inside) of the Connector Plate and Connector Sub Plate.                                                                                                    |  |  |  |  |  |
|            |      | Air tube                                                                                                    |  |  |  |  |  |
|            |      | Ethernet cable (RJ45)                                                                                                    |  |  |  |  |  |
|            |      | Connectors<br>: X11, X111, X121, CV11, CV12, CV13                                                                                                    |  |  |  |  |  |
|            | NOTE | For connectors fixed on the mount base, disconnect by holding the clip.                                                                                                    |  |  |  |  |  |

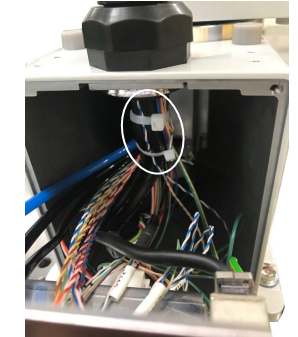

(8) Cut off the two wire ties binding the cables on the base side cable fixing plate.

(9) Remove the seven ground wires that secured on the mount base.

Be careful not to lose the spacer which holding the ground wires.

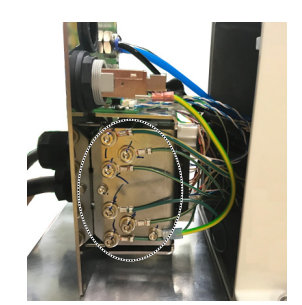

- (10) Cut off the wire tie binding the cables in the Base side.
- (11) Remove the Arm Top Cover.

For details, refer to 3.1 Arm Top Cover.

(12) Remove the User Plate.

For details, refer to 3.5 User Plate.

- (13) Disconnect 10 connectors on the Arm side.Connectors: X22, X33, X42, X43, X44, X51, BR, X221, X231, X241
- (14) Disconnect two connectors inside the Base.

Connectors: X41, X211

(15) Disconnect the D-sub cable, air tube, and Ethernet cable (RJ45) from the User Plate.

NOTE

Mounting screws for the D-sub cable are very small. Be sure to keep the screws.
Press the ring on the fittings to pull out the air tube. (ø6×2, ø4×1)
Remember the cable layout for reconnecting the disconnected parts after replacement.

(16) Remove the two ground wires from the User Plate.

NOTE Unscrew the cable clamp binding the cables in the Arm side and remove it and protection sheet.

- (17) Be careful not to lose the cable clamp, protection sheet, and fixed screws.
- (18) The nut secures the cable duct fittings to the User Plate. Rotate the nut to remove it, and pull out the cables from the User Plate.
- (19) Rotate the cable duct fittings to remove the nut that secures to the Base, and pull out the cables from the Base.

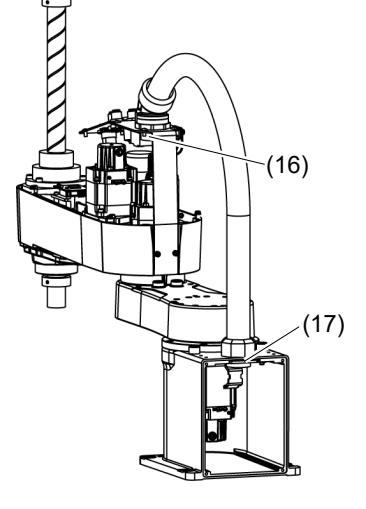

Cable Unit Installation

- Pass the new cables through the Base, cable fixing plate, and nut. Then, rotate the fittings to secure the cables.
- (2) Pass the cables in the User Plate side through the User Plate and nut and turn the nut to secure the cables.

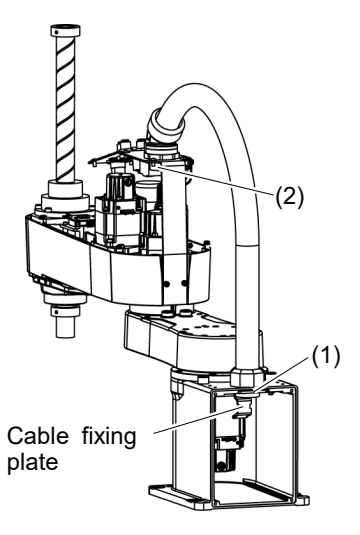

- (3) As with the wire tie cut off at the removal step (8), bind the cables with a new wire tie.
- (4) Connect two connectors inside the Base.

Connectors: X41, X211

(5) Connect the following to mount base and the Connector Plate.

Air tube, D-sub cable, Ethernet cable (RJ45) Connectors: X11, X111, X121, CV11, CV12, CV13

- (6) Connect the ground wire on the Base side to the mount base.
- (7) Connect the air tube, D-sub cable, and Ethernet cable (RJ45) to the User Plate.
- (8) Fix the ground wire on the User Plate.
- (9) Mount the User Plate.

For the details, refer to 3.5 User Plate.

(10) Connect the connectors.

Connectors: X22, X33, X42, X43, X44, X51, BR, X221, X231, X241

- (11) As with the wire tie cut off at the removal step (15), bind the cables with a new wire tie.
- (12) Mount the Connector Plate.

For the details, refer to 3.3 Connector Plate.

(13) Place and secure the Arm Top Cover without the cables being stuck.

For details, refer to 3.1 Arm Top Cover.

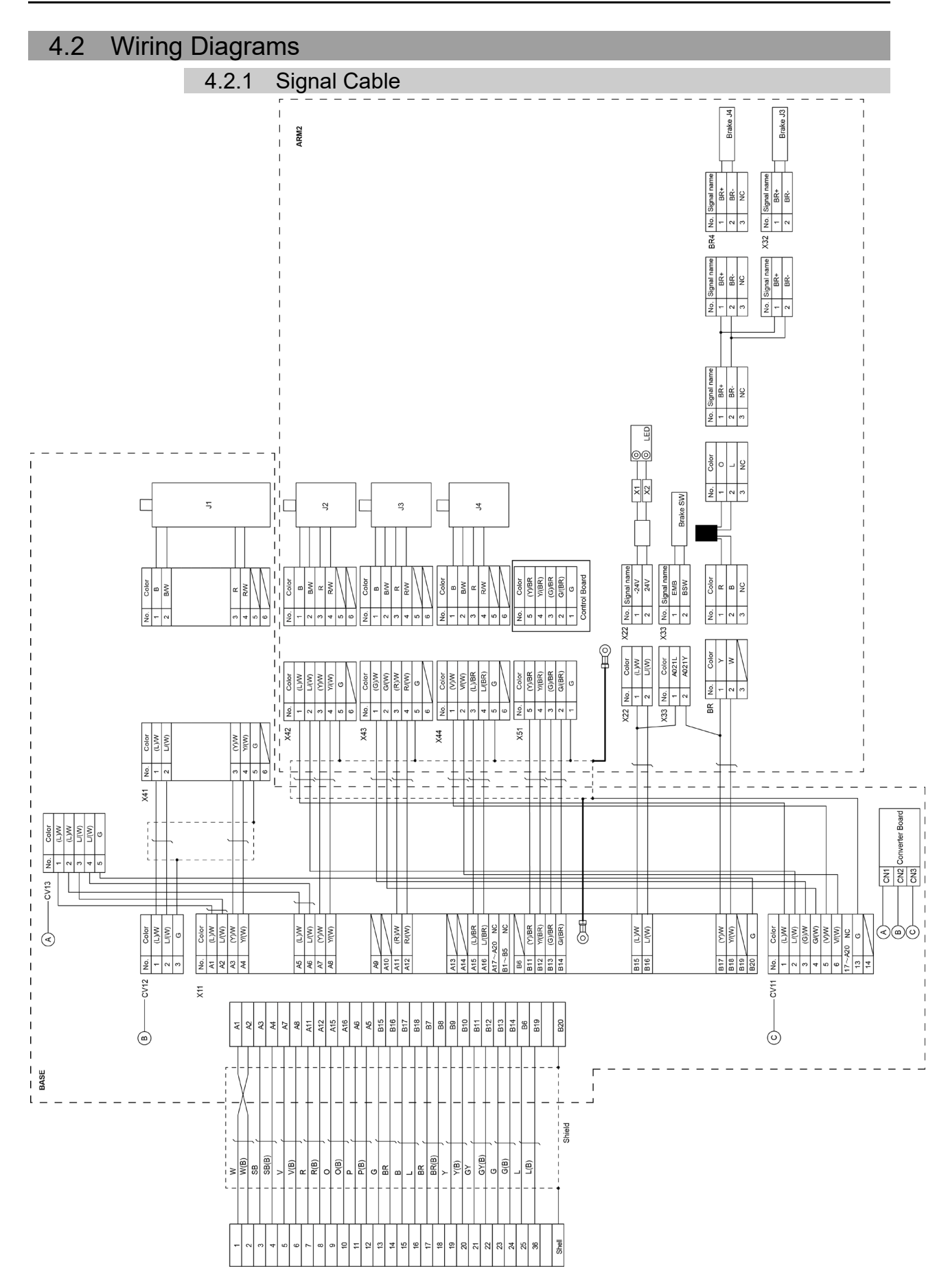

#### 4.2.2 Power Cable

| BASE |        |                                              | <br>  | ×111 |                   |          |                |          | X211       |          |   |     |            |       |     | <br>Г | 7  |       |
|------|--------|----------------------------------------------|-------|------|-------------------|----------|----------------|----------|------------|----------|---|-----|------------|-------|-----|-------|----|-------|
| No.  | Color  | ][-                                          | <br>Т | No.  | Color             |          |                |          | No.        | Color    | [ | No. | C          | Color | ] [ |       |    |       |
| A1   | R      |                                              |       | 1    | R                 |          |                |          | 1          | R        | Ì | 1   |            | R     | Ш   |       |    |       |
| B1   | W      | ∣∔—                                          | -i    | 2    | W                 |          |                |          | 2          | W        | Ì | 2   |            | W     | 11  | J     | 1  |       |
| A2   | В      | <u> </u>                                     |       | 3    | В                 |          |                |          | 3          | В        | Ī | 3   |            | В     | Н   |       |    |       |
| B2   | Y/G    | <u> </u>                                     | +     | 4    | Y/G×2             |          |                |          | 4          | Y/G      |   | 4   | ,          | Y/G   | Н   |       |    |       |
|      |        |                                              |       | 5    |                   |          |                |          |            |          |   |     |            |       |     |       |    |       |
|      |        | li -                                         | i     | 6    |                   |          |                |          |            |          |   |     |            |       |     |       |    |       |
|      |        | 1                                            | Т     | 7    |                   |          | _              | Ш        | <u> 10</u> |          |   |     |            |       |     |       |    |       |
|      |        | 1                                            | I     | 8    |                   |          |                |          |            |          |   |     |            |       |     |       |    |       |
|      |        |                                              |       | 9    |                   |          |                |          |            |          |   |     |            |       |     |       |    |       |
|      |        | l i                                          | i     | 10   | $\langle \rangle$ |          |                |          |            |          |   |     |            |       |     |       |    |       |
|      |        | 1                                            | T     | 11   |                   |          |                |          |            |          |   |     |            |       |     |       |    |       |
|      |        | 1                                            | 1     | 12   | $\square$         |          |                |          |            |          |   |     |            |       |     |       |    |       |
|      |        |                                              |       | 13   |                   |          |                |          |            |          |   |     |            |       |     |       |    |       |
|      |        |                                              | i     | 14   |                   |          |                | ·        |            |          |   |     |            |       |     |       |    |       |
|      |        | i i                                          | T     | 15   |                   |          |                | Í        | RM2        |          |   |     |            |       |     |       |    | ·     |
|      |        | 1                                            | 1     | X121 |                   |          |                | ł        | X221       |          |   |     |            |       |     |       |    |       |
| No.  | Color  |                                              |       | No.  | Color             | ]        |                | -        | No.        | Color    |   | No  | <b>b</b> . | Coloi | r   | Г     |    |       |
| A3   | BR     | l-i                                          | +     | 1    | BR                | ┣—       |                | +        | 1          | BR       | 1 | 1   |            | R     |     |       |    |       |
| B3   | L      |                                              | +     | 2    | L                 | 1—       |                | -        | 2          | L        | 1 | 2   |            | W     |     |       | J2 |       |
| A4   | V      | <u> </u>                                     |       | 3    | V                 | 1—       |                | ÷        | 3          | V        | 1 | 3   |            | В     |     |       |    |       |
| B4   | Y/G    | $\vdash$                                     | -     | 4    | Y/G ×2            | ⊨        | <del>,</del> † |          | 4          | Y/G      | 1 | 4   |            | Y/G   |     |       |    |       |
|      |        | ;                                            | i     |      |                   | 1        |                | i        | X231       |          |   |     | -          |       |     |       |    |       |
|      |        | 1                                            | 1     |      |                   |          | - E            | !        | No.        | Color    | ٦ | No  | <b>b</b> . | Coloi | r   |       |    |       |
| A5   | GY     | <u> </u>                                     | -     | 5    | GY                | 1        |                |          | 1          | GY       | 1 | 1   | ╈          | R     |     |       |    |       |
| A5   | SB     |                                              | +     | 6    | Р                 | 1        |                |          | 2          | Р        | 1 | 2   | ╈          | W     |     |       | J3 |       |
| A6   | 0      | <u> </u>                                     | -i-   | 7    | 0                 | 1—       | +              | <u> </u> | 3          | 0        | 1 | 3   | ╈          | В     |     |       |    |       |
| A6   | Y/G    |                                              | 1     | 8    | Y/G ×2            |          |                | +        | 4          | Y/G      | 1 | 4   | ╈          | Y/G   |     |       |    |       |
|      |        |                                              |       |      |                   | 1        |                | i        | X241       |          | - |     |            |       |     |       |    |       |
|      |        |                                              | i     |      |                   |          |                |          | No.        | Color    | 7 | No  | <b>b</b> . | Colo  | r   | [     |    |       |
| A7   | R      | ┝┯                                           |       | 9    | R                 | ┢┤       | +i             | +        | 1          | R        | 1 | 1   |            | R     |     | Ш     |    |       |
| B7   | W      | <u>                                     </u> | +     | 10   | W                 | $\vdash$ | ┼┼             | +        | 2          | W        | 1 | 2   |            | W     |     | Ш     | J4 |       |
| A8   | В      | ╞┼╴                                          |       | 11   | В                 | ┢┤       | Ŧ              | <u> </u> | 3          | В        | 1 | 3   |            | В     |     | Ц     |    |       |
| A8   | Y/G    | <u> </u>                                     | Ť     | 12   | Y/G ×2            | 片        | ┼              | +        | 4          | Y/G      | 1 | 4   |            | Y/G   |     | Н     |    |       |
|      |        |                                              | 1     | ~    |                   |          |                | Ĺ_       |            |          |   |     |            |       |     | ·     |    | <br>· |
| A9   | Shield | ┣╋ -                                         | <br>• | E0   | )                 |          | Ľ              |          |            | D)       |   |     |            |       |     |       |    |       |
|      |        |                                              |       |      |                   | ΙL       |                |          | Ē          | <u>5</u> |   |     |            |       |     |       |    |       |
|      |        |                                              |       |      |                   |          |                |          |            | ۵!       |   |     |            |       |     |       |    |       |
|      |        |                                              | <br>  |      |                   |          |                |          | `          |          |   |     |            |       |     |       |    |       |

|  | 4.2.3 | User | Cable |
|--|-------|------|-------|
|--|-------|------|-------|

| No. | Color  |                                       | No. | Color  |
|-----|--------|---------------------------------------|-----|--------|
| 1   | (L)/W  |                                       | 1   | (L)/W  |
| 2   | L/(W)  |                                       | 2   | L/(W)  |
| 3   | (Y)/W  |                                       | 3   | (Y)/W  |
| 4   | Y/(W)  | · · · · · · · · · · · · · · · · · · · | 4   | Y/(W)  |
| 5   | (G)/W  |                                       | 5   | (G)/W  |
| 6   | G/(W)  |                                       | 6   | G/(W)  |
| 7   | (R)/W  |                                       | 7   | (R)/W  |
| 8   | R/(W)  |                                       | 8   | R/(W)  |
| 9   | (V)/W  |                                       | 9   | (V)/W  |
| 10  | V/(W)  |                                       | 10  | V/(W)  |
| 11  | (L)/BR |                                       | 11  | (L)/BR |
| 12  | L/(BR) |                                       | 12  | L/(BR) |
| 13  | (Y)/BR | [                                     | 13  | (Y)/BR |
| 14  | Y/(BR) |                                       | 14  | Y/(BR) |
| 15  | G      |                                       | 15  | G      |

#### 4.2.4 Color of Cables

The following table shows the codes and cable colors indicated in the pin assignments.

- 4.2.1 Signal Cable
- 4.2.2 Power Cable
- 4.2.3 User Cable

| Code | Cable color |  |  |
|------|-------------|--|--|
| В    | Black       |  |  |
| W    | White       |  |  |
| R    | Red         |  |  |
| G    | Green       |  |  |
| Y    | Yellow      |  |  |
| BR   | Brown       |  |  |
| L    | Blue        |  |  |
| V    | Violet      |  |  |
| 0    | Orange      |  |  |
| Р    | Pink        |  |  |
| SB   | Sky blue    |  |  |
| GY   | Gray        |  |  |

### 4.3 Replacing M/C Cable

NOTE

LS10-B series manipulator does not have batteries. Position data is memorized by the motor. When replacing cables, calibration is not necessary.

|                   |                 | Name               | Qty. | Note                                                   |
|-------------------|-----------------|--------------------|------|--------------------------------------------------------|
| Maintenance parts | M/C cable unit  | For fixed wiring   | 1    | 3 m: R12NZ9010B<br>5 m: R12NZ9010C<br>10 m: R12NZ9010D |
| •                 |                 | For movable wiring | 1    | 5 m: R12NZ90159<br>10 m: R12NZ9015A                    |
| Taala             | Flathead screwd | river              | 1    |                                                        |
| IOOIS             | Torque wrench   |                    | 1    |                                                        |

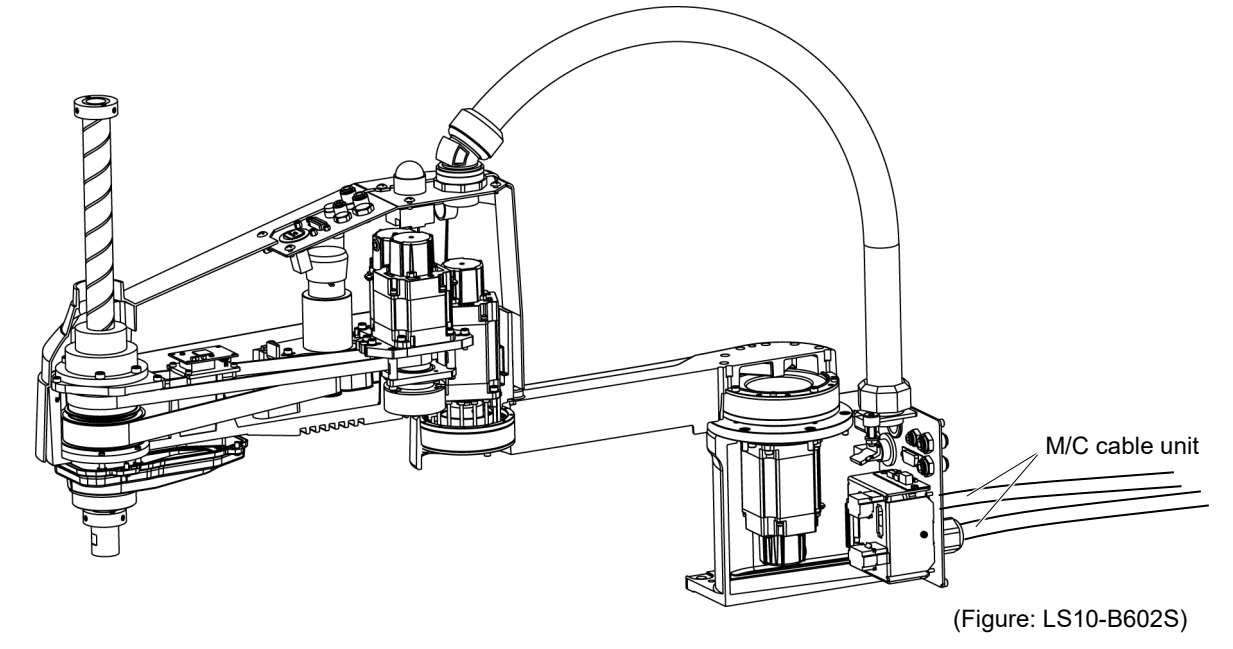

|  | If the connectors have been disconnected during the replacement of the cable<br>unit, be sure to reconnect the connectors to their proper positions. Refer to the<br>block diagrams.                                                                                                    |  |  |  |  |  |
|--|----------------------------------------------------------------------------------------------------|--|--|--|--|--|
|  | Improper connection of the connectors may result in improper function of the robot system.                                                                                                    |  |  |  |  |  |
|  | For details on the connections, refer to 4.2 Wiring Diagrams.                                                                                                    |  |  |  |  |  |
|  | When installing the cover, be careful not to allow the cables to interfere with the cover mounting and do not bend these cables forcibly to push them into the cover. Unnecessary strain on cables may result in damage to the cables, disconnection, and/or contact failure. Damaged cables, disconnection, or contact failure is extremely hazardous and may result in electric shock and/or improper function of the robot system. |  |  |  |  |  |
|  | When routing the cables, observe the cable locations after removing the cover.                                                                                                    |  |  |  |  |  |
|  | Be sure to place the cables back to their original locations.                                                                                                    |  |  |  |  |  |

| CAUTION              | Be sure to connect the cables properly. Do n<br>cables. (Do not put heavy objects on the cab<br>forcibly.) The unnecessary strain on the ca<br>cables, disconnection, and/or contact failure.<br>or contact failure is extremely hazardous and<br>improper function of the robot system.                                | not allow unnecessary strain on the<br>ples. Do not bend or pull the cables<br>bles may result in damage to the<br>Damaged cables, disconnection,<br>may result in electric shock and/or |
|----------------------|----------------------------------------------------------------------------------------------------|----------------------------------------------------------------------------------------------------|
| M/C Cable<br>Removal | <ol> <li>Turn OFF the Controller.</li> <li>Disconnect the following connectors form the<br/>Power cable connector Signal cable connector</li> <li>Loosen the screws fixing the plate.</li> <li>You do not need to remove them<br/>completely.</li> <li>For details, refer to<br/><i>3.3 Connector Plate.</i></li> </ol> | ector                                                                                                    |
|                      |                                                                                                    |                                                                                                    |

NOTE

(4) Slide the plate to remove it from the base.

Do not pull the M/C cable after removing the plate. M/C cables are connected by the connectors. Doing so may result in disconnection of the cables.

(5) As shown on the right, pull out the cables from the Manipulator.

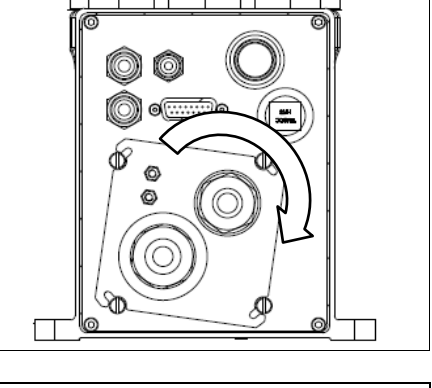

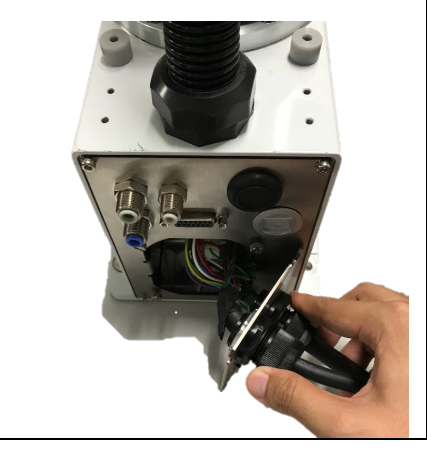

#### LS10-B Maintenance 4. Cable

(6) Disconnect the connectors in the order as shown on the right.

Clips of the connectors are  $\triangle$  positions in the figure.

Push the clip to disconnect the connector.

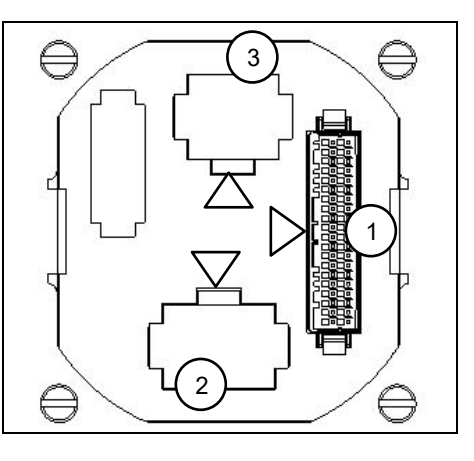

NOTE

Connector (white) for the power cable is difficult to disconnect for safety purpose. To disconnect the connector, securely push the clip.

If you cannot disconnect it, push the connector once, and then disconnect it by pushing the clip.

Do not pull the cables. Doing so may result in disconnection.

Do not remove the M/C cable form the plate.

(1) Set the M/C cable as shown on the right.

M/C cable Installation

NOTE

Be careful not to set the plate in wrong direction.

- (2) Connect the connectors in the order as shown on the right.

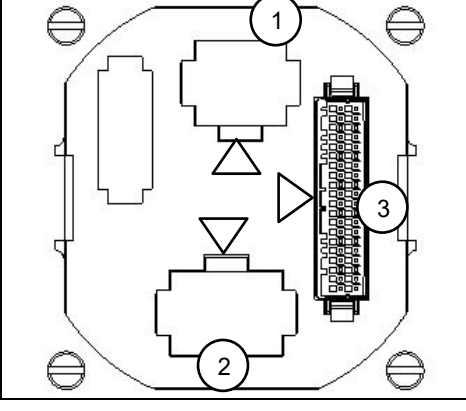

Finger screws 4-M3×10

# NOTE

Slide the plate until it will be parallel to the base table.

Be careful not to tighten the screws with the cables get caught on the plate.

(4) Connect the following connectors to the controller.

Power cable connector Signal cable connector

(5) Turn ON the Controller.

(3) Slide the plate to install it.

Finger screws : 4-M3×10

Tightening torque :  $0.6\pm0.1$  N·m

#### Direction of the connector sub plate

When installing the plate, be careful for the direction.

Correct direction: When the arrow of warning label of electric shock is the same direction as the illustration on the right.

If the plate is installed in wrong direction, the cables inside the Manipulator will be twisted and may result in disconnection.

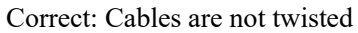

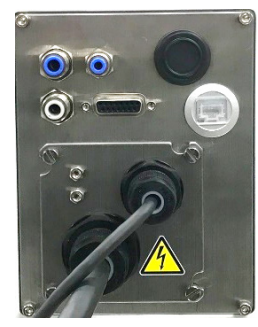

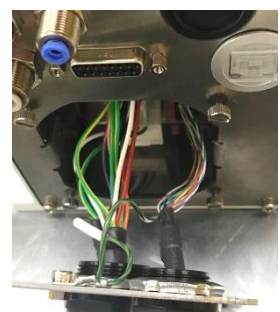

Wrong: Cables are twisted

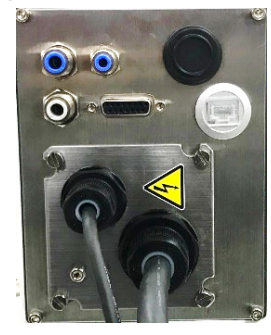

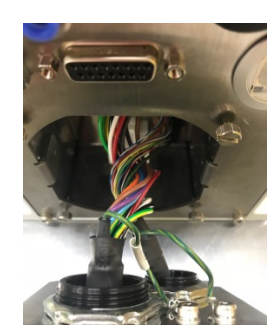

## 5. Joint #1

|         | Do not connect or disconnect the motor connectors while the power to the robot<br>system is turned ON. Connecting or disconnecting the motor connectors with<br>the power ON is extremely hazardous and may result in serious bodily injury as<br>the Manipulator may move abnormally, and also may result in electric shock<br>and/or malfunction of the robot system. |  |  |  |  |  |
|---------|----------------------------------------------------------------------------------------------------|--|--|--|--|--|
| WARNING | <ul> <li>To shut off power to the robot system, disconnect the power plug from the power source. Be sure to connect the AC power cable to a power receptacle. DO NOT connect it directly to a factory power source.</li> <li>Before performing any replacement procedure, turn OFF the Controller and</li> </ul>                                                        |  |  |  |  |  |
|         | related equipment, and then disconnect the power plug from the power source.                                                                                                    |  |  |  |  |  |

Performing any replacement procedure with the power ON is extremely hazardous and may result in electric shock and/or malfunction of the robot system.

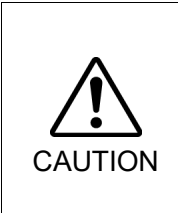

- Be careful not to apply excessive shock to the motor shaft when replacing the motors. The shock may shorten the life cycle of the motors and encoder and/or damage them.
- Never disassemble the motor and encoder. A disassembled motor and encoder will cause a positional gap and cannot be used again.

After parts have been replaced (motors, reduction gear units, brakes, timing belts, ball screw spline unit, etc.), the Manipulator cannot operate properly because a mismatch exists between the origin stored in each motor and its corresponding origin stored in the Controller. After replacing the parts, it is necessary to match these origins. The process of aligning the two origins is called "Calibration".

Refer to 13. Calibration to execute the calibration.

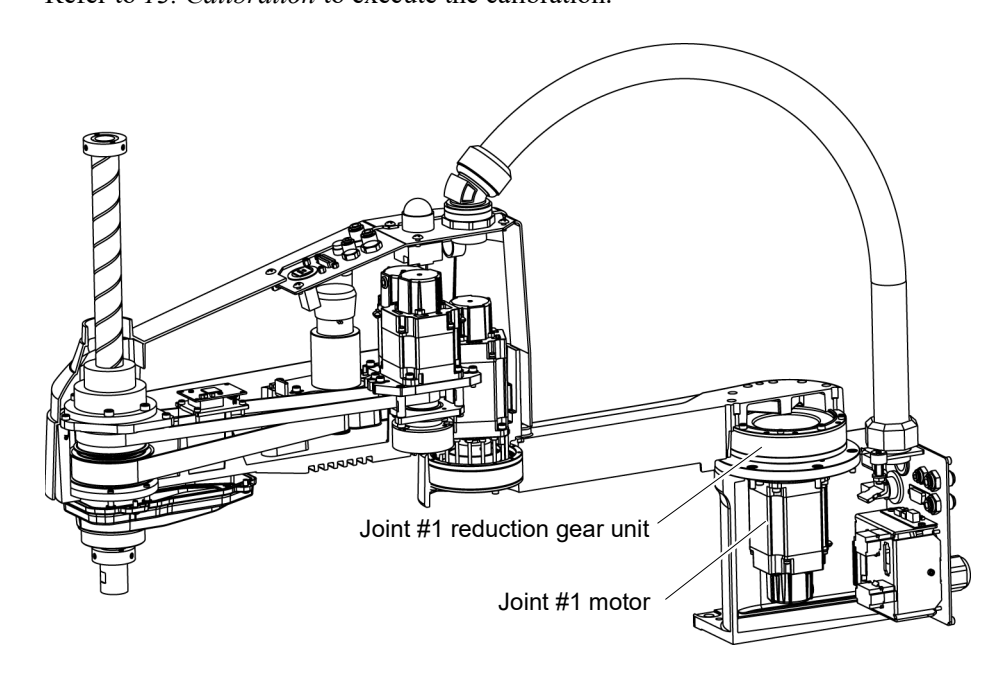

#### 5.1 Replacing Joint #1 Motor

|                      |                     | Name                     | Qty. | Note                    |  |  |  |  |  |
|----------------------|---------------------|--------------------------|------|-------------------------|--|--|--|--|--|
| Maintenance<br>parts | AC Servo Motor 520W |                          |      | 2197984 (with oil seal) |  |  |  |  |  |
|                      | O-ring              |                          |      | 1213266 (CO0543A)       |  |  |  |  |  |
|                      |                     |                          |      | 1520371 (CO0538A)       |  |  |  |  |  |
|                      |                     |                          |      | 1510528 (CO0551A)       |  |  |  |  |  |
|                      | Hexagonal           | width across flats: 2 mm | 1    | For M4 set screw        |  |  |  |  |  |
| Taola                | wrench              | width across flats: 3 mm | 1    | For M4 screw            |  |  |  |  |  |
| IOOIS                | Torque wrench       |                          |      |                         |  |  |  |  |  |
|                      | Wiping cloth        |                          | 1    | For wiping grease       |  |  |  |  |  |
| Grease               | Grease (SK-1        | IA)                      | -    | -                       |  |  |  |  |  |

Joint #1 motor (1) Remove the Connector Plate.

Removal

For details, refer to 3.3 Connector Plate.

(2) Disconnect the connector.

Connectors: X41, X211 (Hold the clip to remove.)

(3) Remove the Arm #1 mounting bolt in the Joint #1 side and remove the arm.

There is an O-ring (CO0551A) between the Joint #1 unit and the arm. Be sure to keep the O-ring.

- (4) Remove the screws mounting the Joint #1 flange on the Base.
- (5) Hold up the Joint #1 unit and remove it from the base.

Be careful not to damage the motor cable by getting it caught on the base.

(6) Loosen the motor mounting screws on the Joint #1 motor flange and remove the motor unit

There is an O-ring in the assembly position of the motor flange and Joint #1 flange. Be careful not to lose the O-ring.

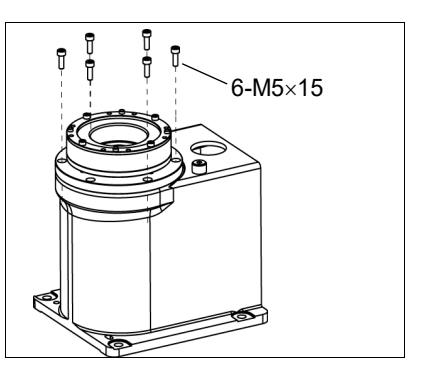

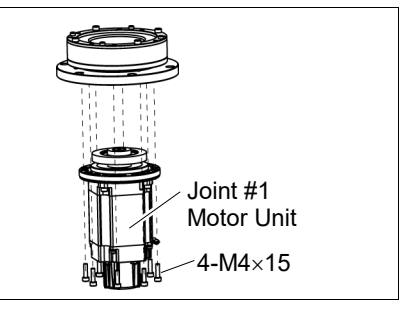

(7) Remove the waveform generator from the Joint #1 motor.

There is a brass bushing in one of the set screw holes. Be careful not to lose the bushing.

A: Brass Bushing : M5 B: Set Screw : 2-M5×6

(8) Remove the motor mounting screws to remove the motor flange and O-ring (CO0538A).

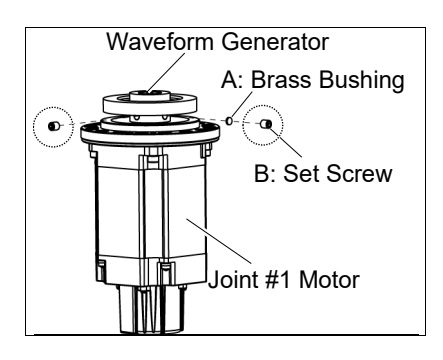

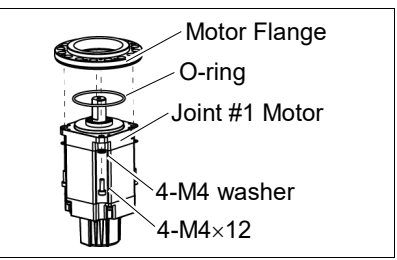

NOTE

When tightening hexagon socket head cap bolts, refer to the 2.4 Tightening Hexagon Socket Head Cap Bolts.

Joint #1 motor Installation (1) Set the O-ring (CO0538A) on the motor mounting surface and mount the motor flange.

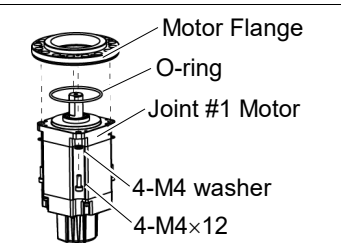

(2) Apply grease (SK-1A) to the between the waveform generator and motor.

Grease volume : 13 g

Mount the waveform generator on the Joint #1 motor.

Be sure to align the end face of the waveform generator to the end face of the motor shaft.

Tighten one of the set screws vertically on the flat face of the motor shaft. Insert a bushing into the other set screw hole to prevent damage to the motor shaft.

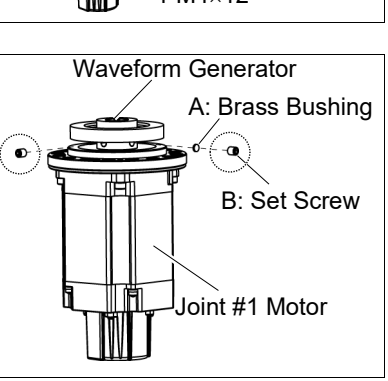

#### A: Brass Bushing : M5 B: Set Screw : 2-M5×6

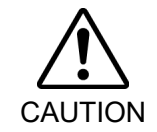

See the figure above for the orientation of the waveform generator. Be sure to install the waveform generator properly. Improper installation of the waveform generator will result in improper function of the Manipulator.

(3) Set an O-ring (CO0538A) on the motor flange and assemble the motor with the Joint #1 flange.

To insert the motor, turn it slowly from side to side by hand and push in.

(4) Mount the Joint #1 unit on the Base.

Secure the Joint #1 motor cables facing toward the back of the Base.

- (5) Set the O-ring (CO0538A) removed in the removal step (3) into the O-ring groove of the arm. Then, mount the arm to the Joint #1 unit.
- (6) Connect the connectors.

Connectors: X41, X211

(7) Mount the Connector Plate.

For details, refer to 3.3 Connector Plate.

(8) Check if the Joint #1 moves in a Jog motion by operating from EPSON RC+ menu -[Tools]-[Robot Manager]-[Jog & Teach].

If the Manipulator oscillates with MotorON and the following errors are detected,

Error 5041: Motor torque output failure in low power state. Error 4241: Over speed during low power mode was detected.

or when the joint other than Joint #1 moves, the connector for the other joint might be connected to the Joint #1 motor. Check the connector connection.

(9) Execute the calibration for the Joint #1.

For details refer to 13. Calibration.

### 5.2 Replacing Joint #1 Reduction Gear Unit

A reduction gear unit consists of the following three parts. When replacing the reduction gear unit, be sure to always replace the waveform generator, flexspline, and circular spline all together as one set.

Waveform generator, Flexspline, Circular spline

For details of the reduction gear unit, refer to 14. Maintenance Parts List.

|                      | Name                |                            | Qty. | Note                       |
|----------------------|---------------------|----------------------------|------|----------------------------|
| Maintenance<br>Parts | Reduction Gear Unit |                            | 1    | 1765530                    |
| Tools                | Hexagonal<br>wrench | width across flats: 2 mm   | 1    | For M4 set screw           |
|                      |                     | width across flats: 2.5 mm | 1    | For M3 screw               |
|                      |                     | width across flats: 3 mm   | 1    | For M4 screw               |
|                      | Torque wrench       |                            | 1    |                            |
|                      | Nippers             |                            | 1    |                            |
|                      | Spatula             |                            | 1    | For apply grease           |
|                      | Wiping cloth        |                            | 1    | For wiping grease (Flange) |
|                      |                     |                            | 1    | For wiping grease (Bolt)   |
|                      | Screw (M4)          |                            | 2    | About 20 mm in length      |
|                      |                     |                            |      | For flexspline removal     |
| Grease               | Grease (SK-1A)      |                            | -    | -                          |

Joint #1 Reduction Gear Unit Removal

(1) Remove the Joint #1 motor unit.

Follow the removal steps in 5.1 Replacing Joint #1 Motor.

(2) Remove the reduction gear unit from the Joint #1 flange.

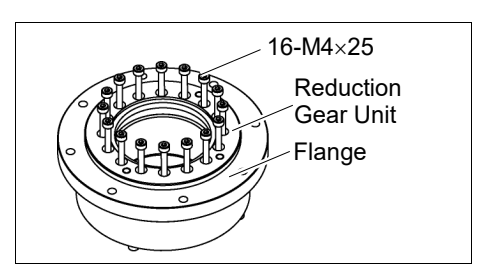

Joint #1 Reduction Gear Unit Installation  A new reduction gear unit contains the parts shown in the picture on the right when it is unpacked.

> The gear grooves of the flexspline, circular spline, and the bearings of the waveform generator have been greased. Wipe off excess grease from the mounting surface.

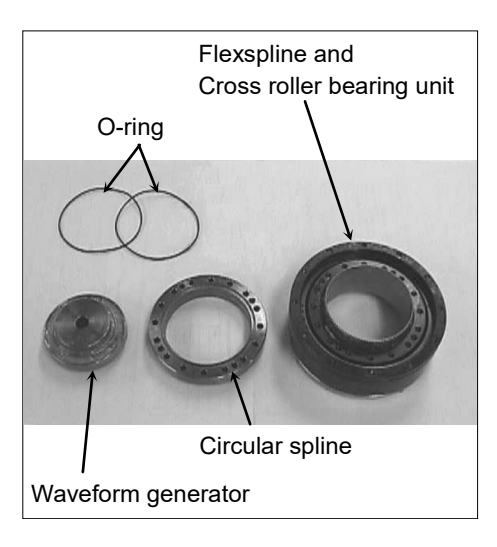

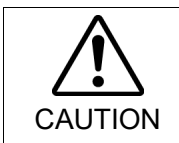

Never adjust (loosen or tighten) the mounting bolts between the flexspline and cross roller bearing unit. If the mounting bolts are adjusted, the flexspline and cross roller bearing unit must be aligned by the maker of the reduction gear unit.

(2) Fit the O-rings into the grooves on both sides of the new circular spline.

Make sure that the rings do not come out of the grooves.

(3) Face the convex side of the circular spline down, and then fit it into the flexspline.

(4) Match the screw holes on the inner ring of the cross roller bearing unit and the through holes of the circular spline.

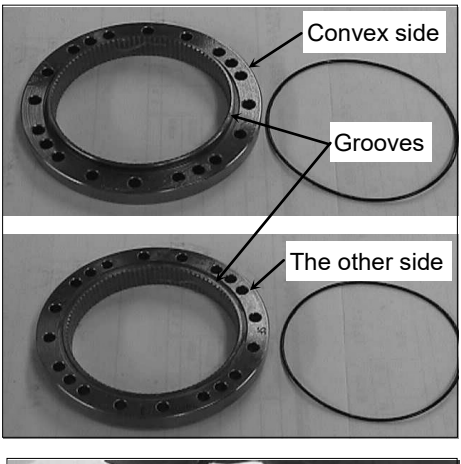

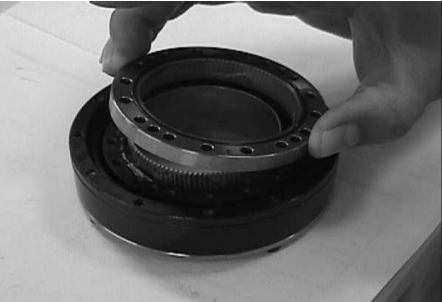

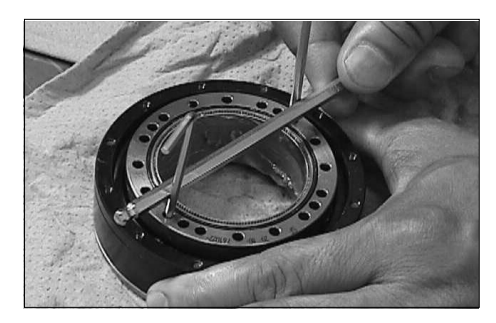

(5) Secure the reduction gear flange to the circular spline.

Loosely fasten all bolts in a crisscross pattern so that the bolts will be fastened evenly. Then, using a torque wrench, tighten each bolt securely in a crisscross pattern at the torque specified in the table below.

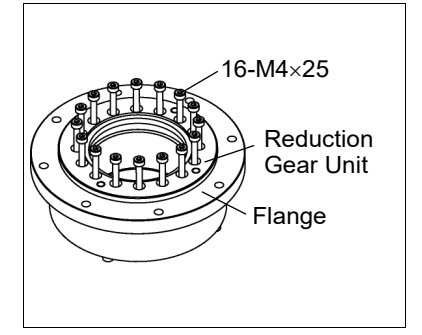

| Item                               | Bolt type | Bolts | Tightening torque   |
|------------------------------------|-----------|-------|---------------------|
| Joint #1<br>reduction<br>gear unit | M4×25     | 16    | 5.4 N⋅m (55 kgf⋅cm) |

NOTE

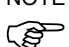

Be careful not to apply too much force since it may damage the parts.

(6) Apply grease (SK-1A) inside the flexspline.

Grease volume : 37 g

(7) Mount the Joint #1 motor.

Follow the installation steps in 5.1 Replacing Joint #1 Motor.

## 6. Joint #2

Do not connect or disconnect the motor connectors while the power to the robot system is turned ON. Connecting or disconnecting the motor connectors with the power ON is extremely hazardous and may result in serious bodily injury as the Manipulator may move abnormally, and also may result in electric shock and/or malfunction of the robot system.

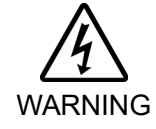

 To shut off power to the robot system, disconnect the power plug from the power source. Be sure to connect the AC power cable to a power receptacle.
 DO NOT connect it directly to a factory power source.

Before performing any replacement procedure, turn OFF the Controller and related equipment, and then disconnect the power plug from the power source. Performing any replacement procedure with the power ON is extremely hazardous and may result in electric shock and/or malfunction of the robot system.

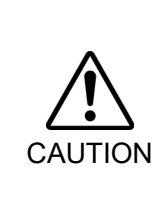

- Be careful not to apply excessive shock to the motor shaft when replacing the motors. The shock may shorten the life cycle of the motors and encoder and/or damage them.
- Never disassemble the motor and encoder. A disassembled motor and encoder will cause a positional gap and cannot be used again.

After parts have been replaced (motors, reduction gear units, brakes, timing belts, ball screw spline unit, etc.), the Manipulator cannot operate properly because a mismatch exists between the origin stored in each motor and its corresponding origin stored in the Controller. After replacing the parts, it is necessary to match these origins.

The process of aligning the two origins is called "Calibration".

Refer to 13. Calibration to execute the calibration.

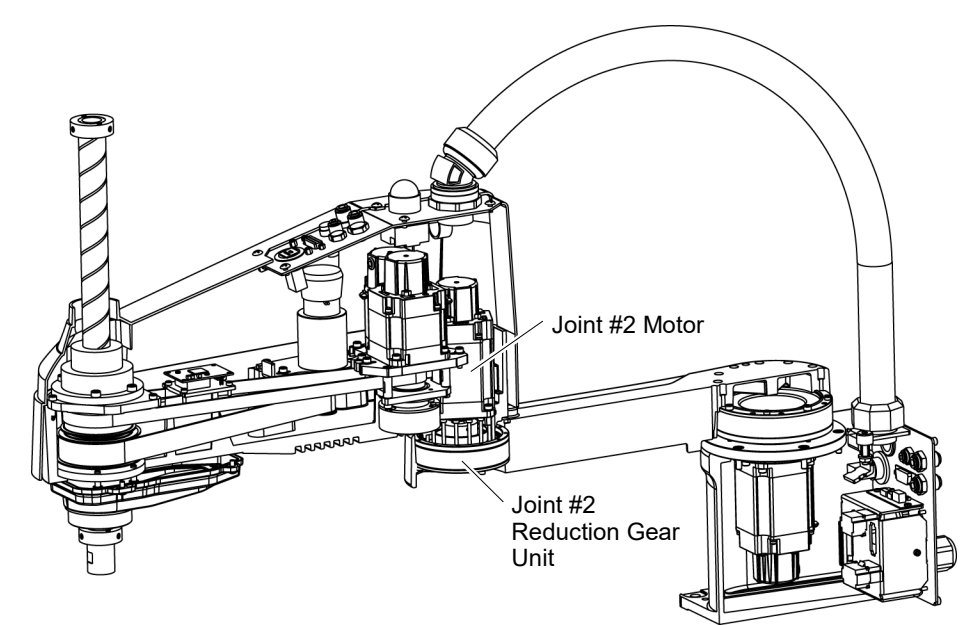

| 6.1 Replacing Joint #2 Motor |                                                                                                    |                                |           |                            |  |  |  |
|------------------------------|----------------------------------------------------------------------------------------------------|--------------------------------|-----------|----------------------------|--|--|--|
|                              | Name                                                                                                    |                                | Qty.      | Note                       |  |  |  |
| Maintenance<br>Parts         | AC Servo<br>Motor                                                                                                    | 520 W                          | 1         | 2197985 (without oil seal) |  |  |  |
| Tools                        | Hexagonal                                                                                                    | width across flats: 2 mm       | 1         | For M4 set screw           |  |  |  |
|                              | wrench                                                                                                    | width across flats: 3 mm       | 1         | For M4 screw               |  |  |  |
|                              | Torque wrench                                                                                                    |                                | 1         |                            |  |  |  |
|                              | Nippers                                                                                                    |                                | 1         | For cutting wire tie       |  |  |  |
| Material                     | Wiping cloth                                                                                                    |                                | 1         | For wiping grease          |  |  |  |
| Grease                       | Grease                                                                                                    | SK-1A                          | -         |                            |  |  |  |
| NOTE                         | A brake is mounted on the motor of Joints #3 and #4 to prevent the shaft from moving down<br>and rotating due to the weight of the end effector while the power to the Controller is OFF<br>or while the motor is in OFF status (MOTOR OFF).<br>Move the shaft down to its lower limit before the replacement procedure following the                 |                                |           |                            |  |  |  |
| Joint #2 Motor<br>Removal    | <ul> <li>removal steps.</li> <li>(1) Turn ON the Controller.</li> <li>(2) Death down the sheft to its leaves limit shift on the sheft to its leaves limit shift.</li> </ul>                                                                                                    |                                |           |                            |  |  |  |
|                              | (2) Push down the shaft to its lower limit while pressing the brake release switch.<br>Be sure to keep enough space and prevent the end effector hitting any peripheral<br>equipment.                                                                                                    |                                |           |                            |  |  |  |
|                              | The brake release switch is applied to both Joints #3 and Joint #4.<br>When the brake release switch is pressed, the respective brakes of the Joint #3<br>#4 are released simultaneously.<br>Be careful of the shaft falling and rotating while the brake release switch is bei<br>because the shaft may be lowered by the weight of an end effector. |                                |           |                            |  |  |  |
| (3) Turn OFF the Controller. |                                                                                                    |                                |           |                            |  |  |  |
|                              | <ul> <li>(4) Remove the Arm Top Cover.<br/>For details, refer to <i>3.1 Arm Top Cover</i>.</li> <li>(5) Remove the User Plate.<br/>For details, refer to <i>3.5 User Plate</i>.</li> </ul>                                                                                                    |                                |           |                            |  |  |  |
|                              |                                                                                                    |                                |           |                            |  |  |  |
|                              |                                                                                                    |                                |           |                            |  |  |  |
|                              |                                                                                                    |                                |           |                            |  |  |  |
|                              | (6) Cut off the wire tie binding the cables.                                                                                                    |                                |           |                            |  |  |  |
|                              | Do not cut the other wire ties.                                                                                                    |                                |           |                            |  |  |  |
|                              | (7) Disconnect the connectors.                                                                                                    |                                |           |                            |  |  |  |
|                              | Connecto                                                                                                    | rs: X221, X42 (Hold the clip t | to remove | e.)                        |  |  |  |
(8) Remove the screws mounting the motor unit and then remove the Joint #2 motor unit from the Arm #2.

Motor mounting screw 4-M4×15

To pull out the motor smoothly, move the Arm #2 slowly by hand while pulling the motor.

(9) Remove the waveform generator from the Joint #2 motor.

There is a brass bushing in one of the set screw holes. Be sure to keep the bushing.

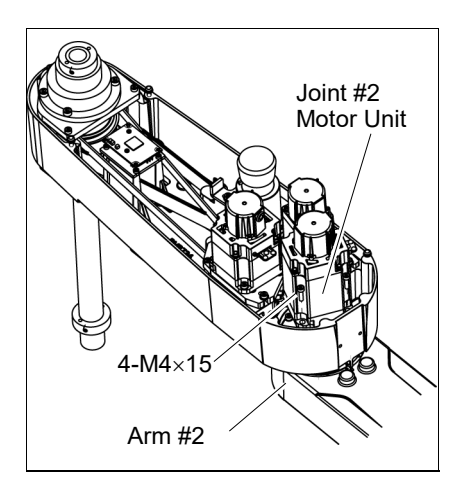

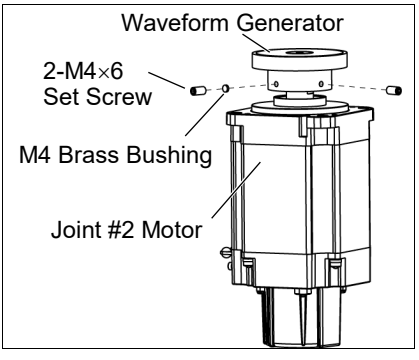

When tightening hexagon socket head cap bolts, refer to the 2.4 Tightening Hexagon Socket NOTE Head Cap Bolts. (B) Waveform Generator Joint #2 Motor (1) Mount the waveform generator on the Joint #2 Installation motor. 2-M4×6 Set Screw Be sure to align the end face of the waveform M4 Brass Bushing generator to the end face of the motor shaft. Tighten one of the set screws vertically on the Joint #2 Motor flat face of the motor shaft. Insert a bushing into the other set screw hole to prevent damage to the motor shaft. See the figures above for the orientation of the waveform generator. Be sure to install the waveform generator properly. Improper installation of the waveform generator will result in improper function of the Manipulator. CAUTION (2) Apply grease between the waveform generator and motor flange. Grease volume 6 g (SK-1A) (3) Mount the Joint #2 motor unit on the Arm #2. Joint #2 To insert the motor, slowly move the Arm #2 Motor Unit by hand and push in. Motor mounting screw 4-M4×15 4-M4×15 Arm #2

(4) Mount the User Plate.

For details, refer to 3.5 User Plate.

(5) Connect the connectors.

Connectors: X221, X42.

(6) Bind the cables with a wire tie in their original positions as before removed in the removal step (6).

Do not allow unnecessary strain on the cables.

(7) Mount the Arm Top Cover.

For details, refer to 3.1 Arm Top Cover.

(8) Check if the Joint #2 moves in a Jog motion by operating from EPSON RC+ menu -[Tools]-[Robot Manager]-[Jog & Teach].

If the Manipulator oscillates with MotorON and the following errors are detected,

Error 5041: Motor torque output failure in low power state.

Error 4241: Over speed during low power mode was detected.

or when the joint other than Joint #2 moves, the connector for the other joint might be connected to the Joint #2 motor. Check the connector connection.

(9) Execute the calibration for Joint #2.

For details refer to 13. Calibration.

### 6.2 Replacing Joint #2 Reduction Gear Unit

A reduction gear unit consists of the following three parts. When replacing the reduction gear unit, be sure to always replace the following parts all together as one set.

Waveform generator, Flexspline, Circular spline

For details of the three parts, refer to 14. Maintenance parts list.

|             | Name                |                            |   | Note                        |
|-------------|---------------------|----------------------------|---|-----------------------------|
| Maintenance | Reduction Gear Unit |                            |   | 1765520                     |
| parts       | O-ring              |                            | 1 | 1213267 (CO0547A)           |
|             |                     | width across flats: 2 mm   | 1 | For M4 set screw            |
|             | Hexagonal           | width across flats: 2.5 mm | 1 | For M3 screw                |
|             | wrench              | width across flats: 3 mm   | 1 | For M4 screw                |
| Taala       | Torque wrench       |                            |   |                             |
| TOOIS       | Spatula             |                            |   | For apply grease            |
|             | Wiping cloth        |                            | 1 | For wiping grease (Flange)  |
|             |                     |                            | 1 | For wiping grease (Bolt)    |
|             | Screw (M3) L        | ength about 20 mm          | 2 | For removing the flexspline |
| Material    | Wire tie            |                            |   |                             |
| Grease      | Grease SK-1A        |                            | - |                             |

NOTE

A brake is mounted on the motor of Joints #3 and #4 to prevent the shaft from moving down and rotating due to the weight of the end effector while the power to the Controller is OFF or while the motor is in OFF status (MOTOR OFF).

Move the shaft down to its lower limit before the replacement procedure following the removal steps.

Joint #2 Reduction Gear Unit Removal

- (1) Turn ON the Controller.
- (2) Push down the shaft to its lower limit while pressing the brake release switch. Be sure to keep enough space and prevent the end effector hitting any peripheral equipment.

pressed because the shaft may be lowered by the weight of an end effector.

The brake release switch is applied to both Joints #3 and Joint #4. When the brake release switch is pressed, the respective brakes of the Joint #3 and Joint #4 are released simultaneously. Be careful of the shaft falling and rotating while the brake release switch is being

- (3) Turn OFF the Controller.
- (4) Remove the waveform generator from the Joint #2 motor.

Follow the removal steps in 6.1 Replacing Joint #2 Motor.

- (5) Remove the Arm #2 by removing the screws mounting the Arm #2 on the reduction gear unit.A: 16-M3×28
  - B: 8-M3×32+8-M3 small washer

C: 4-M3×12+4-M3 small washer

(6) Remove the reduction gear unit from the Arm #1 by removing the screws that mounts the reduction gear unit on the Arm #1.

There is an O-ring between the Arm #1 and the reduction gear unit.

Be careful not to lose the removed O-ring.

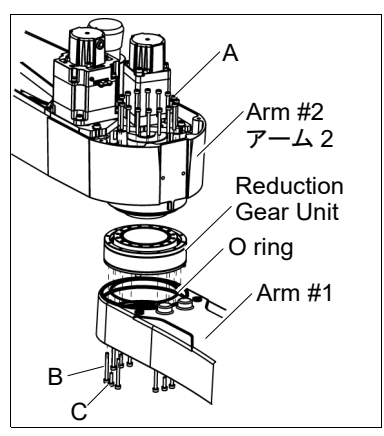

Joint #2 Reduction Gear Unit Installation (1) A new reduction gear unit contains the parts shown in the picture on the right when it is unpacked.

The gear grooves of the flexspline, circular spline, and the bearings of the waveform generator have been greased. Wipe off excess grease from the mounting surface.

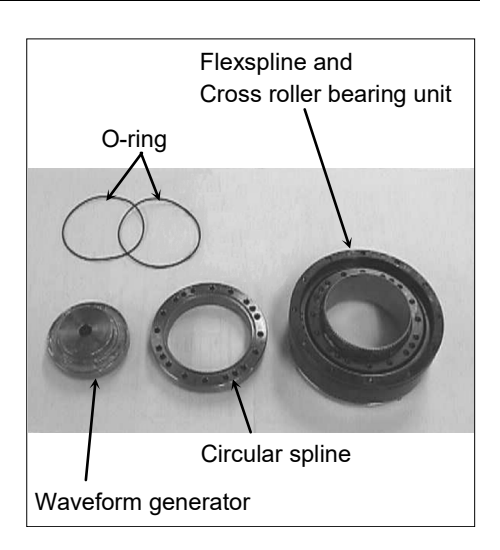

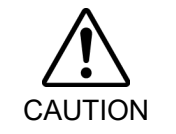

Never adjust (loosen or tighten) the mounting bolts between the flexspline and cross roller bearing unit. If the mounting bolts are adjusted, the flexspline and cross roller bearing unit must be aligned by the maker of the reduction gear unit.

(2) Fit the O-rings into the grooves on both sides of the new circular spline.

Make sure that the rings do not come out of the grooves.

(3) Face the convex side of the circular spline down, and then fit it into the flexspline.

(4) Match the screw holes on the inner ring of the cross roller bearing unit and the through holes of the circular spline.

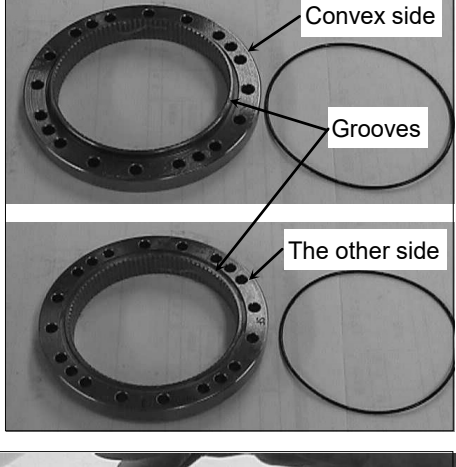

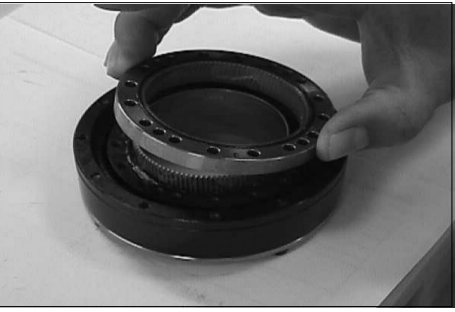

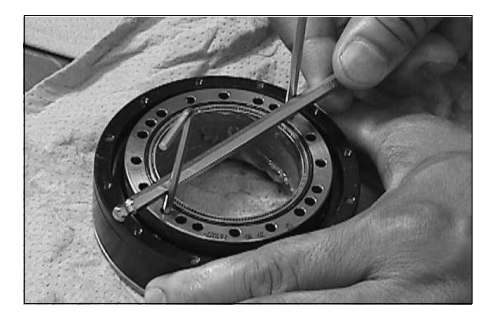

(5) Set the O-ring removed in the removal step (6) into the O-ring groove of the Arm #1.

NOTE

If the O-ring is not fit into the groove, please use another O-ring which is prepared as maintenance part.

Install the flexspline on the Arm #1.

A: 16-M3×28

B: 8-M3×32+8-M3 small washer

C: 4-M3×12+4-M3 small washer

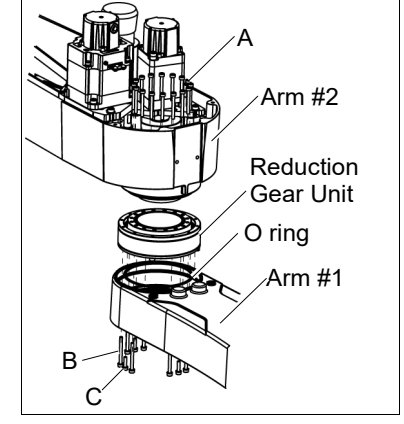

Loosely secure all bolts in a crisscross pattern so that the bolts will be secured evenly. Then, using a torque wrench, tighten each bolt securely in a crisscross pattern at the torque specified in the table below.

| Item                         | Bolt type | Tightening torque    |  |  |
|------------------------------|-----------|----------------------|--|--|
| Joint #2 reduction gear unit | M3        | 2.35 N·m (24 kgf·cm) |  |  |

# NOTE

- > Be careful not to apply too much force since it may damage the parts
- (6) Apply grease between the motor flange and waveform generator and next inside the flexspline.

Between the motor flange and waveform generator:

Grease volume 6 g (SK-1A)

Inside the flexspline:

Grease volume 16 g (SK-1A)

(7) Set the attached O-ring into the O-ring groove of the circular spline.

Secure the Arm #2 on the circular spline.

(8) Mount and Joint #2 motor.

Follow the installation steps in 6.1 Replacing Joint #2 Motor.

| 7. Joint | #3                                                                                                    |  |  |  |
|----------|----------------------------------------------------------------------------------------------------|--|--|--|
| WARNING  | Do not connect or disconnect the motor connectors while the power to the robot<br>system is turned ON. Connecting or disconnecting the motor connectors with<br>the power ON is extremely hazardous and may result in serious bodily injury as<br>the Manipulator may move abnormally, and also may result in electric shock<br>and/or malfunction of the robot system. |  |  |  |
|          | <ul> <li>To shut off power to the robot system, disconnect the power plug from the power<br/>source. Be sure to connect the AC power cable to a power receptacle.</li> <li>DO NOT connect it directly to a factory power source.</li> </ul>                                                                                                    |  |  |  |
|          | Before performing any replacement procedure, turn OFF the Controller and<br>related equipment, and then disconnect the power plug from the power source.<br>Performing any replacement procedure with the power ON is extremely hazardous<br>and may result in electric shock and/or malfunction of the robot system.                                                   |  |  |  |
|          |                                                                                                    |  |  |  |
| Â        | Be careful not to apply excessive shock to the motor shaft when replacing the<br>motors. The shock may shorten the life cycle of the motors and encoder and/or<br>damage them.                                                                                                    |  |  |  |
| CAUTION  | Never disassemble the motor and encoder. A disassembled motor and encoder<br>will cause a positional gap and cannot be used again.                                                                                                    |  |  |  |

After parts have been replaced (motors, reduction gear units, brakes, timing belts, ball screw spline unit, etc.), the Manipulator cannot operate properly because a mismatch exists between the origin stored in each motor and its corresponding origin stored in the Controller. After replacing the parts, it is necessary to match these origins.

The process of aligning the two origins is called "Calibration".

Refer to 13. Calibration to execute the calibration.

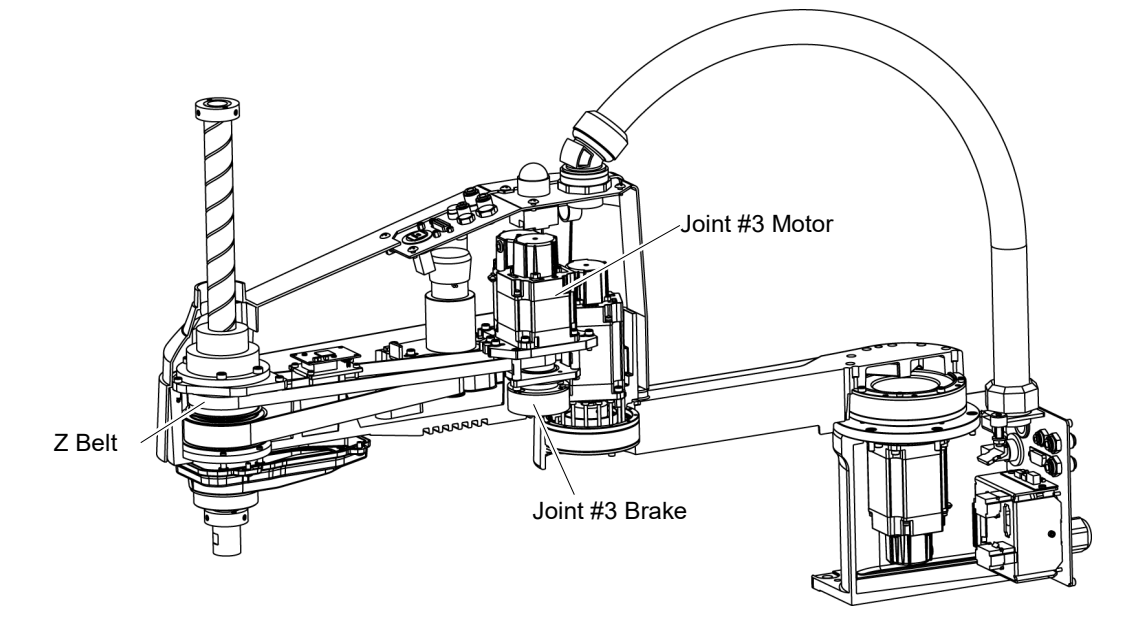

| 7.1 Replacing Joint #3 Motor |                                     |                          |   |                         |  |  |
|------------------------------|-------------------------------------|--------------------------|---|-------------------------|--|--|
|                              | Name                                |                          |   | Note                    |  |  |
| Maintenance<br>parts         | AC Servo Motor 200W                 |                          |   | 2197986                 |  |  |
|                              | Hexagonal                           | width across flats: 2 mm | 1 | For M4 set screw        |  |  |
|                              | wrench                              | width across flats: 4 mm | 1 | For M5 screw            |  |  |
|                              | Spanner                             | width across flats: 7 mm |   | For M4 bolt, M4 nut     |  |  |
| Taala                        | Torque wrench                       |                          |   |                         |  |  |
| TOOIS                        | Nippers                             |                          |   | For cutting wire tie    |  |  |
|                              | Sonic tension meter                 |                          | 1 | Z: Belt tension         |  |  |
|                              |                                     |                          |   | 69N (7.0 $\pm$ 0.5 kgf) |  |  |
|                              | Suitable cord (Length about 800 mm) |                          | 1 | For belt tension        |  |  |
| Material                     | Wire tie                            |                          |   |                         |  |  |

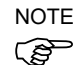

A brake is mounted on the motor of Joints #3 and #4 to prevent the shaft from moving down and rotating due to the weight of the end effector while the power to the Controller is OFF or while the motor is in OFF status (MOTOR OFF).

Move the shaft down to its lower limit before the replacement procedure following the removal steps.

#### Joint #3 motor (1) Turn ON the Controller.

- Removal
- (2) Push down the shaft to its lower limit while pressing the brake release switch. Be sure to keep enough space and prevent the end effector hitting any peripheral equipment.

The brake release switch is applied to both Joints #3 and Joint #4. When the brake release switch is pressed, the respective brakes of the Joint #3 and Joint #4 are released simultaneously.

Be careful of the shaft falling and rotating while the brake release switch is being pressed because the shaft may be lowered by the weight of an end effector.

- (3) Turn OFF the Controller.
- (4) Remove the Arm Top Cover.

For details, refer to 3.1 Arm Top Cover.

(5) Cut off the wire tie binding the Joint #3 motor cables.

Do not cut off the other wire ties that do not relate with removal of the User Plate.

(6) Remove the User Plate.

For details, refer to 3.5 User Plate.

(7) Disconnect the following connectors.

Connectors: X231, X32, X43 (Hold the clip to remove.)

- (8) Loosen the bolts for the Joint #3 motor unit.
- Joint #3 Motor Unit 3-M4×18 + Washer
- (9) Remove the Joint #3 motor from the Joint #3 motor unit.

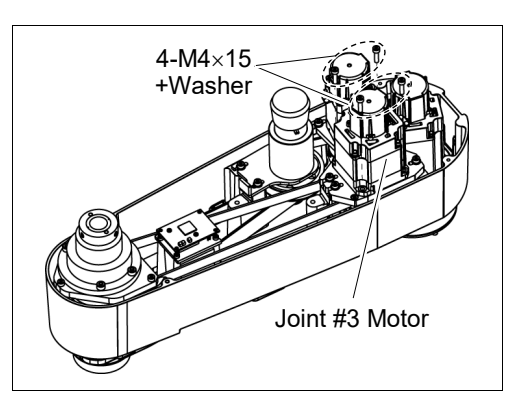

(10) Loosen the screws of the pulley remove it from the Joint #3 motor.

There is a brass bushing in one of the set screw holes. Be sure to keep the bushing.

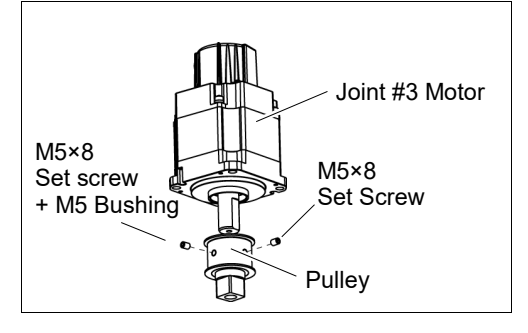

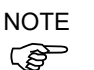

When tightening hexagon socket head cap bolts, refer to the 2.4 Tightening Hexagon Socket Head Cap Bolts.

Joint #3 motor Installation (1) Mount the pulley to the Joint #3 motor.

Insert the pulley where its end face touches the motor shaft end face and secure by set screws.

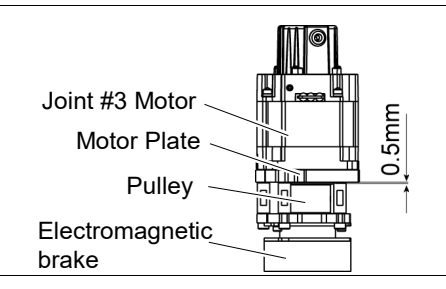

Tighten one of the set screws vertically on the flat face of the motor shaft. Insert a bushing into the other set screw hole to prevent damage to the motor shaft.

(2) Mount the Joint #3 motor to the motor plate while aligning the hub to the brake disc.

> Before aligning the hub, set the motor so that the pulley will be inside of the Z belt.

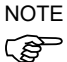

Secure the motor cables facing to back of the Arm.

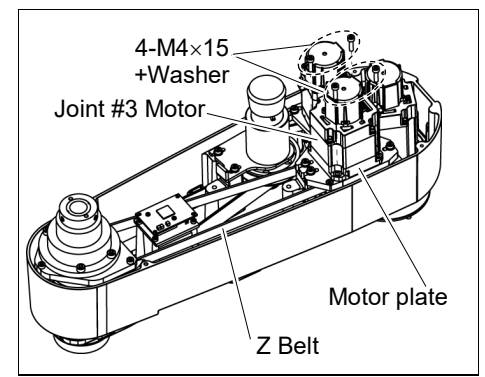

(3) Loosely secure the Joint #3 motor unit to the Arm #2. Make sure that the teeth of the timing belt are engaged with those of the pulley.

NOTE

At this point, make sure that the Joint #3 motor unit can be moved by hand, and it will not tilt when pushed by tensioner. If the unit is secured too loose or too tight, the belt will not have the proper tension

(4) Apply the proper tension to the Z belt, and secure the Joint #3 motor unit.

Install the tensioner in front of the Joint #3 motor unit. Rotate the hexagonal bolt of the tensioner and push the plate to apply the specified tension.

Z belt tension 69 N (7.0 ± 0.5 kgf)

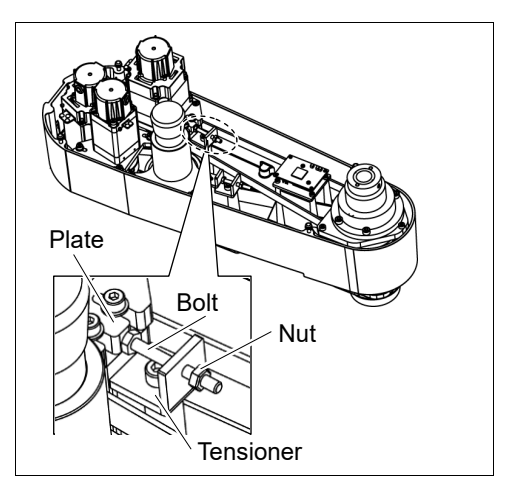

- (4)-1 Loosen the nut and turn the bolt. Push in the Joint #3 motor unit.
- (4)-2 After fixing the Joint #3 motor unit, turn the bolt to leave from the plate.
- (4)-3 Check the tension using the sonic tension meter.
- For details, refer to 7.4 Checking the Timing Belt Tension.
- (4)-4 Repeat the steps (4)-1 through (4)-3 until you get appropriate tension.
- (4)-5 After the adjustment, put the bolt back to its original position and fix it with the nut.

- To check belt tension with the tension meter, refer to 7.4 Checking the Timing Belt Tension (Z Belt).
  - (5) Connect the connectors.

Connectors: X231, X241, X32, X43, X44, X51

- (6) Mount the User Plate.For details, refer to 3.5 User Plate.
- (7) Bind the cables with a wire tie in their original positions as before removed in the removal step (6).Do not allow unnecessary strain on the cables.
- (8) Install the Arm Top Cover.For details, *refer to 3.1 Arm Top Cover.*
- (9) Check if the Joint #3 moves in a Jog motion by operating from EPSON RC+ menu -[Tools]-[Robot Manager]-[Jog & Teach].

If the Manipulator oscillates with MOTOR ON and the following errors are detected, Error 5041: Motor torque output failure in low power state. Error 4241: Over speed during low power mode was detected.

or when the joint other than Joint #3 moves, the connector for other joint might be connected to the Joint #3 motor. Check the connector connection.

(10) Execute the calibration of Joints #3, #4.For details, refer to *13. Calibration*.

|   | 7.2 Repl             | placing the Timing Belt                                                                                                    |                                                                                                    |                        |                                                           |  |  |  |
|---|----------------------|----------------------------------------------------------------------------------------------------|----------------------------------------------------------------------------------------------------|------------------------|-----------------------------------------------------------|--|--|--|
|   |                      |                                                                                                    | Name                                                                                                    | Qty.                   | Note                                                      |  |  |  |
|   | Maintenance<br>parts | Z belt                                                                                                    |                                                                                                    | 1                      | 1758946                                                   |  |  |  |
|   |                      | Hexagonal                                                                                                    | width across flats: 2.5 mm                                                                                     | 1                      | For M3 screw                                              |  |  |  |
|   |                      | wrench                                                                                                    | width across flats: 3 mm                                                                                       | 1                      | For M4 screw                                              |  |  |  |
|   | Tools                | Torque wrench                                                                                                    |                                                                                                    | 1                      | For outting wire tic                                      |  |  |  |
|   |                      | Nippers                                                                                                    |                                                                                                    |                        | 7. Belt tension                                           |  |  |  |
|   |                      | Sonic tension m                                                                                                    | eter                                                                                                    | 1                      | 69N (7.0 ± 0.5 kgf)                                       |  |  |  |
|   | Material             | Wire tie                                                                                                    |                                                                                                    | -                      |                                                           |  |  |  |
|   | NOTE                 | A brake is mounted<br>and rotating due to<br>or while the motor                                                                                                    | I on the motor of Joints #3 and #4 to<br>the weight of the end effector while<br>is in OFF status (MOTOR OFF). | prevent t<br>e the pov | he shaft from moving down<br>ver to the Controller is OFF |  |  |  |
|   |                      | Move the shaft down to its lower limit before the replacement procedure following the removal steps.                                                                                                    |                                                                                                    |                        |                                                           |  |  |  |
| Ζ | belt                 | (1) Turn ON the Controller.                                                                                                    |                                                                                                    |                        |                                                           |  |  |  |
| F | Removal              | <ul><li>(2) Push down the shaft to its lower limit while pressing the brake release switch. Be sure to keep enough space and prevent the end effector hitting any peripheral equipment.</li></ul>                                                                                                    |                                                                                                    |                        |                                                           |  |  |  |
|   |                      | <ul> <li>The brake release switch is applied to both Joints #3 and Joint #4.</li> <li>When the brake release switch is pressed, the respective brakes of the Joint #3 and Joint #4 are released simultaneously.</li> <li>Be careful of the shaft falling and rotating while the brake release switch is being pressed because the shaft may be lowered by the weight of an end effector.</li> </ul> |                                                                                                    |                        |                                                           |  |  |  |
|   |                      | (3) Turn OFF the Controller.                                                                                                    |                                                                                                    |                        |                                                           |  |  |  |
|   |                      | (4) Remove the Arm Top Cover.                                                                                                    |                                                                                                    |                        |                                                           |  |  |  |
|   |                      | For details, refer to 3.1 Arm Top Cover.                                                                                                    |                                                                                                    |                        |                                                           |  |  |  |
|   |                      | (5) Cut off the win                                                                                                    | e tie binding the cables.                                                                                      |                        |                                                           |  |  |  |
|   |                      | Cut off the win                                                                                                    | e tie binding the Joint #3 brake cable                                                                         | e.                     |                                                           |  |  |  |
|   |                      | Do not cut off a wire tie that binds the cables to the User Plate.                                                                                                    |                                                                                                    |                        |                                                           |  |  |  |
|   |                      | (6) Disconnect the                                                                                                    | e following connectors.                                                                                        |                        |                                                           |  |  |  |
|   |                      | Connectors:                                                                                                    | BR4, X231, X43, X51 (Hold the cli                                                                              | p to rem               | ove.)                                                     |  |  |  |
|   |                      | (7) Remove the User Plate.                                                                                                    |                                                                                                    |                        |                                                           |  |  |  |
|   |                      | For details, ref                                                                                                    | er to 3.5 User Plate.                                                                                          |                        |                                                           |  |  |  |
|   |                      |                                                                                                    |                                                                                                    |                        |                                                           |  |  |  |

- (8) Remove the screws for the Joint #3 motor unit and pull out the Joint #3 motor unit.
- (9) Remove the Joint #3 motor from the motor plate and pull out the Z belt.

The belt is placed around the pulley. To remove the Joint #3 motor, tilt the motor slightly and pull it upward while avoiding the belt.

(10) Remove the screws for the spline plate.

Holding the spline plate upward, pull out the Z belt.

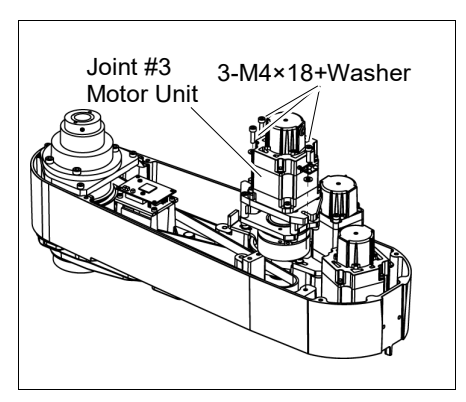

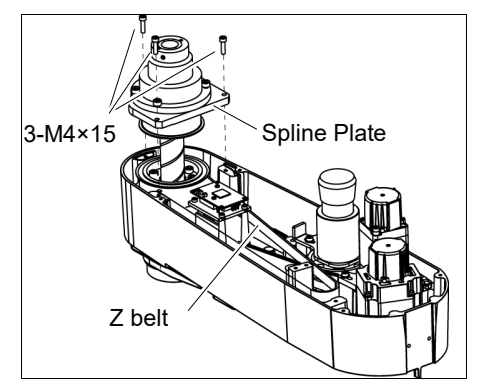

NOTE When tightening hexagon socket head cap bolts, refer to the 2.4 Tightening Hexagon Socket Head Cap Bolts.

Z belt Installation

- (1) Pass a new Z belt through the shaft.
- (2) Lower the spline plate with the Z belt placed around the spline plate pulley.

Secure the spline plate with 3 screws.

Loosely secure the spline plate on the Arm #2 and move the shaft up and down several times before firmly secure the spline plate.

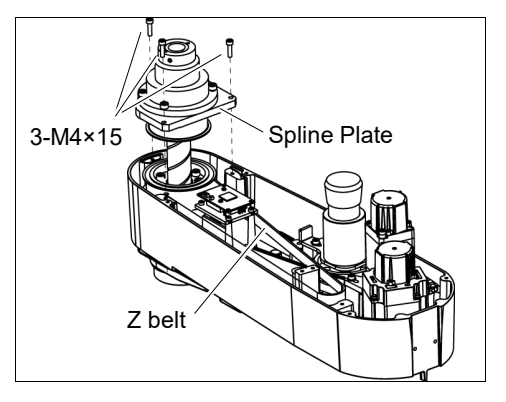

- (3) Mount the Joint #3 motor unit back in the arm.
- (4) Pass the brake cable and over-excitation power supply through the Z belt.

Place the Z belt around the Z1 pulley and Z2 pulley, with the gear grooves of the belt fitting into grooves of the pulleys completely.

(5) Loosely secure the Joint #3 motor unit to the Arm #2.

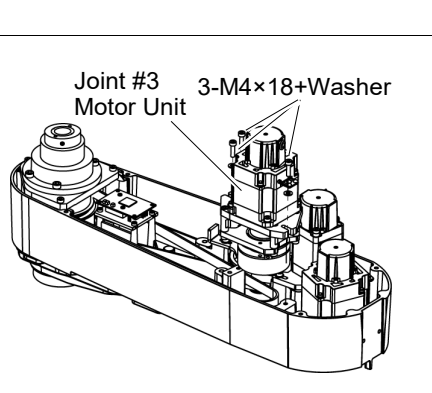

At this point, make sure that the Joint #3 motor unit can be moved by hand, and it will not tilt when pushed by tensioner. If the unit is secured too loose or too tight, the belt will not have the proper tension.

(6) Apply the proper tension to the Z belt, and then secure the Joint #3 motor unit.

Install the tensioner in front of the Joint #3 motor unit. Rotate the hexagonal bolt of the tensioner and push the plate to apply the specified tension.

Z belt tension 69 N (7.0 ± 0.5 kgf)

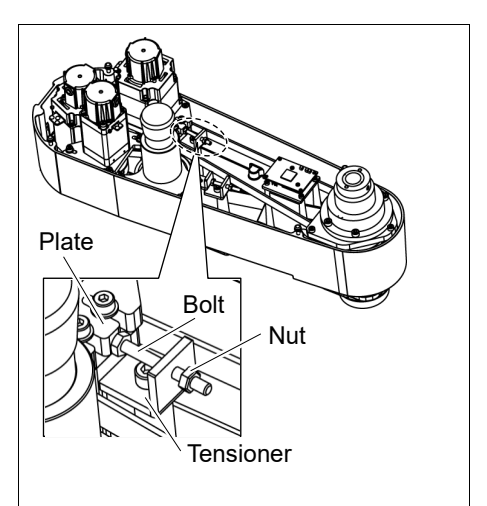

- (6)-1 Loosen the nut and turn the bolt. Push in the Joint #3 motor unit.
- (6)-2 After fixing the Joint #3 motor unit, turn the bolt to leave from the plate.
- (6)-3 Check the tension using the sonic tension meter.
- For details, refer to 7.4 Checking the Timing Belt Tension.
- (6)-4 Repeat the steps (6)-1 through (6)-3 until you get appropriate tension.
- (6)-5 After the adjustment, put the bolt back to its original position and fix it with the nut.

- NOTE To check belt tension with the tension meter, refer to 7.4 Checking the Timing Belt Tension (Z Belt).
  - (7) Connect the connectors.

Connectors: BR4, X231, X241, X32, X43, X44, X51

- (8) Mount the User Plate.For details, refer to 3.5 User Plate.
- (9) Bind the cables with a wire tie in their original positions as before removed in the removal step (7). Do not allow unnecessary strain on the cables.
- (10) Install the Arm Top Cover. For details, refer to 3.1 Arm Top Cover.
- (11) Check if the Joint #3 moves in a Jog motion by operating from EPSON RC+ menu -[Tools]-[Robot Manager]-[Jog & Teach].

If the Manipulator oscillates with MotorON and the following errors are detected,

Error 5041: Motor torque output failure in low power state.

Error 4241: Over speed during low power mode was detected.

or when the joint other than Joint #3 moves, the connector for the other joint might be connected to the Joint #3 motor. Check the connector connection.

(12) Execute the calibration of Joint #3.

For details, refer to 13. Calibration.

|   |                      | Name                                                                                                    |                                                                                                    |                                                        | Note                                                                                    |  |  |
|---|----------------------|----------------------------------------------------------------------------------------------------|----------------------------------------------------------------------------------------------------|--------------------------------------------------------|-----------------------------------------------------------------------------------------|--|--|
|   | Maintenance<br>parts | Electromagnetic Br                                                                                                    | ake                                                                                                    | 1                                                      | 1499588                                                                                 |  |  |
|   |                      |                                                                                                    | width across flats: 1.5 mm                                                                                                    | 1                                                      | For M3 set screw                                                                        |  |  |
|   |                      | Hexagonal                                                                                                    | width across flats: 2.5 mm                                                                                                    | 1                                                      | For M3 screw                                                                            |  |  |
|   |                      | wrench                                                                                                    | width across flats: 3 mm                                                                                                    | 1                                                      | For M4 screw                                                                            |  |  |
|   | Toolo                |                                                                                                    | width across flats: 4 mm                                                                                                    | 1                                                      | For M5 screw                                                                            |  |  |
|   | 10015                | Torque wrench                                                                                                    |                                                                                                    | 1                                                      |                                                                                         |  |  |
|   |                      | Nippers                                                                                                    |                                                                                                    | 1                                                      | For cutting wire tie                                                                    |  |  |
|   |                      | Sonic tension mete                                                                                                    | r                                                                                                    | 1                                                      | Z: Belt tension<br>69N (7.0 ± 0.5 kgf)                                                  |  |  |
|   | Material             | Wire tie                                                                                                    |                                                                                                    | -                                                      |                                                                                         |  |  |
|   | NOTE                 | A brake is mounted on the motor of Joints #3 and #4 to prevent the shaft from moving d<br>and rotating due to the weight of the end effector while the power to the Controller is<br>or while the motor is in OFF status (MOTOR OFF).<br>Move the shaft down to its lower limit before the replacement procedure following<br>remeand stars |                                                                                                    |                                                        |                                                                                         |  |  |
| J | oint #3 brake        | (1) Turn ON the Controller.                                                                                                    |                                                                                                    |                                                        |                                                                                         |  |  |
| F | Removal              | <ul><li>(2) Push down the shaft to its lower limit while pressing the brake release switch.</li><li>Be sure to keep enough space and prevent the end effector hitting any peripheral equipment.</li></ul>                                                                                                    |                                                                                                    |                                                        |                                                                                         |  |  |
|   |                      | The brake release<br>When the brake 1<br>#4 are released si<br>Be careful of the<br>because the shaft                                                                                                    | e switch is applied to both Joints<br>release switch is pressed, the res<br>multaneously.<br>shaft falling and rotating while t<br>may be lowered by the weight o | #3 and Jo<br>spective br<br>he brake ro<br>of an end e | int #4.<br>akes of the Joint #3 and Joint<br>elease switch is being pressed<br>ffector. |  |  |
|   |                      | (3) Turn OFF the Controller.                                                                                                    |                                                                                                    |                                                        |                                                                                         |  |  |
|   |                      | (4) Remove the Arm Top Cover.                                                                                                    |                                                                                                    |                                                        |                                                                                         |  |  |
|   |                      | For details, refer                                                                                                    | to 3.1 Arm Top Cover.                                                                                                    |                                                        |                                                                                         |  |  |
|   |                      | (5) Remove the Joint<br>For details, refer<br><i>Belt</i> .                                                                                                    | # #3 motor unit.<br>to 7.2 <i>Replacing the Timing</i>                                                                                                    | Joint #3<br>Motor Uni                                  | 3-M4×18+Washer                                                                          |  |  |

7.3 Replacing the Brake

(6) Remove the Joint #3 motor from the Joint #3 motor unit.

The belt is placed around the pulley. To remove the Joint #3 motor, tilt the motor slightly and pull it upward while avoiding the belt.

- (7) Remove the brake from the brake plate.
- (8) Loosen the screws of brake hub and remove it from the pulley of the Joint #3 motor.

There is a brass bushing in one of the set screw holes. Be sure to keep the bushing.

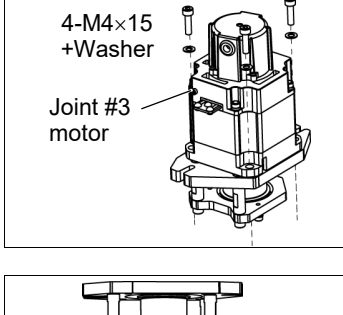

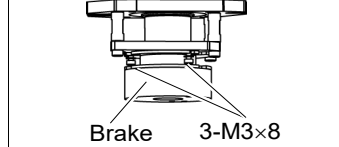

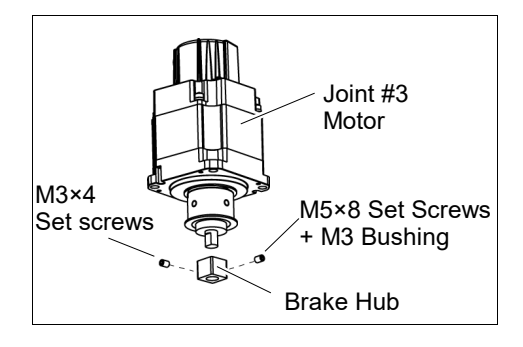

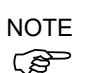

When tightening hexagon socket head cap bolts, refer to the 2.4 Tightening Hexagon Socket Head Cap Bolts.

Joint #3 brake (1) Mount the brake to the brake plate. Installation

(2) Mount the brake hub to the pulley of the Joint #3 motor.

Insert the brake hub and secure it when it touches the pulley.

Tighten one of the set screws vertically on the flat face of the motor shaft.

Insert a bushing into the other set screw hole to prevent damage to the motor shaft.

(3) Mount the Joint #3 motor to the motor plate while aligning the hub to the brake disc.

Before aligning the hub, set the motor so that the pulley will be inside of the Z belt.

Be sure to fix the motor cable so that it faces opposite side of the brake support.

When the brake disc is not aligned, manually adjust the position by following the steps below.

- 1. Connect the connector X32.
- 2. Press the brake release switch to release the brake.
- 3. Adjust the brake disk manually so that the hole is at the center.

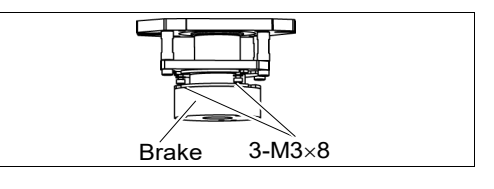

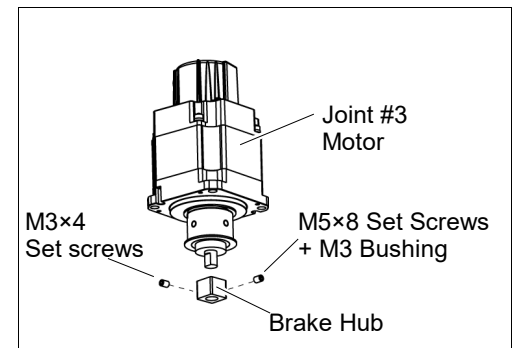

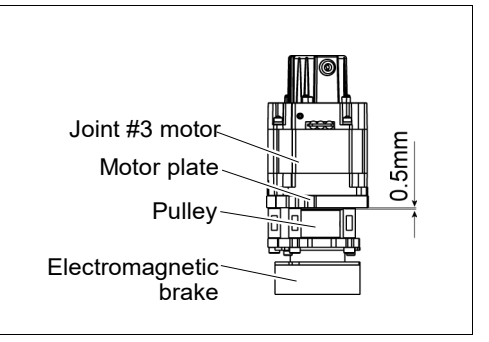

(4) Mount the Joint #3 motor unit back in the Arm #2.

For details, refer to the section 7.2 *Replacing the Timing Belt.* 

Z belt tension 69 N ( $7.0 \pm 0.5$  kgf)

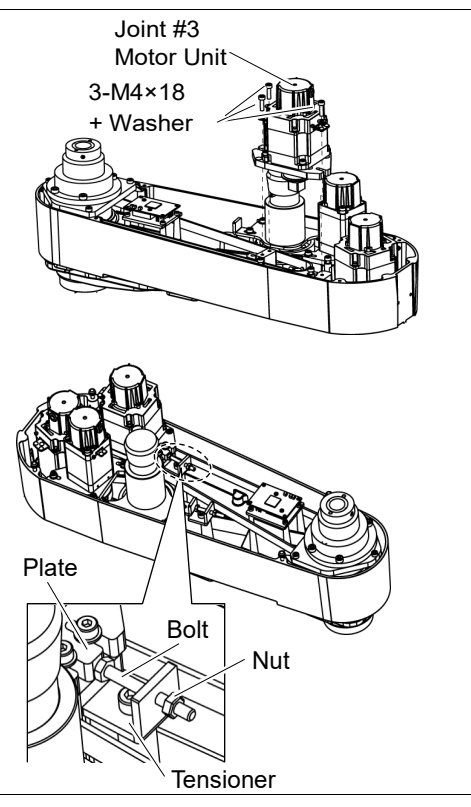

- (4)-1 Loosen the nut and turn the bolt. Push in the Joint #3 motor unit.
- (4)-2 After fixing the Joint #3 motor unit, turn the bolt to leave from the plate.
- (4)-3 Check the tension using the sonic tension meter.
- For details, refer to 7.4 Checking the Timing Belt Tension.
- (4)-4 Repeat the steps (4)-1 through (4)-3 until you get appropriate tension.
- (4)-5 After the adjustment, put the bolt back to its original position and fix it with the nut.
- NOTE To check belt tension with the tension meter, refer to 7.4 Checking the Timing Belt  $\overline{CP}$  Tension (Z Belt).
  - (5) Mount the Arm Top Cover.

For details, refer to 3.1 Arm Top Cover.

(6) Check if the Joint #3 moves in a Jog motion by operating from EPSON RC+ menu -[Tools]-[Robot Manager]-[Jog & Teach].

If the Manipulator oscillates with MOTOR ON and the following errors are detected, Error 5041: Motor torque output failure in low power state. Error 4241: Over speed during low power mode was detected.

or when the joint other than Joint #3 moves, the connector for other joint might be connected to the Joint #3 motor. Check the connector connection.

(7) Execute the calibration of Joint #3.

For details, refer to 13. Calibration.

## 7.4 Checking the Timing Belt Tension (Z Belt)

|      | Name                | Qty. | Note                                                                                                    |
|------|---------------------|------|----------------------------------------------------------------------------------------------------|
| Tool | Sonic tension meter | 1    | For details of usage and measurement methods of the tension<br>meter, refer to the instruction manual of the tension meter. |

Joint #3 Belt tension check

| Model Belt |        | Unit mass M<br>[g/ (1 mm width ×1 m length)] | Width W<br>[mm] | Span S<br>[mm] |
|------------|--------|----------------------------------------------|-----------------|----------------|
| LS10-B     | Z belt | 2.5                                          | 17              | 303            |

(2) Strum the belt and measure tension.

(P)

NOTE Measurement failure may occur if the microphone touches the belt during measurement.

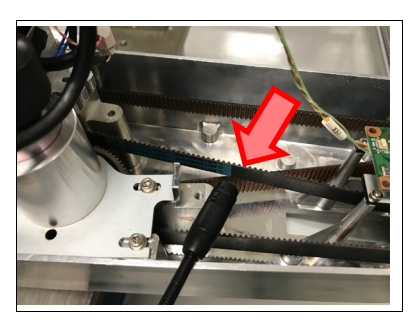

| 8. Joint | #4                                                                                                    |
|----------|----------------------------------------------------------------------------------------------------|
| WARNING  | Do not insert or pull out the motor connectors while the power to the robot system<br>is turned ON. Inserting or pulling out the motor connectors with the power ON is<br>extremely hazardous and may result in serious bodily injury as the Manipulator<br>may move abnormally, and also may result in electric shock and/or malfunction of<br>the robot system. |
|          | <ul> <li>To shut off power to the robot system, pull out the power plug from the power<br/>source. Be sure to connect the AC power cable to a power receptacle. DO<br/>NOT connect it directly to a factory power source.</li> </ul>                                                                                                    |
|          | <ul> <li>Before performing any replacement, turn OFF the Controller and related<br/>equipment, and then pull out the power plug from the power source.<br/>Performing any replacement with the power ON is extremely hazardous and may<br/>result in electric shock and/or malfunction of the robot system.</li> </ul>                                            |
|          |                                                                                                    |

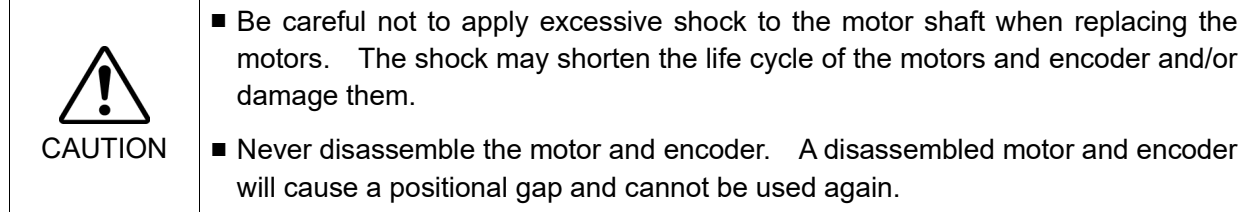

After parts have been replaced (motors, reduction gear units, brakes, timing belts, ball screw spline unit, etc.), the Manipulator cannot operate properly because a mismatch exists between the origin stored in each motor and its corresponding origin stored in the Controller. After replacing the parts, it is necessary to match these origins.

The process of aligning the two origins is called "Calibration".

Refer to 13. Calibration to execute the calibration.

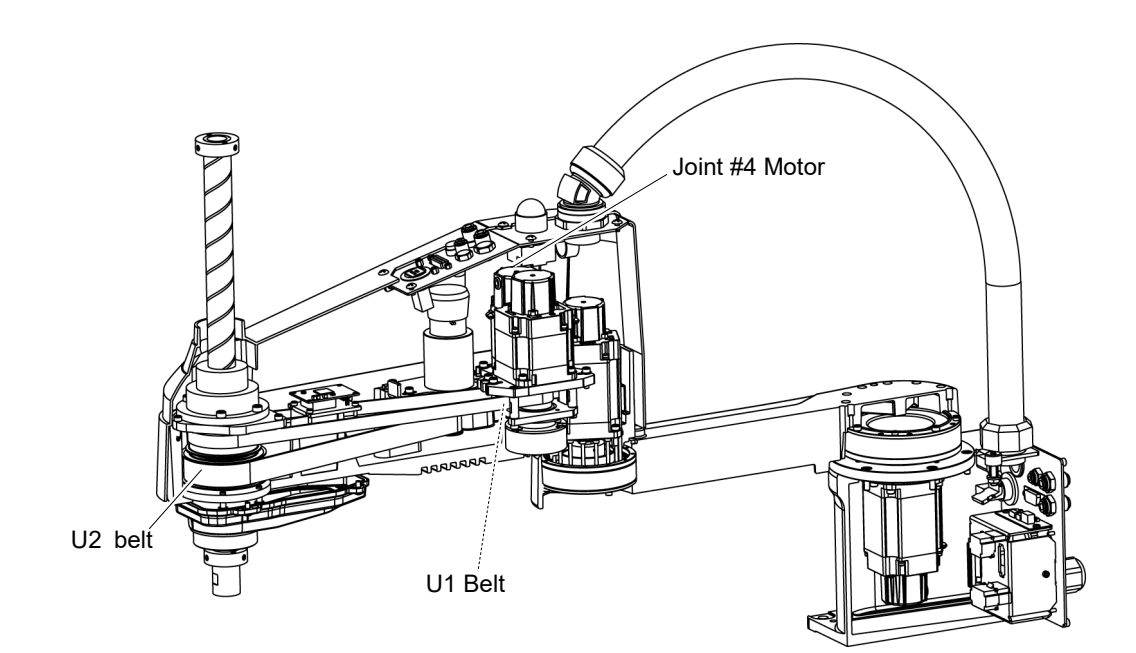

| 8.1 Replacing Joint #4 Motor |                                                                                                    |                                                                                                    |                                  |                                                                                          |  |  |
|------------------------------|----------------------------------------------------------------------------------------------------|----------------------------------------------------------------------------------------------------|----------------------------------|------------------------------------------------------------------------------------------|--|--|
|                              |                                                                                                    | Name                                                                                                    | Qty.                             | Note                                                                                     |  |  |
| Maintenance<br>parts         | AC Servo M                                                                                                    | otor 150 W                                                                                                    | 1                                | 2197987                                                                                  |  |  |
|                              | Hexagonal                                                                                                    | width across flats: 2 mm                                                                                                    | 1                                | For M4 set screw                                                                         |  |  |
|                              | wrench                                                                                                    | width across flats: 3 mm                                                                                                    | 1                                | For M4 screw                                                                             |  |  |
|                              | Torque wren                                                                                                    | ch                                                                                                    | 1                                |                                                                                          |  |  |
| Tools                        | Nippers                                                                                                    |                                                                                                    | 1                                | For cutting wire tie                                                                     |  |  |
|                              |                                                                                                    |                                                                                                    |                                  | U1:                                                                                      |  |  |
|                              | Force gauge                                                                                                    |                                                                                                    | 1                                | Axial tension (pulling force)                                                            |  |  |
|                              | Quitable com                                                                                                    |                                                                                                    | 4                                | $114N (11.6 \pm 0.5 \text{ Kgr})$                                                        |  |  |
|                              | Suitable cord                                                                                                    | (Length about 800 mm)                                                                                                    | I                                | For beil lension                                                                         |  |  |
|                              | The belt mu<br>may occur.<br>If falling t<br>If exceed                                                                                                    | ust be installed with proper tension<br>below the lower limit : Jumping of<br>ing the upper limit : Abnormal                                                                                                    | on; othe<br>of the be<br>noise c | erwise the following problems<br>elt gears (position gap)<br>or vibration (oscillation), |  |  |
|                              | decline in the life of driving parts                                                                                                    |                                                                                                    |                                  |                                                                                          |  |  |
|                              | <ul> <li>and rotating due to the weight of the end effector while the power to the Contro or while the motor is in OFF status (MOTOR OFF).</li> <li>Move the shaft down to its lower limit before the replacement procedure fo removal steps.</li> </ul> |                                                                                                    |                                  |                                                                                          |  |  |
| Joint #4 motor               | (1) Turn ON                                                                                                    | the Controller.                                                                                                    |                                  |                                                                                          |  |  |
| Removal                      | (2) Push down the shaft to its lower limit while pressing the brake release switch. Be sure<br>to keep enough space and prevent the end effector hitting any peripheral equipment.                                                                       |                                                                                                    |                                  |                                                                                          |  |  |
|                              | The brak<br>When th<br>#4 are re<br>Be caref<br>because                                                                                                    | The brake release switch is applied to both Joints #3 and Joint #4.<br>When the brake release switch is pressed, the respective brakes of the Joint #3 and Joint<br>#4 are released simultaneously.<br>Be careful of the shaft falling and rotating while the brake release switch is being pressed<br>because the shaft may be lowered by the weight of an end effector. |                                  |                                                                                          |  |  |
|                              | (3) Turn OF                                                                                                    | F the Controller.                                                                                                    |                                  |                                                                                          |  |  |
|                              | (4) Remove                                                                                                    | the Arm Top Cover.                                                                                                    |                                  |                                                                                          |  |  |
|                              |                                                                                                    |                                                                                                    |                                  |                                                                                          |  |  |
|                              | (5) Cut off t                                                                                                    | he wire tie binding the cables.                                                                                                    |                                  |                                                                                          |  |  |
|                              | At this p<br>the User                                                                                                    | ooint, do not cut off a wire tie (in the Plate.                                                                                                    | duct fitt                        | ings outlet) that binds the cables to                                                    |  |  |
|                              | (6) Disconn                                                                                                    | ) Disconnect the connectors.                                                                                                    |                                  |                                                                                          |  |  |
|                              | Connec                                                                                                    | ctors: BR4, X241, X44 (Hold the clip                                                                                                    | p to rem                         | ove.)                                                                                    |  |  |

(7) Remove the User Plate.

For details, refer to 3.5 User Plate.

(8) Remove the Joint #4 motor unit from the Arm #2.

Remove the bolts securing the Joint #4 motor on the motor plate and pull out the motor.

The belt is placed around the pulley. Tilt the motor unit slightly and pull it out.

- Joint #4 Motor Unit 3-M4×15 +Washer Motor Plate
- (9) Remove the pulley from the Joint #4 motor.

There is a brass bushing in one of the set screw holes. Be sure to keep the bushing.

(10) Remove the motor plate from the Joint #4 motor.

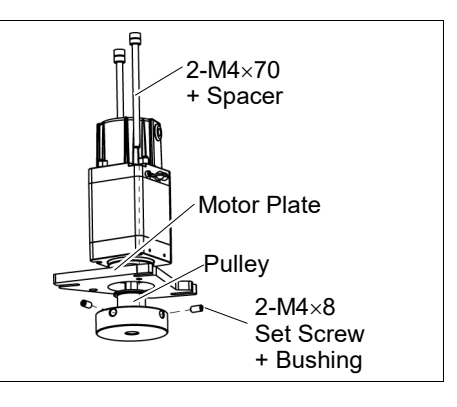

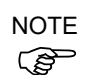

Head Cap Bolts.

Joint #4 motor Installation

- Mount the motor plate to the Joint #4 motor. At this point, the motor cables must be in the convex shape side of the plate.
- (2) Mount the pulley to the Joint #4 motor.

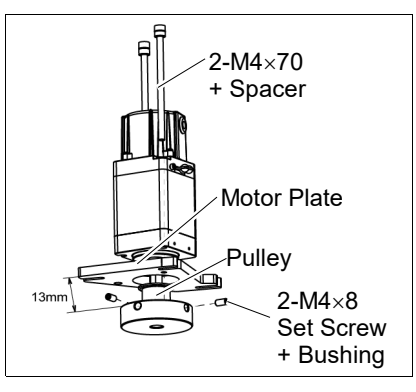

Install so that the gap between the motor plate and the pulley is 13 mm.

Be sure to set the one set of the set screws + bushing vertically on the flat face of the motor shaft. Be careful not to damage the the motor shaft to tighten the bushing into the other set screw hole.

When tightening hexagon socket head cap bolts, refer to the 2.4 Tightening Hexagon Socket

- (3) Place the pulley around the U1 belt and place the Joint #4 motor unit in the upper face of the Arm #2.
- (4) Loosely secure the Joint #4 motor unit to Arm #2.

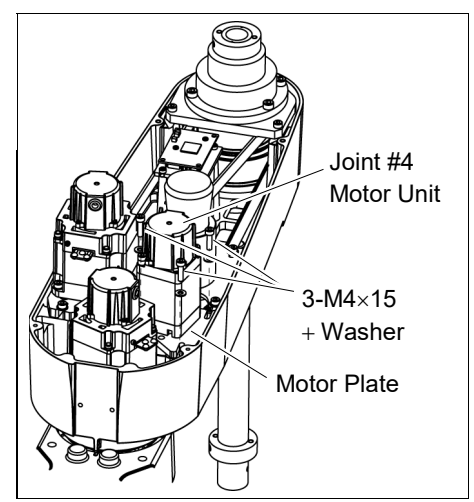

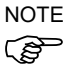

Make sure the motor unit can be moved by hand, and it will not tilt when pulled. If the unit is secured too loose or too tight, the belt will not have the proper tension. Make sure the gear grooves of the belt are fit into those of the pulleys completely. (5) Apply the proper tension to the U1 belt and secure the Joint #4 motor unit.

Pass a suitable cord or string around the Joint #4 motor unit near its mounting plate.

Then, pull the cord using a force gauge or similar tool to apply the specified tension shown in the figure.

- U1 axial tension (pulling force): 114 N (11.6  $\pm$  0.5 kgf)
- U1 belt tension: 58 N ( $5.9 \pm 0.5$  kgf)

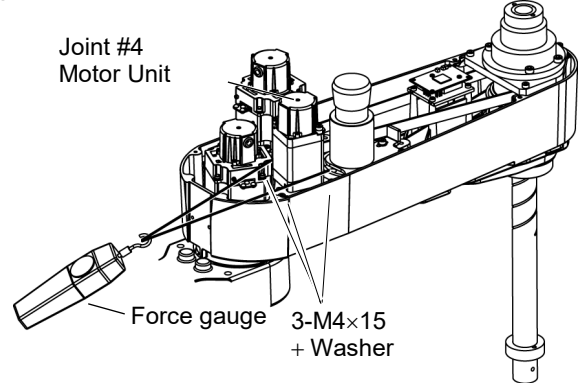

- NOTE To check belt tension with the tension meter, refer to 8.4 Checking the Timing Belt Tension (U1, U2 Belt).
  - (6) Connect the connectors. Connectors: BR4, X241, X44
  - (7) Mount the User Plate.For details, refer to *3.5 User Plate*.
  - (8) Bind the cables with a wire tie in their original positions as before removed in removal step (5). Do not allow unnecessary strain on the cables.
  - (9) Mount the Arm Top Cover.For details, refer to 3.1 Arm Top Cover.
  - (10) Check if the Joint #4 moves in a Jog motion by operating from EPSON RC+ menu -[Tools]-[Robot Manager]-[Jog & Teach].

If the Manipulator oscillates with MOTOR ON and the following errors are detected, Error 5041: Motor torque output failure in low power state. Error 4241: Over speed during low power mode was detected.

or when the joint other than Joint #4 moves, the connector for other joint might be connected to the Joint #4 motor. Check the connector connection.

(11) Execute the calibration of Joint #4.

For details on the calibration method, refer to 13. Calibration.

| 8.2 Replacing the Timing Belt |                         |                            |                  |                                |  |  |  |
|-------------------------------|-------------------------|----------------------------|------------------|--------------------------------|--|--|--|
|                               |                         | Name                       | Qty.             | Note                           |  |  |  |
| Maintenance                   | U1 belt                 | width 10 mm                |                  | 1757386                        |  |  |  |
| parts                         | U2 belt                 | width 21 mm                | 1                | 1757387                        |  |  |  |
|                               | Hexagonal               | width across flats: 2.5 mm | 1                | For M3 screw                   |  |  |  |
|                               | wrench                  | width across flats: 3 mm   | 1                | For M4 screw                   |  |  |  |
|                               | Spanner                 | width across flats: 7 mm   | 1                |                                |  |  |  |
|                               | Cross-point screwdriver |                            |                  | For cross-recessed head screws |  |  |  |
|                               | Torque wrench           |                            |                  |                                |  |  |  |
|                               | Nippers                 |                            |                  | For cutting wire tie           |  |  |  |
| Tools                         |                         |                            |                  | U1:                            |  |  |  |
|                               | Force gauge             |                            |                  | Axial tension (pulling force)  |  |  |  |
|                               |                         |                            |                  | 114 N (11.6 ± 0.5 kgf)         |  |  |  |
|                               |                         |                            |                  | U2:                            |  |  |  |
|                               | Sonic tension m         | neter                      | 1                | Tension (belt tension)         |  |  |  |
|                               |                         |                            |                  | 102 N (10.4 ± 0.5 kgf)         |  |  |  |
|                               | ength about 800 mm)     | 1                          | For belt tension |                                |  |  |  |

|  | The belt must be installed with proper tension; otherwise the following problems may occur.                       |
|--|----------------------------------------------------------------------------------------------------|
|  | If falling below the lower limit :Jumping of the belt gears (position gap)                                        |
|  | If exceeding the upper limit : Abnormal noise or vibration (oscillation),<br>decline in the life of driving parts |

NOTE (P

A brake is mounted on the motor of Joints #3 and #4 to prevent the shaft from moving down and rotating due to the weight of the end effector while the power to the Controller is OFF or while the motor is in OFF status (MOTOR OFF).

Move the shaft down to its lower limit before the replacement procedure following the removal steps.

#### 8.2.1 U2 Belt

U2 belt Removal

- (1) Turn ON the Controller.
- (2) Push down the shaft to its lower limit while pressing the brake release switch. Be sure to keep enough space and prevent the end effector hitting any peripheral equipment.

The brake release switch is applied to both Joints #3 and Joint #4. When the brake release switch is pressed, the respective brakes of the Joint #3 and Joint #4 are released simultaneously. Be careful of the shaft falling and rotating while the brake release switch is being pressed

because the shaft may be lowered by the weight of an end effector.

- (3) Turn OFF the Controller.
- (4) Remove the Arm Top Cover.

For details, refer to 3.1 Arm Top Cover.

(5) Remove the control board and the plate.

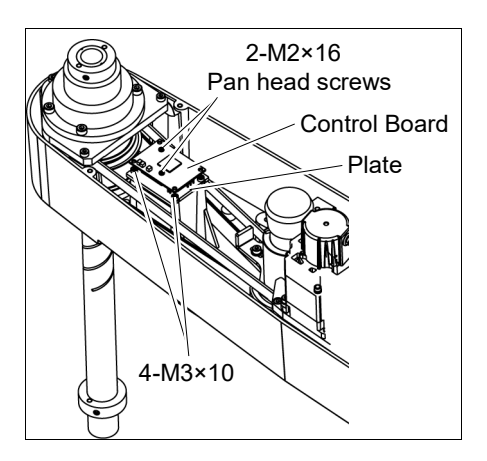

(6) Cut off the wire tie binding the cables.

Do not cut off the wire tie that binds the cables to the User Plate.

(7) Disconnect the following connectors.

Connectors: BR4, X32, X43, X44, X51, X231, X241 (Hold the clip to remove.)

- (8) Remove the User Plate.For details, refer to *3.5 User Plate*.
- (9) Remove the screws securing the Joint #3 motor unit and pull out the motor unit.

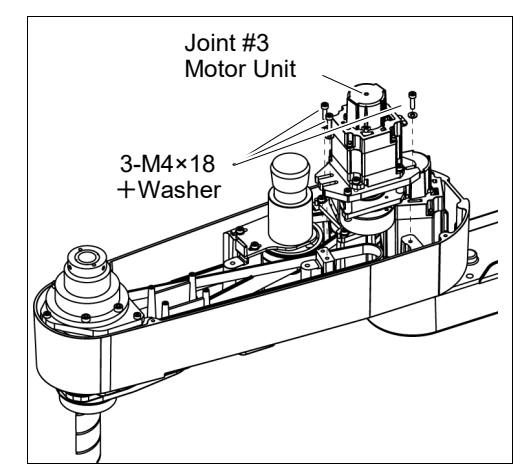

(10) Remove the screws securing the Joint #4 motor unit and pull out the motor unit.

> The belt is placed around the pulley. Tilt the motor unit slightly and pull it out.

(11) Remove the screws securing the Joint #4 intermediate shaft unit.

> Pull out the Joint #4 intermediate shaft unit and U1 belt.

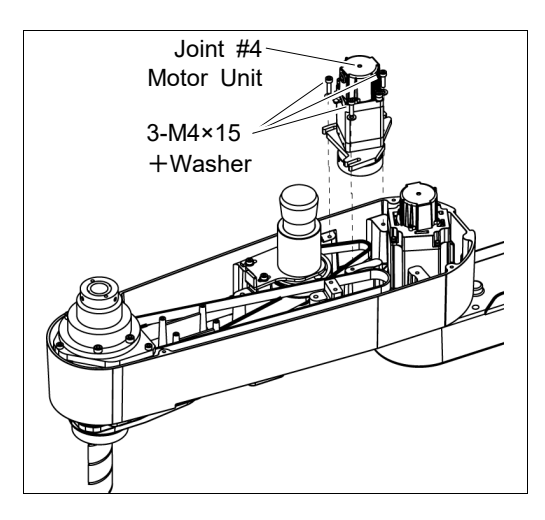

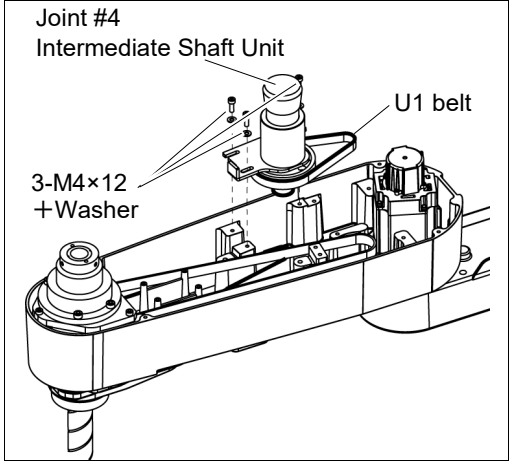

(12) Remove the screws mounting the spline plate.

Hold up the spline plate and pull out the

Z belt and U2 belt.

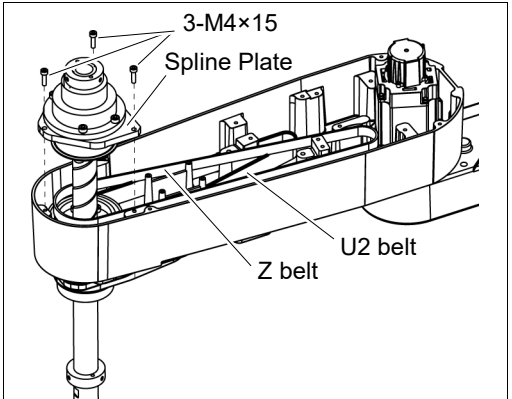

NOTE (B)

When tightening hexagon socket head cap bolts, refer to the 2.4 Tightening Hexagon Socket Head Cap Bolts.

U2 belt Installation (1) Hold up the spline plate and set the U2 belt around the U3 pulley.

> Make sure the gear grooves of the belt are fit into those of the pulleys completely.

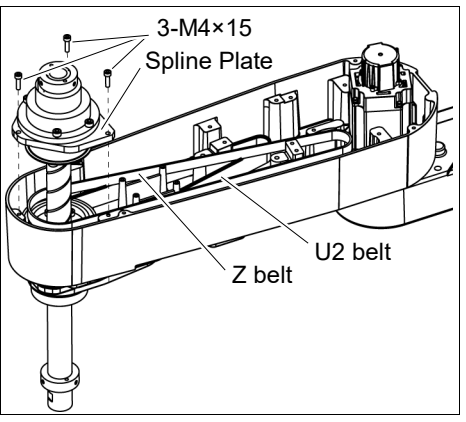

(2) Hold up the spline plate and set the Z belt around the Z2 pulley.

Make sure the gear grooves of the belt are fit into those of the pulleys completely.

- (3) Loosely secure the spline plate on the Arm #2 and move the shaft up and down several times before firmly secure the spline plate.
- (4) Keeping the U1 belt on the large pulley of the Joint #4 intermediate shaft unit, set the U2 belt in the Arm #2 on the small pulley and put them on the Arm #2 upper surface.

Make sure the gear grooves of the belts are fit into those of the pulleys completely.

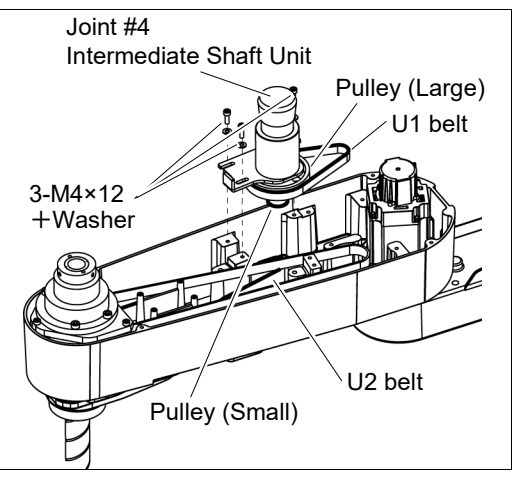

(5) Loosely secure the Joint #4 intermediate shaft unit.

Make sure the unit can be moved by hand, and it will not tilt when pulled. If the unit is secured too loose or too tight, the belt will not have the proper tension.

(6) Apply the proper tension to the U2 belt, and then secure the Joint #4 intermediate shaft unit.

Install the tensioner in front of the Joint #4 motor unit. Rotate the hexagonal bolt of the tensioner and push the plate to apply the specified tension.

U2 belt tension: 102 N ( $10.4 \pm 0.75$  kgf)

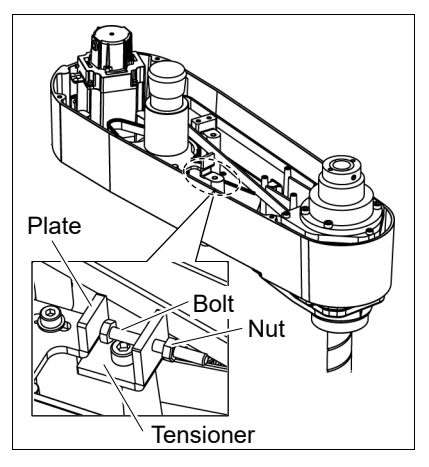

- (6)-1 Loosen the nut and turn the bolt. Push in the Joint #3 motor unit.
- (6)-2 After fixing the Joint #3 motor unit, turn the bolt to leave from the plate.
- (6)-3 Check the tension using the sonic tension meter.
  - For details, refer to 7.4 Checking the Timing Belt Tension.
- (6)-4 Repeat the steps (6)-1 through (6)-3 until you get appropriate tension.
- (6)-5 After the adjustment, put the bolt back to its original position and fix it with the nut.

- (7) Mount the Joint #4 motor unit on the Arm #2 with the U1 belt around the pulley.
- (8) Loosely secure the Joint #4 motor unit to the Arm #2.

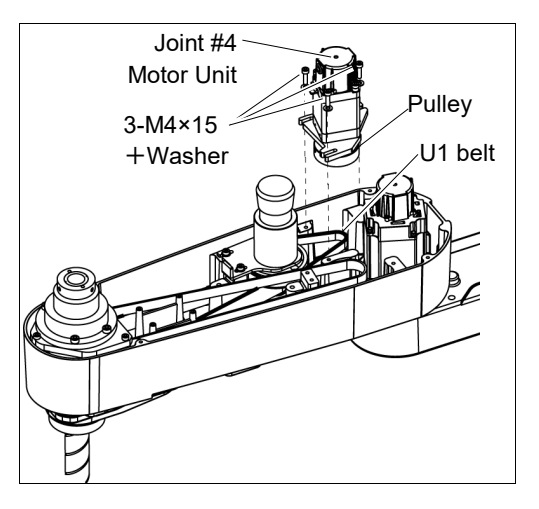

Make sure the motor unit can be moved by hand, and it will not tilt when pulled. If the unit is secured too loose or too tight, the belt will not have the proper tension.

(9) Apply the proper tension to the U1 belt and secure the Joint #4 motor unit.

Pass a suitable cord or string around the Joint #4 motor unit near its mounting plate.

Then, pull the cord using a force gauge or similar tool to apply the specified tension shown in the figure on the right.

U1 axial tension (pulling force): 114 N (11.6  $\pm$  0.5 kgf) U1 belt tension: 58 N (5.9  $\pm$  0.5 kgf)

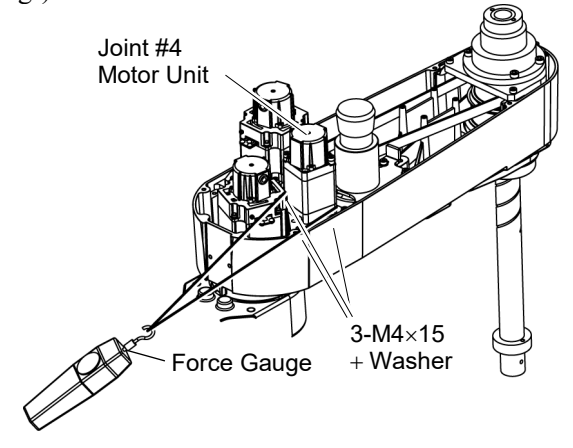

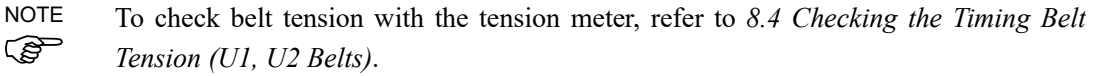

NOTE To check belt tension with the tension meter, refer to 8.4 Checking the Timing Belt Tension (U1, U2 Belts).

- (10) Put the Joint #3 motor unit back in the arm.
- (11) Pass the brake cable and special power supply through the Z belt.

Set the Z belt around the Z1 pulley and Z2 pulley, with the gear grooves of the belt fitting into grooves of the pulleys completely.

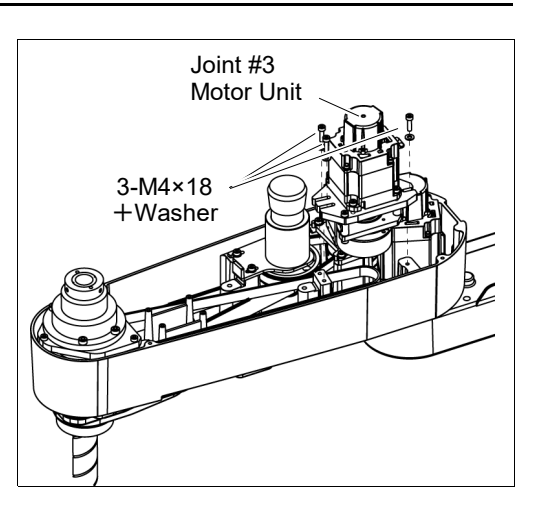

(12) Loosely secure the Joint #3 motor unit to Arm #2.

(P

Make sure the motor unit can be moved by hand, and it will not tilt when pulled. If the unit is secured too loose or too tight, the belt will not have the proper tension.

(13) Apply the proper tension to the Z belt and secure the Joint #3 motor unit.

Install the tensioner in front of the Joint #3 motor unit. Rotate the hexagonal bolt of the tensioner and push the plate to apply the specified tension.

For details, refer to 7.2 Replacing the Timing Belt.

Z belt tension: 69 N (7.0  $\pm$  0.5 kgf)

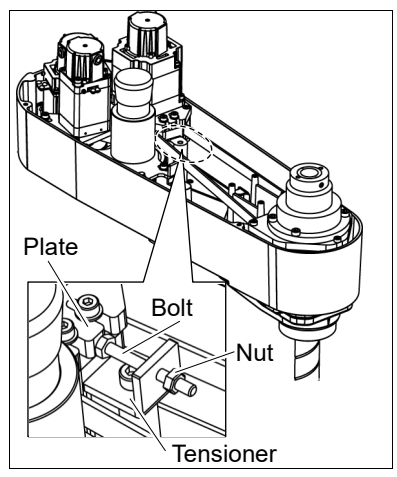

- (13)-1 Loosen the nut and turn the bolt. Push in the Joint #3 motor unit.
- (13)-2 After fixing the Joint #3 motor unit, turn the bolt to leave from the plate.
- (13)-3 Check the tension using the sonic tension meter. For details, refer to 7.4 Checking the Timing Belt Tension.
- (13)-4 Repeat the steps (13)-1 through (13)-3 until you get appropriate tension.
- (13)-5 After the adjustment, put the bolt back to its original position and fix it with the nut.
- NOTE To check belt tension with the tension meter, refer to 7.4 Checking the Timing Belt Tension (Z Belt).
  - (14) Remove the control board and the plate.

For details, refer to 11.3 Replacing the Control Board.

(15) Connect the following connectors.

Connectors: BR4, X32, X43, X44, X51, X231, X241

(16) Mount the User Plate.

For details, refer to 3.5 User Plate.

NOTE (B

(17) Bind the cables with a wire tie in their original positions as before removed in the removal step (7).

Do not allow unnecessary strain on the cables.

(18) Remove the Arm Top Cover.

For details, refer to 3.1 Arm Top Cover.

- (19) Check if the Joint #4 moves in a Jog motion by operating from EPSON RC+ menu -[Tools]-[Robot Manager]-[Jog & Teach].
  - If the Manipulator oscillates with MOTOR ON and the following errors are detected, Error 5041: Motor torque output failure in low power state. Error 4241: Over speed during low power mode was detected.

or when the joint other than Joint #4 moves, the connector for other joint might be connected to the Joint #4 motor. Check the connector connection.

(20) Execute the calibration for Joint #3.

For details on the calibration method, refer to 13. Calibration.

### 8.2.2 U1 Belt

U1 belt Removal

- (1) Remove the Joint #4 motor unit.
  - Follow the removal steps in 8.2.1 U2 Belt.

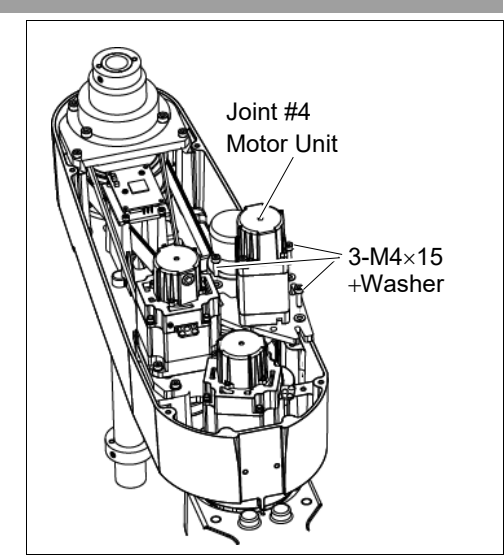

(2) Remove the Joint #4 intermediate shaft unit.

Refer to the removal steps in 8.2.1 U2 Belt.

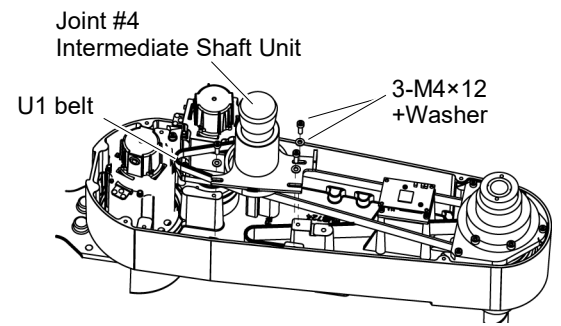

(3) Remove the U1 belt.

NOTE

When tightening hexagon socket head cap bolts, refer to the 2.4 Tightening Hexagon Socket Head Cap Bolts.

(1) Keeping the U1 belt on the large pulley of the Joint #4 intermediate shaft unit, set the

U1 belt Installation

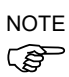

Make sure the gear grooves of the belts are fit into those of the pulleys completely.

U2 belt in the Arm #2 on the small pulley and put them on the Arm #2 upper surface.

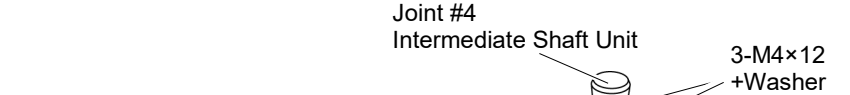

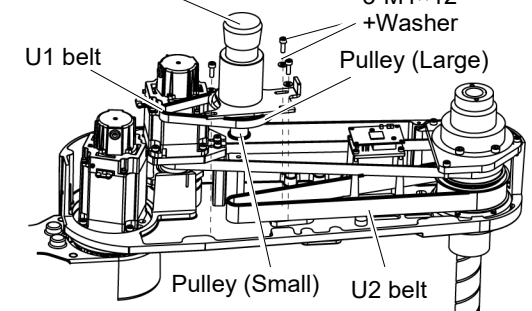

(2) Loosely secure the Joint #4 intermediate shaft unit.

Make sure the motor unit can be moved by hand, and it will not tilt when pulled. If the unit is secured too loose or too tight, the belt will not have the proper tension.

(3) Apply the proper tension to the U2 belt, and then secure the Joint #4 intermediate shaft unit.

Install the tensioner in front of the Joint #4 motor unit. Rotate the hexagonal bolt of the tensioner and push the plate to apply the specified tension.

U2 belt tension: 102 N (10.4  $\pm$  0.5 kgf)

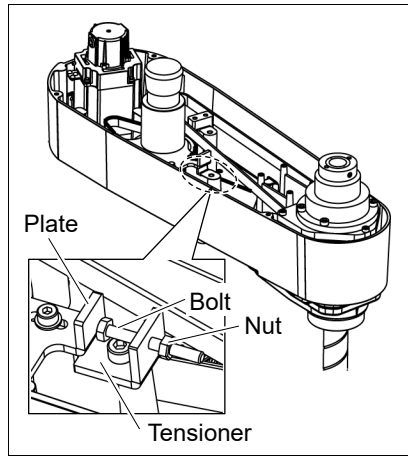

- (3)-1 Loosen the nut and turn the bolt. Push in the Joint #3 motor unit.
- (3)-2 After fixing the Joint #3 motor unit, turn the bolt to leave from the plate.
- (3)-3 Check the tension using the sonic tension meter.

For details, refer to 7.4 Checking the Timing Belt Tension.

- (3)-4 Repeat the steps (3)-1 through (3)-3 until you get appropriate tension.
- (3)-5 After the adjustment, put the bolt back to its original position and fix it with the nut.

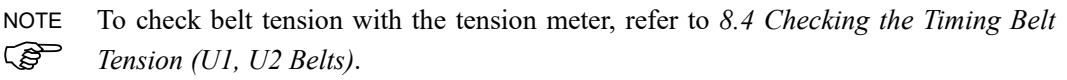

(4) Loosely secure the Joint #4 motor unit to Arm #2.

Make sure the motor unit can be moved by hand, and it will not tilt when pulled. If the unit is secured too loose or too tight, the belt will not have the proper tension.

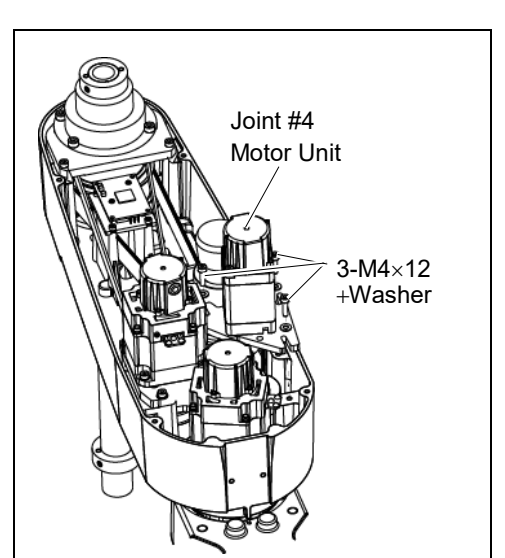

(5) Apply the proper tension to the U1 belt, and then secure the Joint #4 intermediate shaft unit.

Pass a suitable cord or string around the Joint #4 motor unit near its mounting plate. Then, pull the cord using a force gauge or similar tool to apply the specified tension shown in the figure on the right.

U1 axial tension (pulling force): 114 N (11.6  $\pm$  0.5 kgf) U1 belt tension 58 N (5.9  $\pm$  0.5 kgf)

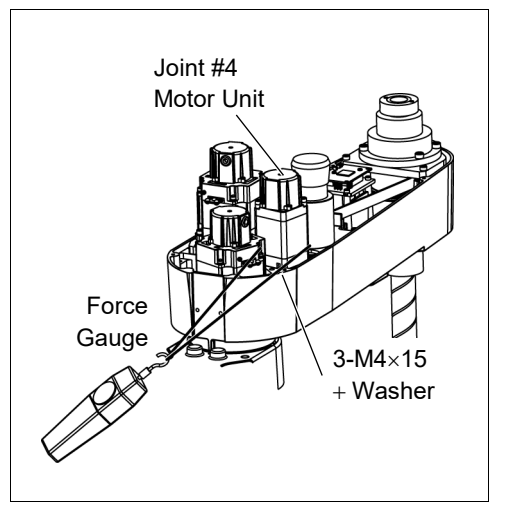

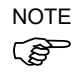

To check belt tension with the tension meter, refer to 8.4 *Checking the Timing Belt Tension (U1, U2 Belts)*.

(6) Connect the connectors.

Connectors: BR4, X241, X44

- (7) Bind the cables with a wire tie in their original position as before removed in the removal step (5).
- (8) Remove the User Plate.

For details, refer to 3.5 User Plate.

(9) Install the Arm Top Cover.

For details, refer to 3.1 Arm Top Cover.
- (10) Check if the Joint #4 moves in a Jog motion by operating from EPSON RC+ menu -[Tools]-[Robot Manager]-[Jog & Teach].
  - If the Manipulator oscillates with MOTOR ON and the following errors are detected, Error 5041: Motor torque output failure in low power state. Error 4241: Over speed during low power mode was detected.

or when the joint other than Joint #4 moves, the connector for other joint might be connected to the Joint #4 motor. Check the connector connection.

(11) Execute the calibration of Joint #4.

For details, refer to 13. Calibration.

## 8.3 Replacing the Brake

|                      | •                               |                            |      |                      |
|----------------------|---------------------------------|----------------------------|------|----------------------|
|                      |                                 | Name                       | Qty. | Note                 |
| Maintenance<br>parts | Electromagne                    | tic brake                  | 1    | 1750573              |
|                      | Hexagonal                       | width across flats: 1.5 mm | 1    | For M3 set screw     |
| Tools                | wrench width across flats: 2 mm |                            |      | For M2.5 screw       |
|                      | Nippers                         |                            | 1    | For cutting wire tie |
| Material             | Wire tie                        |                            | 1    |                      |

A brake is mounted on the motor of Joints #3 and #4 to prevent the shaft from moving down and rotating due to the weight of the end effector while the power to the Controller is OFF or while the motor is in OFF status (MOTOR OFF).

Move the shaft down to its lower limit before the replacement procedure following the removal steps.

Joint #4 brake (1) Turn ON the Controller.

Removal

- (2) Push down the shaft to its lower limit while pressing the brake release switch. Be sure to keep enough space and prevent the end effector hitting any peripheral equipment. The brake release switch is applied to both Joint #3 and #4. When the brake release switch is pressed, the respective brake for Joints #3 and #4 are released simultaneously. Be careful of the shaft falling and rotating while the brake release switch is being pressed because the shaft may be lowered by the weight of an end effector.
- (3) Turn OFF the Controller.
- (4) Remove the Arm Top Cover.For details, refer to *3.1 Arm Top Cover*.
- (5) Disconnect the connector.

Connector BR4

- (6) Cut off the wire tie banding brake cables.
- (7) Remove the rubber cap.

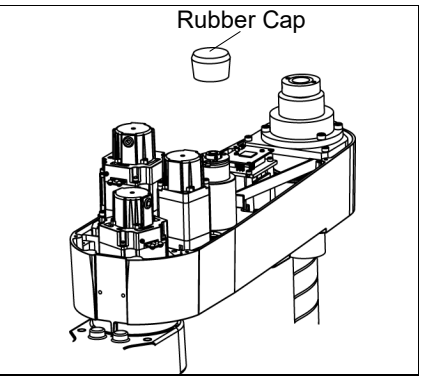

- (8) Remove the brake hub.
- (9) Remove the brake.

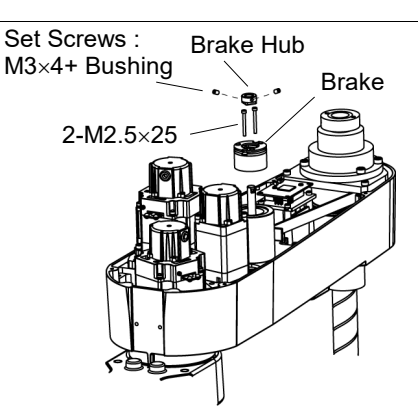

NOTE

When tightening hexagon socket head cap bolts, refer to the 2.4 Tightening Hexagon Socket Head Cap Bolts.

Joint #4 brake Installation

- (1) Mount the brake to the Joint #4 intermediate shaft unit.
  - (2) Mount the brake hub to the Joint #4 intermediate shaft unit.

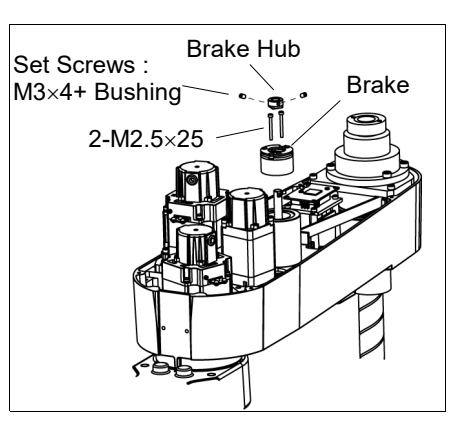

(3) Mount the rubber cap.

Insert the rubber cap until the cable part of the brake. If the cables get inside the rubber cap, the cables may be disconnected.

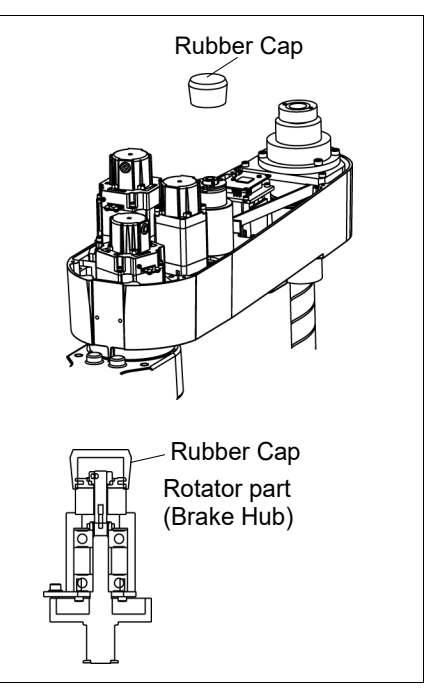

(4) Connect the connector.

Connector: BR4

- (5) Re-bundle the cables in their original positions with a wire tie removed in step (6).Do not allow unnecessary strain on the cables.
- (6) Install the Arm Top Cover.

For details, refer to 3.1 Arm Top Cover.

#### Checking the Timing Belt Tension (U1, U2 Belts) 8.4

|      | Name                | Qty. | Note                                                                                                    |  |  |
|------|---------------------|------|----------------------------------------------------------------------------------------------------|--|--|
| Tool | Sonic tension meter | 1    | For details of usage and measurement methods of the tension<br>meter, refer to the instruction manual of the tension meter. |  |  |

Joint #4 Belt tension

check

(1) Enter appropriate setting values to the sonic tension meter.

| Belt    | Unit mass M<br>[g/ (1 mm width ×1 m<br>length)] | Width W<br>[mm] | Span S<br>[mm] |
|---------|-------------------------------------------------|-----------------|----------------|
| U1 belt | 2.5                                             | 10              | 70             |
| U2 belt | 2.5                                             | 21              | 250            |

(2) Strum the belt and measure tension.

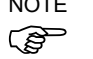

NOTE Measurement failure may occur if the microphone touches the belt during measurement.

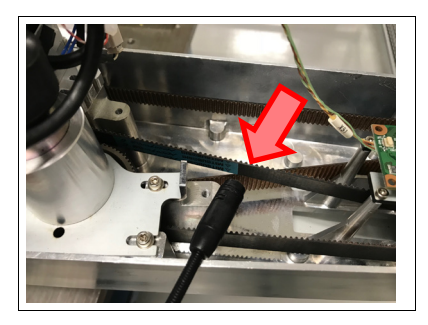

# 9. Bellows

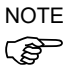

The bellows for LS10-B\*\*\*C are provided in a unit of two pieces. The shape varies between the upper and lower bellows.

A large amount of dust is emitted when replacing the bellows.

Take the Manipulator to an outer room such as the room in front of the clean room's entrance, or take the necessary countermeasures to prevent dust emission before replacing the bellows.

|             | Name                    | Qty. | Note                   |
|-------------|-------------------------|------|------------------------|
| Maintenance | Bellows                 | 1    | 170 mm: 1765523        |
| parts       |                         |      | 270 mm: 1765524        |
| Tools       | Cross-point screwdriver | 1    | For clamp band removal |

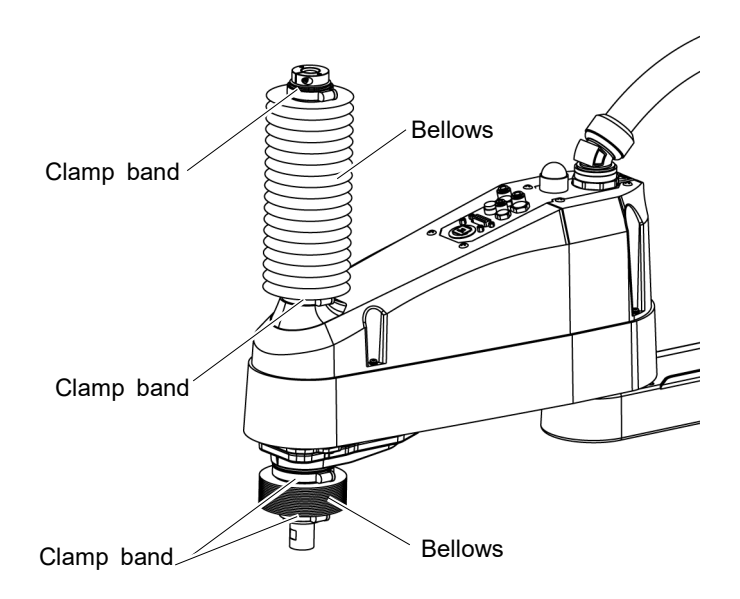

Bellows Removal

- (1) Remove the cables and tubes from the end effector.
  - (2) Remove the end effector.
  - (3) Turn ON the controller. Stop motor excitation. (MOTOR OFF)
  - (4) Loosen the two clamp bands on the bellows.
  - (5) Pull out the bellows and clamp bands from the shaft.

## Bellows (1) To attach the upper bellows, move the shaft to its lower limit. Installation To attach the lower bellows, move the shaft to its upper limit.

To move the shaft up/down, press and hold the brake release switch. Be sure to keep enough space and prevent the end effector hitting any peripheral equipment.

The brake release switch is applied to both Joints #3 and Joint #4. When the brake release switch is pressed, the respective brakes of the Joint #3 and Joint #4 are released simultaneously.

Be careful of the shaft falling and rotating while the brake release switch is being pressed because the shaft may be lowered by the weight of an end effector.

- (2) Pass the shaft through the bellows from the larger joint.
- (3) Secure the cover side of the bellows.

The bellows has two joints:

The larger joint must be attached to the cover side.

The smaller joint must be attached to the end face side of the shaft.

Attach the mounting part of the bellows until the end touches the cylindrical part of the cover.

Then, secure them with clamp bands.

(4) Secure the shaft edge side of the bellows.

Cover the bearing case (black) on the edge of the shaft with the bellows mounting part.

Then, secure them with clamp bands.

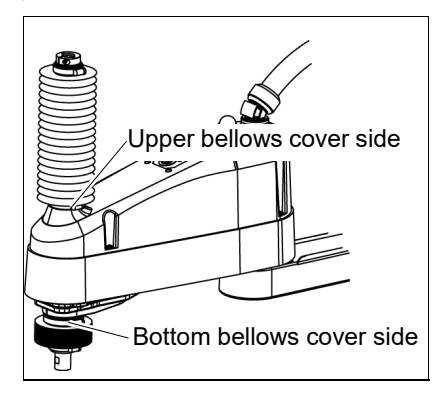

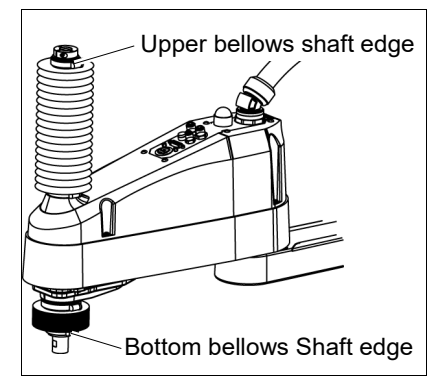

- (5) When completed the bellows installation, check that the bellows stretch smoothly without any excessive force by moving the shaft up/down by hand and rotating the Joint #4.
- (6) Turn OFF the Controller and peripheral equipment.
- (7) Attach the end effector.
- (8) Connect the cables and tubes to the end effector.

# 10. Ball Screw Spline Unit Replacement

| WARNING | <ul> <li>Do not connect or disconnect the motor connectors while the power to the robot system is turned ON. Connecting or disconnecting the motor connectors with the power ON is extremely hazardous and may result in serious bodily injury as the Manipulator may move abnormally, and also may result in electric shock and/or malfunction of the robot system.</li> <li>To shut off power to the robot system, disconnect the power plug from the power source. Be sure to connect the AC power cable to a power receptacle. DO NOT connect it directly to a factory power source.</li> <li>Before performing any replacement procedure, turn OFF the Controller and related equipment, and then disconnect the power plug from the power source. Performing any replacement procedure with the power ON is extremely hazardous and may result in electric shock and may result in electric shock and related equipment.</li> </ul> |
|---------|----------------------------------------------------------------------------------------------------|
|         | and may result in electric shock and/or mailunction of the robot system.                                                                                                    |
| NOTE    | After parts have been replaced (motors, reduction gear units, brakes, timing belts, ball screw spline unit, etc.), the Manipulator cannot operate properly because a mismatch exists                                                                                                    |
|         | between the origin stored in each motor and its corresponding origin stored in the Controller.                                                                                                    |

After replacing the parts, it is necessary to match these origins. The process of aligning the two origins is called "Calibration".

Refer to 13. Calibration to perform the calibration.

|                      |                             | Name                       | Qty.               | Note                                                                  |  |  |
|----------------------|-----------------------------|----------------------------|--------------------|-----------------------------------------------------------------------|--|--|
| Maintenance<br>parts | Ball Screw S                | pline Unit                 | 1                  | Each manipulator model<br>(Refer to<br><i>14. Maintenance parts</i> ) |  |  |
| Grease               | For Ball Screet (AFB grease | ew Spline Unit             | Proper<br>quantity |                                                                       |  |  |
|                      | Hexagonal                   | (width across flats: 3 mm) | 1                  | For M4 screw                                                          |  |  |
|                      | wrench                      | (width across flats: 4 mm) | 1                  | For M5 screw                                                          |  |  |
|                      | Torque wren                 | ch                         | 1                  |                                                                       |  |  |
|                      | Nippers                     |                            | 1                  | For cutting wire tie                                                  |  |  |
| Taola                | Cross-point                 | screwdriver                | 1                  | Only for Cleanroom-model                                              |  |  |
| TOOIS                | Force gauge                 |                            | 1                  | Axial tension (pulling force): 114 N (11.6 $\pm$ 0.5 kgf)             |  |  |
|                      | Suitable core               | d (Length about 1000 mm)   | 1                  | For belt tension                                                      |  |  |
|                      | Wiping cloth                |                            | 1                  | For wiping grease<br>(Spline shaft)                                   |  |  |
| Material             | Wire tie                    |                            | -                  |                                                                       |  |  |

NOTE

NOTE A brake is mounted on the motor of Joints #3 and #4 to prevent the shaft from moving down and rotating due to the weight of the end effector while the power to the Controller is OFF or while the motor is in OFF status (MOTOR OFF).

Move the shaft down to its lower limit before the replacement procedure following the removal steps.

Ball Screw Spline Unit Removal (1) Turn ON the Controller.

equipment.

(2) Push down the shaft to its lower limit while pressing the brake release switch.Be sure to keep enough space and prevent the end effector hitting any peripheral

The brake release switch is applied to both Joints #3 and Joint #4. When the brake release switch is pressed, the respective brakes of the Joint #3 and Joint #4 are released simultaneously. Be careful of the shaft falling and rotating while the brake release switch is being pressed because the shaft may be lowered by the weight of an end effector.

- (3) Turn OFF the Controller.
- (4) Detach the wires/tubes from the end effector, and remove the end effector.
- (5) This step is only for Cleanroom-model.Remove the bellows. For details, refer to 9. Bellows.
- (6) Remove the Arm Top Cover and Arm Bottom Cover.For details, refer to *3. Covers*.
- (7) Remove the following.

Joint # motor unit Joint #4 motor unit Joint #4 intermediate pulley U1 belt U2 belt Z belt

Follow the U2 belt removal steps in 8.2 Replacing the Timing Belt.

(8) Remove three screws mounting the spline plate.

(9) Remove four screws mounting the spline nut.

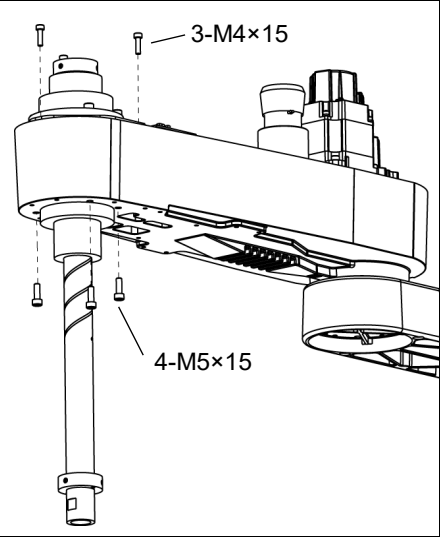

(10) Pull out the following toward the Arm #2 upper side.

Ball screw spline unit Z belt U2 belt

NOTEWhen tightening hexagon socket head cap bolts, refer to the 2.4 Tightening Hexagon SocketImage: Control of the sector of the sector of th

Ball Screw Spline Unit Installation

- (1) Insert a new ball screw spline unit in the Arm #2.
  - (2) Secure the spline nut from the bottom side of the Arm #2.

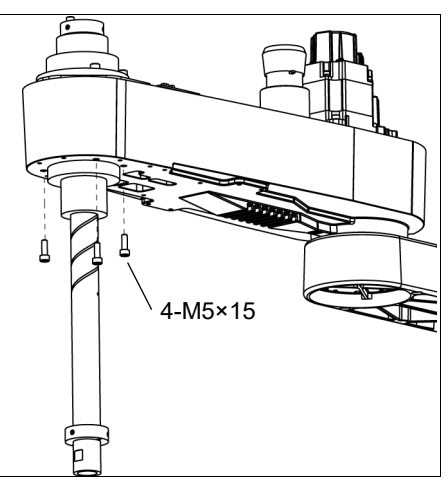

(3) Mount the following.

Joint #3 motor unit / Joint #4 motor unit / Joint #4 intermediate pulley / U1 belt / U2 belt / Z belt

Follow the U2 belt installation steps in Maintenance: 8.2 Replacing the Timing Belt.

(4) Mount the Arm Top Cover and Arm Bottom Cover.

For details, refer to 3. Covers.

(5) Grease the shaft.

For details, refer to LS10-B Manipulator -2.3 Greasing - Greasing the Ball Screw Spline Unit.

- (6) For the Cleanroom-model, mount the bellows.For details, refer to 9. *Bellows*.
- (7) Mount the end effector, cables, and tubes.
- (8) Perform the calibration of Joints #3, #4.For details, refer to *13. Calibration*.

| 11. Boa | rds                                                                                                    |                                                   |                                                                                                    |  |  |
|---------|----------------------------------------------------------------------------------------------------|---------------------------------------------------|----------------------------------------------------------------------------------------------------|--|--|
| •       | Do not connect or disconnect the motor connectors while the power to the robot<br>system is turned ON. Connecting or disconnecting the motor connectors with<br>the power ON is extremely hazardous and may result in serious bodily injury as<br>the Manipulator may move abnormally, and also may result in electric shock<br>and/or malfunction of the robot system. |                                                   |                                                                                                    |  |  |
| WARNING | <ul> <li>To shut off power to the robot system, disconnect the power plug from the power<br/>source. Be sure to connect the AC power cable to a power receptacle.</li> <li>DO NOT connect it directly to a factory power source.</li> </ul>                                                                                                    |                                                   |                                                                                                    |  |  |
|         | Before performing any replacement pr<br>related equipment, and then disconnect t<br>Performing any replacement procedure w<br>and may result in electric shock and/or m                                                                                                    | ocedure,<br>the powe<br>vith the po<br>nalfunctio | turn OFF the Controller and<br>r plug from the power source.<br>wer ON is extremely hazardous<br>n of the robot system. |  |  |
|         | Name                                                                                                    | Qtv                                               | Note                                                                                                    |  |  |

|             | Name                         | Qty. | Note                 |
|-------------|------------------------------|------|----------------------|
| Maintenance | Converter board              | 1    | 2196970              |
| parts       | Control board                | 1    | 2196966              |
| Tools       | Nippers                      | 1    | For cutting wire tie |
|             | Cross-point screwdriver (#1) | 1    |                      |
| Material    | Wire tie                     | 1    | For fixing cables    |

## 11.1 Replacing the Converter Board

Board which supplies power to the encoder of the motor is mounted inside the base of the manipulator. If the board gets damage, the manipulator will not operate.

- Converter board (1) Turn OFF the controller.
- Removal
- (2) Remove the Connector Plate.For details, refer to *3.3 Connector Plate*.
- (3) Disconnect the connectors which are connected to the converter board.

Connectors: CV11, CV12, CV13

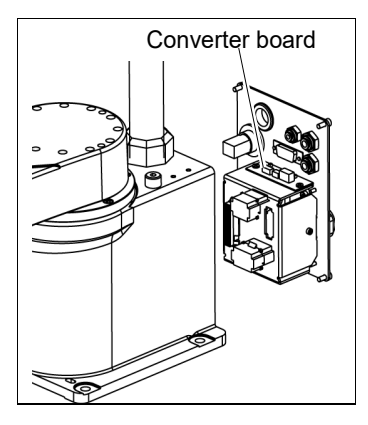

(4) Remove the converter board from the mount base.Binding head small screws:2-M3 (cross-point screwdriver)

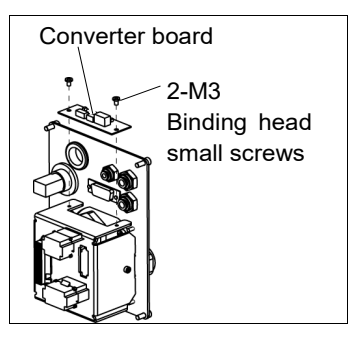

Converter board(1)Mount the converter board on the mount base.InstallationBinding head small screws: (2-M3)

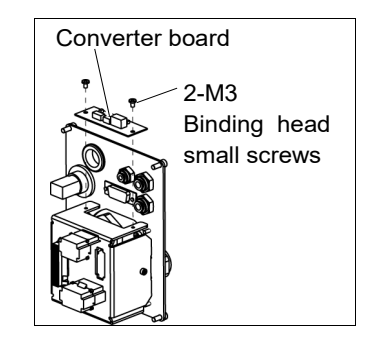

(2) Connect the connectors to the converter board.

Connectors: CV11, CV12, CV13

(3) Mount the Connector Plate.

For details, refer to 3.3 Connector Plate.

- (4) Turn ON the Controller.
- (5) Make sure no errors occur in all joints.

## 11.2 Replacing the Control Board

- **Control Board**
- Removal
- (1) Turn OFF the controller.
- (2) Remove the Arm Top Cover. For details, refer to 3.1 Arm Top Cover.
- (3) Disconnect the connector.

Connector: X51

(4) Remove the Control board.

## **Control Board** Installation

- (1) Mount a new Control board. Be careful of the board direction. (Check the board direction by the connector position.)
- (2) Connect the connector.

Connector: X51

- (3) Mount the Arm Top Cover. For details, refer to 3.1 Arm Top Cover.
- (4) Turn ON the controller.

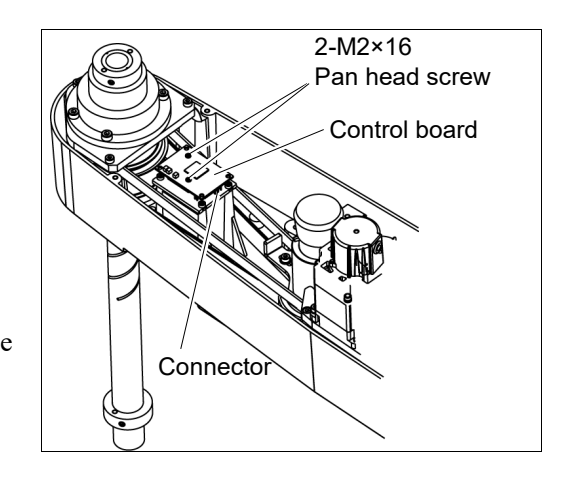

# 12. LED Lamp

| Do not connect or disconnect the motor connectors while the power to the robot |
|--------------------------------------------------------------------------------|
| system is turned ON. Connecting or disconnecting the motor connectors with     |
| the power ON is extremely hazardous and may result in serious bodily injury as |
| the Manipulator may move abnormally, and also may result in electric shock     |
| and/or malfunction of the robot system.                                        |

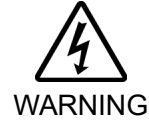

To shut off power to the robot system, disconnect the power plug from the power source. Be sure to connect the AC power cable to a power receptacle. DO NOT connect it directly to a factory power source.

Before performing any replacement procedure, turn OFF the Controller and related equipment, and then disconnect the power plug from the power source. Performing any replacement procedure with the power ON is extremely hazardous and may result in electric shock and/or malfunction of the robot system.

|                      | Name                    | Qty. | Note             |
|----------------------|-------------------------|------|------------------|
| Maintenance<br>parts | LED Lamp                | 1    | 2077258          |
| Tools                | Cross-point screwdriver | 1    | For wire removal |
|                      | Nippers                 | 1    |                  |
| Material             | Wire tie                | 1    |                  |

| LED | Lamp |
|-----|------|
| Rem | oval |

(1) Remove the Arm Top Cover. For details, refer to *3.1 Arm Top Cover*.

- (2) Remove the User Plate. For details, refer to *3.5 User Plate*.
- (3) Disconnect the X1 and X2 terminals from the LED.
- (4) Turn the lens counterclockwise to remove. Then, turn the lens holder counterclockwise to remove.
- (5) Remove the LED and ring from the User Plate.

LED Lamp (1) Connect the X1 and X2 terminals to the LED. Installation Each terminal must be connected to the same terminal number on the LED.

- (2) Put the User Plate between the ring and lens holder, and then secure the LED to the cover.
- (3) Mount the lens.
- (4) Mount the User Plate.For details, refer to *3.5 User Plate*.
- (5) Install the Arm Top Cover.For details, refer to *3.1 Arm Top Cover*.

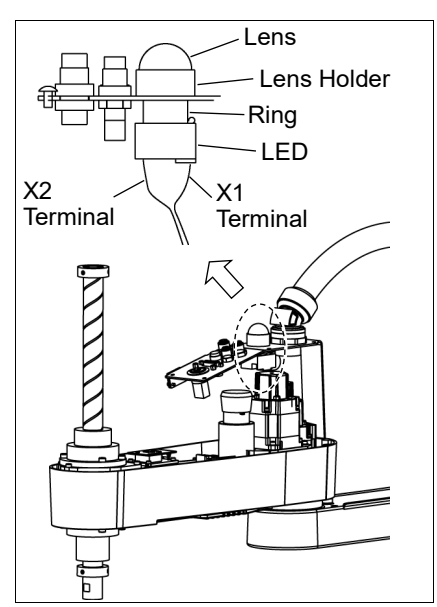

## 13. Calibration

## 13.1 About Calibration

After parts have been replaced (motors, reduction gear units, timing belts, etc.), the Manipulator cannot execute the positioning properly because a mismatch exists between the origin stored in each motor and its corresponding origin stored in the Controller. After replacing the parts, it is necessary to match these origins.

The process of aligning the two origins is called "Calibration". Note that calibration is not the same as teaching\*.

\*: "Teaching" means to teach the Controller coordinate points (including poses) anywhere in the operating area of the Manipulator.

To ensure safety, a safeguard must be installed for the robot system. For details on the safeguard, refer to EPSON RC+ User's Guide: 2.3 Installation and Design Precautions.

Before operating the robot system, make sure that no one is inside the safeguarded area. The robot system can be operated in the mode for teaching even when someone is inside the safeguarded area.

The motion of the Manipulator is always in restricted (low speeds and low power) status to secure the safety of an operator. However, operating the robot system while someone is inside the safeguarded area is extremely hazardous and may result in serious safety problems in case that the Manipulator moves unexpectedly.

### **Command Input**

Calibration procedures include the process to input commands. Select EPSON RC+ menu-[Tools]-[Command Window] to use the command window.

The information above is omitted in the calibration procedure.

### Jog Motion

The process to set the jog motion is included in the [Jog & Teach] page of the Robot Manager. Select EPSON RC+ menu-[Tools]-[Robot Manager] and select the [Jog & Teach] tab to use the [Jog & Teach] page.

The page above is indicated as [Jog & Teach] in the calibration procedure.

## 13.2 Calibration Procedure

EPSON RC+ has a wizard for calibration.

This section indicates the calibration using the calibration wizard of EPSON RC+.

The same calibration procedure is used for each joint.

The follow the steps below are calibration using Joint #1. Follow the steps below to calibrate other joints.

When coordinates for the Manipulator working point require calculation, it is important for Joint #2 to be calibrated accurately. Execute the procedure in "Calibration Using Right / Left Arm Orientations" to accurately calibrate Joint #2. For details, refer to *13.3 Accurate Calibration of Joint #2*.

When calibrating Joint #4, you must calibrate Joint #3 and #4 at the same time. You cannot calibrate Joint #4 alone because of the structure of the Manipulator.

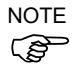

If Err9716 or 5016 (Power supply failure of the absolute encoder. Replace the battery. Check the robot internal wiring) occurs, apply the procedure of *13.4 Calibration Procedure without using Calibration Wizard - 3. Encoder Initialization* and then, start the calibration wizard.

The reference point (a point to check the accuracy) needs to be specified for calibration.

- (1) Start the calibration wizard.
  - i. Select EPSON RC+ 7.0 menu [Setup] to display the [System Configuration] dialog.
  - ii. Select [Robots]-[Robot\*\*] to display [Calibration].
  - iii. Select the joint and click the <Calibrate...> button.

| System Configuration                        |                         |                                                                         |                   |                  |  | ?             | × |
|---------------------------------------------|-------------------------|-------------------------------------------------------------------------|-------------------|------------------|--|---------------|---|
| • Startup                                   | – Robot 1: Calit<br>Cau | Robot 1: Calibration<br>Caution: Calibration may change point locations |                   |                  |  | Close         |   |
| General<br>Configuration<br>Preferences     | <u>J</u> oint           | Joint To Calibrate: 1 V                                                 |                   |                  |  | <u>A</u> pply |   |
| Simulator                                   | Calibration             | Joint                                                                   | Accuracy          |                  |  |               |   |
| ia ·· Drive Units<br>⊡ ·· Robots            |                         | Va                                                                      | lues are in encod | ler pulses       |  |               |   |
| ⊟ Robot 1                                   | J                       | oint                                                                    | CalPls            | Hofs             |  |               |   |
| Model                                       |                         | 1                                                                       |                   | 0                |  |               |   |
| Configuration                               |                         | 2                                                                       |                   | 0                |  |               |   |
| Calibration                                 |                         | 3                                                                       |                   | 0                |  |               |   |
| + Inputs / Outputs                          |                         | 4                                                                       |                   | 0                |  |               |   |
| Remote Control RS232 TCP / IP Force Sensing |                         | Load (                                                                  | Cal               | <u>S</u> ave Cal |  |               |   |

(2) Confirm the warning message and click the <Yes> button.

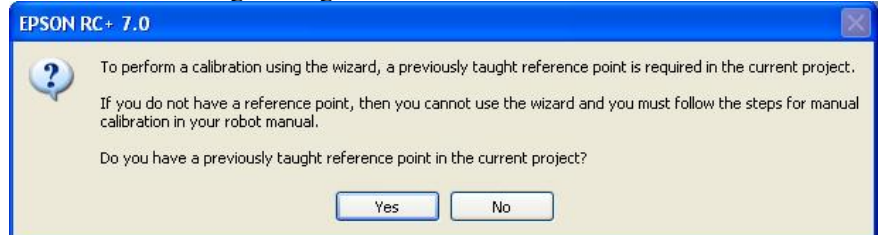

(3) Move the joint to calibrate manually to approximate zero position, as shown in the dialog. After moving the joint click the <Next> button.

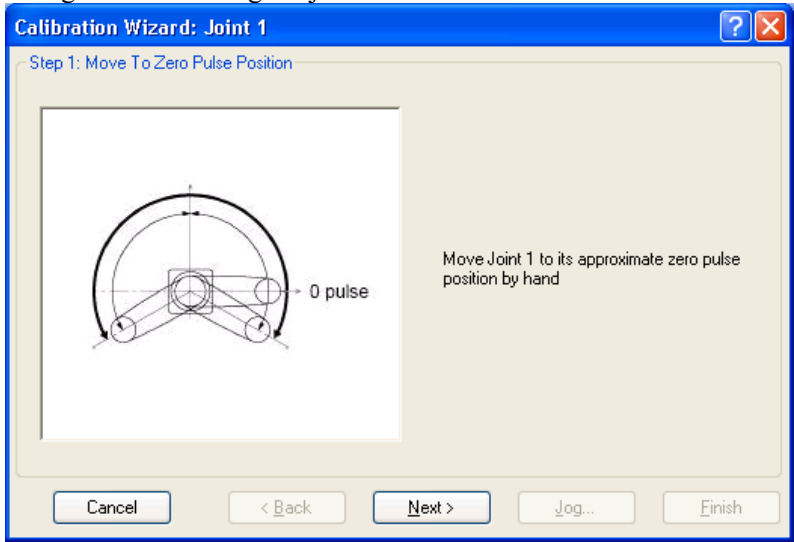

0 pulse position of Joint #1: position aligned with X-axis in Robot coordinate system

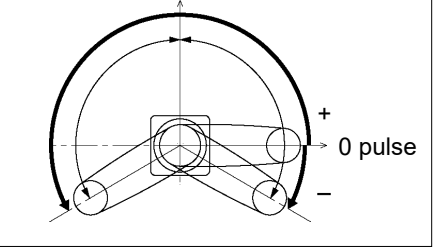

0 pulse position of Joint #2: position where Arms #1 and #2 are in a straight line (Regardless of the Joint #1 direction.)

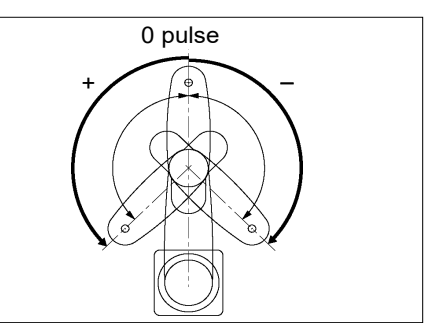

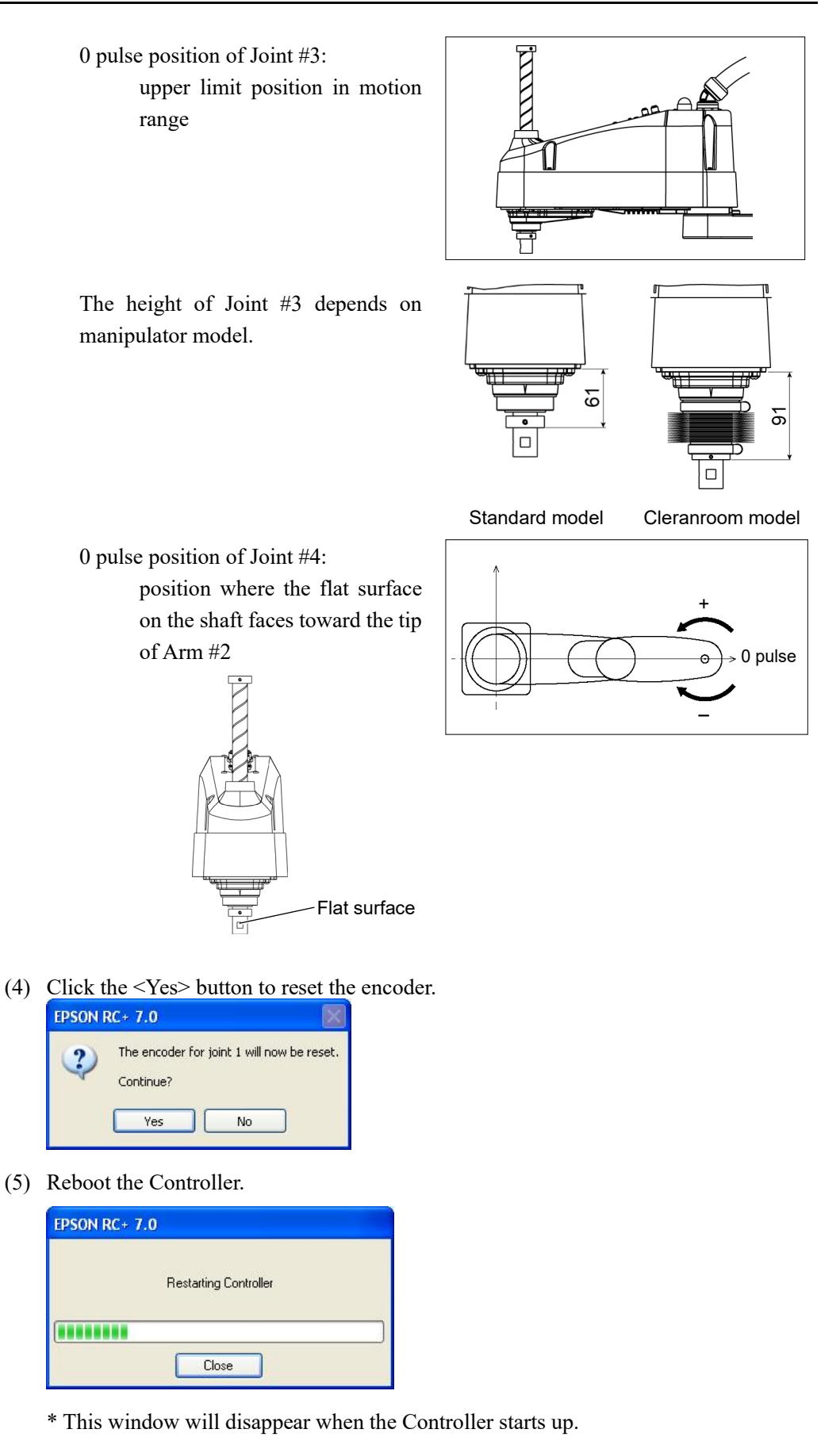

LS-B series Maintenance Rev.3

- **?**× **Calibration Wizard: Joint 1** Step 2: Select Reference Point Select a reference point to use for calibration Point <u>F</u>ile: Points.pts ~ Select a point from the P0 - Reference1 Point: ~ current points to use for checking the accuracy. Cancel < <u>B</u>ack <u>N</u>ext > Jog. <u>F</u>inish
- (6) Select the reference point to use for calibration, and click the <Next> button.

(7) Click the <Jog...> button to display the [Jog & Teach] dialog.

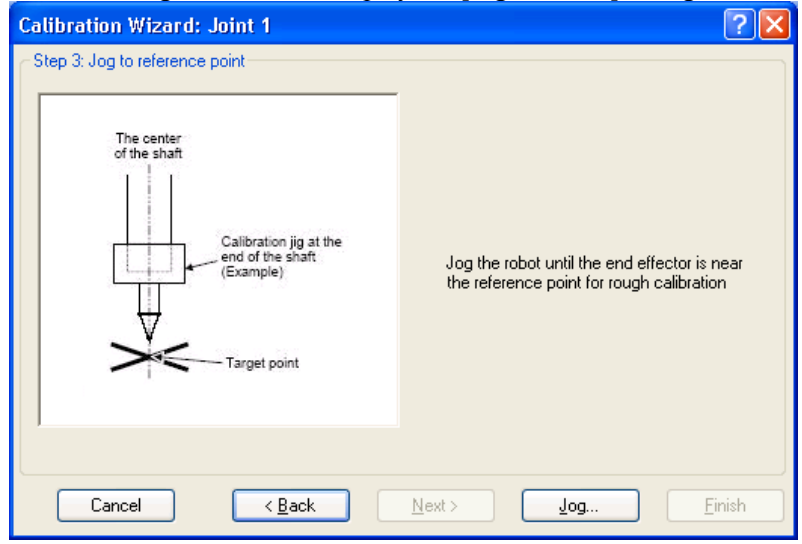

(8) Jog the end effector to approximate reference point in the [Jog & Teach] dialog for rough calibration. Then click the <OK> button.
 Before operating the robot, open the [Control Panel] and click on the <Motor ON> button.

NOTE Move the end effector from the zero pulse position to the approximate reference point where rough calibration will be executed at by the jog motion. Position gap may occur if the end effector is not moved by the jog motion.

| P Calibration Wizard: Jog |          | 2 🛛                                    |
|---------------------------|----------|----------------------------------------|
| Rolett 1, 1, H8-5515      | ÷        | Locat 0 💌 Toot 0 💌 Arm: 0 💌 📸 💽 👯      |
| Jog & Teach Control Panel |          |                                        |
| Joeeine                   |          | Current Position                       |
| Mgde: Joint 💌 Speeg:      | Low 🔽    | J1 (deg) J2 (deg) J3 (mm)              |
|                           |          | J4 (deg) J5 (deg) J6 (deg) Oxfort      |
| ~ ~                       | Û        | 0.000 O Pulse                          |
| J1 J2                     | •J3      | Current Arm Orientation                |
| <b>99</b>                 | <b>1</b> | Hand Elbow Wrist J4Flag                |
| +J1 +J2                   | -13      | Righty J6Flag                          |
|                           |          | las Distante                           |
|                           | 31       | J1 (deg) J2 (deg) J3 (mm) O Continuous |
|                           | 40       | 1.000 1.000 1.000 Lone                 |
| S S                       | 5        | J4 (deg) J5 (deg) J6 (deg)   Medium    |
| +J4 +J5                   | +J6      | 1.000 O Short                          |
|                           |          |                                        |
|                           |          |                                        |
| Jog To Reference Point    |          |                                        |
| OK Cancel                 |          |                                        |

(9) Click the <Next> button.

| Calibration Wizard: Joint 1    | ? 🛛                                                                                       |
|--------------------------------|-------------------------------------------------------------------------------------------|
| Step 3: Jog to reference point | Jog the robot until the end effector is near<br>the reference point for rough calibration |
| Cancel < <u>B</u> ack          | Next > Jog Einish                                                                         |

(10) The manipulator moves to the reference point. Click the <Execute> button.

| Calibration Wizard: Joint | t 1                 |                       |                  | ?             | ×        |   |
|---------------------------|---------------------|-----------------------|------------------|---------------|----------|---|
| Step 4: Move to Reference | ce Point            |                       |                  |               |          |   |
| 1. Select or ente         | r motion command t  | to move near the refe | rence point      |               |          |   |
| 2. Click Execute          |                     |                       |                  |               |          |   |
|                           |                     |                       | Input JUMP       | P0:z(         | 0).      |   |
| Motion comman             | d to move to refere | nce point:            | Point sele       | cted in       | step (6) | ) |
| Predefined:               | Jump P0 :Z(0)       | ~                     |                  |               |          |   |
| O Custom:                 | Go PO               |                       |                  |               |          |   |
|                           |                     |                       |                  |               |          |   |
| Cancel                    | < <u>B</u> ack      | <u>N</u> ext >        | E <u>x</u> ecute | <u>F</u> inis | sh       |   |

(11) Confirm the message and click the <Yes> button.

| EPSON I | RC+ 7.0                                                                                                    |
|---------|----------------------------------------------------------------------------------------------------|
| 2       | Ready to move robot to the reference point?<br>(If necessary, the motors will be turned on and all axes will be locked before executing motion.) |
|         | Yes No                                                                                                    |

(12) After the manipulator moves to the reference point, click the <Next> button.

| Calibration Wizard: Joint 1              | I                                               | ? | $\times$ |
|------------------------------------------|-------------------------------------------------|---|----------|
| Step 4: Move to Reference                | Point                                           |   |          |
| 1. Select or enter r<br>2. Click Execute | notion command to move near the reference point |   |          |
| Motion command                           | to move to reference point:                     |   |          |
| Predefined:                              | Jump P0 :Z(0) V                                 |   |          |
| O Custom:                                | Go P0                                           |   |          |
|                                          |                                                 |   |          |
| Cancel                                   | < Back Next > Execute                           |   |          |

(13) Jog to the accurate reference position.

| Calibration Wizard: Joint 1    | ? 🛛                                           |
|--------------------------------|-----------------------------------------------|
| Step 5: Jog to reference point | Jog the robot to the exact reference position |
| Cancel < <u>B</u> ack          | <u>N</u> ext > <b>_log</b> _Einish            |

(14) Jog the end effector to approximate reference point in the [Jog & Teach] dialog for rough calibration. Then click the <OK> button.

| P Calibration Wizard: Jog |                                                            |  |
|---------------------------|------------------------------------------------------------|--|
| Raliot 1, 1, H0-5515      | - Locat 0 - Toot 0 - Arm: 0 - 📾 🕥 👯                        |  |
| Jog & Teach Control Panel |                                                            |  |
| Joeeine                   | Current Position                                           |  |
| Mgde: Joint 💌 Speeg Low   | J1 (deg) J2 (deg) J3 (mm)<br>0.000 0.000 0.000 0.000 0.000 |  |
|                           | J4 (deg) J5 (deg) J6 (deg) O Joint                         |  |
| 11 J2 J3                  | 0.000 O Pulse                                              |  |
|                           | Current Arm Orientation                                    |  |
| <b>S S P</b>              | Hand Elbow Wrist J4Flag                                    |  |
|                           | Righty J6Flag                                              |  |
|                           | Joe Distance                                               |  |
| J4 J5 J6                  | J1 (deg) J2 (deg) J3 (mm) O Continuous                     |  |
|                           | J4 (deg) J5 (deg) J6 (deg)  Medium                         |  |
| +J4 +J5 +J6               | 1.000 O Short                                              |  |
|                           |                                                            |  |
|                           |                                                            |  |
| Jog To Reference Point    |                                                            |  |
| OK Cancel                 |                                                            |  |

\* Position Joint #2 only and move Joint #3 to around 0 pulse.

| alibration Wizard: Joint 1<br>Step 5: Jog to reference point |                                               |
|--------------------------------------------------------------|-----------------------------------------------|
| The center<br>of the shaft                                   |                                               |
| Calibration jig at the<br>end of the shaft<br>(Example)      | Jog the robot to the exact reference position |
| Target point                                                 |                                               |
| Cancel (Back                                                 | Next Jon Finish                               |

(16) Execute the procedure in "Calibration Using Right / Left Arm Orientations" to accurately calibrate Joint #2.

Go on to the step (17) for the other joints calibration.

i. Move to another point that has different pose (from righty to lefty) using Jump command. Click the <Yes> button.

| EPSON F | RC+ 7.0                                                                                      |
|---------|----------------------------------------------------------------------------------------------|
| ?       | Warning<br>The robot will jump to the opposite arm orientation.<br>OK to continue?<br>Yes No |

ii. Jog to the accurate reference position.

| Calibration Wizard: Joint 2    | ? 🔀                                           |
|--------------------------------|-----------------------------------------------|
| Step 6: Jog to reference point | Jog the robot to the exact reference position |
| Cancel < <u>B</u> ack          | Next > Jog Einish                             |

## (15) Click the <Next> button.

| Calibration Wizard: Jog                                                                                     | 2 🛛                                                                                                    |  |
|----------------------------------------------------------------------------------------------------|----------------------------------------------------------------------------------------------------|--|
|                                                                                                    | - Locat 0 - Toot 0 - Arm 0 - 📾 ∑ 👯                                                                                                    |  |
| Jog & Teach Control Panel                                                                                   |                                                                                                    |  |
| Joesine<br>Mgde: Joint ♥ Speed<br>J1 J2<br>J1 J2<br>J1 J2                                                   | Low         J1 (deg)         J2 (deg)         J3 (mm)           J1 (deg)         J2 (deg)         J3 (mm)         Morid           1         J4 (deg)         J5 (deg)         J6 (deg)         J6 (deg)           J3         Current Arm Orientation         O Pulse         Pulse           J3         Righty         J6 Flag         J6 Flag |  |
| <b>(</b> 74<br><b>)</b><br><b>)</b><br><b>)</b><br><b>)</b><br><b>)</b><br><b>)</b><br><b>)</b><br><b>)</b> | Joe Distance           J6           J1 (deg)         J2 (deg)           1.000         1.000           1.000         1.000           J4 (deg)         J5 (deg)           J6                                                                                                    |  |
| Jog To Reference Point                                                                                      |                                                                                                    |  |
|                                                                                                    | OK Cancel                                                                                                    |  |

iii. Jog to the accurate reference position and adjust the position. Click the <OK> button.

iv. Click the <Next> button.

| Calibration Wizard: Joint 2      | ? 🛛                                           |
|----------------------------------|-----------------------------------------------|
| - Step 6: Jog to reference point | Jog the robot to the exact reference position |
| Cancel (Back                     | Next > Jog Einish                             |

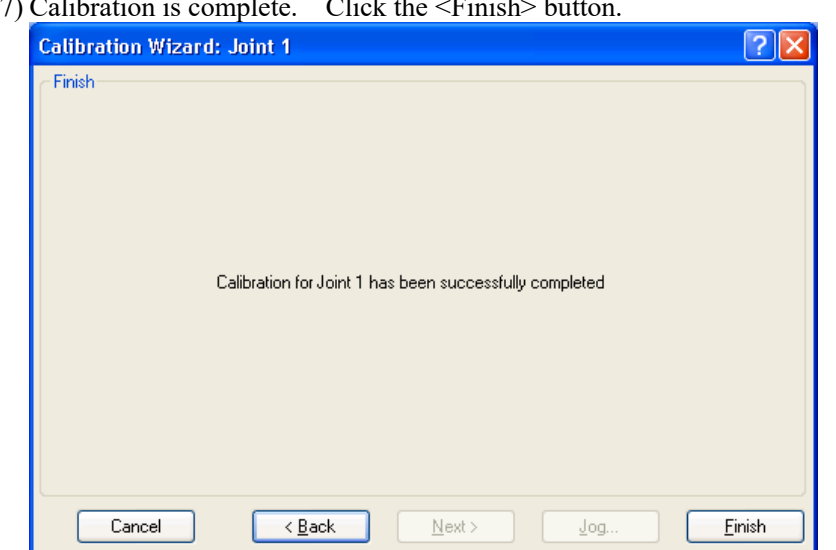

(17) Calibration is complete. Click the <Finish> button.

(18) Move the manipulator to other points and check if it can move without problems. Teach points where appropriate.

## 13.3 Accurate Calibration of Joint #2

When coordinates for the Manipulator working point require calculation, it is important for Joint #2 to be calibrated accurately.

NOTE (P

If the accuracy of Joint #2 is not obtained through the steps in the section *13.2 Calibration Procedure*, follow the steps below "Calibration Using Right / Left Arm Orientations" to accurately calibrate Joint #2.

The reference point is the center of the ball screw spline shaft during this calibration.

When there is a misalignment between the center of the end effector and the center of the ball screw spline shaft, remove the end effector and execute the calibration of the shaft.

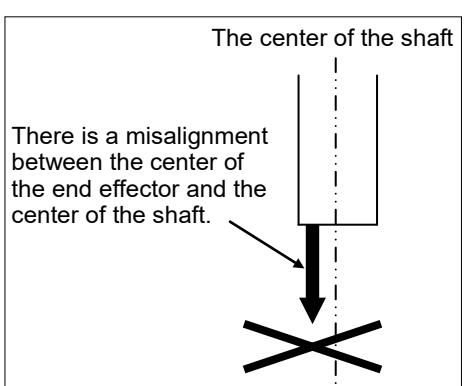

Make a calibration jig as shown in the right figure and attach it on the end of the shaft to make the center of the shaft clear.

Decide a target point and mark a cross  $(\times)$  on it so that you can easily verify the center of the shaft after switching the arm pose between right and left.

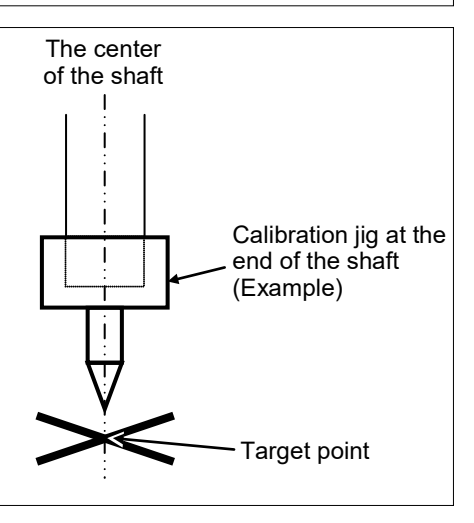

After removing the end effector and executing the calibration, install the end effector and move the Manipulator to the teaching point to verify whether there is a positional gap. If there is a positional gap, fine-tune the installation position of the end effector and teach the point again.

Coordinates for the working point requires calculation in the following cases:

- · Teaching the working point by entering the coordinate values (MDI teaching)
- $\cdot$  Switching the arm orientation between right and left at a given point
- · Using the Pallet command
- Executing CP control (such as liner or circular interpolation)
- Using the Local command
- · Pose data specified with relative coordinates  $\leq$  Example: P1+X(100) >
- · Vision Guide camera calibrations

#### Calibration Using Right / Left Arm Orientations

(1) Check the point data for calibration

Use a point you can easily verify the accuracy within the work envelop of both right and left arm. Then, check the number of points you want to use.

- (2) EPSON RC+ menu-[Tools]-[Robot Manager]-[Control Panel] and click the MOTOR ON.
- (3) Click the <Free All> button in the [Control Panel] to free all joints. Now, you can move arms by hands.
- (4) Move the arms to the position of point data for calibration in rightly arm orientation.
- (5) From the current position, teach any point data number unused. This point is now called P1.

Specify the point number "1" and click the <Teach> button in the [Jog & Teach].

- (6) Click the <Lock All> button in the [Control Panel] to lock all joints.
- (7) Switch to the lefty arm orientation. Then, move the arm to the same point.

>Jump P1/L:Z(0) ' Change the arm orientation from righty to lefty Z is the maximum position

- \* If there is interference on the way from right to lefty, click the <Free All> button in the [Control Panel] and change the arm orientation to lefty by hands. Then, go to the step (6), (7).
- (8) The joints are slightly out of position.

Adjust the gap with the -Z in the Jogging group in the [Jog & Teach]. Then, teach another point data number unused. This point is now called P2.

Specify point number "P2" and click the <Teach> button in [Jog & Teach].

(9) Input the new Hofs value.

>Hofs Hofs (1), Hofs (2) + (Ppls(P1,2) + Ppls(P2,2)) / 2, Hofs(3), Hofs(4)

(10) From the current lefty arm orientation (the position in the step (8)), teach the point data number used in the step (8). This point is called P2.

Specify point number "P2" and click the <Teach> button in [Jog & Teach].

(11) Switch to the righty arm orientation. Then, make sure the manipulator move to the correct position.

>Jump P2/R ' Change the arm orientation from lefty to righty

- \* If there is any interference on the way from lefty to righty, click the <Free All> button in the [Control Panel] and change the arm orientation to righty by hands. Then, go to the step (6), (11).
- (12) Move the manipulator to other point data and make sure it moves to the correct position. Teach some more points if required.
  - \* Delete the two points taught for the Joint #2 calibration.

## 13.4 Calibration Procedure without using Calibration Wizard

NOTEThis section indicates the calibration without using the calibration wizard of EPSON RC+.Image: Section Control of Control of Con

When coordinates for the Manipulator working point require calculation, it is important for Joint #2 to be calibrated accurately. Execute the procedure in "Calibration Using Right / Left Arm Orientations" to accurately calibrate Joint #2. For details, refer to *13.3 Accurate Calibration of Joint #2*.

You cannot calibrate Joint #4 alone because of the structure of the Manipulator. When calibrating Joint #4, you must calibrate Joint #3 and #4 at the same time.

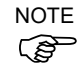

The reference point (a point to identify the position of the manipulator) needs to be specified for calibration.

Follow steps 1 to 6 described below in order to calibrate the origin.

- 1. Basic Pose Confirmation
  - (1)-1 After the part replacement, execute the calibration using the point data currently registered.
     Confirm the point data number (P\*) to reconstruct the correct manipulator

position.

- \* Point data before the parts replacement (motor, reduction gear, belt, etc.) is necessary for the calibration.
- 2. Part Replacement
  - (2)-1 Replace parts as dictated by this manual.\* Be careful not to injure yourself or damage parts during part replacement.
- 3. Encoder Initialization
  - (3)-1 Turn ON the Controller when all joints are in the motion range.
  - (3)-2 Manually move the joint that needs origin alignment to its approximate 0 pulse position.

0 pulse position of Joint #1: position aligned with X-axis in Robot coordinate system

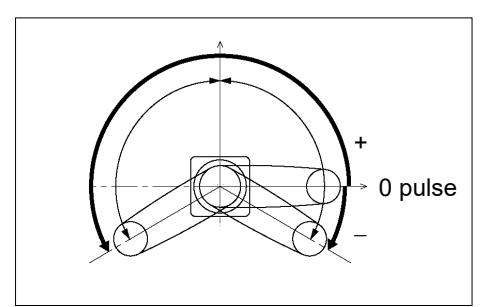

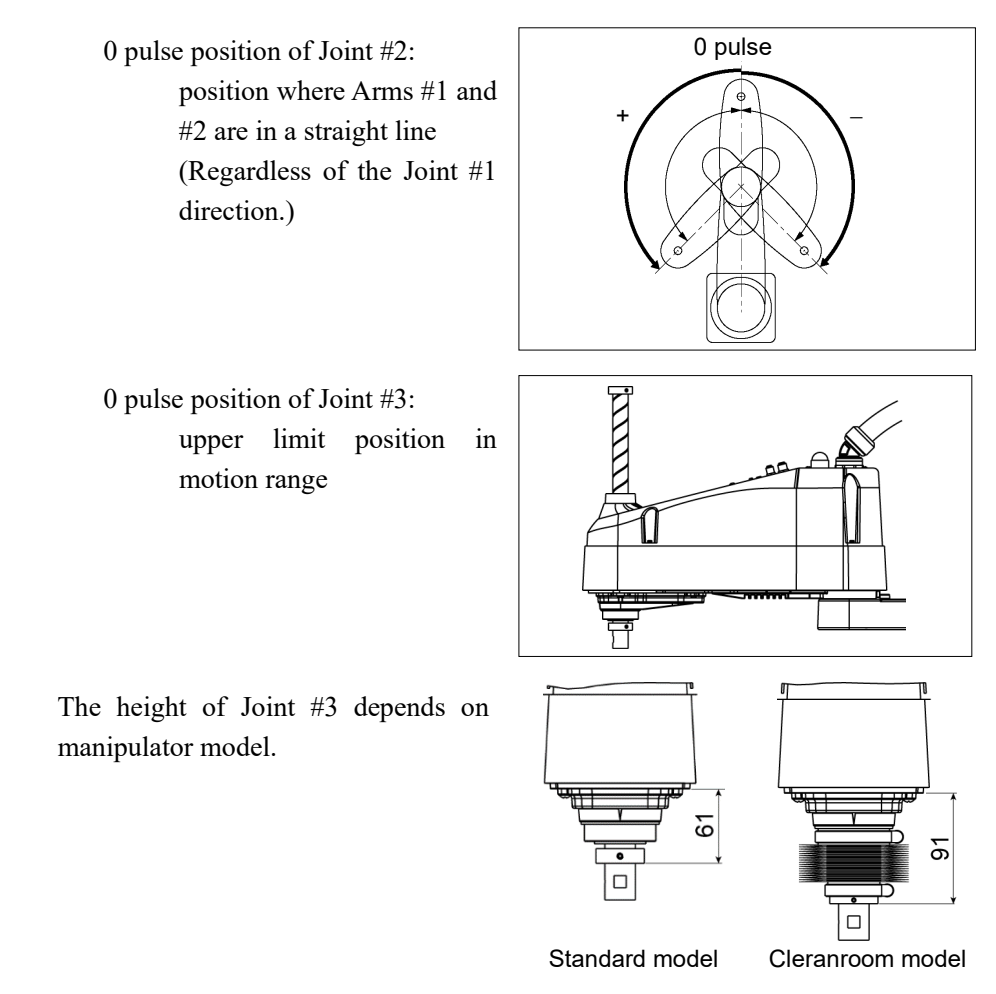

0 pulse position of Joint #4:

position where the flat surface on the shaft faces toward the tip of Arm #2

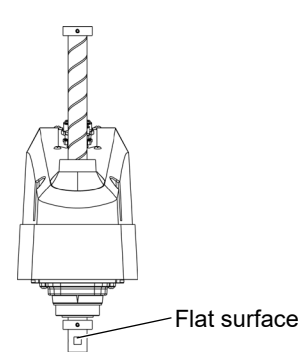

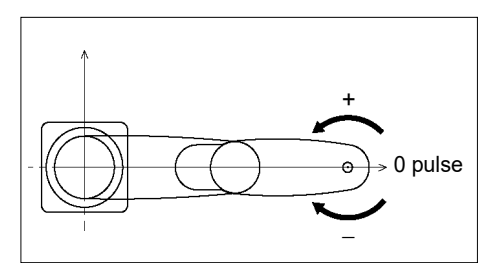

(3)-3 Connect EPSON RC+ to the Controller.

Select a robot to be calibrated. Input as below in the [Command Window] and execute it.

(This example uses "robot 1".)

> robot 1

(3)-4 Execute the absolute encoder initialization command.

Input one of the following commands to [Command Window] according to the joint being calibrated.

```
Joint #1: >EncReset 1
Joint #2: >EncReset 2
Joint #3: >EncReset 3
Joint #4: >EncReset 3, 4
```

(3)-5 Reboot the Controller.

Select EPSON RC+ menu-[Tools]-[Controller] and click the <Reset Controller> button.

| EPSON RC+ | 7.0                   |  |
|-----------|-----------------------|--|
|           | Restarting Controller |  |
|           | Close                 |  |

\* This window will be disappeared when the Controller starts up.

- 4. Rough Calibration
  - (4)-1 Execute the following command from the menu-[Tools]-[Command Window].

>calpls 0,0,0,0
\* Manipulator does not move.

(4)-2 Execute one of the following commands according to the joint you want to calibrate from the menu-[Tool]-[Command Window].

```
Joint #1 >calib 1
Joint #2 >calib 2
Joint #3 >calib 3
Joint #4 >calib 3, 4
```

- 5. Calibration (Accurate Positioning)
  - (5)-1 Turn ON the motors from the EPSON RC+ menu -[Tools]-[Robot Manager]-[Control Panel].
  - (5)-2 Click the <Free All> button in the [Control Panel] to free all joints. Now, you can move arms by hands.

- (5)-3 Move the Manipulator by hand to a rough position/posture of the calibration point data.
- (5)-4 Create the data from the calibration point data.

Enter and execute the following command in [Command Window]. (In this example, P1 is used as the calibration point data.)

> Calpls Ppls(P1,1), Ppls(P1,2), Ppls(P1,3),
Ppls(P1,4)

(5)-5 Move the joint to the specified point using a motion command.

For example, when the specified point data is "P1", execute "Jump P1:Z(0)" from [Jog & Teach].

- \* The joint NOT being calibrated moves to the original position.
- (5)-6 Accurately align the joint\* being calibrated to the specified point using jog commands.

\* You must move Joint #3 and #4 to the position when calibrating Joint #4.

Select the jog mode [Joint] from [Jog & Teach] to execute the jog motion.

(5)-7 Execute the calibration.

Enter and execute one of the following commands in [Command Window] according to the joint being calibrated.

Joint #1: >Calib 1 Joint #2: >Calib 2 Joint #3: >Calib 3 Joint #4: >Calib 3, 4

- 6. Accuracy Testing
  - (6)-1 Move the Manipulator to another point to confirm that it moves to the same position.

If it does not move to the same position, re-calibrate using another point. You must set the point again if reproducibility cannot be assured through calibration.

# 14. Maintenance Parts List

| Part Name            |                               | Code       | Note    | Reference                                     | Overhaul *3 |              |
|----------------------|-------------------------------|------------|---------|-----------------------------------------------|-------------|--------------|
| Cable Unit           |                               | 600 mm     | 2196931 |                                               |             | -            |
|                      |                               | 700 mm     | 2196932 |                                               | 4.1         |              |
|                      |                               | 800 mm     | 2196933 |                                               |             |              |
|                      |                               | Joint #1   | 2197984 | 520 W (with oil seal)                         | 5.1         | ✓            |
|                      |                               | Joint #2   | 2197985 | 520 W (without oil seal)                      | 6.1         | ✓            |
| AC Servo Motor       |                               | Joint #3   | 2197986 | 200 W                                         | 7.1         | $\checkmark$ |
|                      |                               | Joint #4   | 2197987 | 150 W                                         | 8.1         | ~            |
| Reduction Gear       |                               | Joint #1   | 1765530 |                                               | 5.2         | ✓            |
| Unit *1              |                               | Joint #2   | 1765520 |                                               | 6.2         | ✓            |
|                      |                               |            | 1650901 | Supplied with Joint #1 reduction gear unit    |             |              |
|                      |                               | Joint #1   | 1213266 | CO0543A                                       | 5.1         | -            |
|                      |                               |            | 1520371 | CO0538A                                       |             |              |
| O-ring               |                               |            | 1510528 | CO0551A                                       |             |              |
|                      |                               |            | 1652181 | Supplied with Joint #2                        | ( )         |              |
|                      |                               | Joint #2   | 1213267 |                                               | 6.2         | -            |
| Loint #2             |                               | 1758946    | 7       | 7.2                                           |             |              |
| Timing Belt          |                               | Joint #J   | 1757386 |                                               | 8.2         | · ·          |
| Thing Delt           |                               | Joint #4   | 1757387 | U2                                            |             |              |
|                      | Electromagnetic brake         |            | 1499588 | Z-axis (Brake only)                           | 7.3         | ✓            |
| Electromagn          |                               |            | 1750573 | U-axis (Brake + Power)                        | 7.4         | ✓            |
| Brake Release Switch |                               | 2117817    |         | -                                             | _           |              |
| LS10-B**2            |                               | LS10-B**2C | 1765523 | *4                                            | 9           | -            |
| Bellows              |                               | LS10-B**3C | 1765524 | *4                                            | 9           | -            |
| Ball Screw Spline    |                               | LS10-B**2S | 1765521 | 200 mm                                        |             |              |
|                      |                               | LS10-B**3S | 1765522 | 300 mm                                        | 10          | ~            |
|                      |                               | LS10-B**2C | 1765528 | 170 mm                                        | 10          |              |
|                      |                               | LS10-B**3C | 1765529 | 270 mm                                        |             |              |
| Converter Board      |                               | 2196970    |         | 11.1                                          | -           |              |
| Control Board        |                               | 2196966    |         | 11.2                                          | -           |              |
| LED lamp             |                               | 2077258    |         | 12                                            | -           |              |
| Grease *2            | Ball Screw Spline:<br>AFB     |            | H       | For purchasing grease, and                    | 2.3         | -            |
|                      | Reduction Gear Unit:<br>SK-1A |            | -       | adhesive, please the supplier of your region. | 5.2, 6.2    | -            |
| Arm Top Co           | Arm Top Cover                 |            | 1802514 | White                                         | 3.1         | -            |
| Arm Bottom Cover     |                               | 1759511    | Blue    | 3.2                                           | -           |              |

LS-B series Maintenance Rev.3

| Part Name              |                        | Code    | Note               | Reference | Overhaul *3 |
|------------------------|------------------------|---------|--------------------|-----------|-------------|
| Dust Cover             |                        | 2014430 | For RJ45 connector | -         | -           |
| Mechanical st          | al stopper 1759366 1 - |         | -                  | -         |             |
| M/C Power<br>Cable *5  | For fixed wiring       | 2186054 | 3 m                | 4.3       | _           |
|                        |                        | 2186055 | 5 m                |           |             |
|                        |                        | 2186056 | 10 m               |           |             |
|                        | For movable wiring     | 2213020 | 5 m                |           |             |
|                        |                        | 2213021 | 10 m               |           |             |
| M/C Signal<br>Cable *5 | For fixed wiring       | 2194703 | 3 m                |           |             |
|                        |                        | 2194704 | 5 m                |           |             |
|                        |                        | 2194705 | 10 m               | 4.3       | -           |
|                        | For movable wiring     | 2213018 | 5 m                |           |             |
|                        |                        | 2213019 | 10 m               |           |             |

## \*1 Reduction Gear Unit

A reduction gear unit consists of the following three parts. When replacing the reduction gear unit, be sure to always replace the waveform generator, flexspline, and circular spline all together as one set.

## Waveform generator

This waveform generator consists of an ellipsoidal cam with ball bearings on its outer circumference.

The inner ring of bearings is secured to the cam, while the outer ring is capable of flexible deformation through the ball bearings.

## Flexspline

A thin, elastic, cup-shaped metal body with gear teeth around the outer circumference of the opening.

## Circular spline

A rigid, ring-shaped body with gear teeth on the inner circumference.

The circular spline has two more teeth than the flexspline does.

Splines are greased. Be careful not to let grease adhere to clothes.

## \*2 Regarding purchase of grease

Due to the chemicals regulations of individual countries (the UN GHS), we are requesting our customers to purchase the grease required for maintenance from the manufacturers listed in the table below as of April 2015. Regarding purchase of the grease, please contact the following manufacturers. If there is anything unclear, please contact the suppliers of your region.

| Product name          | Manufacturer                | URL                            |  |
|-----------------------|-----------------------------|--------------------------------|--|
| THK AFB-LF Grease     | THK CO., LTD.               | https://www.thk.com/           |  |
| Harmonic Grease SK-1A | Harmonic Drive Systems Inc. | https://www.harmonicdrive.net/ |  |

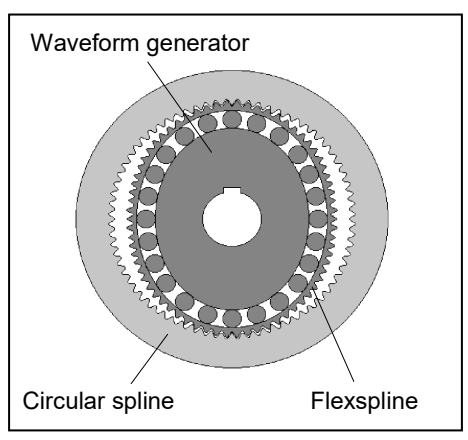

## \*3 Overhaul

As a rough indication, perform the overhaul (parts replacement) before reaching 20,000 operation hours of the Manipulator. The operation hours can be checked in [Controller Status Viewer] dialog-[Motor On Hours]. For details, refer to *2.2 Overhaul (Parts Replacement)*.

## \*4 Bellows

The bellows for LS10-B\*\*C are provided in a unit of two pieces. The shape varies between the upper and lower bellows.

## \*5 M/C Power Cable, M/C Signal Cable

Select M/C power cable and M/C signal cable with the same specification (For fixed wiring, For movable wiring) and the same length.

If the specification and length are not the same, the robot system may not operate properly.
# LS20-B Maintenance

This volume contains maintenance procedures with safety precautions for Manipulators.

## 1. Safety Maintenance

WARNING

Please read this chapter, this manual, and other relevant manuals carefully to understand safe maintenance procedures before performing any routine maintenance.

Only authorized personnel who have taken maintenance training held by the manufacturer or dealer should be allowed to perform the robot maintenance.

- Do not remove any parts that are not covered in this manual. Follow the maintenance procedure strictly as described in this manual. Improper removal of parts or improper maintenance may not only cause improper function of the robot system but also serious safety problems.
  - Keep away from the Manipulator while the power is ON if you have not taken the training courses. Do not enter the operating area while the power is ON. Entering the operating area with the power ON is extremely hazardous and may cause serious safety problems as the Manipulator may move even it seems to be stopped.
- When you check the operation of the Manipulator after replacing parts, be sure to check it while you are outside of the safeguarded area. Checking the operation of the Manipulator while you are inside of the safeguarded area may cause serious safety problems as the Manipulator may move unexpectedly.
  - Before operating the robot system, make sure that both the Emergency Stop switches and safeguard switch function properly. Operating the robot system when the switches do not function properly is extremely hazardous and may result in serious bodily injury and/or serious damage to the robot system as the switches cannot fulfill their intended functions in an emergency.
- To shut off power to the robot system, disconnect the power plug from the power source. Be sure to connect the AC power cable to a power receptacle. DO NOT connect it directly to a factory power source.
   Before performing any replacement procedure, turn OFF the Controller and related equipment, and then disconnect the power plug from the power source. Performing any replacement procedure with the power ON is extremely hazardous and may result in electric shock and/or malfunction of the robot system.
- Be sure to connect the cables properly. Do not allow unnecessary strain on the cables. (Do not put heavy objects on the cables. Do not bend or pull the cables forcibly.) The unnecessary strain on the cables may result in damage to the cables, disconnection, and/or contact failure. Damaged cables, disconnection, or contact failure is extremely hazardous and may result in electric shock and/or improper function of the robot system.
   When operating maintenance of manipulator, secure about 50 cm of empty space around the manipulator.

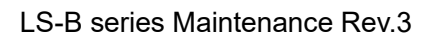

## 2. General Maintenance

This chapter describes maintenance inspections and procedures. Performing maintenance inspections and procedures properly is essential for preventing trouble and ensuring safety. Be sure to perform the maintenance inspections in accordance with the schedule.

#### 2.1 Maintenance Inspection

#### 2.1.1 Schedule for Maintenance Inspection

Inspection points are divided into five stages: daily, monthly, quarterly, biannual, and annual. The inspection points are added every stage.

If the Manipulator is operated for 250 hours or longer per month, the inspection points must be added every 250 hours, 750 hours, 1500 hours, and 3000 hours operation.

|                    | Inspection Point |              |              |              |            |               |
|--------------------|------------------|--------------|--------------|--------------|------------|---------------|
|                    | Daily            | Monthly      | Quarterly    | Biannual     | Annual     | Overhaul      |
|                    | inspection       | inspection   | inspection   | inspection   | inspection | (replacement) |
| 1 month (250 h)    | -                | $\checkmark$ |              |              |            |               |
| 2 months (500 h)   | -                | $\checkmark$ |              |              |            |               |
| 3 months (750 h)   |                  | $\checkmark$ | $\checkmark$ |              |            |               |
| 4 months (1000 h)  |                  | $\checkmark$ |              |              |            |               |
| 5 months (1250 h)  | Ins              | $\checkmark$ |              |              |            |               |
| 6 months (1500 h)  | pec              | $\checkmark$ | $\checkmark$ | $\checkmark$ |            |               |
| 7 months (1750 h)  | teve             | $\checkmark$ |              |              |            |               |
| 8 months (2000 h)  | Pry d            | $\checkmark$ |              |              |            |               |
| 9 months (2250 h)  | ay               | $\checkmark$ | $\checkmark$ |              |            |               |
| 10 months (2500 h) |                  | $\checkmark$ |              |              |            |               |
| 11 months (2750 h) |                  | $\checkmark$ |              |              |            |               |
| 12 months (3000 h) |                  | $\checkmark$ | $\checkmark$ | $\checkmark$ |            |               |
| 13 months (3250 h) |                  | $\checkmark$ |              |              |            |               |
| :                  | :                | :            | :            | ÷            | :          | :             |
| 20000 h            |                  |              |              |              |            | $\checkmark$  |

h = hour

#### 2.1.2 Inspection Point

#### Inspection Item

| Inspection Point                         | Inspection Place              | Daily        | Monthly      | Quarterly    | Biannual     | Annual       |
|------------------------------------------|-------------------------------|--------------|--------------|--------------|--------------|--------------|
| Check looseness or backlash of           | End effector mounting bolts   | $\checkmark$ | $\checkmark$ | $\checkmark$ | $\checkmark$ |              |
| bolts/screws.                            | Manipulator mounting bolts    | $\checkmark$ | $\checkmark$ | $\checkmark$ | $\checkmark$ |              |
|                                          | External connectors on        |              |              |              |              |              |
| Check looseness of connectors.           | Manipulator (on the connector | $\checkmark$ | $\checkmark$ | $\checkmark$ | $\checkmark$ | $\checkmark$ |
|                                          | plates etc.)                  |              |              |              |              |              |
|                                          | External appearance of        | ./           | .1           | ./           | ./           | ./           |
| Visually check for external defects.     | Manipulator                   | N            | N            | N            | V            | N            |
| Clean up if necessary.                   | External cables               |              | $\checkmark$ | $\checkmark$ | $\checkmark$ |              |
| Check for bends or improper              |                               |              |              |              |              |              |
| location. Repair or place it properly if | Safeguard etc.                | $\checkmark$ | $\checkmark$ | $\checkmark$ | $\checkmark$ |              |
| necessary.                               |                               |              |              |              |              |              |
| Check the brake operation                | Break for arm #3 to #4        | $\checkmark$ | $\checkmark$ | $\checkmark$ | $\checkmark$ |              |
| Check whether unusual sound or           |                               | .1           | .1           | ./           | .1           | .1           |
| vibration occurs.                        | vvnoie                        | N            | N            | N            | N            | Ν            |

#### **Inspection Method**

| Inspection Point                                                                      | Inspection Method                                                                                                    |  |  |
|---------------------------------------------------------------------------------------|----------------------------------------------------------------------------------------------------|--|--|
| Check looseness or backlash of                                                        | Use a hexagonal wrench to check that the end effector mounting bolts and the Manipulator mounting bolts are not loose.                                                          |  |  |
| bolts/screws.                                                                         | When the bolts are loose, refer to "2.4 Tightening Hexagon Socket Head                                                                                                    |  |  |
|                                                                                       | Bolts" and tighten them to the proper torque.                                                                                                    |  |  |
| Check looseness of connectors                                                         | Check that connectors are not loose.                                                                                                    |  |  |
|                                                                                       | When the connectors are loose, reattach it not to come off.                                                                                                    |  |  |
| Visually check for external defects.<br>Clean up if necessary.                        | Check the appearance of the Manipulator and clean up if necessary.<br>Check the appearance of the cable, and if it is scratched, check that there is<br>no cable disconnection. |  |  |
| Check for bends or improper<br>location. Repair or place it properly if<br>necessary. | Check that the safeguard, etc. are located properly.<br>If the location is improper, place it properly.                                                                         |  |  |
|                                                                                       | Check that the shaft does not fall when in MOTOR OFF.                                                                                                    |  |  |
| Check the brake operation                                                             | If the shaft falls when in MOTOR OFF and the brake is not released, contact the supplier.                                                                                       |  |  |
|                                                                                       | Also, if the break is not released even operated release the break, contact the supplier.                                                                                       |  |  |
| Check whether unusual sound or                                                        | Check that there is no unusual sound or vibration when operating.                                                                                                    |  |  |
| vibration occurs.                                                                     | If there is something wrong, contact the supplier.                                                                                                    |  |  |

## 2.2 Overhaul (Parts Replacement)

If you do not overhaul properly, it may have a serious impact on safety.

Overhaul timing is based on an assumption that all joints are operated for equal distance. If a particular joint has a high duty or high load, it is recommended to overhaul all joints (as many as possible) before exceeding 20,000 operation hours with the joint as a basis.

The parts for the manipulator joints may cause accuracy decline or malfunction due to deterioration of the manipulator resulting from long term use. In order to use the manipulator for a long term, it is recommended to overhaul the parts (parts replacement).

The time between overhauls is 20,000 operation hours of the Manipulator as a rough indication.

However, it may vary depending on usage condition and degree of the load (such as when operated with the maximum motion speed and maximum acceleration / deceleration in continuous operation) applied on the Manipulator.

NOTE

CAUTION

Recommended replacement time for the parts subject to maintenance (motors, reduction gear units, and timing belts) can be checked in the [Maintenance] dialog box box of the EPSON RC+ 7.0.

For details, refer to the following manual. RC90 series Maintenance Manual 6. Alarm

#### Note:

The recommended replacement time for the maintenance parts is when it reaches the L10 life (time until 10% failure probability). In the [Maintenance] dialog box box, the L10 life is displayed as 100%.

The manipulator operation hours can be checked in [Controller Status Viewer] dialog box - [Motor On Hours].

- (1) Select EPSON RC+ menu-[Tools]-[Controller] to open the [Controller Tools] dialog box.
- (2) Click the <View Controller Status> button to open the [Browse For Folder] dialog box.
- (3) Select the folder where the information is stored.
- (4) Click <OK> to view the [Controller Status Viewer] dialog box.
- (5) Select [Robot] from the tree menu on the left side.

| Controller Status Viewer                                                                           |                |                                                     |  |  |  |
|----------------------------------------------------------------------------------------------------|----------------|-----------------------------------------------------|--|--|--|
| Status <u>Folder:</u> <u>_RC700_021427_2014-09-30_145019</u> Status Date / Time: 2014-09-30_145019 |                |                                                     |  |  |  |
| Tasks                                                                                              | Item           | Value                                               |  |  |  |
| ■ Robots                                                                                           | Model          | C4-A601S                                            |  |  |  |
| System History                                                                                     | Name           | mnp01                                               |  |  |  |
| ia Include Files                                                                                   | Serial #       | C40E001427                                          |  |  |  |
| - Constant.inc                                                                                     | Motor On Hours | 128.6                                               |  |  |  |
| VISION.inc                                                                                         | Motor On Count | 67                                                  |  |  |  |
| ⊞. Robot Points                                                                                    | Hofs Date      | 2014/04/24 17:18:40:413                             |  |  |  |
|                                                                                                    | Hofs           | 112251, 28625, 91741, 30416, -4793, -128541, 0, 0,  |  |  |  |
|                                                                                                    | Motors         | Off                                                 |  |  |  |
|                                                                                                    | Power          | Low                                                 |  |  |  |
|                                                                                                    | Arm            | 0                                                   |  |  |  |
|                                                                                                    | Tool           | 0                                                   |  |  |  |
|                                                                                                    | World Position | -25.036, 487.275, 579.295, 89.980, 0.298, 89.967, 0 |  |  |  |
|                                                                                                    | Joint Position | 10.468, -37.820, 52.126, 92.652, -100.151, 14.842,  |  |  |  |
|                                                                                                    | Pulse Position | 304909, -1101601, 1328495, 2188120, -2365212, 2     |  |  |  |
|                                                                                                    | Weight         | 1.000                                               |  |  |  |
|                                                                                                    | Weight Length  | 0.000                                               |  |  |  |
|                                                                                                    | Inertia        | 0.005                                               |  |  |  |
|                                                                                                    |                |                                                     |  |  |  |
|                                                                                                    |                |                                                     |  |  |  |
|                                                                                                    |                |                                                     |  |  |  |

For the parts subject to overhaul, refer to 14. Maintenance Parts List.

For details on replacement of each part, refer to each section.

Please contact the supplier of your region for further information.

#### 2.3 Greasing

The ball screw spline and reduction gear units need greasing regularly. Only use the grease specified in the following table.

| Keep enough grease in the Manipulator. Operating the Manipulator with<br>insufficient grease will damage sliding parts and/or result in insufficient function of<br>the Manipulator. Once the parts are damaged, a lot of time and money will be<br>required for the repairs.                                                                                                    |
|----------------------------------------------------------------------------------------------------|
|                                                                                                    |
| <ul> <li>If grease gets into your eyes, mouth, or on your skin, follow the instructions below.</li> <li>If grease gets into your eyes         <ul> <li>Flush them thoroughly with clean water, and then see a doctor immediately.</li> <li>If grease gets into your mouth                 <ul> <li>If swallowed, do not induce vomiting.</li> <li>See a doctor immediately.</li> <li>If grease just gets into your mouth, wash out your mouth with water thoroughly.</li> </ul> </li> </ul> </li> </ul> |
| If grease gets on your skin                                                                                                    |

: Wash the area thoroughly with soap and water.

|          | Greasing part          | Greasing Interval                                    | Grease | Reference                              |
|----------|------------------------|------------------------------------------------------|--------|----------------------------------------|
| Joint #1 | Deduction mean units   |                                                      | SK-1A  | 5. Joint #1                            |
| Joint #2 | Reduction gear units   | Overnaul liming                                      | SK-1A  | 6. Joint #2                            |
| Joint #3 | Ball screw spline unit | At 100 km of operation<br>(50 km for first greasing) | AFB    | Greasing the Ball Screw<br>Spline Unit |

#### Joint #1, 2 reduction gear units

As a rough indication, perform greasing at the same timing as overhaul.

However, it may vary depending on usage condition and degree of the load (such as when operated with the maximum motion speed and maximum acceleration / deceleration in continuous operation) applied on the Manipulator.

#### Joint #3 Ball screw spline unit

The recommended greasing interval is at 100 km of operation. However, greasing timing also can be checked from the grease condition. Perform greasing if the grease is discolored or becomes dry.

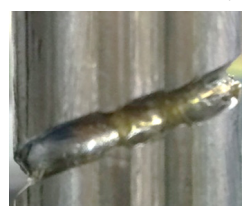

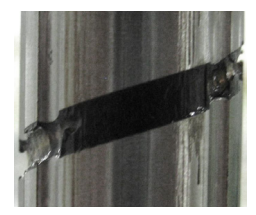

**Discolored** grease

Normal grease

Perform greasing at 50 km of operation for the first time of greasing.

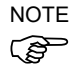

Recommended replacement time for the grease on the ball screw spline unit can be checked in the [Maintenance] dialog box box of the EPSON RC+ 7.0. For details, refer to the following manual.

RC90 series Maintenance Manual 6. Alarm

|        | Name                       | Quantity | NOTE                             |
|--------|----------------------------|----------|----------------------------------|
| Grease | For Ball Screw Spline Unit | Proper   |                                  |
|        | (AFB grease)               | quantity |                                  |
| Tools  | Wiping cloth               | 1        | For wiping grease (Spline shaft) |
|        | Cross-point screwdriver    | 1        |                                  |

Greasing the Ball Screw Spline Unit

NOTE

Cover the surrounding area such as the end effector and peripheral equipment in case the grease drips.

- (1) Turn ON the Controller.
- (2) Move the shaft to its lower limit in one of the following methods.
  - Move the shaft to its lower limit manually while pressing the brake release switch.
  - Move the shaft to its lower limit from EPSON RC+ 7.0 [Tools]-[Robot Manager]-[Jog & Teach].

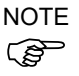

Make sure that the hand does not interfere with peripheral equipment.

The brake release switch affects both Joints #3 and #4. When the brake release switch is pressed, the brakes for both Joints #3 and #4 are released simultaneously.

- (3) Turn OFF the Controller.
- (4) Wipe off the old grease from the shaft, and then apply new grease to it.

Grease application range is from the end of the spline nut to mechanical stop.

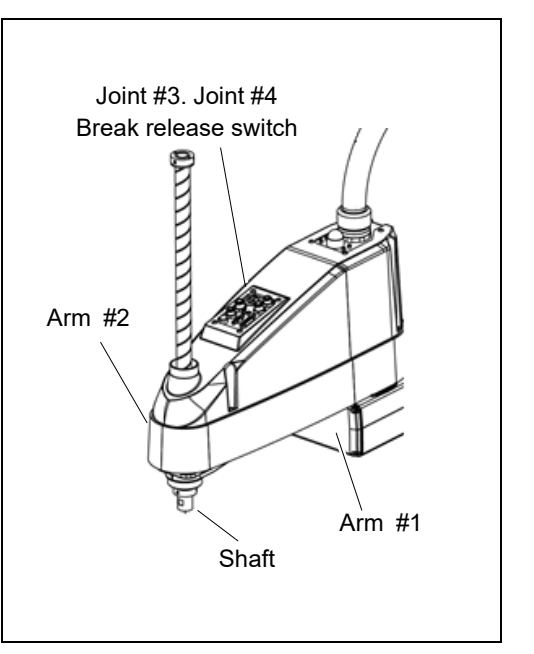

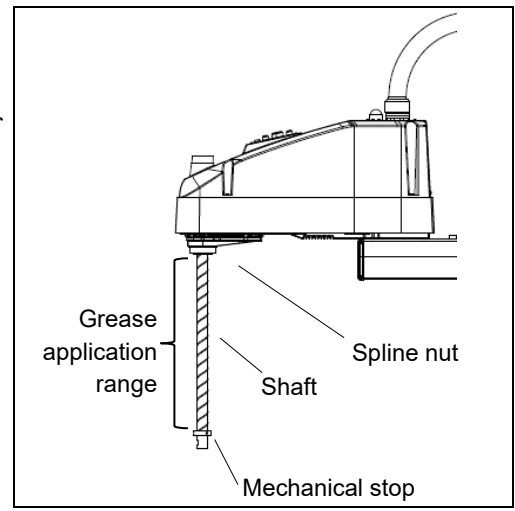

(5) Apply new grease evenly to the spiral groove of the ball screw spline unit and the vertical groove so that the groove is filled.

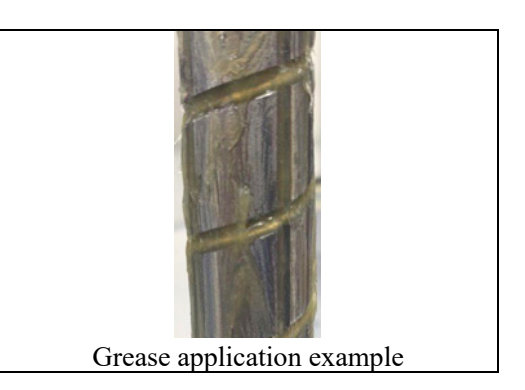

- (6) Turn ON the Controller.
- (7) Start the robot manager and move the shaft to the origin position. Be careful not to hit peripheral equipment.
- (8) After moving to the origin position, reciprocate the shaft. The reciprocating operation is a low power mode operation program that performs from the upper limit to the lower limit. Run for about 5 minutes to spread the grease over the shaft.
- (9) Turn OFF the controller.

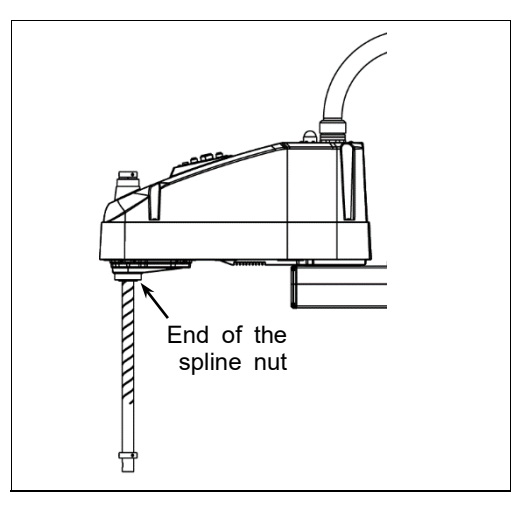

#### 2.4 Tightening Hexagon Socket Head Cap Bolts

Hexagon socket head cap bolts are used in places where mechanical strength is required. (A hexagon socket head cap bolt will be called a "bolt" in this manual.) These bolts are fastened with the tightening torques shown in the following table.

When it is necessary to refasten these bolts in some procedures in this manual (except special cases as noted), use a torque wrench so that the bolts are fastened with the appropriate tightening torques as shown below.

| Bolt | Tightening Torque                   |  |  |
|------|-------------------------------------|--|--|
| M2.5 | 1.4 ± 0.1 N·m (14 ± 1 kgf·cm)       |  |  |
| М3   | 2.0 ± 0.1 N⋅m (21 ± 1 kgf⋅cm)       |  |  |
| M4   | 4.0 ± 0.2 N·m (41 ± 2 kgf·cm)       |  |  |
| M5   | 8.0 ± 0.4 N·m (82 ± 4 kgf·cm)       |  |  |
| M6   | 13.0 ± 0.6 N·m (133 ± 6 kgf·cm)     |  |  |
| M8   | 32.0 ± 1.6 N·m (326 ± 16 kgf·cm)    |  |  |
| M10  | 58.0 ± 2.9 N·m (590 ± 30 kgf·cm)    |  |  |
| M12  | 100.0 ± 5.0 N·m (1,020 ± 51 kgf·cm) |  |  |

| Bolt | Tightening Torque |                     |  |
|------|-------------------|---------------------|--|
| M3   | 0.7 ± 0.1 N⋅m     | (7.1 ± 1<br>kqf⋅cm) |  |
| M4   | 2.4 ± 0.1 N·m     | (26 ± 1 kgf·cm)     |  |
| M5   | 3.9 ± 0.2 N·m     | (40 ± 2 kgf·cm)     |  |
|      |                   |                     |  |

The bolts aligned on a circumference should be fastened in a crisscross pattern as shown in the figure below.

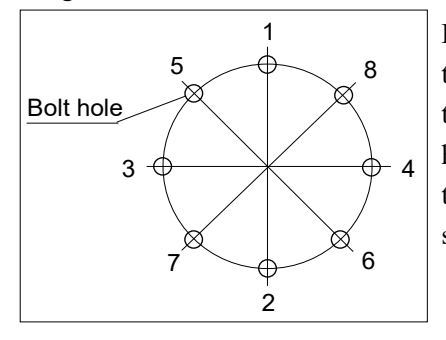

Do not fasten all bolts securely at one time. Divide the number of times that the bolts are fastened into two or three and fasten the bolts securely with a hexagonal wrench. Then, use a torque wrench so that the bolts are fastened with tightening torques shown in the table above.

#### 2.5 Matching Origins

After parts have been replaced (motors, reduction gear units, a brake, timing belts, a ball screw spline unit, etc.), the Manipulator cannot operate properly because a mismatch exists between the origin stored in each motor and its corresponding origin stored in the Controller. After replacing the parts, it is necessary to match these origins.

For calibration, the pulse values for a specific position must be recorded in advance. Before replacing parts, select easy point (pose) data from the registered point data to check the accuracy. Then, follow the steps below to display the pulse values and record them.

EPSON RC+ Execute the following command from the [Command Window].

>PULSE

PULSE: [Joint #1 Pulse value] pls [Joint #2 Pulse value] pls [Joint #3 Pulse value]
pls [Joint #4 Pulse value] pls

#### Layout of Maintenance Parts 2.6

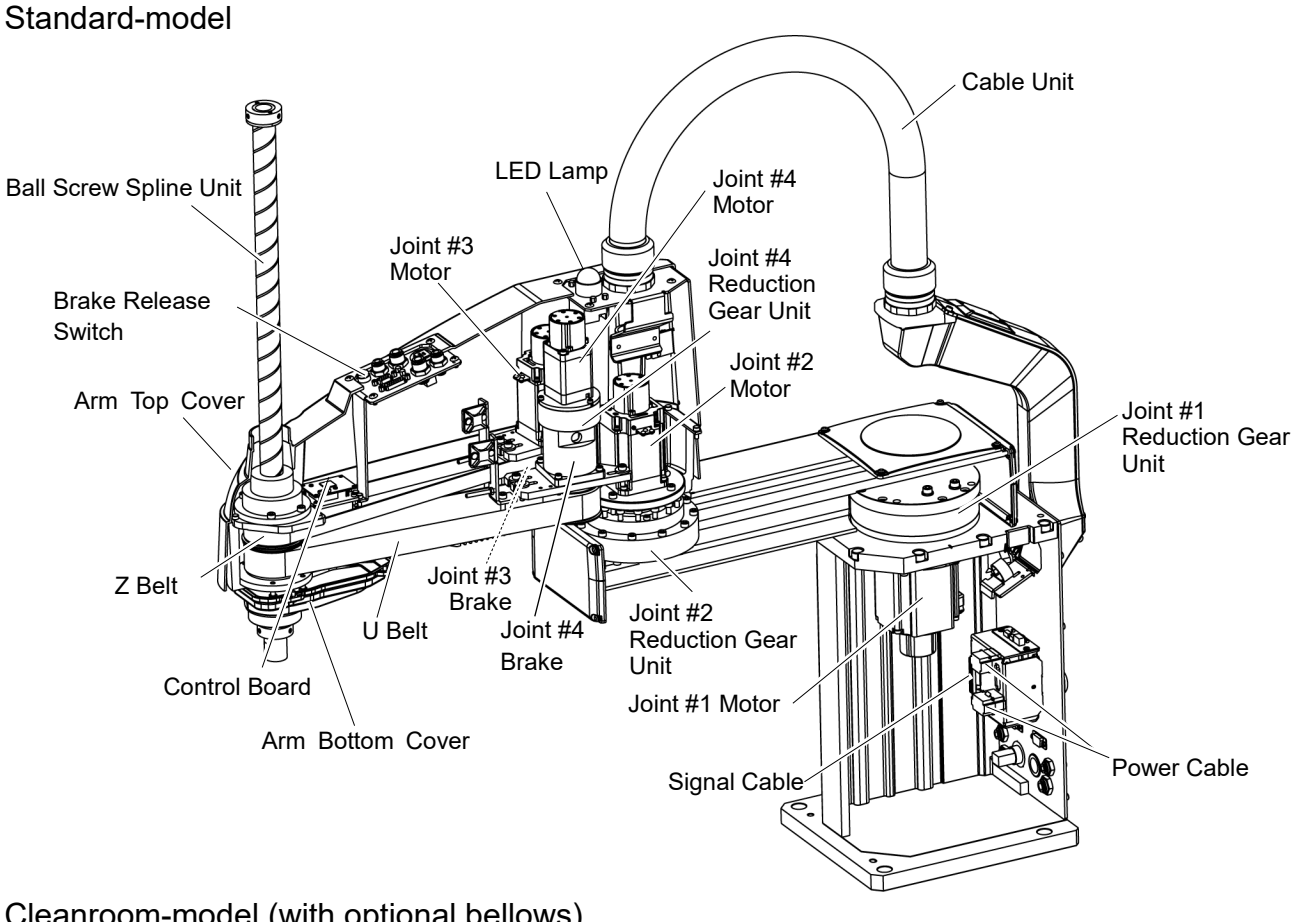

Cleanroom-model (with optional bellows)

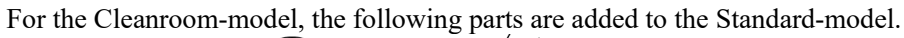

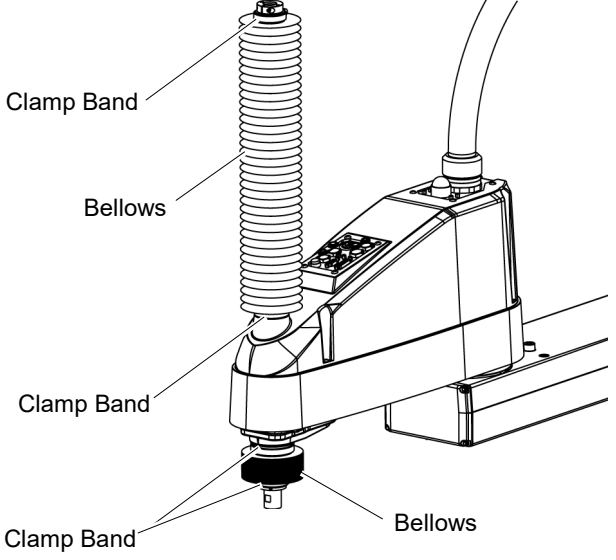

# 3. Covers

All procedures for removing and installing covers in maintenance are described in this chapter.

| WARNING | Do not connect or disconnect the motor connectors while the power to the robot<br>system is turned ON. Connecting or disconnecting the motor connectors with the<br>power ON is extremely hazardous and may result in serious bodily injury as the<br>Manipulator may move abnormally, and also may result in electric shock and/or<br>malfunction of the robot system. |  |
|---------|----------------------------------------------------------------------------------------------------|--|
|         | <ul> <li>To shut off power to the robot system, disconnect the power plug from the power source. Be sure to connect the AC power cable to a power receptacle.</li> <li>DO NOT connect it directly to a factory power source.</li> </ul>                                                                                                    |  |
|         | Before performing any replacement procedure, turn OFF the Controller and related<br>equipment, and then disconnect the power plug from the power source.<br>Performing any replacement procedure with the power ON is extremely hazardous<br>and may result in electric shock and/or malfunction of the robot system.                                                   |  |
|         | Be careful not to get any foreign substances in the Manipulator, connectors, and<br>pins during maintenance. Turning ON the power to the robot system when any<br>foreign substances exist in them is extremely hazardous and may result in electric                                                                                                    |  |

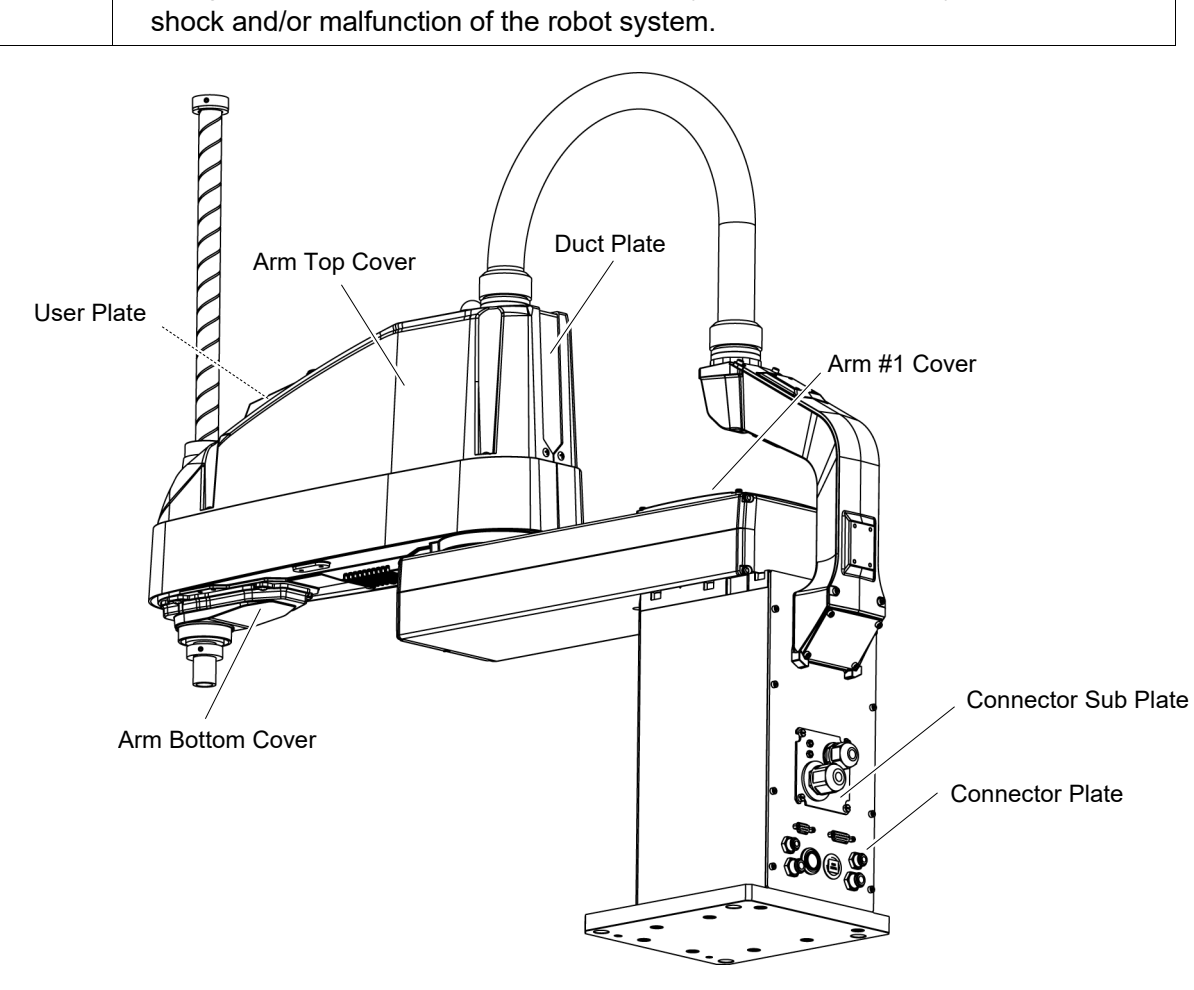

| 3.1 Arm Top Cover       |                                                                                                    |                                                                                                    |  |  |
|-------------------------|----------------------------------------------------------------------------------------------------|----------------------------------------------------------------------------------------------------|--|--|
|                         | Do not remove the arm top cover forcibly. Rer<br>in damage to the cables, disconnection, and/or<br>disconnection, or contact failure is extremely h<br>shock and/or improper function of the robot sy                                                                                                    | not remove the arm top cover forcibly. Removing the cover forcibly may result<br>amage to the cables, disconnection, and/or contact failure. Damaged cables,<br>onnection, or contact failure is extremely hazardous and may result in electric<br>ck and/or improper function of the robot system. |  |  |
| CAUTION                 | <ul> <li>When mounting the cover, be careful not to allow the cables to interfere with the cover mounting and do not bend these cables forcibly to push them into the cover. Unnecessary strain on cables may result in damage to the cables, disconnection, and/or contact failure. Damaged cables, disconnection, or contact failure is extremely hazardous and may result in electric shock and/or improper function of the robot system.</li> <li>When routing the cables, observe the cable locations after removing the cover. Be sure to place the cables back to their original locations.</li> </ul> |                                                                                                    |  |  |
| Arm Top Cove<br>Removal | •r Unscrew the Arm Top Cover mounting bolts, and then lift the cover.                                                                                                    | 10-M4×10                                                                                                    |  |  |
| NO<br>C                 | <ul> <li>TE When bellows are installed to the manipulator,</li> <li>remove the upper bellows and then remove the Arm Top Cover. For bellows removal, refer to 9. Bellows.</li> <li>Be careful for user wires and tubes when</li> </ul>                                                                                                    | e<br>e                                                                                                    |  |  |
|                         | removing the cover.                                                                                                    | Arm Top Cover                                                                                                    |  |  |

Arm Top CoverPut the arm top cover to the arm and secure with the Arm Top Cover mounting bolts.InstallationAfter securing the Arm Top Cover, make sure that the lower limit mechanical stop is not touching the cylindrical part of the Arm Top Cover.

Tightening torque: 0.45 N·m

NOTE When bellows are installed to the manipulator, install the Arm Top Cover and then set the upper bellows. For bellows installation, refer to *9. Bellows*.

#### 3.2 Arm Bottom Cover

Unscrew the Arm Bottom Cover mounting bolts and then remove the cover.

Tightening torque: 0.45 N·m

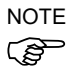

Be careful of the end effector. When the end effector is installed, the Arm Bottom Cover may not be removed from the shaft.

When you replace the ball screw spline unit, you need to remove the end effector to remove the Arm Bottom Cover completely.

When you can work (maintenance, inspection) without removing the cover completely, move the shaft to the lower limit and lower the Arm Bottom Cover.

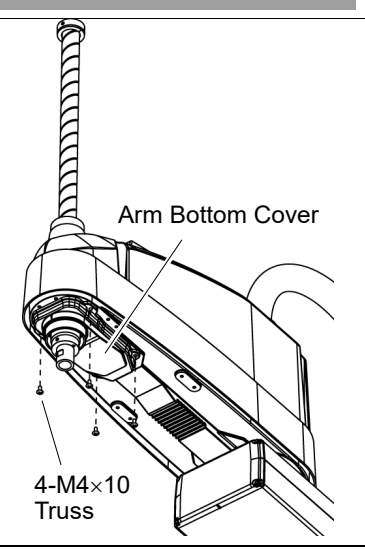

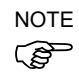

When bellows are installed to the manipulator, remove or pull down the lower bellows and then remove the arm bottom cover. For bellows removal, refer to *9. Bellows*.

#### 3.3 Arm #1 Cover

Unscrew the Arm #1 cover mounting bolts and remove the cover.

Tightening torque: 0.45 N·m

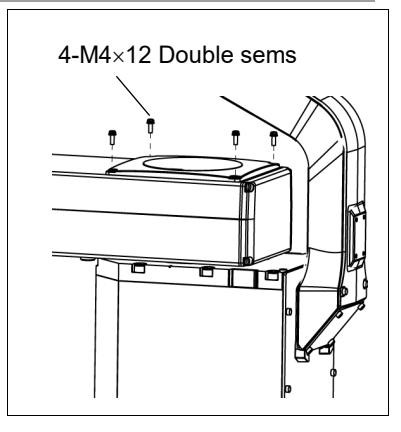

#### 3.4 **Connector Plate**

Do not remove the connector plate forcibly. Removing the connector plate forcibly may result in damage to the cables, disconnection, and/or contact failure. Damaged cables, disconnection, or contact failure is extremely hazardous and may result in electric shock and/or improper function of the robot system.

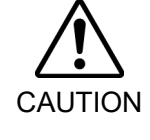

• When mounting the connector plate, be careful not to allow the cables to interfere with the plate mounting and do not bend these cables forcibly to push them into the cover. Unnecessary strain on cables may result in damage to the cables, disconnection, and/or contact failure. Damaged cables, disconnection, or contact failure is extremely hazardous and may result in electric shock and/or improper function of the robot system. When routing the cables, observe the cable locations after removing the connector plate. Be sure to place the cables back to their original locations.

Unscrew the Connector Plate mounting bolts and remove the plate.

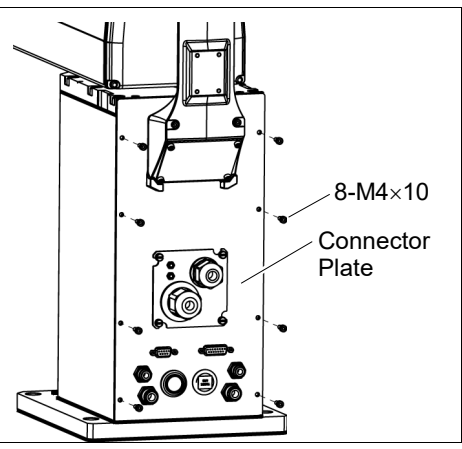

When mounting the Connector Plate, be careful of the following.

NOTE (B

Prevent the air tube from bending sharply inside the manipulator. Also, do not block the air flow.

If there is a kink in the air tube, air flow is blocked while the manipulator is operating and may cause a trouble.

Put the air tubes along the wall as shown in the picture.

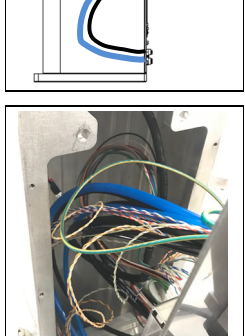

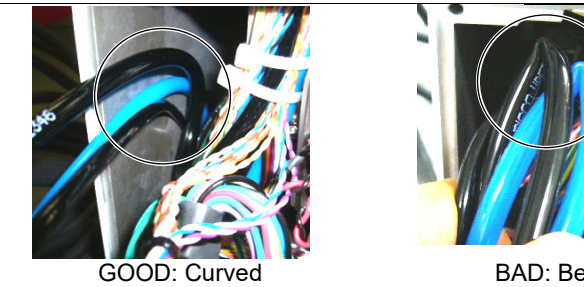

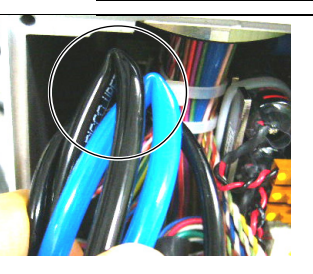

BAD: Bended

| Do r         | not remove the connector sub plate forcibly. Removing the connector sub                                                                               |
|--------------|----------------------------------------------------------------------------------------------------|
| plate        | e forcibly may result in damage to the cables, disconnection, and/or contact                                                                          |
| failu        | re. Damaged cables, disconnection, or contact failure is extremely                                                                                    |
| haza         | ardous and may result in electric shock and/or improper function of the robot                                                                         |
| syste        | em.                                                                                                    |
| Whe          | en mounting the connector sub plate, be careful not to allow the cables to                                                                            |
| inter        | fere with the plate mounting and do not bend these cables forcibly to push                                                                            |
| Whe inter    | en mounting the connector sub plate, be careful not to allow the cables to fere with the plate mounting and do not bend these cables forcibly to push |
| CAUTION then | n into the cover.                                                                                                    |
| Unn          | ecessary strain on cables may result in damage to the cables, disconnection,                                                                          |
| and/         | /or contact failure. Damaged cables, disconnection, or contact failure is                                                                             |
| extre        | emely hazardous and may result in electric shock and/or improper function of                                                                          |
| the r        | robot system.                                                                                                    |
| Whe          | en routing the cables, observe the cable locations after removing the connector                                                                       |
| sub          | plate. Be sure to place the cables back to their original locations.                                                                                  |

Unscrew the Connector Sub Plate mounting bolts and remove the plate.

Refer to LS-B series Manual – LS20-B Manipulator 3.6 Connecting the Cables.

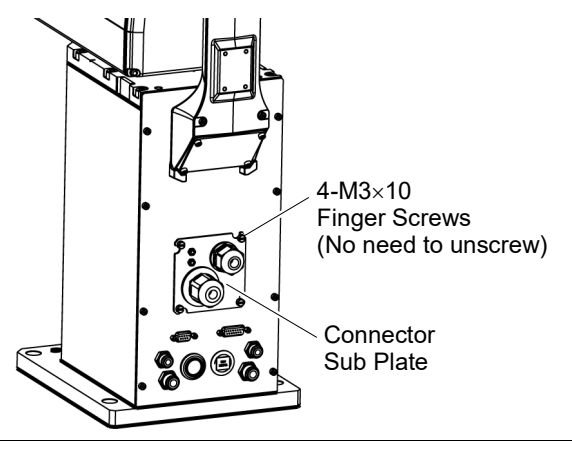

#### 3.6 User Plate

User Plate Removal

- (1) Remove the Arm Top Cover. Refer to *3.1 Arm Top Cover*.
- (2) Unscrew the User Plate mounting bolts and remove the plate.

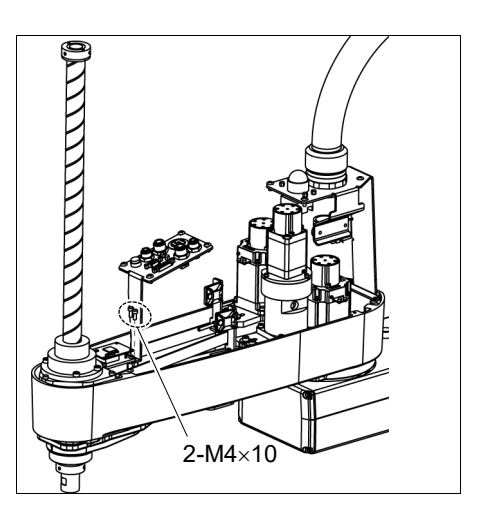

| User Plate   | (1) | Put the User Plate to the arm and secure using the mounting bolts |
|--------------|-----|-------------------------------------------------------------------|
| Installation | (-) |                                                                   |

(2) Mount the Arm Top Cover.

Refer to 3.1 Arm Top Cover.

#### 3.7 Duct Plate

Duct Plate Removal (1) Remove the Arm Top Cover.

- Refer to 3.1 Arm Top Cover.
- (2) Unscrew the Duct Plate mounting bolts and remove the plate.

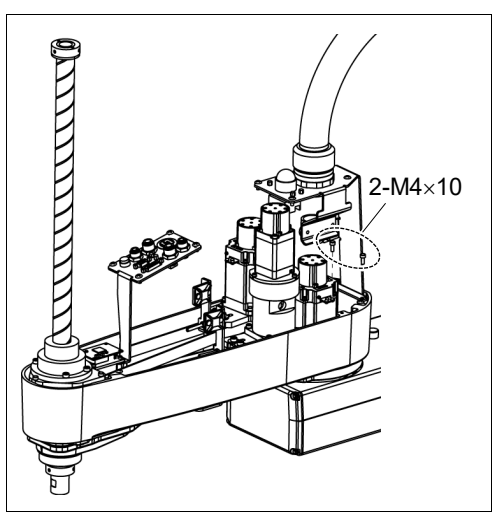

Duct Plate Installation

- (1) Put the Duct Plate to the arm and secure using the mounting bolts.
- (2) Mount the Arm Top Cover.

Refer to 3.1 Arm Top Cover.

| 4. Cable | 2                                                                                                    |
|----------|----------------------------------------------------------------------------------------------------|
| Â        | Do not connect or disconnect the motor connectors while the power to the robot<br>system is turned ON. Connecting or disconnecting the motor connectors with<br>the power ON is extremely hazardous and may result in serious bodily injury as<br>the Manipulator may move abnormally, and also may result in electric shock<br>and/or malfunction of the robot system.                                                                           |
|          | <ul> <li>To shut off power to the robot system, disconnect the power plug from the power<br/>source. Be sure to connect the AC power cable to a power receptacle.</li> <li>DO NOT connect it directly to a factory power source.</li> </ul>                                                                                                    |
| WARNING  | Before performing any replacement procedure, turn OFF the Controller and<br>related equipment, and then disconnect the power plug from the power source.<br>Performing any replacement procedure with the power ON is extremely hazardous<br>and may result in electric shock and/or malfunction of the robot system.                                                                                                    |
|          | Be careful not to get any foreign substances in the Manipulator, connectors, and<br>pins during maintenance. Turning ON the power to the robot system when any<br>foreign substances exist in them is extremely hazardous and may result in electric<br>shock and/or malfunction of the robot system.                                                                                                    |
|          | Be sure to connect the cables properly. Do not allow unnecessary strain on the cables. (Do not put heavy objects on the cables. Do not bend or pull the cables forcibly.) The unnecessary strain on the cables may result in damage to the cables, disconnection, and/or contact failure. Damaged cables, disconnection, or contact failure is extremely hazardous and may result in electric shock and/or improper function of the robot system. |

#### 4.1 Replacing Cable Unit

NOTE

LS20-B series manipulator does not have batteries. Position data is memorized by the motor. When replacing cables, calibration is not necessary.

|                      |                                              | Name                     | Qty. | Note                                       |
|----------------------|----------------------------------------------|--------------------------|------|--------------------------------------------|
| Maintenance<br>parts | Cable unit                                   |                          |      | LS20-B804*: 2202239<br>LS20-BA04*: 2202240 |
|                      | Hexagonal<br>wrench width across flats: 3 mm |                          | 1    | For M4 screw                               |
| Taala                | Spanner                                      | width across flats: 5 mm | 1    | For D-sub connector removal                |
| TOOIS                | Nut screwdriver                              | width across flats: 5 mm | 1    | For D-sub connector removal                |
|                      | Torque wrench                                |                          | 1    |                                            |
|                      | Nippers                                      |                          |      | For cutting wire tie                       |
| Material             | Wire tie                                     |                          | -    |                                            |

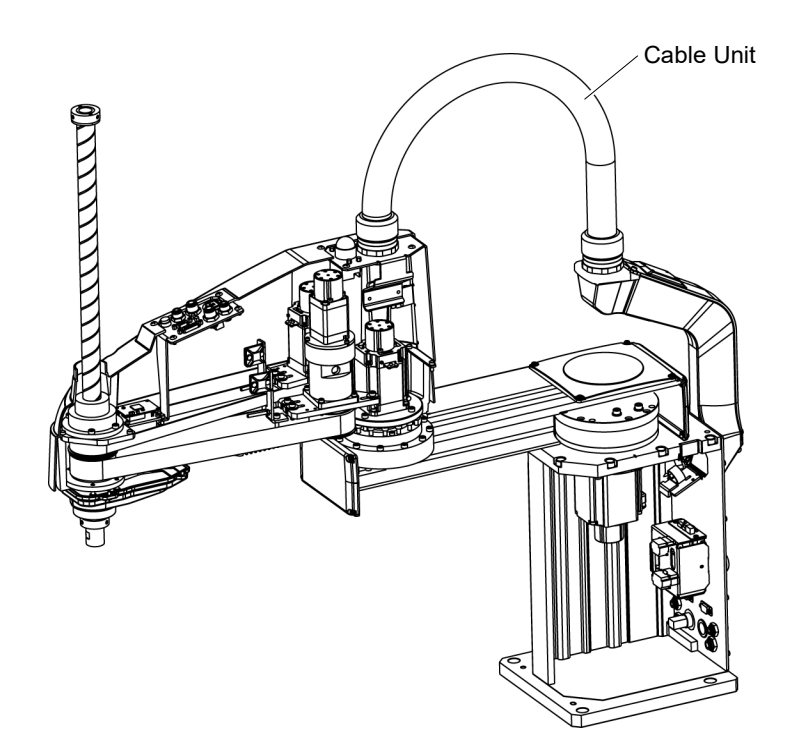

| CAUTION | <ul> <li>If the connectors have been disconnected during the replacement of the cable unit, be sure to reconnect the following connectors to their proper positions. Refer to the block diagrams. Improper connection of the connectors may result in improper function of the robot system. For details on the connections, refer to <i>4.2 Wiring Diagrams</i>.</li> <li>When installing the cover, be careful not to allow the cables to interfere with the cover mounting and do not bend these cables forcibly to push them into the cover. Unnecessary strain on cables may result in damage to the cables, disconnection, and/or contact failure. Damaged cables, disconnection, or contact failure is extremely hazardous and may result in electric shock and/or improper function of the robot system. When routing the cables, observe the cable locations after removing the cover. Be sure to place the cables back to their original locations.</li> </ul> |
|---------|----------------------------------------------------------------------------------------------------|
|         | Be sure to connect the cables properly. Do not allow unnecessary strain on the cables. (Do not put heavy objects on the cables. Do not bend or pull the cables forcibly.) The unnecessary strain on the cables may result in damage to the cables, disconnection, and/or contact failure. Damaged cables, disconnection, or contact failure is extremely hazardous and may result in electric shock and/or improper function of the robot system.                                                                                                    |
|         |                                                                                                    |

NOTE

A brake is mounted on the motor of Joints #3 and #4 to prevent the shaft from moving down and rotating due to the weight of the end effector while the power to the Controller is OFF or while the motor is in OFF status (MOTOR OFF).

Move the shaft down to its lower limit before the replacement procedure following the removal steps.

#### Cable Unit Removal

- (1) Turn ON the Controller and change the motor to OFF status (MOTOR OFF).
- (2) Press and hold the brake release switch to let the shaft down. Be sure to keep enough space and prevent the end effector hitting any peripheral equipment.

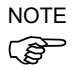

The brake release switch is applied to both Joints #3 and Joint #4.

When the brake release switch is pressed, the respective brakes of the Joint #3 and Joint #4 are released simultaneously.

Be careful of the shaft falling and rotating while the brake release switch is being pressed because the shaft may be lowered by the weight of an end effector.

- (3) Turn OFF the Controller.
- (4) Remove the Connector Sub Plate from the Connector Plate.

For details, refer to 3.5 Connector Sub Plate

(5) Disconnect M/C cable.

For details, refer to *LS-B series Manual – LS20-B Manipulator 3.6 Connecting the Cables - Connect and disconnect M/C cable.* 

(6) Remove the Connector Plate.

For details, refer to 3.4 Connector Plate.

NOTE

(7) Remove the following that connected to the (inside) of the Connector Plate and Connector Sub Plate.

> Pneumatic tube D-sub cable Ethernet cable (RJ45) Connectors: X11, X111, X121, CV11, CV12, CV13

For connectors fixed on the mount base, disconnect by holding the clip.

- Be careful not to lose the spacer which holding the ground wires.
  - (8) Cut off the two wire ties binding the cables on the base side cable fixing plate.
- NOTE Remember the cable layout for reconnecting the disconnected parts after replacement.
  - (9) Disconnect two connectors inside the Base.

Connectors: X41, X211

(10) Remove the Arm Top Cover.

For details, refer to 3.1 Arm Top Cover.

(11) Remove the User Plate.

For details, refer to 3.6 User Plate.

(12) Disconnect 11 connectors on the Arm side.

Connectors: X22, X33, X42, X43, X44, X51, BR3, BR4, X221, X231, X241

- (13) Disconnect the D-sub cable, pneumatic tube, and Ethernet cable (RJ45) from the User Plate.
- NOTE

Mounting screws for the D-sub cable are very small. Be sure to keep the screws. Press the ring on the fittings to pull out the pneumatic tube. ( $\phi 6 \times 2$ ,  $\phi 8 \times 1$ ) Remember the cable layout for reconnecting the disconnected parts after replacement.

- (14) Remove the two ground wires from Joint #3 Plate and Duct Plate.
- (15) Cut off the wire tie binding the cables in the Arm #2 side Arm side.

NOTE

Remove the following parts: Clip band, saddle

> Removed parts will be used again. Be careful not to lose them.

Cables are wrapped in a silicon sheet for protection. The sheet will be reused when installing the cable unit. Be careful not to lose it.

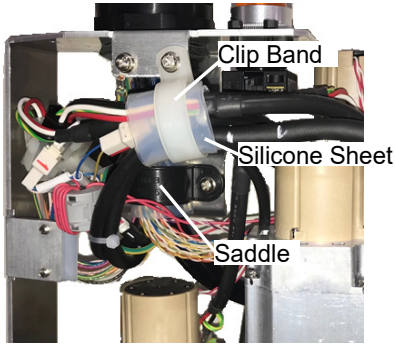

(16) Remove the nut of the rotary fitting.

Remove the rotary fitting from the Duct Plate.

Disconnect the cables from the Duct Plate.

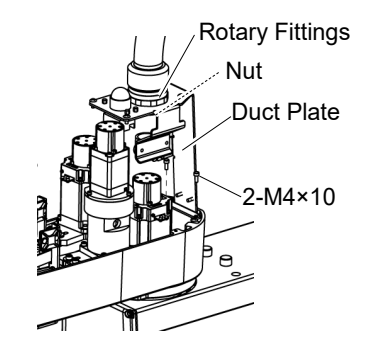

(17) Remove the rotary fitting from the metal duct.

The rotary fitting is directly screwed in the metal duct. Loosen the screws to remove the fitting.

Cut off the wire tie fixing the cables, and then disconnect the cables from the metal duct.

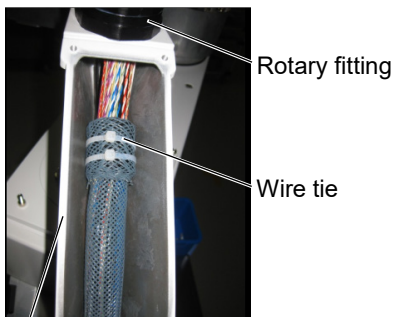

Metal duct

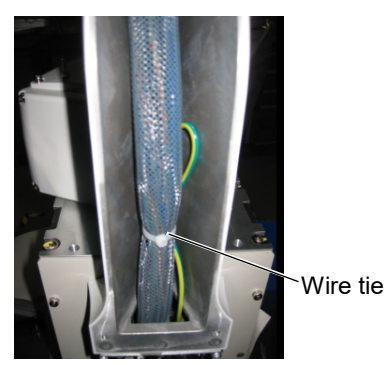

Cable Unit Installation

- (1) Pass the new cables through the Cable Duct Unit. Then, rotate the fittings to secure the cables.
  - (2) Pass the cables in the Duct Plate side through the Duct Plate and nut and turn the fittings to secure the cables.
  - (3) Connect the following parts to the Connector Plate.

Pneumatic tube, D-sub cable, Ethernet cable (RJ45), ground wire (×7)

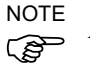

All fittings of LS20-B series manipulators are white. See the table below for connection of pneumatic tube to fittings.

| Fitting<br>No. | Pneumatic tube<br>(Color / Outer Diameter) | Fitting No. |
|----------------|--------------------------------------------|-------------|
| 1              | Blue / ø6                                  | Blue: ø6    |
| 2              | Blue / ø8                                  |             |
| 3              | Black / ø8                                 | Blue: ø8    |
| 4              | Black / ø6                                 |             |
|                |                                            |             |

(4) Connect two connectors on the Base side.

Connectors: X41, X211

(5) Bind the cables with a new wire tie as before in the removal step (8).

NOTE

Fix the short flexible tube shipped with the cable unit with the wire tie at the upper side of the metal duct.

(6) Connect the following parts to the User Plate.

Pneumatic tube, D-sub cable, Ethernet cable (RJ45)

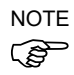

All fittings of LS20-B series manipulators are white. See the table below for connection of pneumatic tube to fittings.

| Fitting No. | Pneumatic tube<br>(Color / Outer Diameter) |
|-------------|--------------------------------------------|
| 1           | Blue / ø6                                  |
| 2           | Blue / ø8                                  |
| 3           | Black / ø8                                 |
| 4           | Black / ø6                                 |

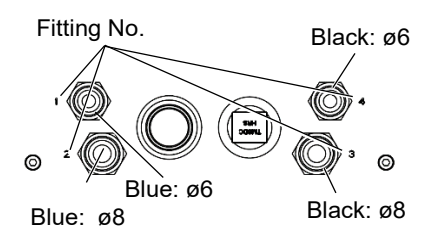

Black: ø8

Black: ø6

(7) Mount the User Plate.

For the details, refer to 3.6 User Plate.

(8) Connect the following connectors.

Connectors: X22, X33, X42, X43, X44, X51, BR3, BR4, X221, X231, X241

(9) Mount two ground wires in the Arm side to the Joint #3 Motor Plate and Duct Plate.

(10) As with the wire tie cut off at the removal step (14), bind the cables with a new wire tie.Wrap the cables in the silicon sheet for protection.

Bind the cables with the clip band and the saddle.

(11) Mount the Connector Plate.

For the details, refer to 3.4 Connector Plate.

(12) Place and secure the Arm Top Cover without the cables being stuck.

For details, refer to 3.1 Arm Top Cover.

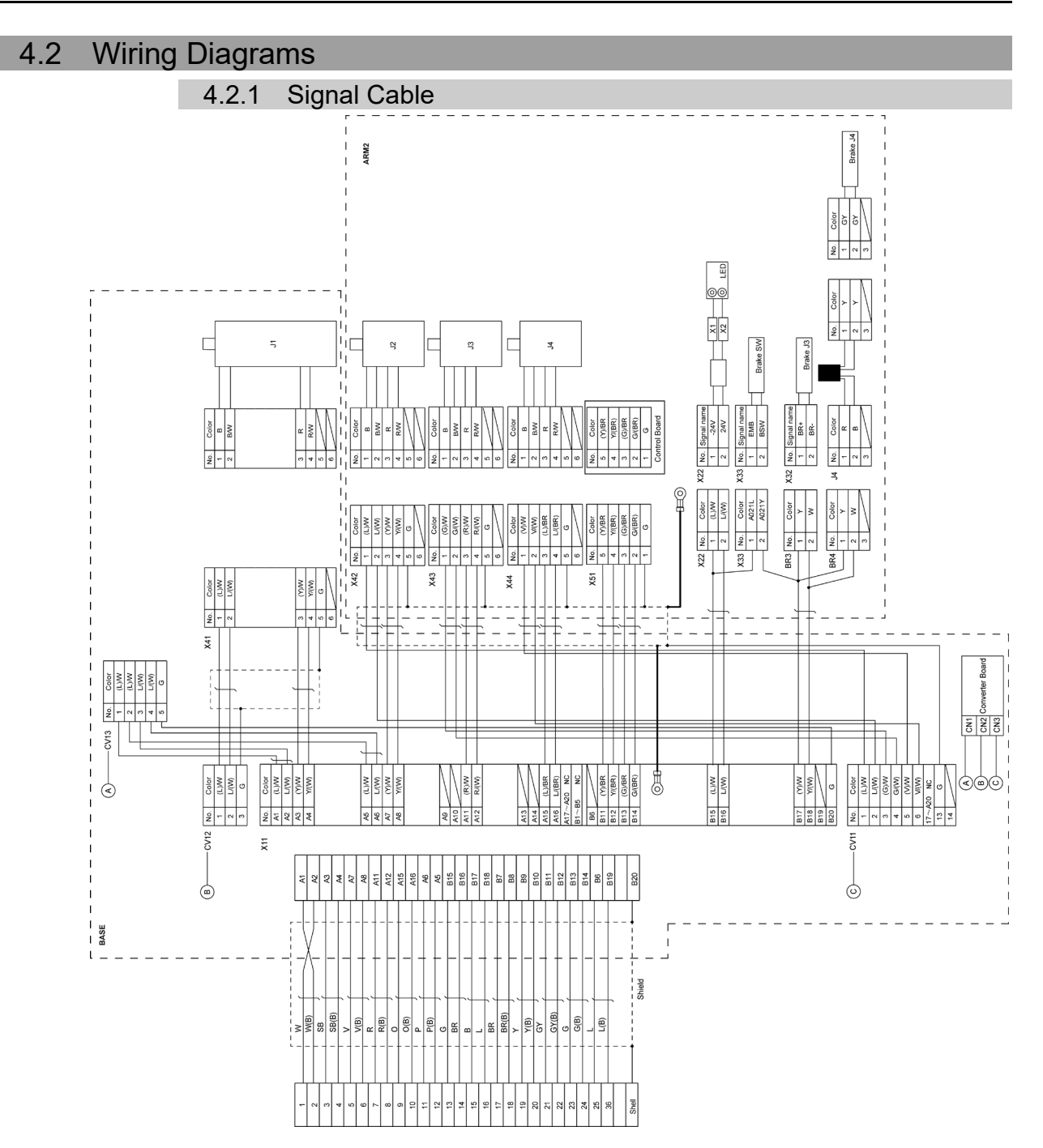

#### 4.2.2 Power Cable

| BASE |        |          | X111          |           |          |     | X211   |              |   |     |       |              |    |   |
|------|--------|----------|---------------|-----------|----------|-----|--------|--------------|---|-----|-------|--------------|----|---|
| No.  | Color  |          | - T No.       | Color     |          |     | No.    | Color        | 1 | NO. | Color |              |    | 1 |
| A1   | R      |          |               | R         |          |     | 1      | R            |   | 1   | R _   | 4            |    |   |
| B1   | W      |          | - 1 2         | W         |          |     | 2      | W            |   | 2   | w     | 4            | J1 |   |
| A2   | В      |          | - + 3         | В         |          |     | 3      | В            |   | 3   | в –   | -            |    |   |
| B2   | Y/G    |          | 4             | Y/G×2     |          |     | 4      | Y/G          |   | 4   | Y/G – | -            |    |   |
|      |        |          | 5             |           |          |     |        |              |   |     |       |              |    |   |
|      |        |          | 6             |           |          |     | $\sim$ |              |   |     |       |              |    |   |
|      |        | 1        | I 7           |           |          | ЧШ  | EO     |              |   |     |       |              |    |   |
|      |        | 1        | I 8           |           |          |     |        |              |   |     |       |              |    |   |
|      |        |          | 9             |           |          |     |        |              |   |     |       |              |    |   |
|      |        |          | 10            |           |          |     |        |              |   |     |       |              |    |   |
|      |        | Ì        | i 11          | $\leq$    |          |     |        |              |   |     |       |              |    |   |
|      |        | 1        | l 12          | $\square$ |          |     |        |              |   |     |       |              |    |   |
|      |        |          | 13            |           |          |     |        |              |   |     |       |              |    |   |
|      |        |          | 14            |           |          | r   |        |              |   |     |       |              |    |   |
|      |        | i        | 15            |           |          | 17  | ARM2   |              |   |     |       |              |    |   |
|      |        | 1        | I X121        |           |          |     | X221   |              |   |     |       |              |    |   |
| No.  | Color  |          | No.           | Color     | ]        |     | No.    | Color        |   | No. | Color | ٦ſ           |    |   |
| A3   | BR     | 1        |               | BR        | ┣—       |     | 1      | BR           |   | 1   | R     |              |    |   |
| B3   | L      | 1        | 1 2           | L         | $\vdash$ |     | 2      | L            |   | 2   | w     | ╢            | J2 |   |
| A4   | V      |          | 3             | V         | }        |     | 3      | V            |   | 3   | В     | Н            |    |   |
| B4   | Y/G    | 1        | 4             | Y/G ×2    | ⊨        |     | 4      | Y/G          |   | 4   | Y/G   | Н            |    |   |
|      |        | Ì        | i             |           | ]        |     | X231   |              | - |     |       |              |    |   |
|      |        | 1        | 1             |           |          |     | No.    | Color        | ] | No. | Color | ٦r           |    |   |
| A5   | GY     | 1        | 5             | GY        | 1        |     | - 1    | GY           | 1 | 1   | R     |              |    |   |
| A5   | SB     |          |               | Р         | 1        |     | 2      | Р            | 1 | 2   | w     |              | J3 |   |
| A6   | 0      |          | -+ 7          | 0         | 1—       |     | 3      | 0            | 1 | 3   | В     | Ц            |    |   |
| A6   | Y/G    |          |               | Y/G ×2    | ⊨        | ┨┊╏ | 4      | Y/G          | 1 | 4   | Y/G   | 귀            |    |   |
|      |        |          |               |           | 1        |     | X241   |              |   |     |       |              |    |   |
|      |        | 1        |               |           |          |     | No.    | Color        |   | No. | Color | ] [          |    |   |
|      | к      |          | 1 9           | R         | ┟┼       |     | 1      | R            |   | 1   | R     | _            |    |   |
| B7   | W      |          |               | W         | ┟┼       |     | 2      | W            |   | 2   | W     |              | J4 |   |
| A8   | В      |          |               | В         | ┟┼       |     | 3      | В            |   | 3   | В     | $\mathbb{H}$ |    |   |
| A8   | Y/G    | 1        | I 12          | Y/G ×2    | 片        |     | 4      | Y/G          |   | 4   | Y/G   | Η            |    |   |
|      |        |          |               | <u>\</u>  |          |     |        |              |   |     |       |              |    |   |
| A9   | Shield | <b>⊢</b> | - <b>•</b> ⊞C | ソ         |          |     | Ē      | $\mathbb{D}$ |   |     |       |              |    |   |
|      |        |          |               |           |          |     | Ę      | <u>२</u>     |   |     |       |              |    |   |
|      |        |          |               |           |          |     | Ē      | <b>シ</b> !   |   |     |       |              |    |   |

#### 4.2.3 User Cable

| D-sub | o 9pin |                                       |     |       |
|-------|--------|---------------------------------------|-----|-------|
| No.   | Color  |                                       | No. | Color |
| 1     | (L)/W  |                                       | 1   | (L)/W |
| 2     | L/(W)  | · · · · · · · · · · · · · · · · · · · | 2   | L/(W) |
| 3     | (Y)/W  |                                       | 3   | (Y)/W |
| 4     | Y/(W)  | )                                     | 4   | Y/(W) |
| 5     | (G)/W  |                                       | 5   | (G)/W |
| 6     | G/(W)  | · · · · · · · · · · · · · · · · · · · | 6   | G/(W) |
| 7     | (R)/W  |                                       | 7   | (R)/W |
| 8     | R/(W)  | · · · · · · · · · · · · · · · · · · · | 8   | R/(W) |
| 9     | G      |                                       | 9   | G     |

D-sub 15pin

| No. | Color  |                                       | No. | Color  |
|-----|--------|---------------------------------------|-----|--------|
| 1   | (L)/W  |                                       | 1   | (L)/W  |
| 2   | L/(W)  | <u> </u>                              | 2   | L/(W)  |
| 3   | (Y)/W  |                                       | 3   | (Y)/W  |
| 4   | Y/(W)  | · · · · · · · · · · · · · · · · · · · | 4   | Y/(W)  |
| 5   | (G)/W  |                                       | 5   | (G)/W  |
| 6   | G/(W)  |                                       | 6   | G/(W)  |
| 7   | (R)/W  |                                       | 7   | (R)/W  |
| 8   | R/(W)  | <u> </u>                              | 8   | R/(W)  |
| 9   | (V)/W  |                                       | 9   | (V)/W  |
| 10  | V/(W)  | · · · · · · · · · · · · · · · · · · · | 10  | V/(W)  |
| 11  | (L)/BR |                                       | 11  | (L)/BR |
| 12  | L/(BR) | · · · · · · · · · · · · · · · · · · · | 12  | L/(BR) |
| 13  | (Y)/BR |                                       | 13  | (Y)/BR |
| 14  | Y/(BR) | <u> </u>                              | 14  | Y/(BR) |
| 15  | G      | <u> </u>                              | 15  | G      |

The following table shows the types of User cable.

| Model name | Model type          | Code    |
|------------|---------------------|---------|
| LS20-B804* | Standard, Cleanroom | 2202239 |
| LS20-BA04* | Standard, Cleanroom | 2202240 |

#### 4.2.4 Color of Cables

The following table shows the codes and cable colors indicated in the pin assignments.

- 4.2.1 Signal Cable
- 4.2.2 Power Cable
- 4.2.3 User Cable

| Code | Cable color |
|------|-------------|
| В    | Black       |
| W    | White       |
| R    | Red         |
| G    | Green       |
| Y    | Yellow      |
| BR   | Brown       |
| L    | Blue        |
| V    | Violet      |
| 0    | Orange      |
| Р    | Pink        |
| SB   | Sky blue    |
| GY   | Gray        |

### 4.3 Replacing M/C Cable

NOTE

LS20-B series manipulator does not have batteries. Position data is memorized by the motor. When replacing cables, calibration is not necessary.

|                   | Name                 |                    | Qty. | Note             |
|-------------------|----------------------|--------------------|------|------------------|
| Maintenance parts | M/C cable unit       | For fixed wiring   | 1    | 3 m: R12NZ9010B  |
|                   |                      |                    |      | 5 m: R12NZ9010C  |
|                   |                      |                    |      | 10 m: R12NZ9010D |
|                   |                      | For movable wiring | 1    | 5 m: R12NZ90159  |
|                   |                      |                    |      | 10 m: R12NZ9015A |
| <b>–</b> – –      | Flathead screwdriver |                    | 1    |                  |
| 1001              | Torque wrench        |                    | 1    |                  |

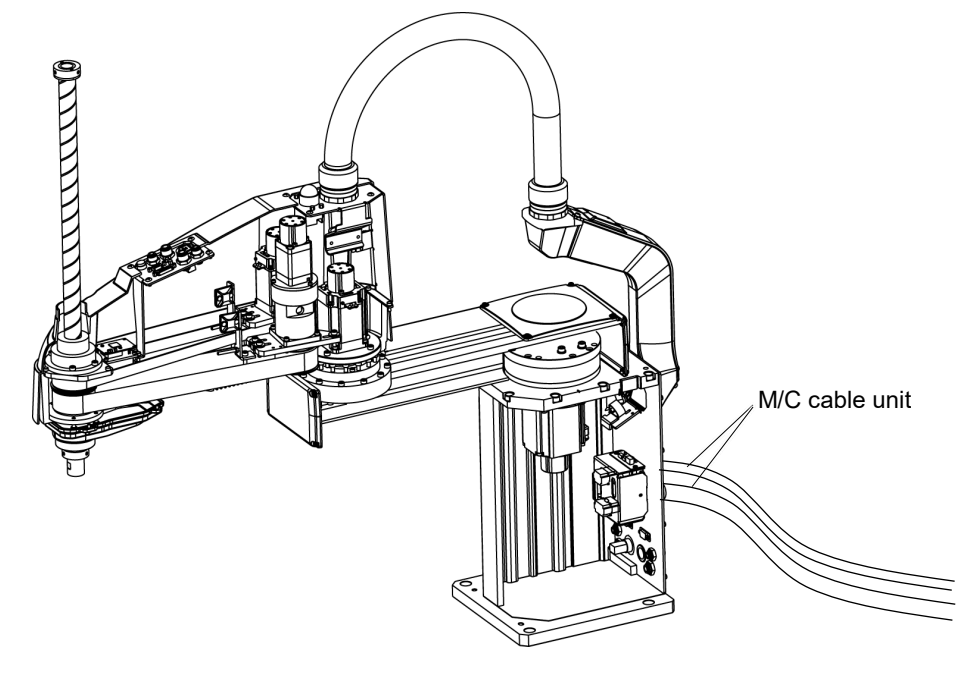

| CAUTION | <ul> <li>If the connectors have been disconnected during the replacement of the cable<br/>unit, be sure to reconnect the following connectors to their proper positions.<br/>Refer to the block diagrams. Improper connection of the connectors may result<br/>in improper function of the robot system.<br/>For details on the connections, refer to <i>4.2 Wiring Diagrams</i>.</li> </ul>                                                                                                    |
|---------|----------------------------------------------------------------------------------------------------|
|         | <ul> <li>When installing the cover, be careful not to allow the cables to interfere with the cover mounting and do not bend these cables forcibly to push them into the cover. Unnecessary strain on cables may result in damage to the cables, disconnection, and/or contact failure. Damaged cables, disconnection, or contact failure is extremely hazardous and may result in electric shock and/or improper function of the robot system.</li> <li>When routing the cables, observe the cable locations after removing the cover. Be sure to place the cables back to their original locations.</li> </ul> |
|         | Be sure to connect the cables properly. Do not allow unnecessary strain on the cables. (Do not put heavy objects on the cables. Do not bend or pull the cables forcibly.) The unnecessary strain on the cables may result in damage to the cables, disconnection, and/or contact failure. Damaged cables, disconnection, or contact failure is extremely hazardous and may result in electric shock and/or improper function of the robot system.                                                                                                    |

#### M/C Cable Removal

- (1) Turn OFF the Controller.
- (2) Disconnect the following connectors form the controller.

Power cable connector Signal cable connector

(3) Loosen the screws fixing the plate.

You do not need to remove them completely.

For details, refer to Maintenance: 3.3 Connector Plate.

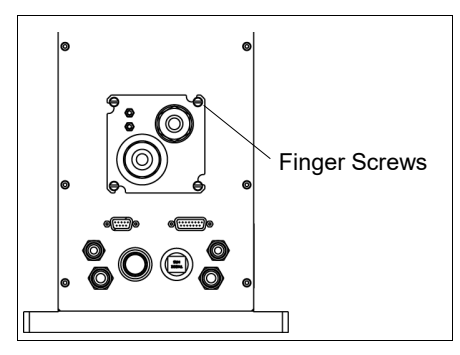

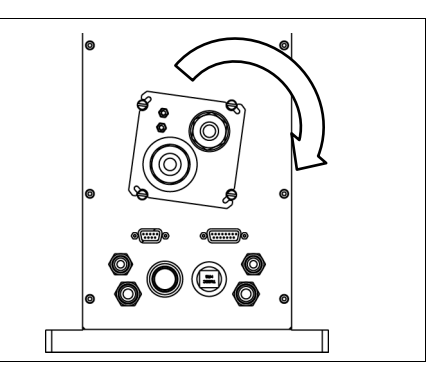

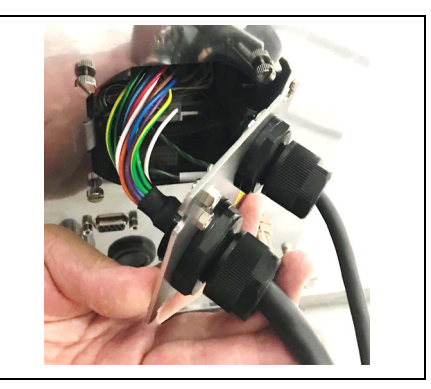

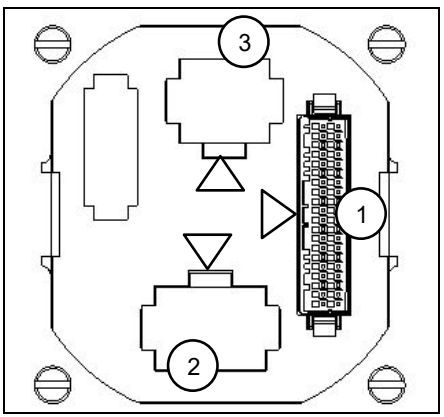

NOTE

(4) Slide the plate to remove it from the base.

Do not pull the M/C cable after removing the plate. M/C cables are connected by the connectors. Doing so may result in disconnection of the cables.

(5) As shown on the right, pull out the cables from the Manipulator.

(6) Disconnect the following connectors in the order as shown on the right.

Clips of the connectors are  $\triangle$  positions in the figure.

Push the clip to disconnect the connector.

NOTE

Connector (white) for the power cable is difficult to disconnect for safety purpose.

To disconnect the connector, securely push the clip.

If you cannot disconnect it, push the connector once, and then disconnect it by pushing the clip.

Do not pull the cables. Doing so may result in disconnection.

Do not remove the M/C cable form the plate.

M/C cable Installation

NOTE

(P

- (1) Set the M/C cable as shown on the right.
  - Be careful with the direction of the plate.

(2) Connect the following connectors in the order as shown on the right.

(3) Slide the plate to install it.

Finger screws : 4-M3×10 Tightening torque : 0.6±0.1 N·m

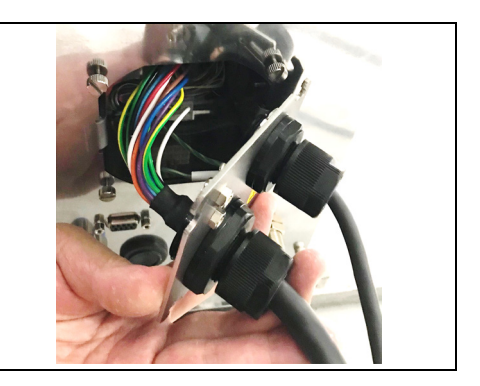

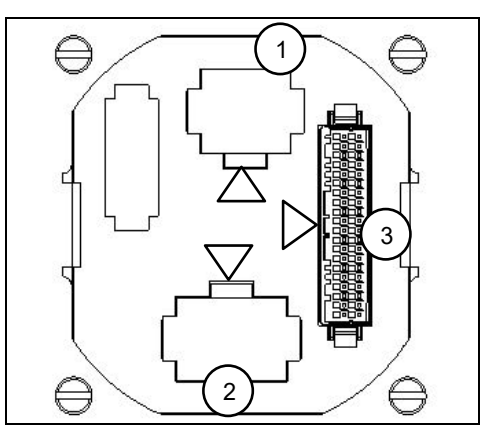

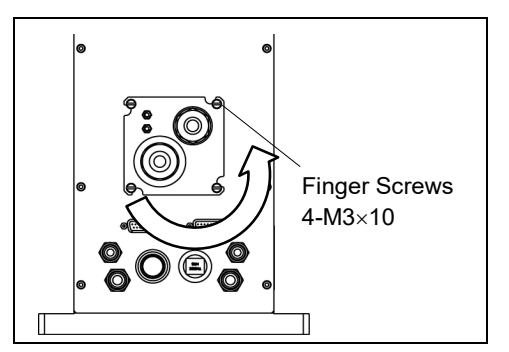

#### NOTE

Slide the plate until it will be parallel to the base table.

Be careful not to tighten the screws with the cables get caught on the plate.

(4) Connect the following connectors to the controller.

Power cable connector Signal cable connector

(5) Turn ON the Controller.

#### Direction of the connector sub plate

When installing the plate, be careful for the direction.

Correct direction: When the arrow of warning label of electric shock is the same direction as the illustration on the right.

If the plate is installed in wrong direction, the cables inside the Manipulator will be twisted and may result in disconnection.

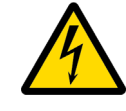

Correct: Cables are not twisted

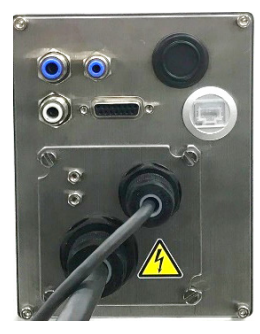

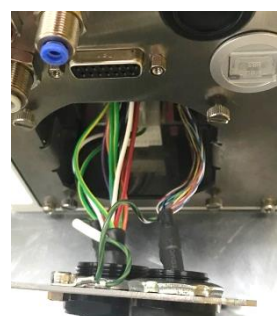

Wrong: Cables are twisted

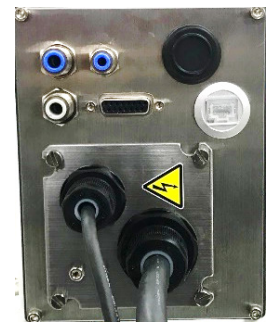

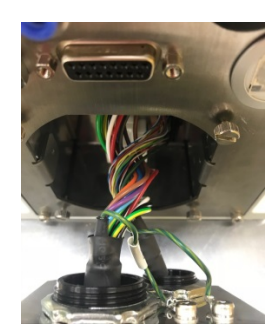

## 5. Joint #1

| WARNING | Do not connect or disconnect the motor connectors while the power to the robot<br>system is turned ON. Connecting or disconnecting the motor connectors with<br>the power ON is extremely hazardous and may result in serious bodily injury as<br>the Manipulator may move abnormally, and also may result in electric shock<br>and/or malfunction of the robot system.                                                                                                    |  |  |  |  |
|---------|----------------------------------------------------------------------------------------------------|--|--|--|--|
|         | <ul> <li>To shut off power to the robot system, disconnect the power plug from the power<br/>source. Be sure to connect the AC power cable to a power receptacle.</li> <li>DO NOT connect it directly to a factory power source.</li> </ul>                                                                                                    |  |  |  |  |
|         | Before performing any replacement procedure, turn OFF the Controller and<br>related equipment, and then disconnect the power plug from the power source.<br>Performing any replacement procedure with the power ON is extremely hazardous<br>and may result in electric shock and/or malfunction of the robot system.                                                                                                    |  |  |  |  |
|         |                                                                                                    |  |  |  |  |
|         | Description of the second second se |  |  |  |  |

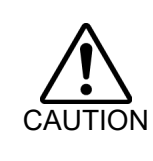

- Be careful not to apply excessive shock to the motor shaft when replacing the motors. The shock may shorten the life cycle of the motors and encoder and/or damage them.
- Never disassemble the motor and encoder. A disassembled motor and encoder will cause a positional gap and cannot be used again.

After parts have been replaced (motors, reduction gear units, brakes, timing belts, ball screw spline unit, etc.), the Manipulator cannot operate properly because a mismatch exists between the origin stored in each motor and its corresponding origin stored in the Controller. After replacing the parts, it is necessary to match these origins.

The process of aligning the two origins is called "Calibration".

Refer to 13. Calibration to execute the calibration.

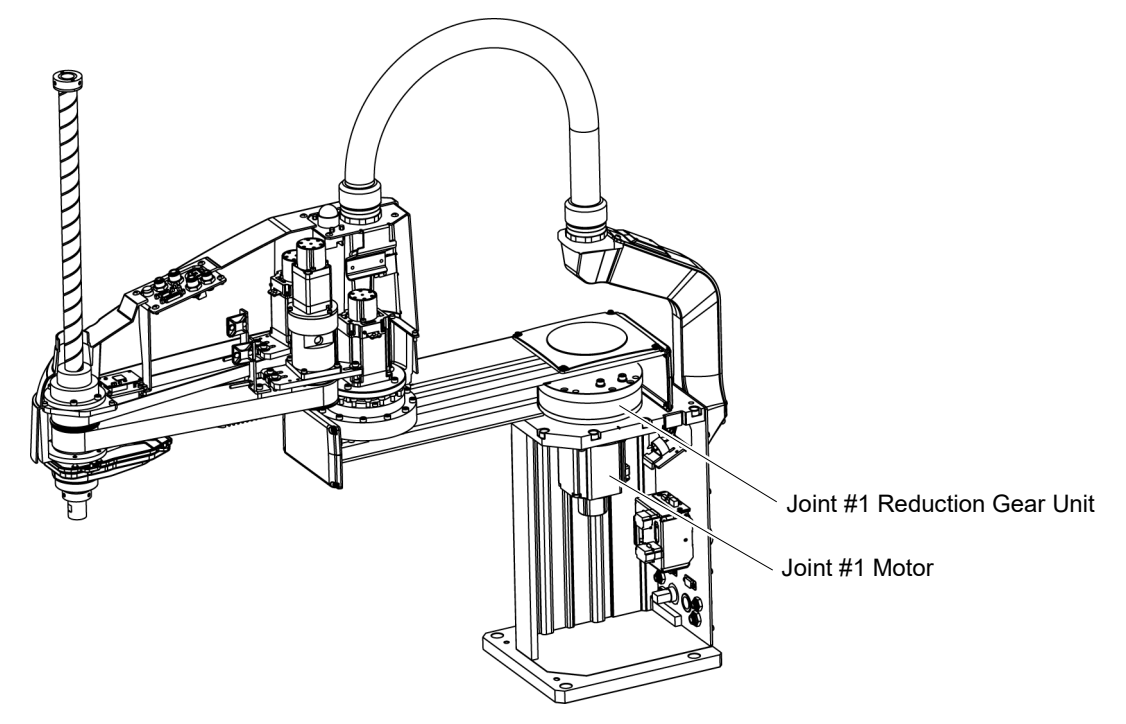

## 5.1 Replacing Joint #1 Motor

|                      | Name                         |                            | Qty. | Note              |
|----------------------|------------------------------|----------------------------|------|-------------------|
| Maintenance<br>parts | AC Servo Motor (750W)        |                            | 1    | 2202238           |
|                      | O-ring                       |                            | 1    | 1618361           |
| Tools                | Hexagonal<br>wrench          | width across flats: 2.5 mm | 1    | For M5 set screw  |
|                      |                              | width across flats: 4 mm   | 1    | For M5 screw      |
|                      |                              | width across flats: 5 mm   | 1    | For M6 screw      |
|                      |                              | width across flats: 6 mm   | 1    | For M8 screw      |
|                      | Cross-point screwdriver (#2) |                            | 1    | For M4 screw      |
|                      | Torque wrench                |                            | 1    |                   |
|                      | Wiping cloth                 |                            | 1    | For wiping grease |
| Maintenance<br>parts | Grease (SK-1A)               |                            | -    | -                 |

Joint #1 motor Removal (1) Remove the Connector Plate.

For details, refer to 3.4 Connector Plate.

(2) Disconnect the connector.

Connectors: X41, X211 (Hold the clip to remove.)

(3) Remove the Arm #1 cover.

For details, refer to 3.3 Arm #1 cover.

(4) Remove the Arm #1 mounting bolt on the Joint

#1 side and remove the Arm 1.

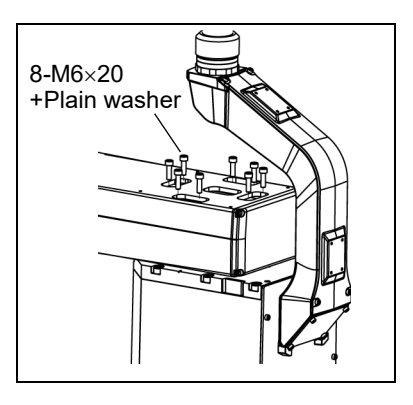

- (5) Remove the screws mounting the Top Plate on the Base.
- (6) Hold up the Joint #1 unit and remove from the Base.

NOTE

The Joint #1 motor can be replaced while the Arm #1 and the Top plate are mounted. Refer to the next page for replacement steps.

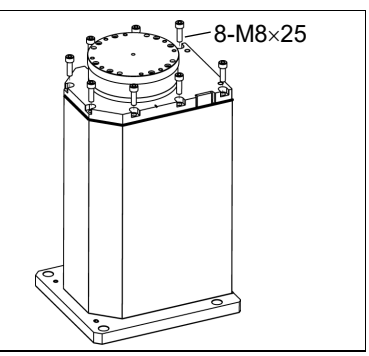
(7) Loosen the motor mounting screws on the motor flange and remove the motor unit

There is an O-ring between Top Plate and the motor flange. Be sure to keep the O-ring.

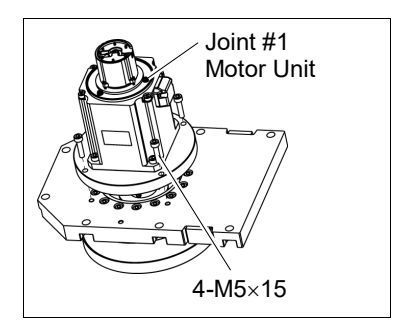

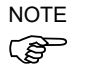

The motor can be removed while the Arm #1 and the Top plate are mounted.

When removing the motor with the Top plate mounted, use the torque wrench with the long hexagonal bit, or lengthen the general hexagonal wrench by using the metal pipe to loosen the screws.

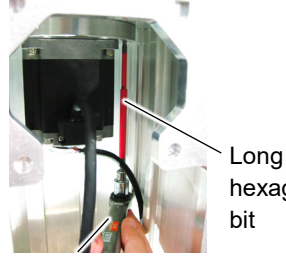

hexagonal bit

Torque wrench

After loosening the screws, rotate the motor to pull out. If the motor is hard to pull out, pull the motor while rotating the Arm #1 slowly.

(8) Remove the waveform generator from the Joint #1 motor.

There is a brass bushing in one of the set screw holes. Be sure to keep the bushing.

(9) Remove the motor mounting screws, and then remove the motor flange and O-ring.

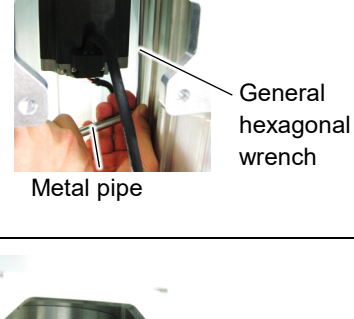

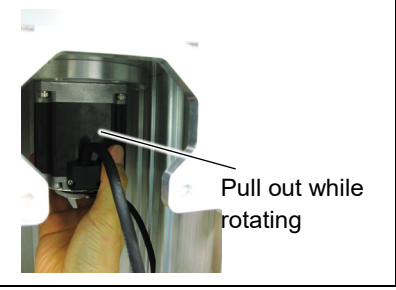

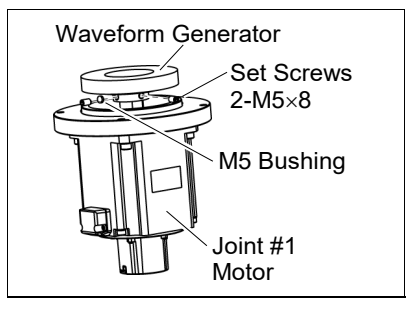

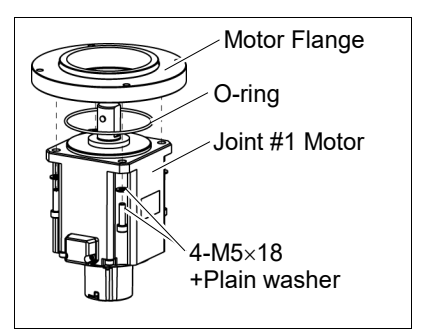

NOTE When tightening hexagon socket head cap bolts, refer to the 2.4 Tightening Hexagon Socket Head Cap Bolts.

Joint #1 motor Installation (1) Put the O-ring on the motor mounting surface and mount the motor flange.

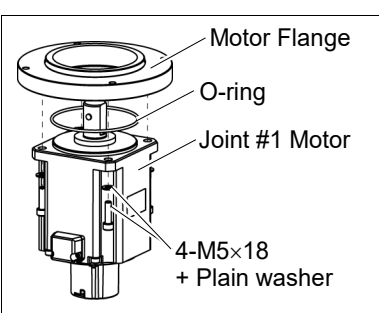

(2) Apply grease (SK-1A) to the between the waveform generator and motor.

Grease volume : 6 g

Mount the waveform generator on the Joint #1 motor. Be sure to align the end face of the waveform generator to the end face of the motor shaft.

Tighten one of the set screws vertically on the flat face of the motor shaft. Insert a bushing into the other set screw hole to prevent damage to the motor shaft.

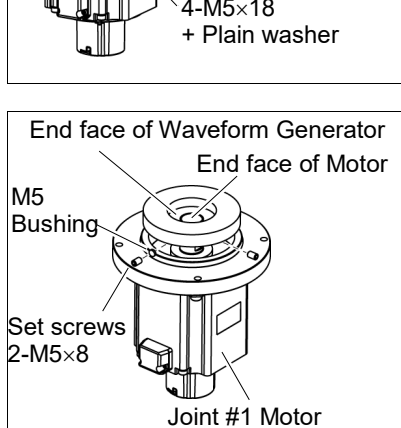

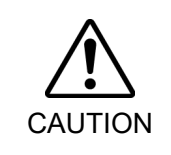

See the figure above for the orientation of the waveform generator. Be sure to install the waveform generator properly. Improper installation of the waveform generator will result in improper function of the Manipulator.

(3) Set an O-ring on the motor flange and assemble the Top Plate.

To insert the motor, turn it slowly from side to side by hand and push in.

(4) Mount the Joint #1 unit on the Base.

Secure the Joint #1 motor cables facing toward the back of the Base.

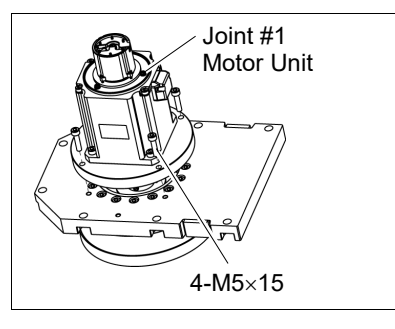

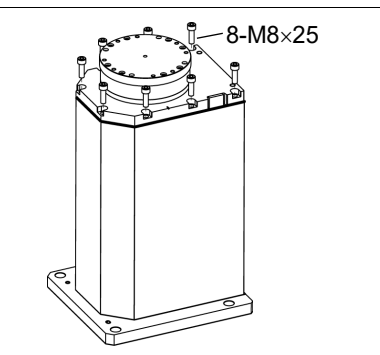

(5) Mount the Arm #1 to the Joint #1 unit.

Tightening torque: 18 N·m

- NOTE Operating the Manipulator with improper tightening torque may cause positioning gap and damage on the screw and screw hole.
- 8-M6×20 + Plain washer

(6) Mount the cover to the Arm #1.

For details, refer to 3.3 Arm #1 Cover.

(7) Connect the following connectors.

Connectors: X41, X211

(8) Mount the Connector Plate.

For details, refer to 3.4 Connector Plate.

(9) Check if the Joint #1 moves in a Jog motion by operating from EPSON RC+ menu -[Tools]-[Robot Manager]-[Jog & Teach].

If the Manipulator oscillates with MotorON and the following errors are detected,

Error 5041: Motor torque output failure in low power state. Error 4241: Over speed during low power mode was detected.

or when the joint other than Joint #1 moves, the connector for the other joint might be connected to the Joint #1 motor. Check the connector connection.

(10) Execute the calibration for the Joint #1.

For details refer to 13. Calibration.

## 5.2 Replacing Joint #1 Reduction Gear Unit

A reduction gear unit consists of the following three parts. When replacing the reduction gear unit, be sure to always replace the waveform generator, flexspline, and circular spline all together as one set.

Waveform generator, Flexspline, Circular spline

For details of the reduction gear unit, refer to 14. Maintenance Parts List.

|                     |              | Name                | Qty.   | Note             |                          |
|---------------------|--------------|---------------------|--------|------------------|--------------------------|
| Maintenance<br>Part | Joint #1 Rec | luction Gear Unit   | 1      | 1646483          |                          |
|                     |              | width across flats: | 2.5 mm | 1                | For M5 set screw         |
|                     |              | width across flats: | 3 mm   | 1                | For M4 screw             |
|                     |              | width across flats: | 4 mm   | 1                | For M5 screw             |
|                     | Hexagonal    | width across flats: | 5 mm   | 1                | For M6 screw             |
|                     | wrench       | width across flats: | 6 mm   | 1                | For M8 screw             |
|                     |              | width across flats: | 2.5 mm | 1                | For M5 set screw         |
| Table               |              | width across flats: | 3 mm   | 1                | For M4 screw             |
| I OOIS              | Cross-point  | screwdriver (#2)    | 1      | For M4 screw     |                          |
|                     | Torque wrer  | nch                 | 1      |                  |                          |
|                     | Nippers      |                     | 1      |                  |                          |
|                     | Spatula      |                     | 1      | For apply grease |                          |
|                     |              |                     |        |                  | For wiping grease        |
|                     | Wiping cloth |                     |        | 1                | (Motor Flange)           |
|                     |              | 1 3                 |        |                  | For wiping grease (Bolt) |
| Grease              | Grease (SK-  | -1A)                | -      | -                |                          |

Joint #1 Reduction Gear Unit Removal (1) Remove the Joint #1 motor unit.

Follow the removal steps in 5.1 Replacing Joint #1 Motor.

(2) Remove the spacer from the reduction gear unit.

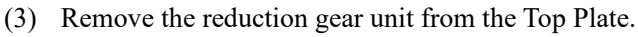

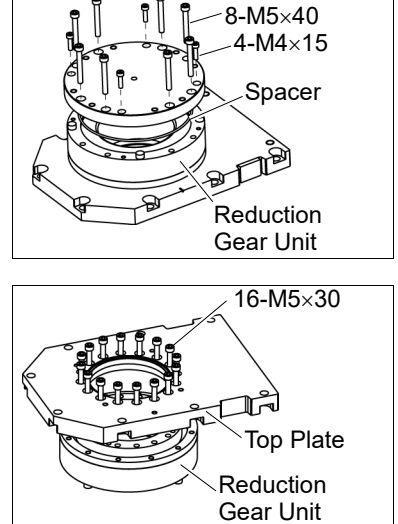

Joint #1 Reduction Gear Unit Installation  A new reduction gear unit contains the parts shown in the picture on the right when it is unpacked.

> The gear grooves of the flexspline, circular spline, and the bearings of the waveform generator have been greased. Wipe off excess grease from the mounting surface.

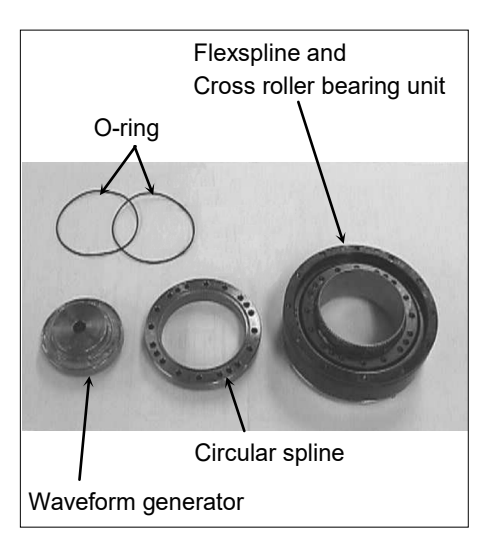

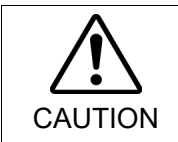

Never adjust (loosen or tighten) the mounting bolts between the flexspline and cross roller bearing unit. If the mounting bolts are adjusted, the flexspline and cross roller bearing unit must be aligned by the maker of the reduction gear unit.

(2) Fit the O-rings into the grooves on both sides of the new circular spline.

Make sure that the rings do not come out of the grooves.

(3) Face the convex side of the circular spline down, and then fit it into the flexspline.

(4) Match the screw holes on the inner ring of the cross roller bearing unit and the through holes of the circular spline.

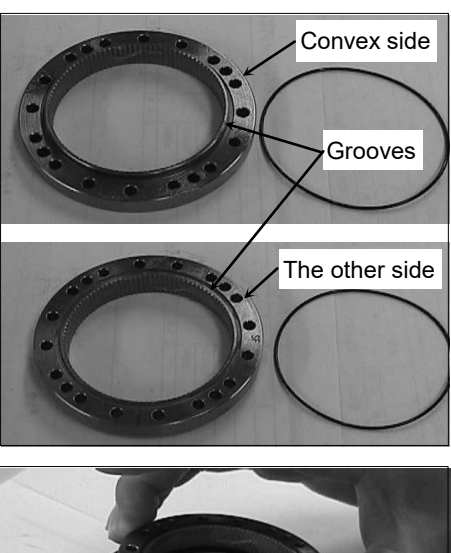

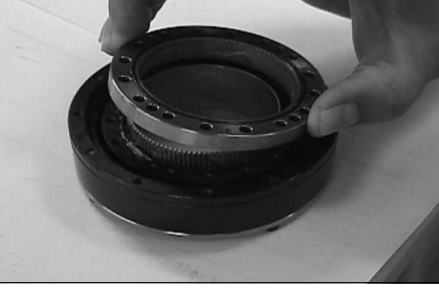

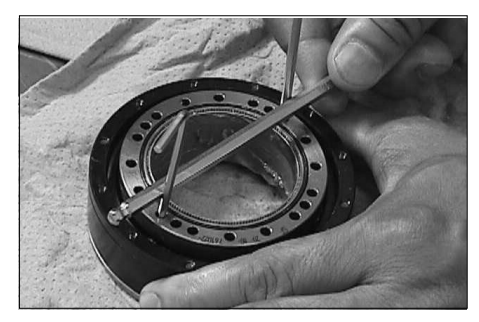

#### LS20-B Maintenance 5. Joint #1

(5) Secure the cross roller bearing to the circular spline.

4-M4×20

Tightening torque: 4.0 N·m (40.8 kgf·cm)

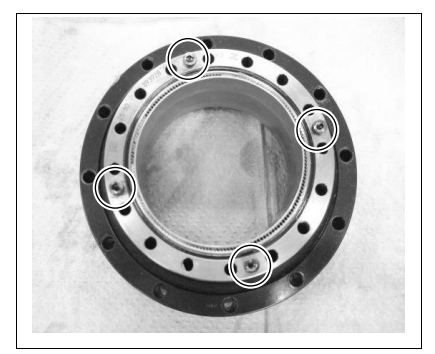

(6) Secure the Top Plate to the circular spline.

Loosely fasten all bolts in a crisscross pattern so that the bolts will be fastened evenly. Then, using a torque wrench, tighten each bolt securely in a crisscross pattern at the torque specified in the table below.

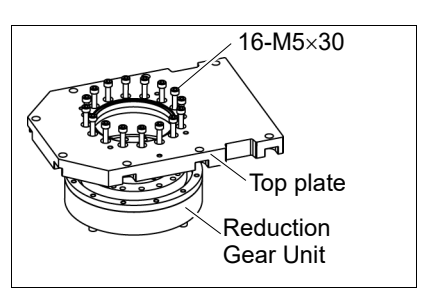

| Item                         | Bolt type | Bolts | Tightening torque     |
|------------------------------|-----------|-------|-----------------------|
| Joint #1 reduction gear unit | M5×30     | 16    | 10.0 N⋅m (102 kgf⋅cm) |

Be care

Be careful not to apply too much force since it may damage the parts.

(7) Apply grease (SK-1A) inside the flexspline.

Grease volume : 80 g

 (8) Mount the spacer to the reduction gear unit. Hexagon socket head cap bolts: 4-M4×15 Tightening torque: 5.5 N⋅m (56.1 kgf⋅cm) Hexagon socket head cap bolts: 8-M5×40 Tightening torque: 10.0 N⋅m (102 kgf⋅cm)

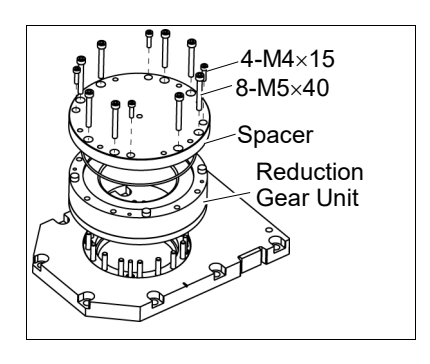

(9) Mount the Joint #1 motor.

Follow the installation steps in 5.1 Replacing Joint #1 Motor.

# 6. Joint #2

Do not connect or disconnect the motor connectors while the power to the robot system is turned ON. Connecting or disconnecting the motor connectors with the power ON is extremely hazardous and may result in serious bodily injury as the Manipulator may move abnormally, and also may result in electric shock and/or malfunction of the robot system.

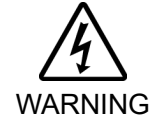

 To shut off power to the robot system, disconnect the power plug from the power source. Be sure to connect the AC power cable to a power receptacle.
 DO NOT connect it directly to a factory power source.

Before performing any replacement procedure, turn OFF the Controller and related equipment, and then disconnect the power plug from the power source. Performing any replacement procedure with the power ON is extremely hazardous and may result in electric shock and/or malfunction of the robot system.

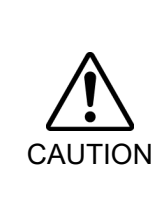

- Be careful not to apply excessive shock to the motor shaft when replacing the motors. The shock may shorten the life cycle of the motors and encoder and/or damage them.
- Never disassemble the motor and encoder. A disassembled motor and encoder will cause a positional gap and cannot be used again.

After parts have been replaced (motors, reduction gear units, brakes, timing belts, ball screw spline unit, etc.), the Manipulator cannot operate properly because a mismatch exists between the origin stored in each motor and its corresponding origin stored in the Controller. After replacing the parts, it is necessary to match these origins.

The process of aligning the two origins is called "Calibration".

Refer to 13. Calibration to execute the calibration.

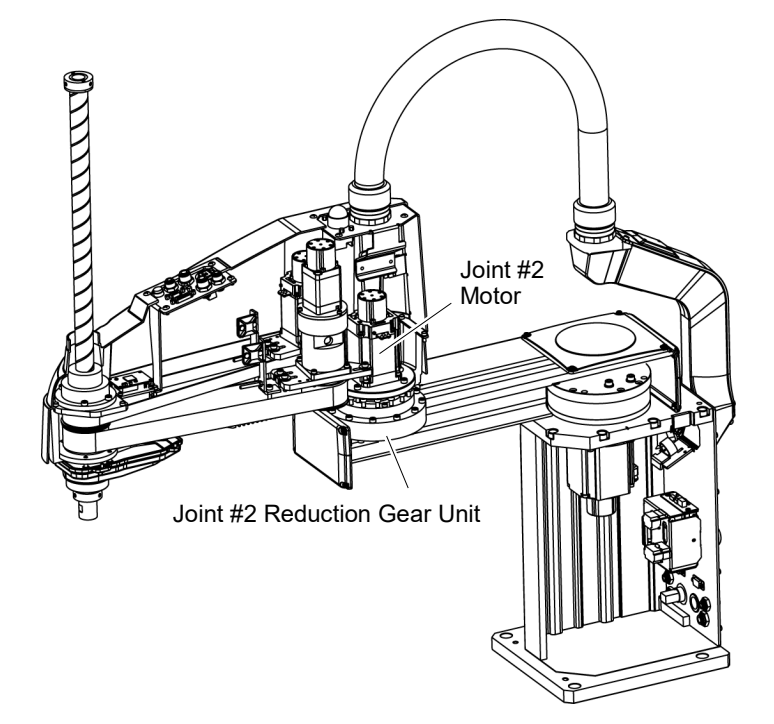

## 6.1 Replacing Joint #2 Motor

|                      | Name                              |                                    |          | Note                               |
|----------------------|-----------------------------------|------------------------------------|----------|------------------------------------|
| Maintenance<br>Parts | AC Servo Motor (520 W)            |                                    |          | 2197985                            |
|                      | Hexagonal width across flats: 2.5 |                                    | 1        | For M5 set screw                   |
| Tools                | wrench                            | width across flats: 4 mm           | 1        | For M5 screw                       |
|                      | Cross-point screwdriver (#2)      |                                    | 1        | For M4 screw                       |
|                      | Torque wrench                     |                                    |          |                                    |
|                      | Nippers                           |                                    | 1        | For cutting wire tie               |
|                      | Wiping cloth                      |                                    | 1        | For wiping grease                  |
| Material             | Wire tie                          |                                    | -        |                                    |
| Grease               | Grease (SK-                       | 1A)                                | -        |                                    |
| NOTE                 | A brake is mou                    | unted on the motor of Joints #3 ar | nd #4 to | prevent the shaft from moving down |

(P

A brake is mounted on the motor of Joints #3 and #4 to prevent the shaft from moving down and rotating due to the weight of the end effector while the power to the Controller is OFF or while the motor is in OFF status (MOTOR OFF).

Move the shaft down to its lower limit before the replacement procedure following the removal steps.

#### Joint #2 Motor Removal

(1) Turn ON the Controller.

(2) Push down the shaft to its lower limit while pressing the brake release switch. Be sure to keep enough space and prevent the end effector hitting any peripheral equipment.

The brake release switch is applied to both Joints #3 and Joint #4.

When the brake release switch is pressed, the respective brakes of the Joint #3 and Joint #4 are released simultaneously.

Be careful of the shaft falling and rotating while the brake release switch is being pressed because the shaft may be lowered by the weight of an end effector.

- (3) Turn OFF the Controller.
- (4) Remove the Arm Top Cover.

For details, refer to 3.1 Arm Top Cover.

(5) Remove the User Plate and Duct Plate.

For details, refer to 3 Covers.

(6) Remove the Clip Band and Sheet binding the motor cables.

The Clip Band and sheet will be reused when installing the cable unit. Be careful not to lose them.

Do not cut the wire tie (in the duct fittings outlet) that binds the cables to the duct plate.

(7) Disconnect the following connectors.

Connectors: X221, X42 (Hold the clip to remove.)

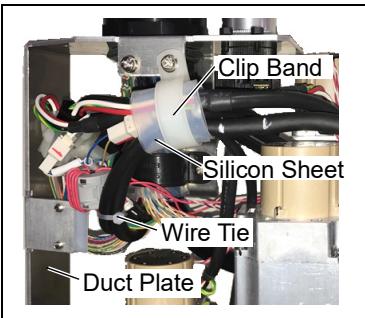

(8) Remove the screws mounting the motor unit and then remove the Joint #2 motor unit from the Arm #2.

To pull out the motor smoothly, move the Arm #2 slowly by hand while pulling the motor.

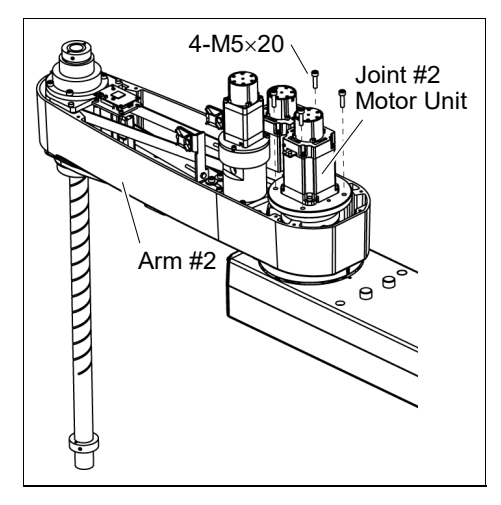

Waveform Generator M5 Brass Bushing 2-M5×8 Set Screw O-ring Joint #2 Motor

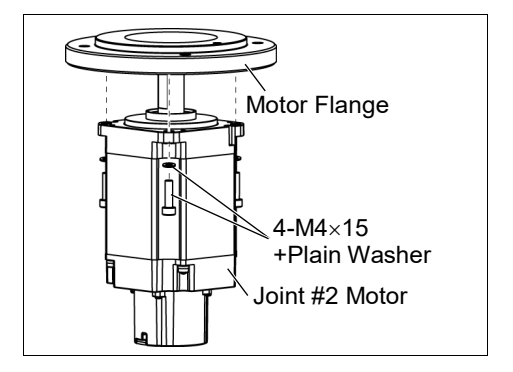

(9) Remove the waveform generator from the Joint #2 motor.

There is a brass bushing in one of the set screw holes. Be sure to keep the bushing.

The O ring will be used again. Be careful not to lose it.

(10) Remove the motor flange from the Joint #2 motor.

NOTE

When tightening hexagon socket head cap bolts, refer to the 2.4 Tightening Hexagon Socket Head Cap Bolts.

Joint #2 Motor Installation

Iotor(1)Mount the motor flange on the Joint #2nmotor.

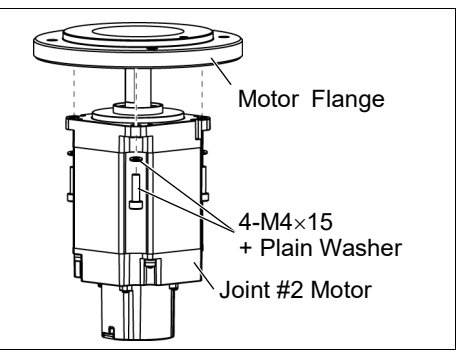

(2) Mount the waveform generator on the Joint #2 motor.

Be sure to align the end face of the waveform generator to the end face of the motor shaft.

Tighten one of the set screws vertically on the flat face of the motor shaft. Insert a bushing into the other set screw hole to prevent damage to the motor shaft.

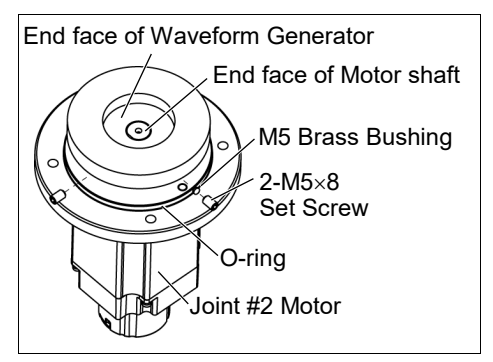

CAUTION

See the figures above for the orientation of the waveform generator. Be sure to install the waveform generator properly. Improper installation of the waveform generator will result in improper function of the Manipulator.

- (3) Apply grease between the waveform generator and motor flange. Grease volume: 38 g (SK-1A)
- (4) Mount the Joint #2 motor unit on the Arm #2.

To insert the motor, slowly move the Arm #2 by hand and push in.

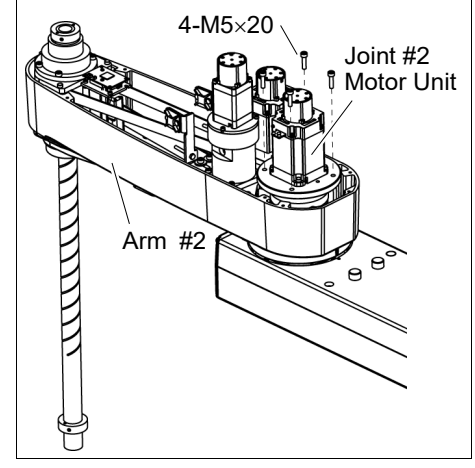

(5) Mount the User Plate and Duct Plate.

For details, refer to 3. Covers.

(6) Connect the following connectors.

Connectors: X221, X42

(7) Install the clip band removed in the removal step (6), bind the cables, and then fix them.

Do not allow unnecessary strain on the cables.

(8) Mount the Arm Top Cover.

For details, refer to 3.1 Arm Top Cover.

(9) Check if the Joint #2 moves in a Jog motion by operating from EPSON RC+ menu -[Tools]-[Robot Manager]-[Jog & Teach].

If the Manipulator oscillates with MotorON and the following errors are detected,

Error 5041: Motor torque output failure in low power state.

Error 4241: Over speed during low power mode was detected.

or when the joint other than Joint #2 moves, the connector for the other joint might be connected to the Joint #2 motor. Check the connector connection.

(10) Execute the calibration for Joint #2.

For details refer to 13. Calibration.

### 6.2 Replacing Joint #2 Reduction Gear Unit

A reduction gear unit consists of the following three parts. When replacing the reduction gear unit, be sure to always replace the following parts all together as one set.

Waveform generator, Flexspline, Circular spline

For details of the three parts, refer to 14. Maintenance parts list.

|                      | Name                         |                            | Qty. | Note                             |
|----------------------|------------------------------|----------------------------|------|----------------------------------|
| Maintenance<br>parts | Reduction Gear Unit          |                            | 1    | 1798349                          |
|                      |                              | width across flats: 2.5 mm | 1    | For M5 set screw                 |
|                      | Hexagonal                    | width across flats: 3 mm   | 1    | For M4 screw                     |
|                      | wrencn                       | width across flats: 4 mm   | 1    | For M5 screw                     |
|                      | Cross-point screwdriver (#2) |                            |      | For M4 screw                     |
| Tools                | Torque wrench                |                            |      |                                  |
|                      | Nippers                      |                            |      | For cutting wire tie             |
|                      | Spatula                      |                            | 1    | For apply grease                 |
|                      | Wiping cloth                 |                            | 1    | For wiping grease (Motor Flange) |
|                      |                              |                            | 1    | For wiping grease (Bolt)         |
| Material             | Wire tie                     |                            | -    |                                  |
| Grease               | Grease (SK-1A)               |                            | -    |                                  |

NOTE

A brake is mounted on the motor of Joints #3 and #4 to prevent the shaft from moving down and rotating due to the weight of the end effector while the power to the Controller is OFF or while the motor is in OFF status (MOTOR OFF).

Move the shaft down to its lower limit before the replacement procedure following the removal steps.

Joint #2 Reduction Gear Unit Removal

- (1) Turn ON the Controller.
- (2) Push down the shaft to its lower limit while pressing the brake release switch. Be sure to keep enough space and prevent the end effector hitting any peripheral equipment.

The brake release switch is applied to both Joints #3 and Joint #4. When the brake release switch is pressed, the respective brakes of the Joint #3 and Joint #4 are released simultaneously. Be careful of the shaft falling and rotating while the brake release switch is being pressed because the shaft may be lowered by the weight of an end effector.

- (3) Turn OFF the Controller.
- (4) Remove the waveform generator from the Joint #2 motor.

Follow the removal steps in 6.1 Replacing Joint #2 Motor.

(5) Remove the Arm #2 mounting screws to remove it from the reduction gear unit.

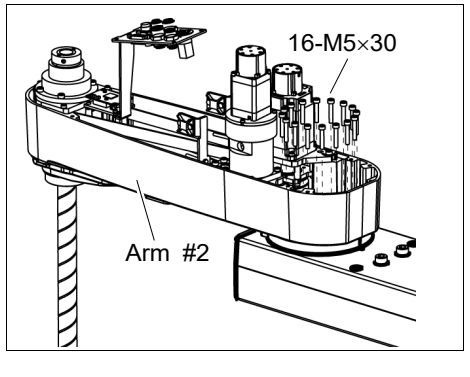

(6) Remove the reduction gear unit from the Arm #1 by removing the screws that mounts the reduction gear unit on the Arm #1.

There is an O-ring between the Arm #1 and the reduction gear unit.

Be careful not to lose the removed O-ring.

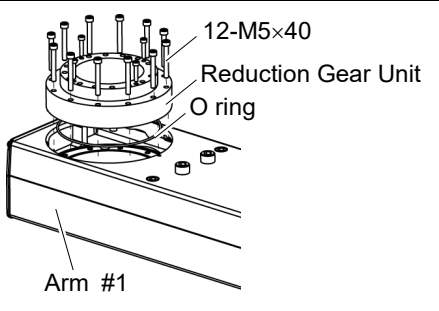

Joint #2 Reduction Gear Unit Installation  A new reduction gear unit contains the parts shown in the picture on the right when it is unpacked.

> The gear grooves of the flexspline, circular spline, and the bearings of the waveform generator have been greased. Wipe off excess grease from the mounting surface.

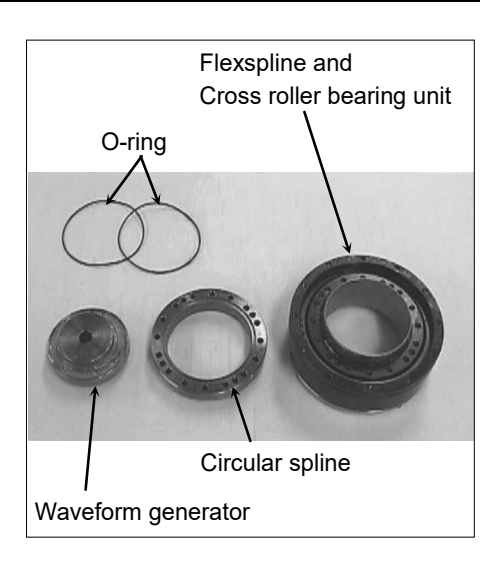

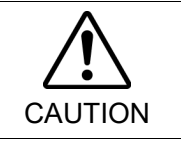

Never adjust (loosen or tighten) the mounting bolts between the flexspline and cross roller bearing unit. If the mounting bolts are adjusted, the flexspline and cross roller bearing unit must be aligned by the maker of the reduction gear unit.

(2) Fit the O-rings into the grooves on both sides of the new circular spline.

Make sure that the rings do not come out of the grooves.

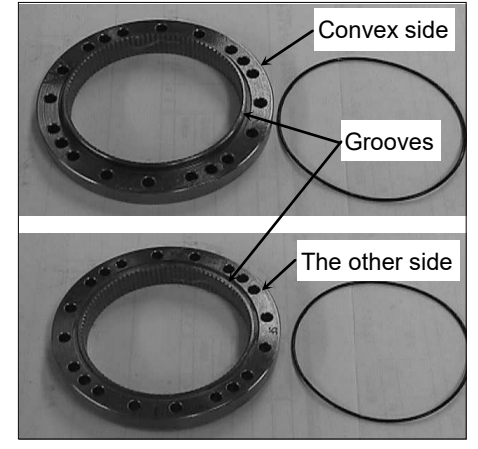

(3) Face the convex side of the circular spline down, and then fit it into the flexspline.

If it is difficult to fit in, rotate the circular spline a little bit and change the position.

(4) Match the screw holes on the inner ring of the cross roller bearing unit and the through holes of the circular spline.

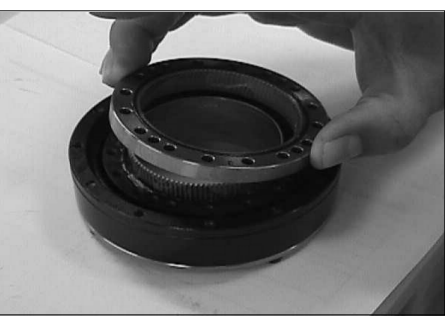

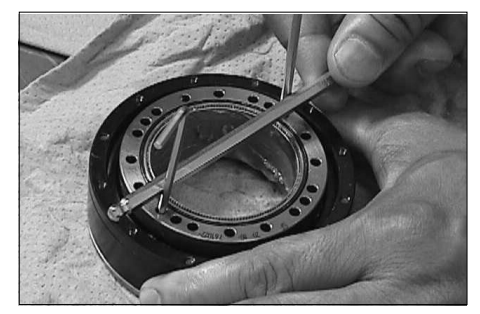

(5) Secure the cross roller bearing to the circular spline.

4-M4×20

Tightening torque: 4.0 N·m (40.8 kgf·cm)

(6) Set the O-ring removed in the removal step (6) into the O-ring groove of the Arm #1.

Install the reduction gear unit on the Arm #1. Hexagon socket head cap bolts: 12-M5×40

Tightening torque: 10.0 N·m (102 kgf·cm)

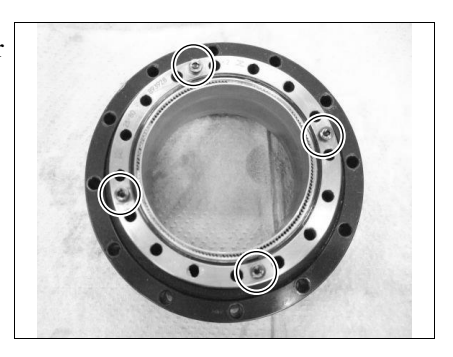

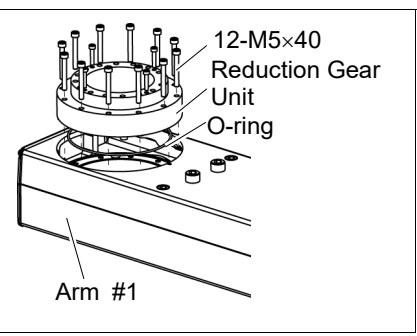

NOTE Loosely secure all bolts in a crisscross pattern so that the bolts will be secured evenly. Then, using a torque wrench, tighten each bolt securely in a crisscross pattern at the torque specified in the above.

(6) Apply grease between the motor flange and waveform generator and next inside the flexspline.

Between the motor flange and waveform generator: Grease volume: 38 g (SK-1A)

Inside the flexspline:

Grease volume: 90 g (SK-1A)

(7) Set the attached O-ring into the O-ring groove of the circular spline.

Secure the Arm #2 on the reduction gear unit.

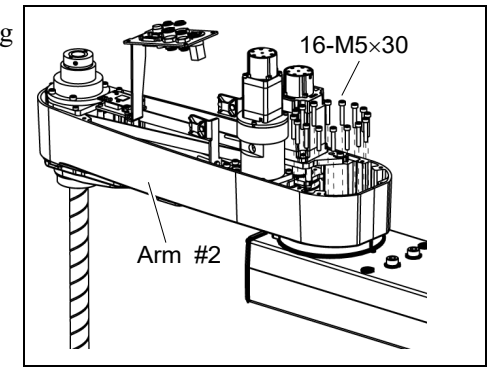

(8) Mount and Joint #2 motor.

Follow the installation steps in 6.1 Replacing Joint #2 Motor.

| 7. Joint | #3                                                                                                    |  |  |  |  |  |
|----------|----------------------------------------------------------------------------------------------------|--|--|--|--|--|
|          | Do not connect or disconnect the motor connectors while the power to the robot<br>system is turned ON. Connecting or disconnecting the motor connectors with<br>the power ON is extremely hazardous and may result in serious bodily injury as<br>the Manipulator may move abnormally, and also may result in electric shock<br>and/or malfunction of the robot system. |  |  |  |  |  |
| WARNING  | To shut off power to the robot system, disconnect the power plug from the power source. Be sure to connect the AC power cable to a power receptacle. DO NOT connect it directly to a factory power source.                                                                                                    |  |  |  |  |  |
|          | Before performing any replacement procedure, turn OFF the Controller and<br>related equipment, and then disconnect the power plug from the power source.<br>Performing any replacement procedure with the power ON is extremely hazardous<br>and may result in electric shock and/or malfunction of the robot system.                                                   |  |  |  |  |  |
|          |                                                                                                    |  |  |  |  |  |
|          | Be careful not to apply excessive shock to the motor shaft when replacing the<br>motors. The shock may shorten the life cycle of the motors and encoder and/or<br>damage them.                                                                                                    |  |  |  |  |  |
| CAUTION  | ■ Never disassemble the motor and encoder. A disassembled motor and encoder                                                                                                    |  |  |  |  |  |

Never disassemble the motor and encoder. A disassembled motor and encoder will cause a positional gap and cannot be used again.

After parts have been replaced (motors, reduction gear units, brakes, timing belts, ball screw spline unit, etc.), the Manipulator cannot operate properly because a mismatch exists between the origin stored in each motor and its corresponding origin stored in the Controller. After replacing the parts, it is necessary to match these origins.

The process of aligning the two origins is called "Calibration".

Refer to 13. Calibration to execute the calibration.

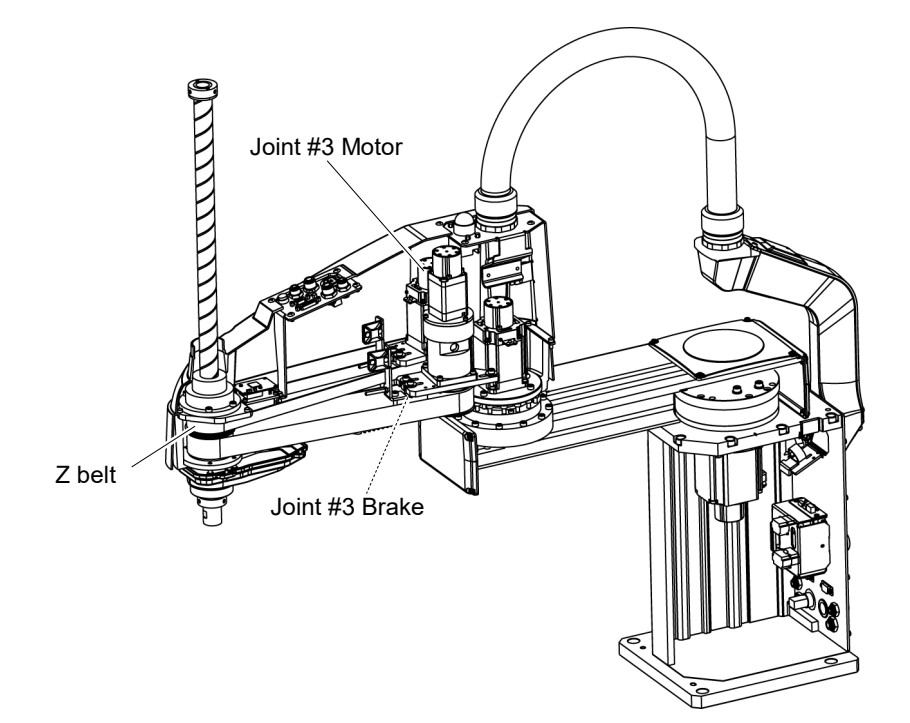

| 7.1 Replacing Joint #3 Motor |                              |                          |   |                                         |  |  |  |
|------------------------------|------------------------------|--------------------------|---|-----------------------------------------|--|--|--|
|                              | Name                         |                          |   | Note                                    |  |  |  |
| Maintenance<br>part          | AC Servo Motor 520W          |                          |   | 2197985                                 |  |  |  |
|                              | Llovogonol                   | width across flats: 2 mm | 1 | For M4 set screw                        |  |  |  |
|                              | wrench                       | width across flats: 3 mm | 1 | For M4 screw                            |  |  |  |
|                              |                              | width across flats: 4 mm | 1 | For M5 screw                            |  |  |  |
|                              | Spanner                      | width across flats: 7 mm |   | For M4 bolt, M4 nut                     |  |  |  |
| Tools                        | Cross-point screwdriver (#2) |                          |   | For M3, M4 screw                        |  |  |  |
|                              | Torque wrench                |                          |   |                                         |  |  |  |
|                              | Nippers                      |                          |   | For cutting wire tie                    |  |  |  |
|                              | Sonic tension meter          |                          | 1 | Z: Belt tension<br>93N (9.5 ± 0.75 kgf) |  |  |  |
| Material                     | Wire tie                     |                          | - |                                         |  |  |  |

NOTE

A brake is mounted on the motor of Joints #3 and #4 to prevent the shaft from moving down and rotating due to the weight of the end effector while the power to the Controller is OFF or while the motor is in OFF status (MOTOR OFF).

Move the shaft down to its lower limit before the replacement procedure following the removal steps.

Joint #3 motor Removal (1) Turn ON the Controller.

(2) Push down the shaft to its lower limit while pressing the brake release switch. Be sure to keep enough space and prevent the end effector hitting any peripheral equipment.

The brake release switch is applied to both Joints #3 and Joint #4.

When the brake release switch is pressed, the respective brakes of the Joint #3 and Joint #4 are released simultaneously.

Be careful of the shaft falling and rotating while the brake release switch is being pressed because the shaft may be lowered by the weight of an end effector.

- (3) Turn OFF the Controller.
- (4) Remove the Arm Top Cover.

For details, refer to 3.1 Arm Top Cover.

(5) Remove the Clip Band and Sheet binding the motor cables.

Removed parts will be used again. Be careful not to lose them.

Do not cut the wire tie (in the duct fittings outlet) that binds the cables to the duct plate.

(6) Remove the User Plate and the Duct Plate.

For details, refer to 3. Covers.

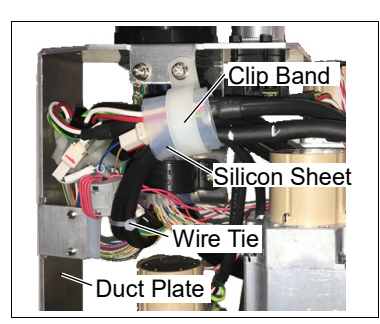

(7) Disconnect the following connectors.

Connectors: X231, X43 (Hold the clip to remove.)

(8) Remove the bolts fixing the Joint #3 motor unit.

> The washers for slotted holes will be used again when installing the Z belt. Be careful not to lose them.

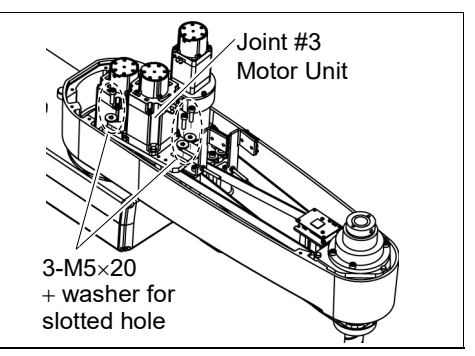

(9) Remove the Joint #3 motor from the Motor Plate.

The belt is placed around the pulley. To remove the Joint #3 motor, tilt the motor slightly and pull it upward while avoiding the belt.

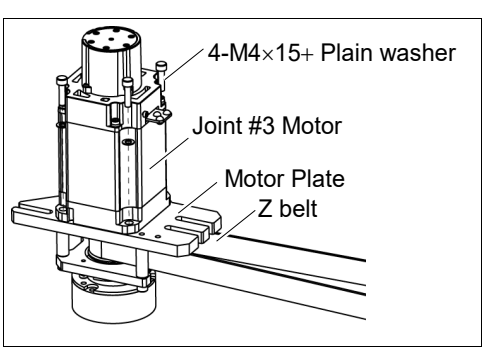

(10) Loosen the screws of the pulley remove it from the Joint #3 motor.

> There is a brass bushing in one of the set screw holes. Be sure to keep the bushing.

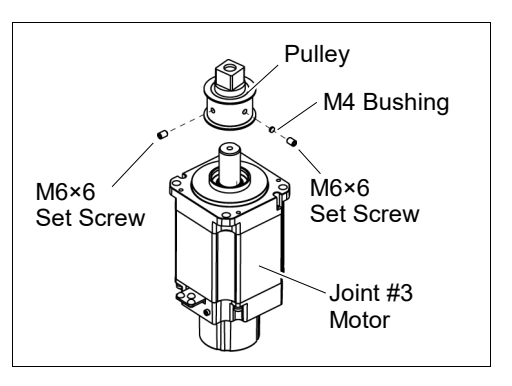

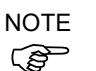

- Head Cap Bolts.
- Joint #3 motor Installation
- Mount the pulley to the Joint #3 motor.
   Secure the pulley where the pulley end face touches the motor shaft end face.

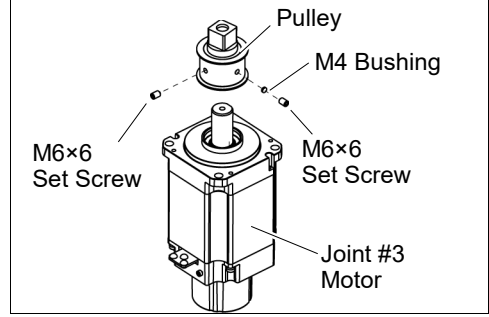

Tighten one of the set screws vertically on the flat face of the motor shaft. Insert a bushing into the other set screw hole to prevent damage to the motor shaft.

When tightening hexagon socket head cap bolts, refer to the 2.4 Tightening Hexagon Socket

(2) Mount the Joint #3 motor to the motor plate while aligning the hub to the brake disc.

Before aligning the hub, set the motor so that the pulley will be inside of the Z belt.

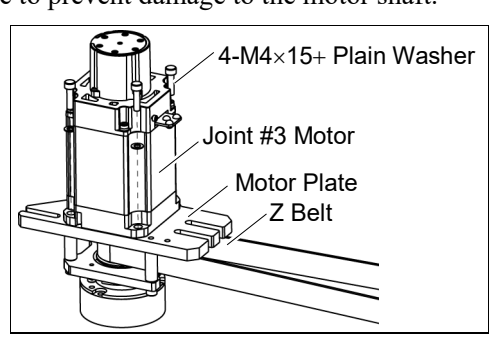

- (3) Loosely secure the Joint #3 motor unit to the Arm #2. Make sure that the teeth of the timing belt are engaged with those of the pulley.
- NOTE Check that the motor unit can be moved by hand, and it will not tilt when pulled.

Joint #3 Motor Unit Joint #3 Motor Unit Joint #3 Motor Unit

If the unit is tilted, the belt will not have the proper tension.

#### LS20-B Maintenance 7. Joint #3

(4) Apply the proper tension to the Z belt, and secure the Joint #3 motor unit.

> Z belt tension : 93N (9.5 ± 0.75 kgf)

Axial tension (if being pulled): 186N

NOTE

To apply tension to the Joint #3 motor unit, use the bolt at the front.

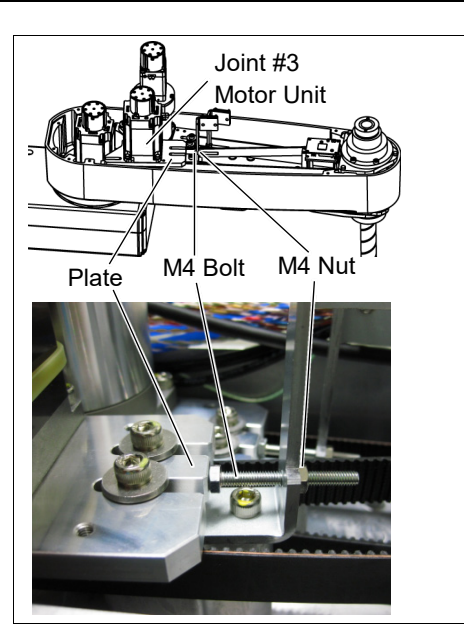

- (4)-1 Loosen the nut and turn the bolt. Push in the Joint #3 motor unit slowly.
- (4)-2 After fixing the Joint #3 motor unit, turn the bolt to leave from the plate.
- (4)-3 Check the tension using the sonic tension meter. For details, refer to 7.4 Checking the Timing Belt Tension.
- (4)-4 Repeat the steps (4)-1 through (4)-3 until you get appropriate tension.
- (4)-5 After the adjustment, put the bolt back to its original position and fix it with the nut.
- (5) Mount the User Plate and the Duct Plate.

For details, refer to 3. Covers.

(6) Connect the following connectors.

Connectors: X231, X43

(7) Install the clip band removed in the removal step (5), bind the cables, and then fix them.

Do not allow unnecessary strain on the cables.

(8) Install the Arm Top Cover.

For details, refer to 3.1 Arm Top Cover.

(9) Check if the Joint #3 moves in a Jog motion by operating from EPSON RC+ menu -[Tools]-[Robot Manager]-[Jog & Teach].

If the Manipulator oscillates with MOTOR ON and the following errors are detected, Error 5041: Motor torque output failure in low power state. Error 4241: Over speed during low power mode was detected.

or when the joint other than Joint #3 moves, the connector for other joint might be connected to the Joint #3 motor. Check the connector connection.

(10) Execute the calibration of Joints #3, #4.

For details, refer to 13. Calibration.

| 7.2 Replacing the Timing Belt |                  |                            |      |                          |  |  |  |
|-------------------------------|------------------|----------------------------|------|--------------------------|--|--|--|
|                               |                  | Name                       | Qty. | Note                     |  |  |  |
| Maintenance<br>part           | Z belt           |                            | 1    | 1618727                  |  |  |  |
|                               |                  | width across flats: 2.5 mm | 1    | For M3 screw             |  |  |  |
|                               | wrench           | width across flats: 3 mm   | 1    | For M4 screw             |  |  |  |
|                               |                  | width across flats: 4 mm   | 1    | For M5 screw             |  |  |  |
| Taala                         | Cross-point scre | wdriver (#2)               | 1    | For M3, M4 screw         |  |  |  |
| TOOIS                         | Torque wrench    |                            | 1    |                          |  |  |  |
|                               | Nippers          |                            | 1    | For cutting wire tie     |  |  |  |
|                               | Sonia tanaian m  | ator                       | 1    | Z: Belt tension          |  |  |  |
|                               |                  |                            | -    | 93N (9.5 $\pm$ 0.75 kgf) |  |  |  |
| Material                      | Wire tie         |                            | -    | For binding cables       |  |  |  |

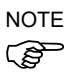

A brake is mounted on the motor of Joints #3 and #4 to prevent the shaft from moving down and rotating due to the weight of the end effector while the power to the Controller is OFF or while the motor is in OFF status (MOTOR OFF).

Move the shaft down to its lower limit before the replacement procedure following the removal steps.

#### Z belt Removal

- (1) Turn ON the Controller.
  - (2) Push down the shaft to its lower limit while pressing the brake release switch. Be sure to keep enough space and prevent the end effector hitting any peripheral equipment.

The brake release switch is applied to both Joints #3 and Joint #4. When the brake release switch is pressed, the respective brakes of the Joint #3 and Joint #4 are released simultaneously. Be careful of the shaft falling and rotating while the brake release switch is being pressed

- (3) Turn OFF the Controller.
- (4) Remove the Arm Top Cover.

For details, refer to 3.1 Arm Top Cover.

(5) Remove the clip band and sheet bundling the motor cables.

Cut off the wire tie fixing the cables to the belt tensioner.

Do not cut the wire tie (in the duct fittings outlet) that binds the cables to the duct plate.

Removed parts will be used again. Be careful not to lose them.

because the shaft may be lowered by the weight of an end effector.

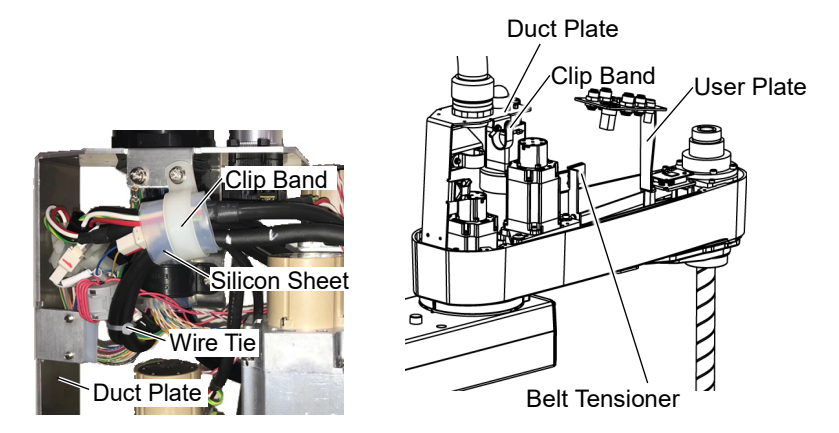

(6) Disconnect the following connectors.

Connectors: X231, X43 (Hold the clip to remove.)

(7) Remove the User Plate and Duct Plate.

For details, refer to 3. Covers.

(8) Remove the screws for the Joint #3 motor unit and pull out the Joint #3 motor unit.

The washers for slotted holes will be used again when installing the Z belt. Be careful not to lose them.

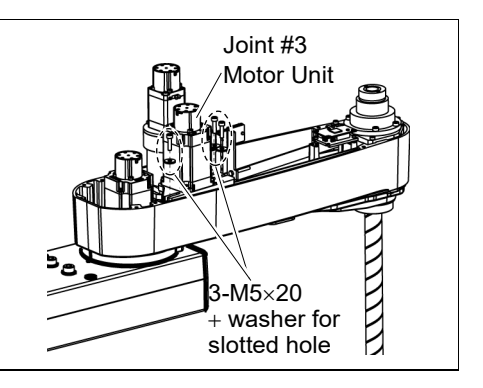

(9) Remove the Joint #3 motor from the motor plate and pull out the Z belt.

The belt is placed around the pulley. To remove the Joint #3 motor, tilt the motor slightly and pull it upward while avoiding the belt.

- 4-M4×15+ Plain washer Joint #3 Motor Motor Plate Z Belt
- 3-M4×15 Z belt Spline Plate
- (10) Remove the screws for the spline plate.

Holding the spline plate upward, pull out the Z belt.

NOTE (B)

NOTE

(B

When tightening hexagon socket head cap bolts, refer to the 2.4 Tightening Hexagon Socket Head Cap Bolts.

Z belt Installation

- (1) Pass a new Z belt through the shaft.
- (2) Lower the spline plate with the Z belt placed around the spline plate pulley.

Secure the spline plate with 3 screws.

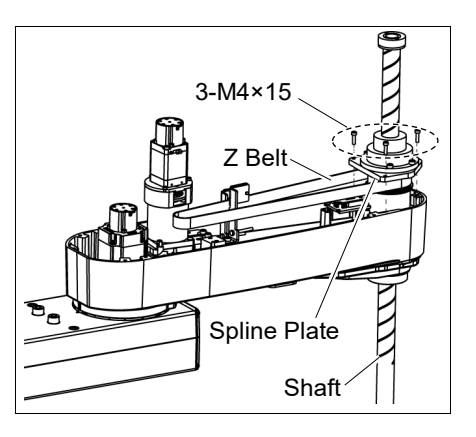

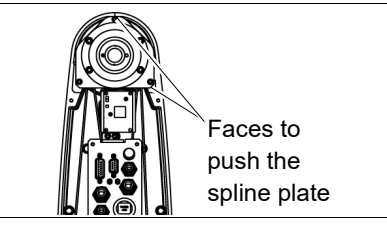

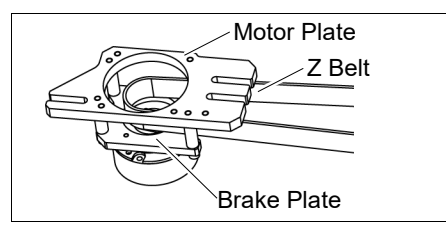

- Loosely tighten screws temporarily so that the spline plate can be moved by hand. Tighten the spline plate with the screws while pushing the front side of the Arm #2 and the right side face.
- (3) Pass the Z belt between the motor plate of the Joint #3 motor unit and the brake plate.
- (4) Mount the Joint #3 motor to the motor plate while aligning the hub to the brake disc.

Install the motor so that the pulley will be inside of the Z belt.

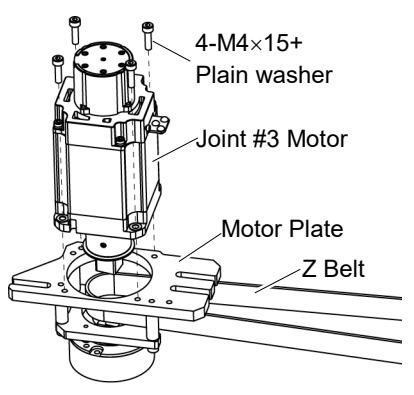

(5) Loosely secure the Joint #3 motor unit to the Arm #2.

> Make sure that the teeth of the timing belt are engaged with those of the pulley.

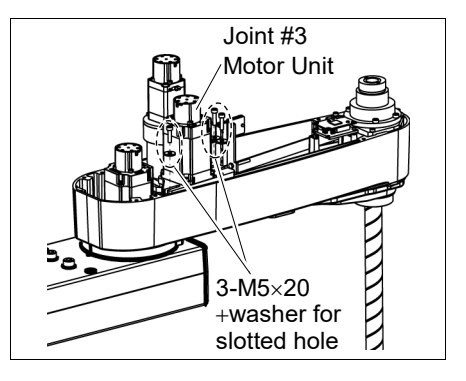

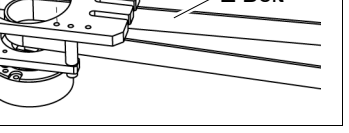

NOTE At this point, make sure that the Joint #3 motor unit can be moved by hand, and it will not tilt when pulled. If the unit is tilted, the belt will not have the proper tension.

(6) Apply the proper tension to the Z belt, and then secure the Joint #3 motor unit.

Z belt tension : 93N (9.5 ± 0.75 kgf)

Axial tension (if being pulled): 186N

# NOTE

(P)

To apply tension to the Joint #3 motor unit, use the bolt at the front of the plate.

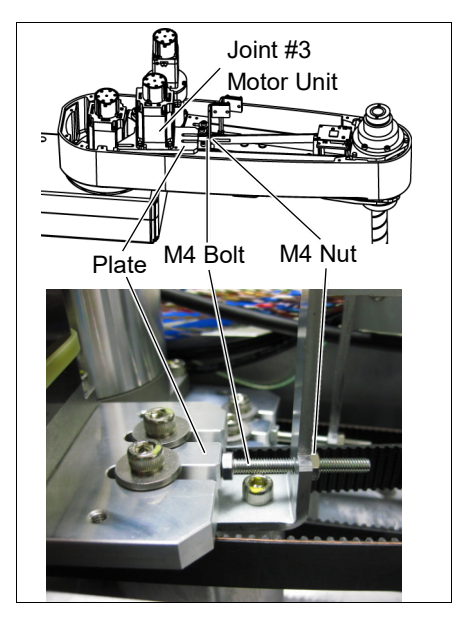

- (6)-1 Loosen the nut and turn the bolt. Push in the Joint #3 motor unit slowly.
- (6)-2 After fixing the Joint #3 motor unit, turn the bolt to leave from the plate.
- (6)-3 Check the tension using the sonic tension meter. For details, refer to 7.4 Checking the Timing Belt Tension.
- (6)-4 Repeat the steps (6)-1 through (6)-3 until you get appropriate tension.
- (6)-5 After the adjustment, put the bolt back to its original position and fix it with the nut.
- (7) Connect the following connectors.

Connectors: X231, X43

(8) Mount the User Plate and the Duct Plate.

For details, refer to 3. Covers.

- (9) Bind the cables with new wire ties at their original positions as before in the removal step (5). Bind the cables with the clip band. Do not allow unnecessary strain on the cables.
- (10) Install the Arm Top Cover.

For details, refer to 3.1 Arm Top Cover.

(11) Check if the Joint #3 moves in a Jog motion by operating from EPSON RC+ menu -[Tools]-[Robot Manager]-[Jog & Teach].

If the Manipulator oscillates with MotorON and the following errors are detected,

Error 5041: Motor torque output failure in low power state.

Error 4241: Over speed during low power mode was detected.

or when the joint other than Joint #3 moves, the connector for the other joint might be connected to the Joint #3 motor. Check the connector connection.

(12) Execute the calibration of Joint #3.

For details, refer to 13. Calibration.

|                      | Name                  |                            |   | Note                     |
|----------------------|-----------------------|----------------------------|---|--------------------------|
| Maintenance<br>parts | Electromagnetic Brake |                            |   | 1499588                  |
| Tools                | Llevenenel            | width across flats: 1.5 mm | 1 | For M3 set screw         |
|                      | Hexagonal<br>wrench   | width across flats: 3 mm   | 1 | For M4 screw             |
|                      |                       | width across flats: 4 mm   | 1 | For M5 screw             |
|                      | Torque wrench         |                            |   |                          |
|                      | Nippers               |                            |   | For cutting wire tie     |
|                      | Sonic tension meter   |                            |   | Z: Belt tension          |
|                      |                       |                            |   | 93N (9.5 $\pm$ 0.75 kgf) |
| Material             | Wire tie              |                            |   | For binding cables       |

## 70 Developing the Duck

Ś

and rotating due to the weight of the end effector while the power to the Controller is OFF or while the motor is in OFF status (MOTOR OFF).

Move the shaft down to its lower limit before the replacement procedure following the removal steps.

- Joint #3 brake Removal
- (1) Turn ON the Controller.
- (2) Push down the shaft to its lower limit while pressing the brake release switch. Be sure to keep enough space and prevent the end effector hitting any peripheral equipment.

The brake release switch is applied to both Joints #3 and Joint #4. When the brake release switch is pressed, the respective brakes of the Joint #3 and Joint #4 are released simultaneously.

Be careful of the shaft falling and rotating while the brake release switch is being pressed because the shaft may be lowered by the weight of an end effector.

- (3) Turn OFF the Controller.
- (4) Remove the Arm Top Cover.

For details, refer to 3.1 Arm Top Cover.

(5) Remove the clip band and sheet bundling the motor cables.

Cut off the wire tie fixing the cables to the belt tensioner.

Do not cut the wire tie (in the duct fittings outlet) that binds the cables to the duct plate.

Removed parts will be used again. Be careful not to lose them.

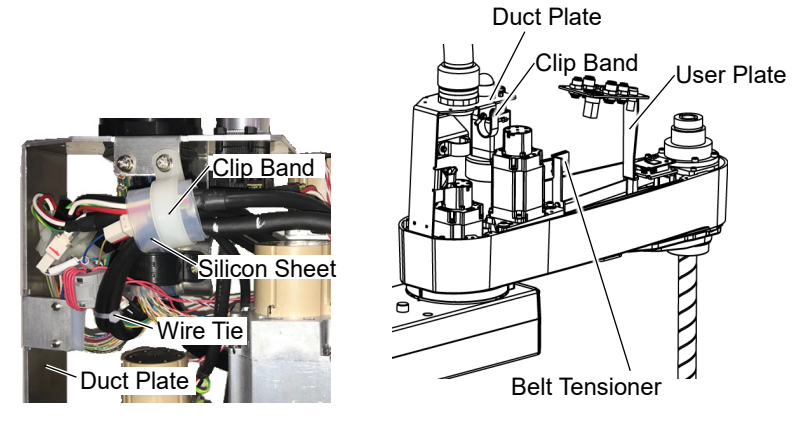

(6) Disconnect the following connectors.

Connectors: X231, X43, BR3

(7) Remove the bolts fixing the Joint #3 motor unit.

The washers for slotted holes will be used again when installing the Z belt. Be careful not to lose them.

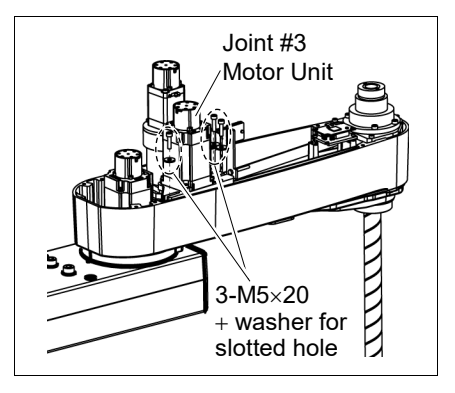

(8) Remove the Joint #3 motor from the motor plate.

The Z belt is placed around the pulley. To remove the Joint #3 motor, tilt the motor slightly and pull it upward while avoiding the belt.

(9) Remove the brake from the brake plate.

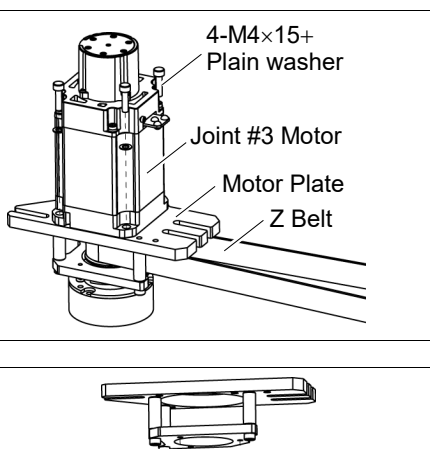

(10) Loosen the screws of the brake hub and remove the brake hub from the pulley shaft of the Joint #3 motor unit.

There is a brass bushing on one of the set screws. Be careful not to lose it.

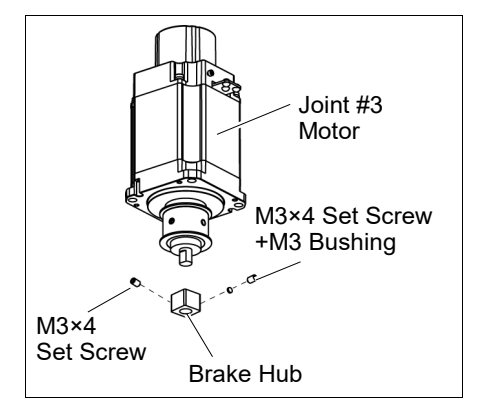

NOTE

When tightening hexagon socket head cap bolts, refer to the 2.4 Tightening Hexagon Socket Head Cap Bolts.

Joint #3 brake Installation

- Brake 3-M3×8
- (2) Mount the brake hub to the pulley of the Joint #3 motor.

(1) Mount the brake to the brake plate.

Fix the brake hub while aligning it to the end face of the pulley.

Tighten one of the set screws vertically on the flat face of the motor shaft. Insert a bushing into the other set screw hole to prevent damage to the motor shaft.

(3) Mount the Joint #3 motor to the motor plate while aligning the hub to the brake disc.

Before aligning the hub, set the motor so that the pulley will be inside of the Z belt.

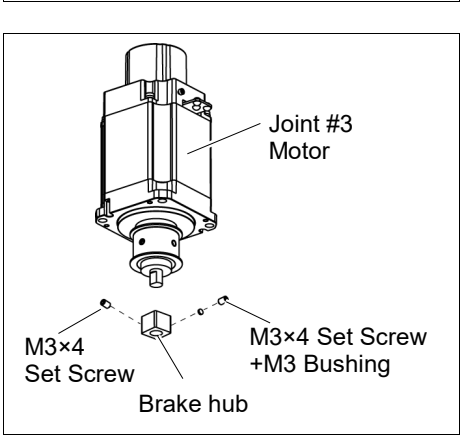

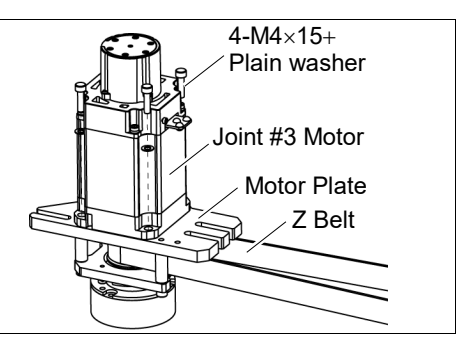

When the brake disc is not aligned, manually adjust the position by following the steps below.

- 1. Connect the connector BR3.
- 2. Press the brake release switch to release the brake.

3. Adjust the brake disc manually so that the hole is at the center.

(4) Apply the proper tension to the Z belt, and secure the Joint #3 motor unit.

For details, refer to the installation steps in *7.2 Replacing the Timing Belt.* 

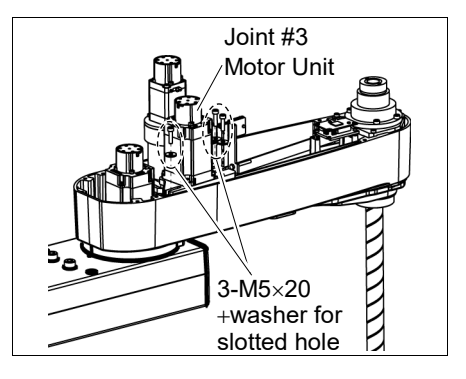

(5) Mount the User Plate and the Duct Plate.

For details, refer to 3. Covers.

(6) Connect the following connectors.

Connectors: X231, X43, BR3

(7) Mount the Arm Top Cover.

For details, refer to 3.1 Arm Top Cover.

(8) Check if the Joint #3 moves in a Jog motion by operating from EPSON RC+ menu -[Tools]-[Robot Manager]-[Jog & Teach].

If the Manipulator oscillates with MOTOR ON and the following errors are detected, Error 5041: Motor torque output failure in low power state. Error 4241: Over speed during low power mode was detected.

or when the joint other than Joint #3 moves, the connector for other joint might be connected to the Joint #3 motor. Check the connector connection.

(9) Execute the calibration of Joint #3.

For details, refer to 13. Calibration.

# Name Qty. Note

| Tool       Sonic tension meter       1       For details of usage and measurement methods of the tension meter, refer to the instruction manual of the tension meter. |
|----------------------------------------------------------------------------------------------------|
|----------------------------------------------------------------------------------------------------|

Joint #3 Belt tension check (1) Enter appropriate setting values to the sonic tension meter.

|             |                     | Model                                          | Belt                               | Unit mass M<br>[g/ (1 mm width ×1 m<br>length)]          | Width W<br>[mm] | Span S<br>[mm] |
|-------------|---------------------|------------------------------------------------|------------------------------------|----------------------------------------------------------|-----------------|----------------|
|             |                     | LS20-B                                         | Z belt                             | 2.5                                                      | 17              | 367            |
| (2)<br>NOTE | Stru<br>Mea<br>touc | im the belt a<br>asurement fa<br>ches the belt | nd measu<br>ailure may<br>during m | re tension.<br>v occur if the microphone<br>leasurement. |                 |                |

| 8. Joint | #4                                                                                                    |  |  |  |  |  |
|----------|----------------------------------------------------------------------------------------------------|--|--|--|--|--|
| WARNING  | Do not insert or pull out the motor connectors while the power to the robot system<br>is turned ON. Inserting or pulling out the motor connectors with the power ON is<br>extremely hazardous and may result in serious bodily injury as the Manipulator<br>may move abnormally, and also may result in electric shock and/or malfunction of<br>the robot system. |  |  |  |  |  |
|          | To shut off power to the robot system, pull out the power plug from the power<br>source. Be sure to connect the AC power cable to a power receptacle. DO<br>NOT connect it directly to a factory power source.                                                                                                    |  |  |  |  |  |
|          | Before performing any replacement, turn OFF the Controller and related<br>equipment, and then pull out the power plug from the power source.<br>Performing any replacement with the power ON is extremely hazardous and may<br>result in electric shock and/or malfunction of the robot system.                                                                   |  |  |  |  |  |
| [        | ·<br>·                                                                                                    |  |  |  |  |  |

Be careful not to apply excessive shock to the motor shaft when replacing the motors. The shock may shorten the life cycle of the motors and encoder and/or damage them.
 Never disassemble the motor and encoder. A disassembled motor and encoder will cause a positional gap and cannot be used again.

After parts have been replaced (motors, reduction gear units, brakes, timing belts, ball screw spline unit, etc.), the Manipulator cannot operate properly because a mismatch exists between the origin stored in each motor and its corresponding origin stored in the Controller. After replacing the parts, it is necessary to match these origins.

The process of aligning the two origins is called "Calibration".

Refer to 13. Calibration to execute the calibration.

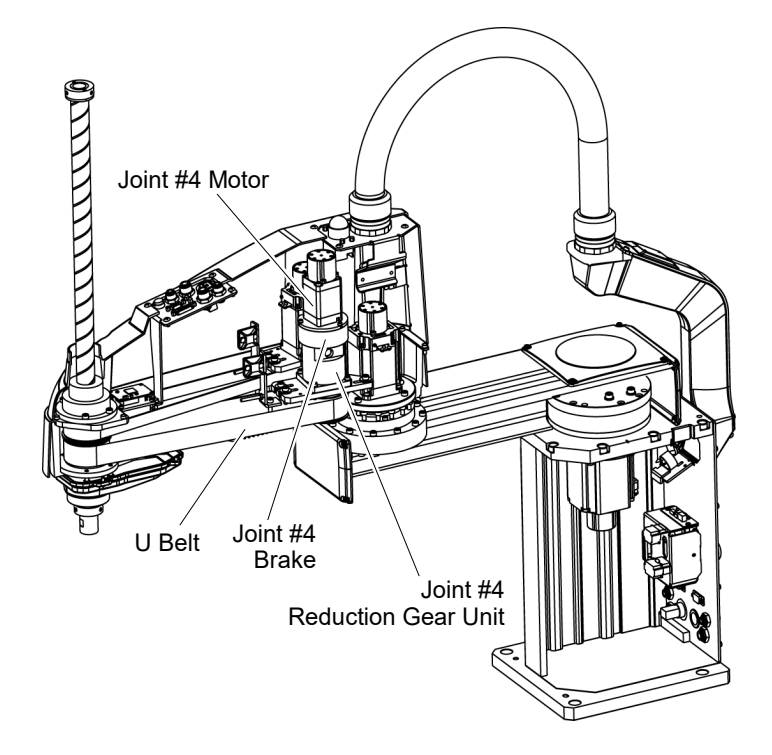

# 8.1 Replacing Joint #4 Motor

|                     | Name                                                                                                    |                                                                                                    | Qty. Note                                                                                                    |                                                  |                                                                                                    |  |  |  |
|---------------------|----------------------------------------------------------------------------------------------------|----------------------------------------------------------------------------------------------------|----------------------------------------------------------------------------------------------------|--------------------------------------------------|----------------------------------------------------------------------------------------------------|--|--|--|
| Maintenance<br>part | AC                                                                                                    | Servo Mo                                                                                                    | tor 150 W                                                                                                    | 1                                                | 1646520                                                                                                    |  |  |  |
|                     |                                                                                                    |                                                                                                    | width across flats: 1.5 mm                                                                                                    | 1                                                | For M3 Set screw                                                                                                    |  |  |  |
|                     | He                                                                                                    | xagonai                                                                                                    | width across flats: 3 mm                                                                                                    | 1                                                | For M4 screw                                                                                                    |  |  |  |
| Taala               | wie                                                                                                    | ICH                                                                                                    | width across flats: 4 mm                                                                                                    |                                                  | For M5 screw                                                                                                    |  |  |  |
| 10015               | Spa                                                                                                    | anner                                                                                                    | width across flats: 7 mm                                                                                                    | 1                                                | For M4 bolt, M4 nut                                                                                                    |  |  |  |
|                     | Cro                                                                                                    | oss-point s                                                                                                    | crewdriver (#2)                                                                                                    | 1                                                | For M4 screw                                                                                                    |  |  |  |
|                     | Tor                                                                                                    | que wrend                                                                                                    | ch                                                                                                    | 1                                                |                                                                                                    |  |  |  |
| NOTE                | NOTE A brake is mounted on the motor of Joints #3 and<br>and rotating due to the weight of the end effector<br>or while the motor is in OFF status (MOTOR OF |                                                                                                    |                                                                                                    |                                                  | vent the shaft from moving down<br>e power to the Controller is OFF                                                                                                    |  |  |  |
|                     | rem                                                                                                    | oval steps.                                                                                                    |                                                                                                    | ne repiu                                         | the proceeding for the start of the start of |  |  |  |
| Joint #4 motor      | (1)                                                                                                    | Turn ON                                                                                                    | the Controller.                                                                                                    |                                                  |                                                                                                    |  |  |  |
| Removal             | (2)                                                                                                    | (2) Push down the shaft to its lower limit while pressing the brake release switch.<br>Be sure to keep enough space and prevent the end effector hitting any periequipment. |                                                                                                    |                                                  |                                                                                                    |  |  |  |
|                     |                                                                                                    | The brake<br>When the<br>#4 are rele<br>Be carefu<br>because th                                                                                                    | e release switch is applied to both Jo<br>brake release switch is pressed, the<br>eased simultaneously.<br>I of the shaft falling and rotating whi<br>he shaft may be lowered by the weig | ints #3 a<br>respecti<br>ile the br<br>ght of an | and Joint #4.<br>ve brakes of the Joint #3 and Joint<br>ake release switch is being pressed<br>end effector.                                                                                                    |  |  |  |
|                     | (3)                                                                                                    | (3) Turn OFF the Controller.                                                                                                    |                                                                                                    |                                                  |                                                                                                    |  |  |  |
|                     | (4) Remove the Arm Top Cover.                                                                                                    |                                                                                                    |                                                                                                    |                                                  |                                                                                                    |  |  |  |
|                     | For details, refer to 3.1 Arm Top Cover.                                                                                                    |                                                                                                    |                                                                                                    |                                                  |                                                                                                    |  |  |  |
|                     | (5)                                                                                                    | Remove cables.                                                                                                    | the clip band and sheet binding t                                                                                                    | the moto                                         | Dr Clip Band                                                                                                    |  |  |  |
|                     |                                                                                                    | Removed lose them                                                                                                    | parts will be used again. Be care                                                                                                    | eful not                                         | to Silicon Sheet                                                                                                    |  |  |  |
|                     |                                                                                                    | At this po<br>outlet) tha                                                                                                    | int, do not cut the wire tie (in the du<br>at binds the cables to the duct plate.                                                                                                    | ict fitting                                      | gs Wire Tie<br>Duct Plate                                                                                                    |  |  |  |
|                     | (6)                                                                                                    | Remove t                                                                                                    | he User Plate and Duct Plate.                                                                                                    |                                                  | L                                                                                                    |  |  |  |
|                     |                                                                                                    | For det                                                                                                    | ails, refer to 3. Covers.                                                                                                    |                                                  |                                                                                                    |  |  |  |
|                     | (7)                                                                                                    | Disconne                                                                                                    | ct the following connectors.                                                                                                    |                                                  |                                                                                                    |  |  |  |
|                     |                                                                                                    | Connect                                                                                                    | ors: X241, X41, BR4 (Hold the clip                                                                                                    | to remo                                          | ve.)                                                                                                    |  |  |  |

- (8) Remove the screws mounting Joint #4 motor unit on the reduction gear unit.
- (9) Remove the cover of the hole for fixing the extension shaft on the side of the reduction gear, and loosen the screws.

If the screw position does not match, turn the motor slightly and move until the screw fixing the extension shaft can be seen.

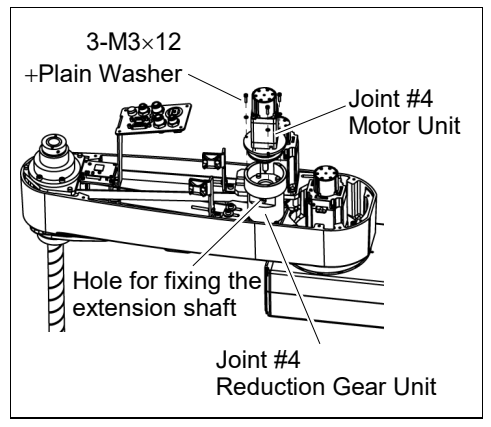

- (10) Remove Joint #4 motor unit from the reduction gear unit.
- (11) Mount the cover of the hole for fixing the extension shaft on the side of reduction gear unit.
- (12) Pull the motor unit upward to remove.
- (13) Loosen the set screws tightening the extension shaft and remove the shaft from the Joint #4 motor unit.

There is a brass bushing in one of the set screw holes. Be sure to keep the bushing.

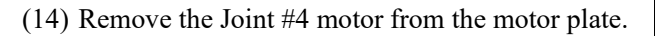

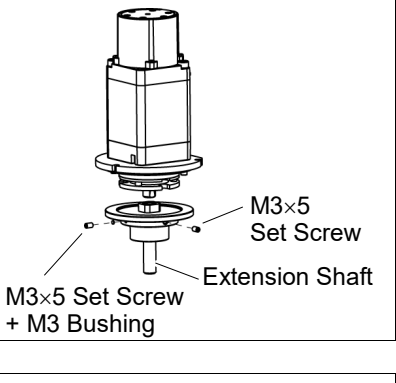

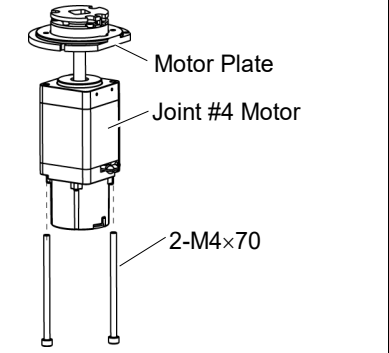

NOTE

When tightening hexagon socket head cap bolts, refer to the 2.4 Tightening Hexagon Socket Head Cap Bolts.

Joint #4 motor (1) Mount the Joint #4 motor on the motor plate. Installation

NOTE (B

Before you mount the motor, make sure that the brake harness passes through a gap of the motor plate.

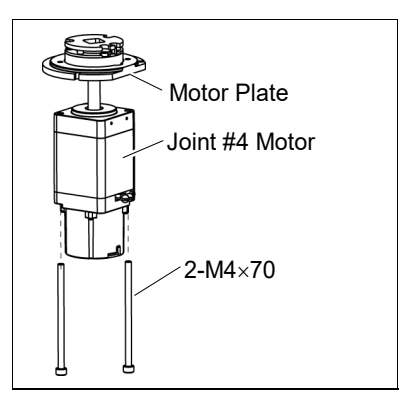

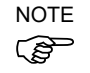

NOTE

S

When mounting the motor, be careful not to catch the brake harness in the space between the motor plate and Joint #4 motor.

After the motor is mounted, bind the brake harness with a wire tie and fix it on the motor.

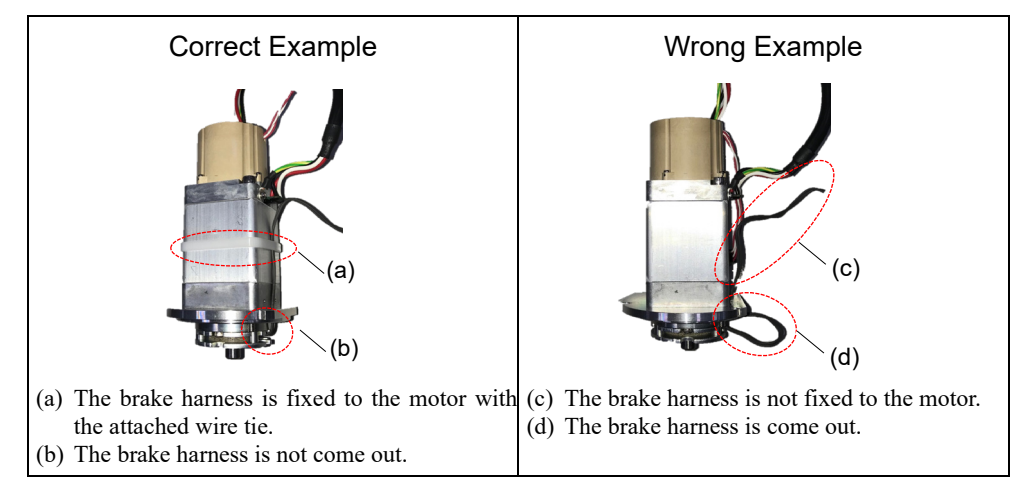

(2) Mount the extension shaft on the Joint #4 motor unit while aligning the hub of the extension shaft to the brake disc.

Tighten one of the set screws vertically on the flat face of the extension shaft.

Insert a bushing into the other set screw hole to prevent damage to the extension shaft.

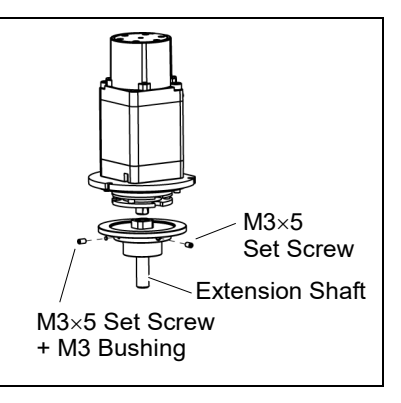

When the brake disc is not aligned, manually adjust the position by following the steps below.

- 1. Connect the connector: BR4.
- 2. Press the brake release switch to release the brake.
- 3. Manually adjust the brake disc so that the hole will be at the center.
(3) Insert the extension shaft to the reduction gear unit.

Make sure that Joint #4 motor cable is sideways when looking from the front side of Arm #2.

After inserting the extension shaft, loosely secure the motor plate on the Joint #4 motor unit with bolts (M3×12), and loosen the motor fixing bolts (M4×70) to secure the motor loosely.

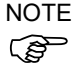

At this point, make sure that the motor unit can be moved by hand, and it will not tilt when pulled.

Before fixing it to the reduction gear unit, make sure to rotate Joint #4 reduction unit two or three times from the output side by turning shaft or belt.

Remove the cover of the hole for fixing the extension shaft, and then tighten the bolts to fix the extension shaft on the reduction gear unit.

- (4) Tighten the bolts on the loosely secured motor plate and the motor to fix Joint #4 motor unit on the reduction gear unit.
- (5) Mount the cover of the hole for fixing the extension shaft.
- (6) Connect the following connectors.

Connectors: BR4, X241, X41

(7) Mount the User Plate and the Duct Plate.

For details, refer to 3. Covers.

(8) Install the clip band removed in the removal step (5), bind the cables, and then fix them.

Do not bend or pull the cables forcibly to allow unnecessary strain on the cables.

Clip Band

Duct Plate

(9) Mount the Arm Top Cover.

For details, refer to 3.1 Arm Top Cover.

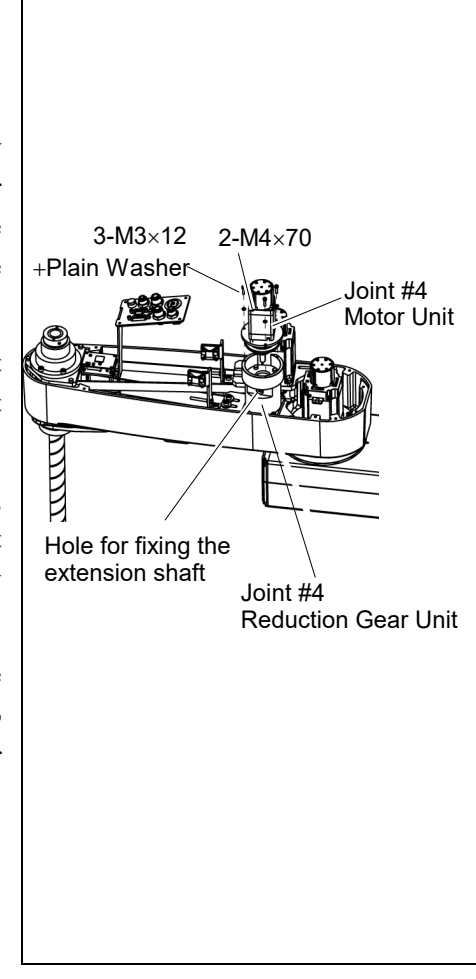

(10) Check if the Joint #4 moves in a Jog motion by operating from EPSON RC+ menu -[Tools]-[Robot Manager]-[Jog & Teach].

If the Manipulator oscillates with MOTOR ON and the following errors are detected, Error 5041: Motor torque output failure in low power state. Error 4241: Over speed during low power mode was detected.

or when the joint other than Joint #4 moves, the connector for other joint might be connected to the Joint #4 motor. Check the connector connection.

(11) Execute the calibration of Joint #4.

For details, refer to 13. Calibration.

|                     | Name                         |                          |   | Note                                   |  |  |
|---------------------|------------------------------|--------------------------|---|----------------------------------------|--|--|
| Maintenance<br>part | U belt (width 30 mm)         |                          | 1 | 1618729                                |  |  |
|                     | Hexagonal                    | width across flats: 3 mm | 1 | For M4 screw                           |  |  |
|                     | wrench                       | width across flats: 4 mm | 1 | For M5 screw                           |  |  |
|                     | Spanner                      | width across flats: 7 mm | 1 |                                        |  |  |
| Tools               | Cross-point screwdriver (#2) |                          | 1 | For M3, M4 screws                      |  |  |
|                     | Torque wrench                |                          | 1 |                                        |  |  |
|                     | Nippers                      |                          | 1 | For cutting wire tie                   |  |  |
|                     | Sonic tension meter          |                          | 1 | Z: Tension 206 N (21.0 $\pm$ 0.75 kgf) |  |  |
| Material Wire tie   |                              |                          | - | For binding cables                     |  |  |

## 8.2 Replacing the Timing Belt

NOTE

A brake is mounted on the motor of Joints #3 and #4 to prevent the shaft from moving down and rotating due to the weight of the end effector while the power to the Controller is OFF or while the motor is in OFF status (MOTOR OFF).

Move the shaft down to its lower limit before the replacement procedure following the removal steps.

### U belt Removal

(1) Turn ON the Controller.

(2) Push down the shaft to its lower limit while pressing the brake release switch. Be sure to keep enough space and prevent the end effector hitting any peripheral equipment.

The brake release switch is applied to both Joints #3 and Joint #4. When the brake release switch is pressed, the respective brakes of the Joint #3 and Joint #4 are released simultaneously.

Be careful of the shaft falling and rotating while the brake release switch is being pressed because the shaft may be lowered by the weight of an end effector.

- (3) Turn OFF the Controller.
- (4) Remove the Arm Top Cover.

For details, refer to 3.1 Arm Top Cover.

(5) Remove the clip band and sheet bundling the motor cables.

Cut off the wire tie fixing the cables to the belt tensioner.

Do not cut the wire tie (in the duct fittings outlet) that binds the cables to the duct plate.

Removed parts will be used again. Be careful not to lose them.

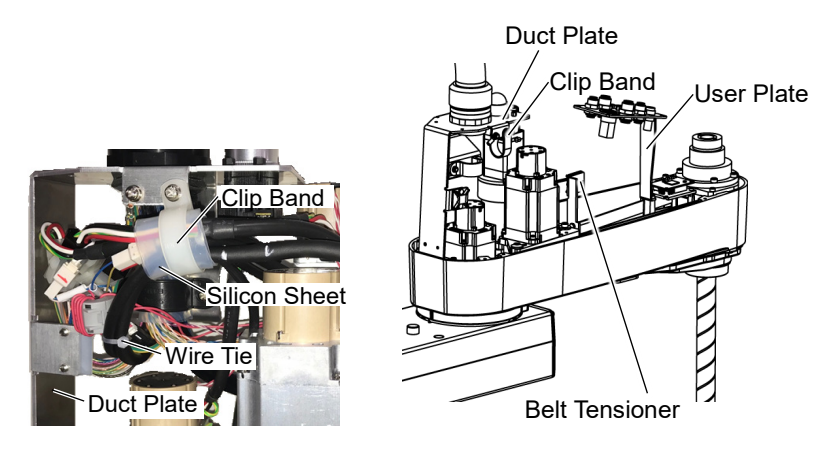

(6) Disconnect the following connectors.

Connectors: X231, X241, X43, X44, X51, BR3, BR4 (Hold the clip to remove.)

(7) Remove the User Plate and the Duct Plate.

For details, refer to 3. Covers.

(8) Remove the screws mounting the Joint #3 motor unit.

Remove the Joint #3 motor from the motor plate and pull out the Z belt.

For details, refer to 7.2. Timing Belt.

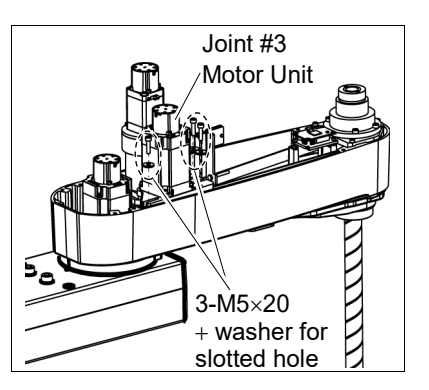

LS-B series Maintenance Rev.3

(9) Remove the screws mounting the Joint #4 motor unit.

Pull the Joint #4 motor unit upward.

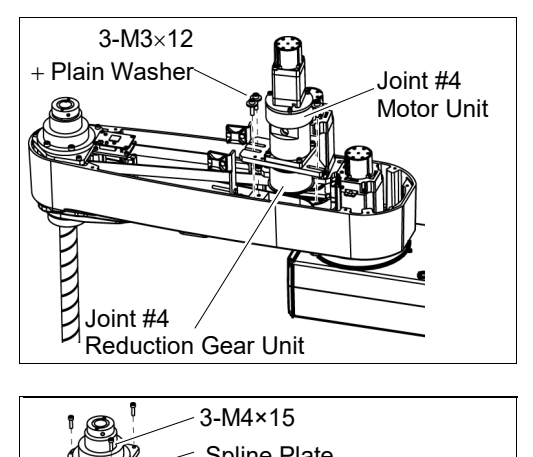

(10) Remove the screws mounting the spline plate.

Hold up the spline plate and pull out the Z belt and U belt.

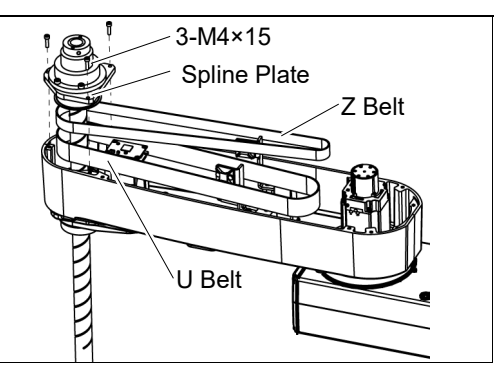

NOTE (B)

U belt Installation

- When tightening hexagon socket head cap bolts, refer to the 2.4 Tightening Hexagon Socket Head Cap Bolts.
- (1) Hold up the spline plate and set the U belt around the pulley.

Make sure the gear grooves of the belt are fit into those of the pulleys completely.

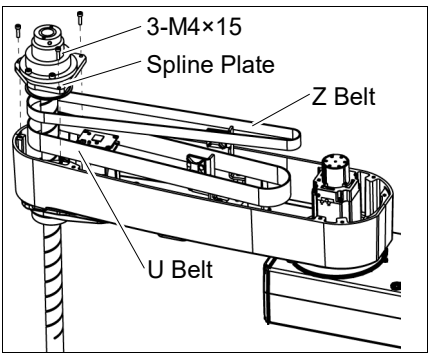

(2) Hold up the spline plate and set the Z belt around the Z pulley.

Make sure the teeth of the timing belt are engaged with those of the pulley.

- (3) Loosely secure the spline plate on the Arm #2 and move the shaft up and down several times before firmly secure the spline plate.
- NOTE Loosely tighten the screws so that the spline plate can be moved by hand. Fix the spline plate with the screws while pushing the front side of the Arm #2 and the right side face.
  - (4) Loosely secure the Joint #3 motor unit to the Arm #2.

Make sure the teeth of the timing belt are engaged with those of the pulley.

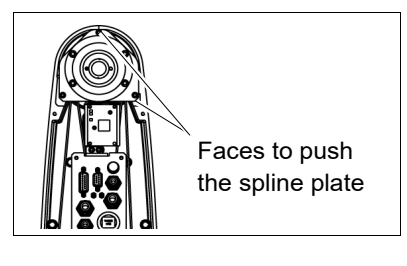

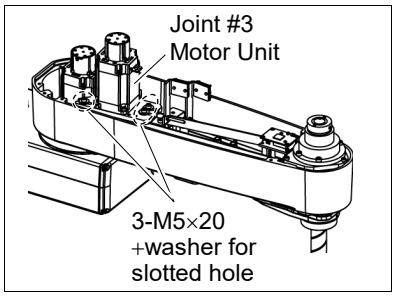

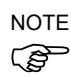

S

At this point, make sure that the Joint #3 motor unit can be moved by hand, and it will not tilt when pulled. If the unit is tilted, the belt will not have the proper tension.

(5) Apply the proper tension to the Z belt, and then secure the Joint #3 motor unit.

For details, refer to 7.2 Replacing the Timing Belt.

(6) Loosely secure the Joint #4 motor unit to the Arm #2.

Make sure the teeth of the timing belt are engaged with those of the pulley.

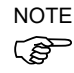

Make sure that the Joint #4 motor unit can be moved by hand, and it will not tilt when pulled.

Joint #4 Motor Uni 3-M5×20 + washer for slotted hole

If the unit is tilted, the belt will not have the proper tension.

(7) Apply the proper tension to the U belt, and then secure the Joint #4 motor unit.

U belt tension

 $: 206 \text{ N} (21.0 \pm 0.75 \text{ kgf})$ 

Axial tension (when being pulled): 412 N

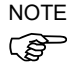

To apply tension to the Joint #4 motor unit, use the bolt at the front of the plate.

- (7)-1 Loosen the nut and turn the bolt. Push in the Joint #4 motor unit plate slowly.
- (7)-2 After fixing the Joint #4 motor unit, turn the bolt to leave from the plate.

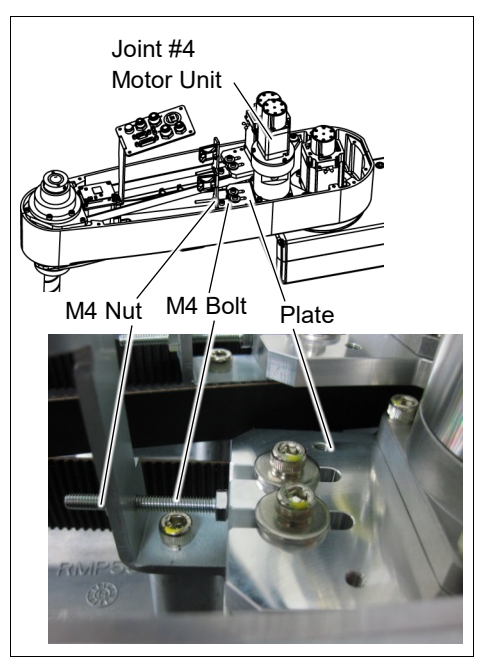

(7)-3 Check the tension using the sonic tension meter.

For details, refer to 8.5 Checking the Timing Belt Tension.

- (7)-4 Repeat the steps (7)-1 through (7)-3 until you get appropriate tension.
- (7)-5 After the adjustment, put the bolt back to its original position and fix it with the nut.
- (8) Connect the following connectors.

Connectors: X231, X241, X43, X44, X51, BR3, BR4

- (9) Mount the User Plate and the Duct Plate.For details, refer to *3. Covers*.
- (10) Bind the cables with new wire ties at their original positions as before in the removal step (5). Bind the cables with the clip band.

Do not allow unnecessary strain on the cables.

(11) Install the Arm Top Cover.

For details, refer to 3.1 Arm Top Cover.

- (12) Check if the Joints #3, #4 moves in a Jog motion by operating from EPSON RC+ menu[Tools]-[Robot Manager]-[Jog & Teach].
  - If the Manipulator oscillates with MotorON and the following errors are detected,

Error 5041: Motor torque output failure in low power state.

Error 4241: Over speed during low power mode was detected.

or when the joint other than Joints #3, #4 moves, the connector for the other joint might be connected to the Joints #3, #4 motor. Check the connector connection.

(13) Execute the calibration for Joint #3, 4.

For details on the calibration method, refer to 13. Calibration.

### 83 Replacing the Brake

|                     |                                  | Name                       | Qty. | Note                |  |  |
|---------------------|----------------------------------|----------------------------|------|---------------------|--|--|
| Maintenance<br>part | Electromagnetic brake            |                            | 1    | 1803965             |  |  |
|                     | Hexagonal<br>wrench              | width across flats: 1.5 mm | 1    | For M3 set screw    |  |  |
|                     |                                  | width across flats: 3 mm   | 1    | For M4 screw        |  |  |
| Taala               |                                  | width across flats: 4 mm   | 1    | For M5 screw        |  |  |
| I OOIS              | Spanner width across flats: 7 mm |                            | 2    | For M4 bolt, M4 nut |  |  |
|                     | Cross-point screwdriver (#2)     |                            | 1    | For M4 screw        |  |  |
|                     | Torque wrench                    |                            | 1    |                     |  |  |

### NOTE (P

A brake is mounted on the motor of Joints #3 and #4 to prevent the shaft from moving down and rotating due to the weight of the end effector while the power to the Controller is OFF or while the motor is in OFF status (MOTOR OFF).

Move the shaft down to its lower limit before the replacement procedure following the removal steps.

# Joint #4 Brake

Removal

(2) Push down the shaft to its lower limit while pressing the brake release switch. Be sure to keep enough space and prevent the end effector hitting any peripheral equipment.

The brake release switch is applied to both Joint #3 and #4. When the brake release switch is pressed, the respective brake for Joints #3 and #4 are released simultaneously.

Be careful of the shaft falling and rotating while the brake release switch is being pressed because the shaft may be lowered by the weight of an end effector.

(3) Turn OFF the Controller.

(1) Turn ON the Controller

(4) Remove the Arm Top Cover.

For details, refer to 3.1 Arm Top Cover.

(5) Remove the clip band and sheet bundling the motor cables.

Cut off the wire tie fixing the cables to the belt tensioner.

Do not cut the wire tie (in the duct fittings outlet) that binds the cables to the duct plate.

Removed parts will be used again. Be careful not to lose them.

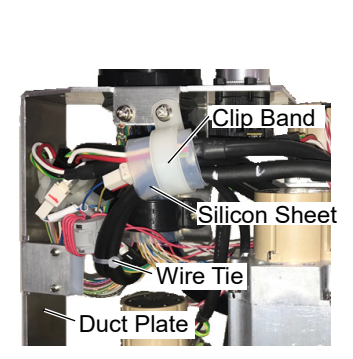

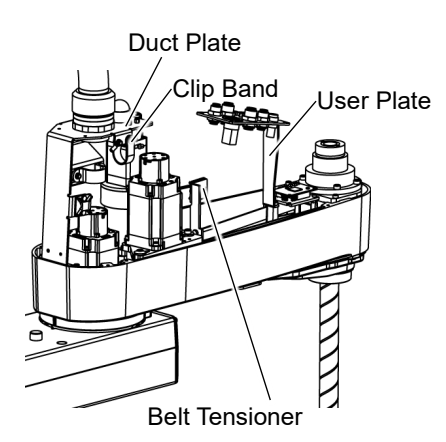

(6) Remove the Duct Plate.

For details, refer to 3. Covers.

(7) Disconnect the following connectors.

Connectors: X241, X41, BR4 (Hold the clip to remove.)

- (8) Remove the screws securing the Joint #4 motor unit on the reduction gear unit.
- (9) Remove the cover of the hole for fixing the extension shaft on the side of the reduction gear, and loosen the screws.

If the screw position does not match, turn the motor slightly and move until the screw fixing the extension shaft can be seen.

- (10) Remove the Joint #4 motor unit from the reduction gear unit.
- 3-M3×12 + plain washer Joint #4 Motor Unit Hole for fixing the extension shaft Joint #4 Reduction gear unit
- (11) Mount the cover of the hole for fixing the extension shaft on the side of the reduction gear.
- (12) Pull the motor unit upward to remove.

(13) Loosen the set screws tightening the extension shaft and remove the shaft from the Joint #4 motor unit.

There is a brass bushing in one of the set screw holes. Be sure to keep the bushing.

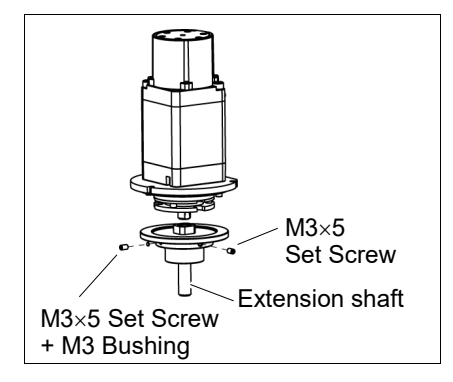

(14) Remove the Joint #4 motor from the motor plate.

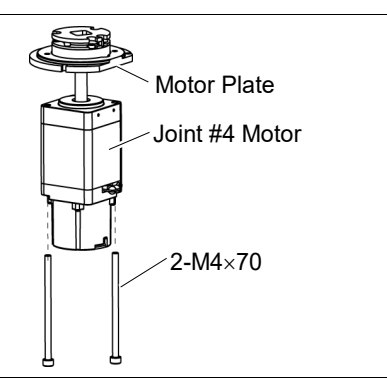

(15) Remove the brake from the motor plate.

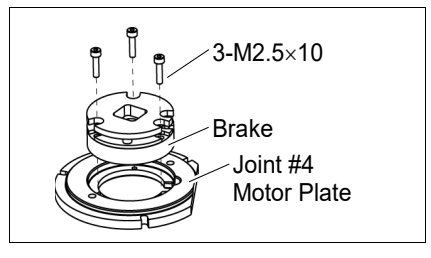

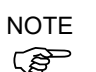

When tightening hexagon socket head cap bolts, refer to the 2.4 Tightening Hexagon Socket Head Cap Bolts.

Joint #4 Brake (1) Mount the brake on the motor plate. Installation

(2) Mount the Joint #4 motor on the motor plate.

Before you mount the motor, make sure that the brake harness passes through a gap of the motor plate.

When mounting the motor, be careful not to catch the brake harness in the space between the motor plate and Joint #4 motor.

After the motor is mounted, bind the brake harness with a wire tie and fix it on the motor.

(3) Mount the extension shaft on the Joint #4 motor unit while aligning the hub of the extension shaft to the brake disc.

Tighten one of the set screws vertically on the flat face of the extension shaft.

Insert a bushing into the other set screw hole to prevent damage to the extension shaft.

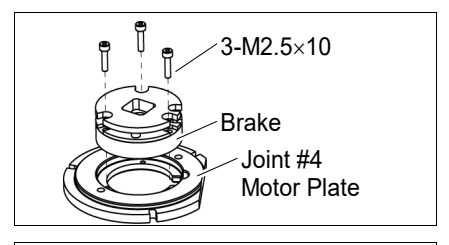

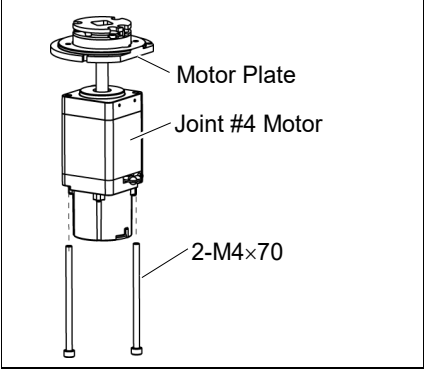

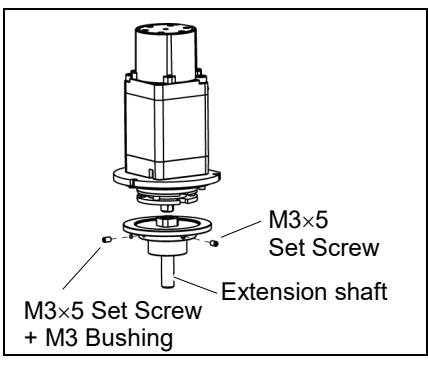

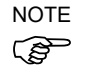

When the brake disc is not aligned, manually adjust the position by following the steps below.

- 1. Connect the connector: BR4.
- 2. Press the brake release switch to release the brake.
- 3. Manually adjust the brake disc so that the hole will be at the center.

(4) Insert the extension shaft to the reduction gear unit.

Make sure that Joint #4 motor cable is sideways when looking from the front side of Arm #2.

After inserting the extension shaft, loosely secure the motor plate on the Joint #4 motor unit with bolts (M3×12), and loosen the motor fixing bolts (M4×70) to secure the motor loosely.

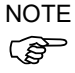

At this point, make sure that the motor unit can be moved by hand, and it will not tilt when pulled.

Before fixing it to the reduction gear unit, make sure to rotate Joint #4 reduction unit two or three times from the output side.

Remove the cover of the hole for fixing the extension shaft, and then tighten the bolts to fix the extension shaft on the reduction gear unit.

- (5) Tighten the bolts on the loosely secured motor plate and the motor to fix Joint #4 motor unit on the reduction gear unit.
- (6) Mount the cover of the hole for fixing the extension shaft.
- (7) Mount the Duct Plate.

For details, refer to 3. Covers.

(8) Connect the following connectors.

Connectors: BR4, X241, X41

(9) Install the clip band removed in the removal step(5) and bind the cables to fix.

Do not bend or pull the cables forcibly to allow unnecessary strain on the cables.

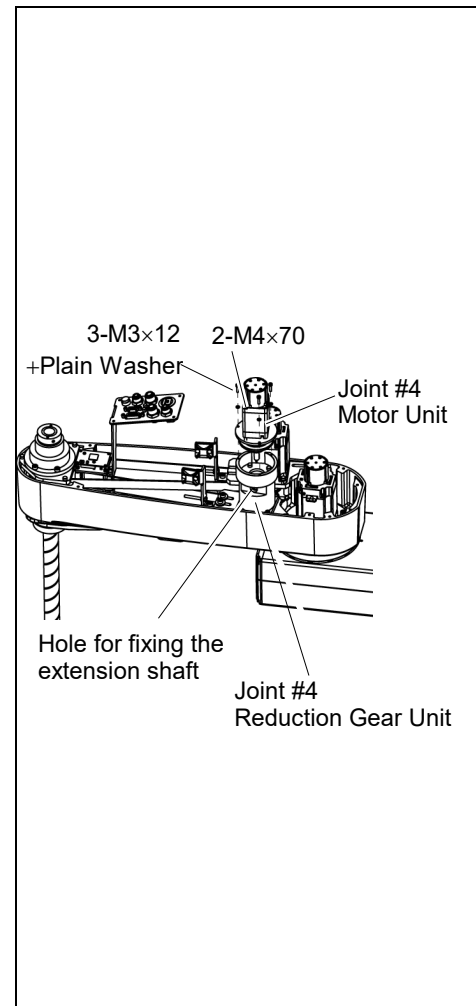

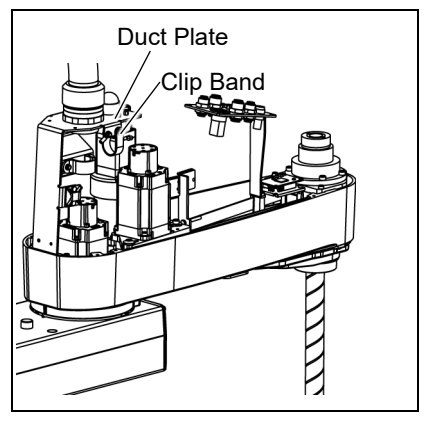

(10) Mount the Arm Top Cover.

For details, refer to 3.1 Arm Top Cover.

- (11) Check if the Joint #4 moves in a Jog motion by operating from EPSON RC+ menu -[Tools]-[Robot Manager]-[Jog & Teach].
  - If the Manipulator oscillates with MOTOR ON and the following errors are detected, Error 5041: Motor torque output failure in low power state. Error 4241: Over speed during low power mode was detected.

or when the joint other than Joint #4 moves, the connector for other joint might be connected to the Joint #4 motor. Check the connector connection.

(12) Execute the calibration of Joint #4.

For details, refer to 13. Calibration.

## 8.4 Replacing the Reduction Gear Unit

|                     | Name                               |                          |   | Note                                           |  |
|---------------------|------------------------------------|--------------------------|---|------------------------------------------------|--|
| Maintenance<br>part | Reduction Gear Unit                |                          | 1 | 1493783                                        |  |
|                     | Hexagonal width across flats: 3 mm |                          | 1 | For M4 screw                                   |  |
|                     | wrench                             | width across flats: 4 mm | 1 | For M5 screw                                   |  |
| Tools               | Spanner                            | width across flats: 7 mm | 1 | For M4 hexagon head bolt<br>and M4 hexagon nut |  |
|                     | Cross-point screwdriver (#2)       |                          | 1 | For M4 screws                                  |  |
|                     | Torque wrench                      |                          | 1 |                                                |  |
|                     | Sonic tension meter                |                          | 1 | Refer: Unitta U-508                            |  |
| Material            | Wire tie                           |                          | - | For binding cables                             |  |

NOTE The brakes are mounted on the Joints #3 and #4 to prevent the shaft from moving down due to the weight of the end effector while the power to the Controller is OFF or while the motor is in OFF status (MOTOR OFF).

Move the shaft down to its lower limit before the replacement procedure following the removal steps.

(1) Remove the Joint #4 motor unit from the Arm #2.

Joint #4

Removal

Unit

**Reduction Gear** 

For details, refer to the Installation steps in 8.2 *Replacing the Timing Belt*.

(2) Remove the screws mounting Joint #4 motor unit on the reduction gear unit.

Remove the cover of the hole for fixing the extension shaft on the side of the reduction gear, and loosen the screws.

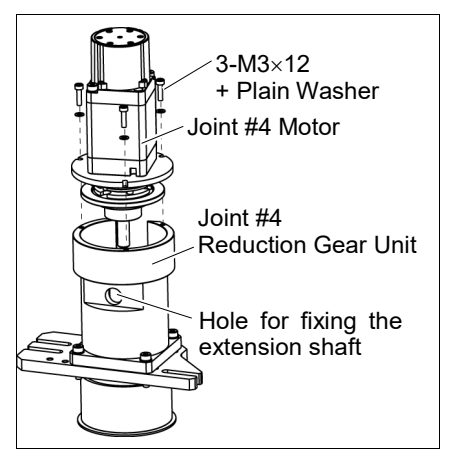

If the screw position does not match, turn the motor slightly and move until the screw fixing the extension shaft can be seen.

Remove Joint #4 motor unit from the reduction gear unit.

Mount the cover of a hole for fixing the extension shaft on the side of reduction gear unit.

Pull the motor unit upward to remove.

(3) Remove the U pulley and U housing.

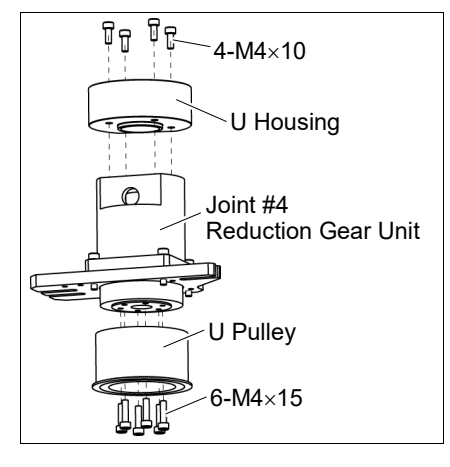

(4) Remove the plate.

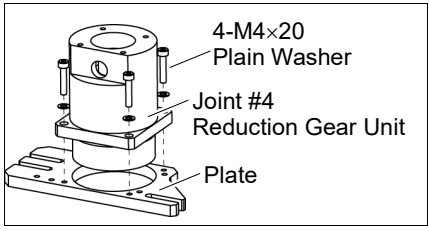

NOTE (B)

Joint #4

Installation

Unit

When tightening hexagon socket head cap bolts, refer to the 2.4 Tightening Hexagon Socket Head Cap Bolts.

(1) Mount the plate on a new reduction gear unit. Reduction Gear

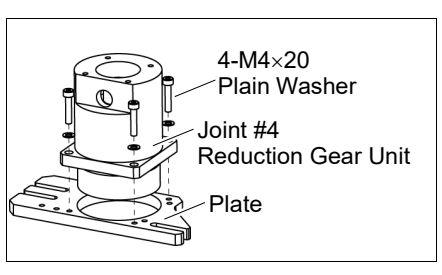

(2) Mount the U pulley and the U housing.

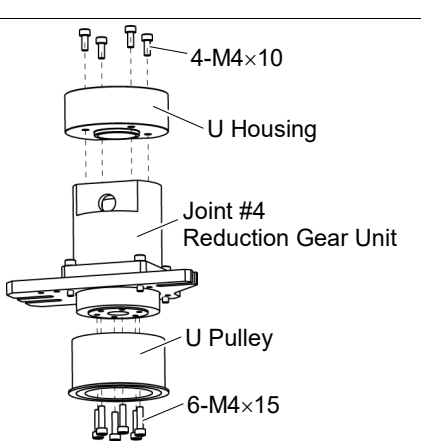

(3) Mount the Joint #4 motor unit on the reduction gear unit.

Insert the extension shaft to the reduction gear unit.

After inserting the extension shaft, loosely secure the motor plate on the Joint #4 motor unit with bolts (M3×12), and loosen the motor fixing bolts (M4×70) to secure the motor loosely.

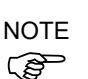

At this point, make sure that the motor unit can be moved by hand, and it will not tilt when pulled.

Before fixing it to the reduction gear unit, make sure to rotate Joint #4 reduction unit two or three times from the output side.

Remove the cover of the hole for fixing the extension shaft, and then tighten the bolts to fix the extension shaft on the reduction gear unit.

After fixing the shaft, mount the cover of the hole for fixing the extension shaft.

- (4) Tighten the bolts on the loosely secured motor plate and the motor to fix Joint #4 motor unit on the reduction gear unit.
- (5) Mount the Joint #4 motor unit to the Arm #2.

For details, refer to 8.2 Replacing the Timing Belt.

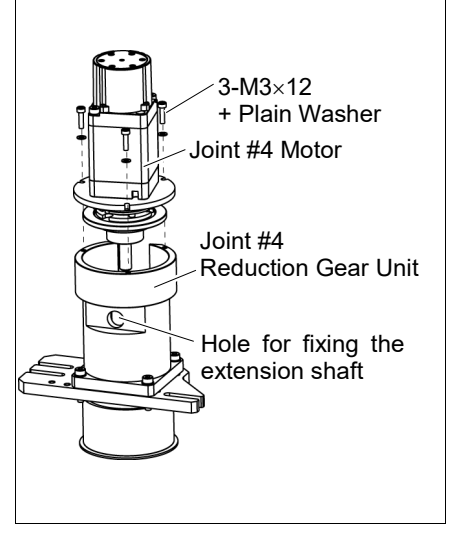

## 8.5 Checking the Timing Belt Tension (U Belt)

|      | Name                | Qty. | Note                                                                                                    |  |  |
|------|---------------------|------|----------------------------------------------------------------------------------------------------|--|--|
| Tool | Sonic tension meter | 1    | For details on usage and measurement methods of the tension<br>meter, refer to the instruction manual of the tension meter. |  |  |

Joint #4 Belt tension

check

### (1) Enter appropriate setting values to the sonic tension meter.

| Belt [g/ (1 mm width×1 m length)] |     | Width W<br>[mm] | Span S<br>[mm] |
|-----------------------------------|-----|-----------------|----------------|
| U belt                            | 2.5 | 30              | 357            |

(2) Strum the belt and measure tension.

## NOTE

(F

Measurement failure may occur if the microphone touches the belt during measurement.

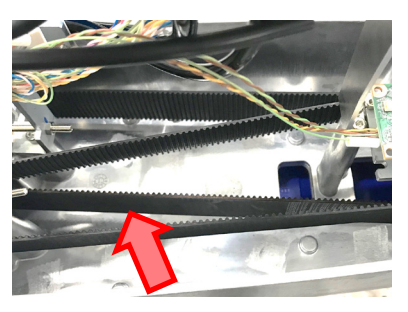

## 9. Bellows

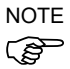

The bellows for LS20-B\*\*\*C are provided in a unit of two pieces. The shape varies between the upper and lower bellows.

A large amount of dust is emitted when replacing the bellows. Take the Manipulator to an outer room such as the room in front of the clean room's entrance, or take the necessary countermeasures to prevent dust emission before replacing the bellows.

|                     | Name                    | Qty. | Note                   |
|---------------------|-------------------------|------|------------------------|
| Maintenance<br>part | Bellows                 | 1    | 1499591                |
| Tool                | Cross-point screwdriver | 1    | For clamp band removal |

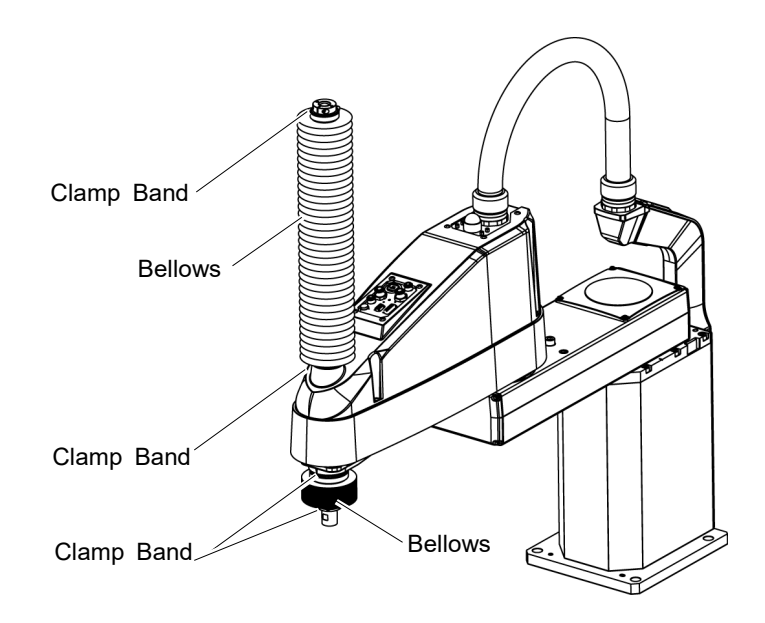

Bellows Removal

- (1) Remove the cables and tubes from the end effector.
- (2) Remove the end effector.
- (3) Turn ON the controller. Stop motor excitation. (MOTOR OFF)
- (4) Loosen the two clamp bands on the bellows.
- (5) Pull out the bellows and clamp bands from the shaft.

# Bellows(1)To attach the upper bellows, move the shaft to its lower limit.InstallationTo attach the lower bellows, move the shaft to its upper limit.

To move the shaft up/down, press and hold the brake release switch. Be sure to keep enough space and prevent the end effector hitting any peripheral equipment.

The brake release switch is applied to both Joints #3 and Joint #4. When the brake release switch is pressed, the respective brakes of the Joint #3 and Joint #4 are released simultaneously.

Be careful of the shaft falling and rotating while the brake release switch is being pressed because the shaft may be lowered by the weight of an end effector.

- (2) Pass the shaft through the bellows from the larger joint.
- (3) Secure the cover side of the bellows.

The bellows has two joints:

The larger joint must be attached to the cover side.

The smaller joint must be attached to the end face side of the shaft.

Attach the mounting part of the bellows until the end touches the cylindrical part of the cover.

Then, secure them with clamp bands.

(4) Secure the shaft edge side of the bellows.

Cover the bearing case (black) on the edge of the shaft with the bellows mounting part.

Then, secure them with clamp bands.

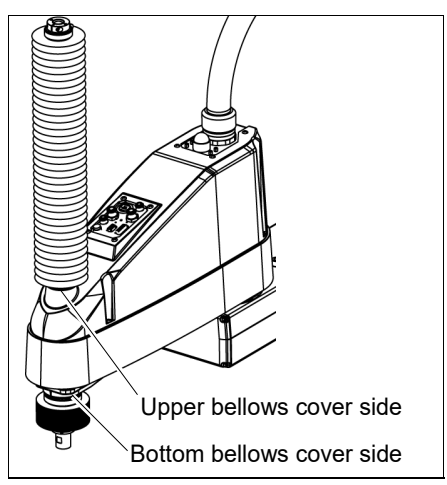

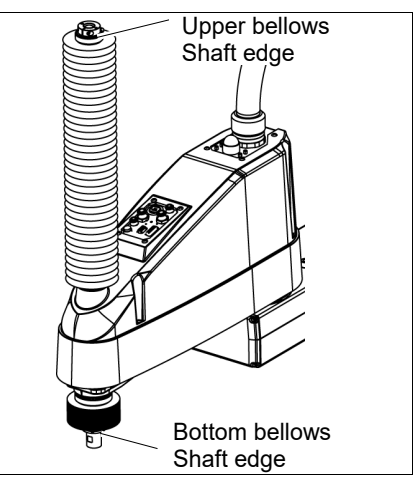

- (5) When completed the bellows installation, check that the bellows stretch smoothly without any excessive force by moving the shaft up/down by hand and rotating the Joint #4.
- (6) Turn OFF the Controller and peripheral equipment.
- (7) Attach the end effector.
- (8) Connect the cables and tubes to the end effector.

## 10. Ball Screw Spline Unit Replacement

| WARNING | <ul> <li>Do not connect or disconnect the motor connectors while the power to the robot system is turned ON. Connecting or disconnecting the motor connectors with the power ON is extremely hazardous and may result in serious bodily injury as the Manipulator may move abnormally, and also may result in electric shock and/or malfunction of the robot system.</li> <li>To shut off power to the robot system, disconnect the power plug from the power source. Be sure to connect the AC power cable to a power receptacle. DO NOT connect it directly to a factory power source.</li> <li>Before performing any replacement procedure, turn OFF the Controller and</li> </ul> |
|---------|----------------------------------------------------------------------------------------------------|
|         | related equipment, and then disconnect the power plug from the power source.<br>Performing any replacement procedure with the power ON is extremely hazardous<br>and may result in electric shock and/or malfunction of the robot system.                                                                                                    |
| NOTE    | After parts have been replaced (motors, reduction gear units, brakes, timing belts, ball screw                                                                                                    |
|         | spline unit, etc.), the Manipulator cannot operate properly because a mismatch exists                                                                                                    |
|         | between the origin stored in each motor and its corresponding origin stored in the Controller.                                                                                                    |

After replacing the parts, it is necessary to match these origins.

The process of aligning the two origins is called "Calibration".

Refer to 13. Calibration to perform the calibration.

|                     | Name                                       |                          | Qty.               | Note                                               |
|---------------------|--------------------------------------------|--------------------------|--------------------|----------------------------------------------------|
| Maintenance<br>part | Ball Screw Spline Unit                     |                          | 1                  | 1646487: For LS20-B*04S<br>1646488: For LS20-B*04C |
| Grease              | For Ball Screw Spline Unit<br>(AFB grease) |                          | Proper<br>quantity |                                                    |
|                     | Hexagonal                                  | width across flats: 3 mm | 1                  | For M4 screw                                       |
|                     | wrench                                     | width across flats: 4 mm | 1                  | For M5 screw                                       |
|                     | Torque wrench                              |                          | 1                  |                                                    |
| Tools               | Nippers                                    |                          | 1                  | For cutting wire tie                               |
|                     | Cross-point screwdriver (#2)               |                          | 1                  |                                                    |
|                     | Wiping cloth                               |                          | 1                  | For wiping grease<br>(Spline shaft)                |
| Material            | Material Wire tie                          |                          | -                  |                                                    |

NOTE

A brake is mounted on the motor of Joints #3 and #4 to prevent the shaft from moving down and rotating due to the weight of the end effector while the power to the Controller is OFF or while the motor is in OFF status (MOTOR OFF).

Move the shaft down to its lower limit before the replacement procedure following the removal steps.

Ball Screw Spline Unit Removal

- (1) Turn ON the Controller.
- (2) Push down the shaft to its lower limit while pressing the brake release switch. Be sure to keep enough space and prevent the end effector hitting any peripheral equipment.

The brake release switch is applied to both Joints #3 and Joint #4. When the brake release switch is pressed, the respective brakes of the Joint #3 and Joint #4 are released simultaneously. Be careful of the shaft falling and rotating while the brake release switch is being pressed because the shaft may be lowered by the weight of an end effector.

- (3) Turn OFF the Controller.
- (4) Detach the wires/tubes from the end effector, and remove the end effector.
- (5) This step is only for Cleanroom-model.Remove the bellows. For details, refer to 9. Bellows.
- (6) Remove the Arm Top Cover and Arm Bottom Cover.

For details, refer to 3. Covers.

(7) Remove the following parts:

Joint #3 motor unit Joint #4 motor unit

For details, refer to the following manuals:

- 7.1 Replacing Joint #3 Motor
- 8.1 Replacing Joint #4 Motor
- (8) Remove three screws mounting the spline plate.
- (9) Remove four screws mounting the spline nut.

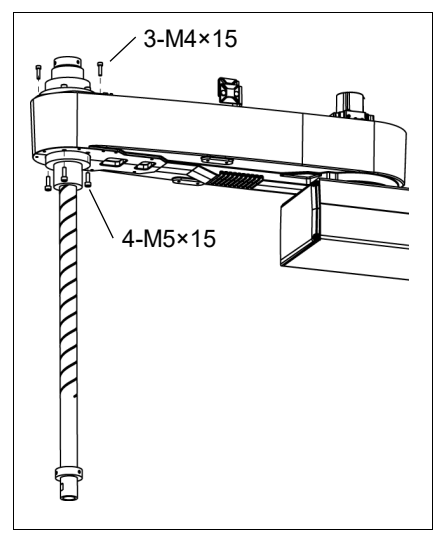

(10) Pull out the following toward the Arm #2 upper side.Ball screw spline unit Z belt U belt

NOTE When tightening hexagon socket head cap bolts, refer to the 2.4 Tightening Hexagon Socket Head Cap Bolts.

Ball Screw Spline Unit Installation

- (1) Insert a new ball screw spline unit in the Arm #2.
  - (2) Secure the spline nut from the bottom side of the Arm #2.

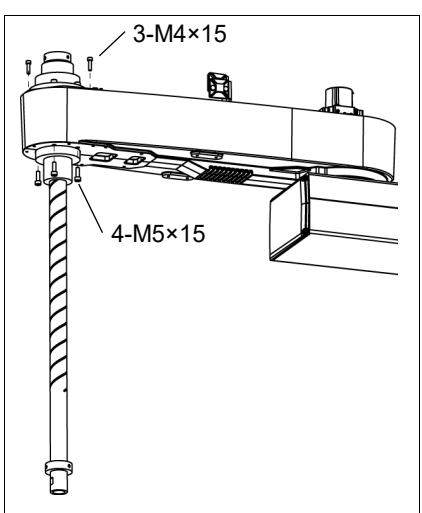

(3) Mount the following.

Joint #3 motor unit Joint #4 motor unit U belt Z belt

For details, refer to the following manuals:

- 7.1 Replacing Joint #3 Motor
- 8.1 Replacing Joint #4 Motor
- (4) Mount the Arm Top Cover and Arm Bottom Cover.

For details, refer to 3. Covers.

(5) Grease the shaft.

For details, refer to LS20-B Manipulator- 2.3Greasing Greasing the Ball Screw Spline Unit.

(6) For the Cleanroom-model, mount the bellows.

For details, refer to 9. Bellows.

- (7) Mount the end effector, cables, and tubes.
- (8) Perform the calibration of Joints #3, #4.For details, refer to *13. Calibration*.

| 11. Boa | rds                                                                                                    |
|---------|----------------------------------------------------------------------------------------------------|
|         | Do not connect or disconnect the motor connectors while the power to the robot<br>system is turned ON. Connecting or disconnecting the motor connectors with<br>the power ON is extremely hazardous and may result in serious bodily injury as<br>the Manipulator may move abnormally, and also may result in electric shock<br>and/or malfunction of the robot system. |
| WARNING | <ul> <li>To shut off power to the robot system, disconnect the power plug from the power<br/>source. Be sure to connect the AC power cable to a power receptacle.</li> <li>DO NOT connect it directly to a factory power source.</li> </ul>                                                                                                    |
|         | Before performing any replacement procedure, turn OFF the Controller and<br>related equipment, and then disconnect the power plug from the power source.<br>Performing any replacement procedure with the power ON is extremely hazardous<br>and may result in electric shock and/or malfunction of the robot system.                                                   |

|             | Name                         | Qty. | Note                 |  |
|-------------|------------------------------|------|----------------------|--|
| Maintenance | Converter board              |      | 2196970              |  |
| parts       | Control board                | 1    | 2196966              |  |
| Tools       | Nippers                      | 1    | For cutting wire tie |  |
|             | Cross-point screwdriver (#1) | 1    |                      |  |
| Material    | Wire tie                     | 1    | For fixing cables    |  |

#### 11.1 Replacing the Converter Board

Board which supplies power to the encoder of the motor is mounted inside the base of the manipulator. If the board gets damage, the manipulator will not operate.

- Converter board (1) Turn OFF the controller.
- Removal
- (2) Remove the Connector Plate. For details, refer to 3.4 Connector Plate.
- (3) Disconnect the following connectors which are connected to the converter board.

Connectors: CV11, CV12, CV13

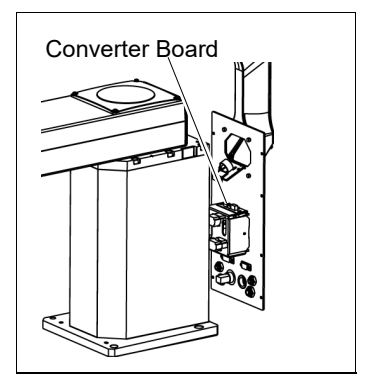

(4) Remove the converter board from the mount base. Binding head small screws: 2-M3 (cross-point screwdriver)

Installation

- Converter board (1) Mount the converter board on the mount base. Binding head small screws: (2-M3)
  - (2) Connect the following connectors to the converter board. Connectors: CV11, CV12, CV13
  - (3) Mount the Connector Plate.

For details, refer to 3.4 Connector Plate.

- (4) Turn ON the Controller.
- (5) Make sure no errors occur in all joints.

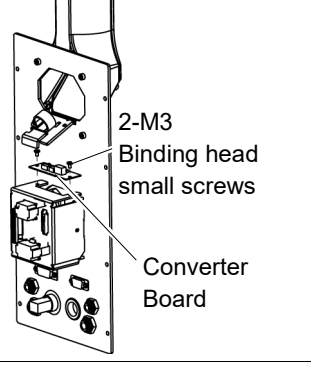

## 11.2 Replacing the Control Board

- Control Board (1) Turn OFF the controller.
  - (2) Remove the Arm Top Cover.For details, refer to *3.1 Arm Top Cover*.
    - (3) Disconnect the following connector.

Connector: X51

- (4) Remove the Control board.
- Control Board Installation

Removal

Mount a new Control board.
 Be careful of the board direction.
 (Check the board direction by the connector position.)

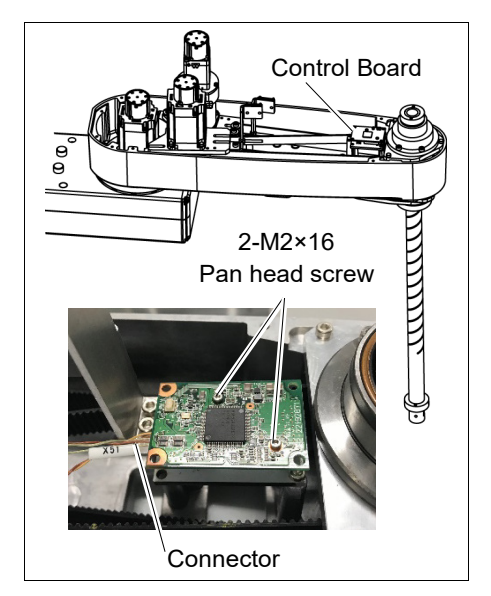

(2) Connect the following connector.

Connector: X51

- (3) Mount the Arm Top Cover.For details, refer to 3.1 Arm Top Cover.
- (4) Turn ON the controller.

| 12. LED Lamp |                                                                                                    |                                                             |                                                                                      |  |  |  |  |
|--------------|----------------------------------------------------------------------------------------------------|-------------------------------------------------------------|--------------------------------------------------------------------------------------|--|--|--|--|
| WARNING      | <ul> <li>Do not connect or disconnect the motor connectors while the power to the robot system is turned ON. Connecting or disconnecting the motor connectors with the power ON is extremely hazardous and may result in serious bodily injury as the Manipulator may move abnormally, and also may result in electric shock and/or malfunction of the robot system.</li> <li>To shut off power to the robot system, disconnect the power plug from the power source. Be sure to connect the AC power cable to a power receptacle.</li> </ul> |                                                             |                                                                                      |  |  |  |  |
|              | Before performing any replacement procedure<br>related equipment, and then disconnect the pow<br>Performing any replacement procedure with the<br>and may result in electric shock and/or malfunct                                                                                                    | e, turn OF<br>ver plug from<br>power ON is<br>ion of the re | F the Controller and<br>m the power source.<br>s extremely hazardous<br>obot system. |  |  |  |  |
|              | Name                                                                                                    | Qty.                                                        | Note                                                                                 |  |  |  |  |
| Maintenanc   | e                                                                                                    |                                                             |                                                                                      |  |  |  |  |

|            |                      | Hamo                                                                                                    | <b>∝</b> .y. | 11010                                     |
|------------|----------------------|----------------------------------------------------------------------------------------------------|--------------|-------------------------------------------|
|            | Maintenance<br>parts | LED Lamp                                                                                                   | 1            | 2077258                                   |
|            | Taala                | Cross-point screwdriver                                                                                    | 1            | For wire removal                          |
|            | TOOIS                | Nippers                                                                                                    | 1            |                                           |
|            | Material             | Wire tie                                                                                                   | 1            |                                           |
| LI<br>R    | ED Lamp<br>emoval    | <ol> <li>Remove the Arm Top Cover.</li> <li>For details, refer to 3.1 Arm Top Cover.</li> </ol>            |              |                                           |
|            |                      | (2) Disconnect the X1 and X2 terminals from the LED.                                                       |              | Lens<br>Lens Holder                       |
|            |                      | (3) Turn the lens counterclockwise to remove.<br>Then, turn the lens holder counterclockwise to<br>remove. | X2 Termi     | LED<br>X1 Terminal<br>nal (opposite side) |
|            |                      | (4) Remove the LED and ring from the User Plate.                                                           |              | 63 (1                                     |
| L          | ED Lamp              | (1) Connect the X1 and X2 terminals to the LED.                                                            |              |                                           |
| Installati | nstallation          | Each terminal must be connected to the same terminal number on the LED.                                    |              |                                           |
|            |                      | (2) Put the User Plate between the ring and lens holder, and then secure the LED to the cover.             |              |                                           |
|            |                      | (3) Mount the lens.                                                                                        |              |                                           |
|            |                      | <ul><li>(4) Install the Arm Top Cover.</li><li>For details, refer to <i>3.1 Arm Top Cover</i>.</li></ul>   |              |                                           |

## 13. Calibration

### 13.1 About Calibration

After parts have been replaced (motors, reduction gear units, timing belts, etc.), the Manipulator cannot execute the positioning properly because a mismatch exists between the origin stored in each motor and its corresponding origin stored in the Controller. After replacing the parts, it is necessary to match these origins.

The process of aligning the two origins is called "Calibration". Note that calibration is not the same as teaching\*.

\*: "Teaching" means to teach the Controller coordinate points (including poses) anywhere in the operating area of the Manipulator.

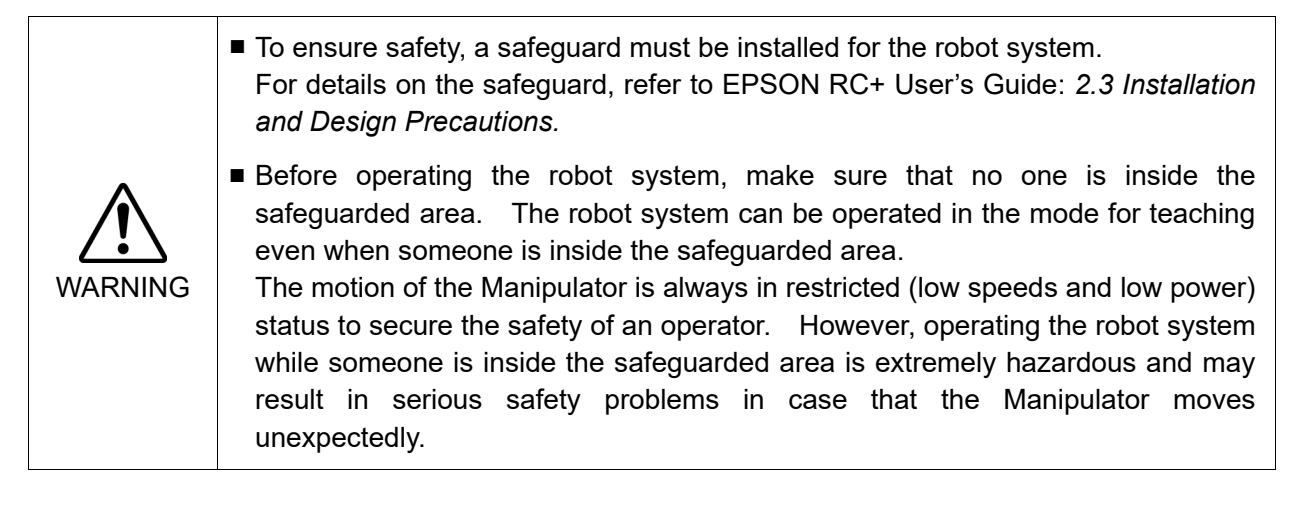

### Command Input

Calibration procedures include the process to input commands. Select EPSON RC+ menu-[Tools]-[Command Window] to use the command window.

The information above is omitted in the calibration procedure.

### Jog Motion

The process to set the jog motion is included in the [Jog & Teach] page of the Robot Manager. Select EPSON RC+ menu-[Tools]-[Robot Manager] and select the [Jog & Teach] tab to use the [Jog & Teach] page.

The page above is indicated as [Jog & Teach] in the calibration procedure.

### 13.2 Calibration Procedure

EPSON RC+ has a wizard for calibration.

This section indicates the calibration using the calibration wizard of EPSON RC+.

The same calibration procedure is used for each joint.

The follow the steps below are calibration using Joint #1. Follow the steps below to calibrate other joints.

When coordinates for the Manipulator working point require calculation, it is important for Joint #2 to be calibrated accurately. Execute the procedure in "Calibration Using Right / Left Arm Orientations" to accurately calibrate Joint #2. For details, refer to *Maintenance:* 13.3 Accurate Calibration of Joint #2.

When calibrating Joint #4, you must calibrate Joint #3 and #4 at the same time. You cannot calibrate Joint #4 alone because of the structure of the Manipulator.

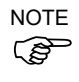

If Err9716 or 5016 (Power supply failure of the absolute encoder. Replace the battery. Check the robot internal wiring) occurs, apply the procedure of *13.4 Calibration Procedure without using Calibration Wizard - 3. Encoder Initialization* and then, start the calibration wizard.

The reference point (a point to check the accuracy) needs to be specified for calibration.

- (1) Start the calibration wizard.
  - i. Select EPSON RC+ 7.0 menu [Setup] to display the [System Configuration] dialog.
  - ii. Select [Robots]-[Robot\*\*] to display [Calibration].
  - iii. Select the joint and click the <Calibrate...> button.

| System Configuration                                                                                                    |             |         |                               |                       | ?              | × |
|----------------------------------------------------------------------------------------------------|-------------|---------|-------------------------------|-----------------------|----------------|---|
| Startup     Controller     Configuration     Configuration     Configuration     Configuration     Configuration     Configuration                                                                                                    |             |         |                               |                       | Close<br>Apply |   |
|                                                                                                    | Calibration | Joint A | Accuracy<br>les are in encode | er pulses             |                |   |
| e⊸ Robots<br>ie⊸ Robot 1<br>···· Model                                                                                                    | Joi         | int     | CalPls                        | Hofs<br>0             |                |   |
| Configuration<br>Calibration<br>Amolifiers                                                                                                    |             | 2       |                               | 0<br>0                |                |   |
| Inputs / Outputs     Inputs / Outputs     Inpu |             | Load C  | al                            | 0<br><u>S</u> ave Cal |                |   |

(2) Confirm the warning message and click the <Yes> button.

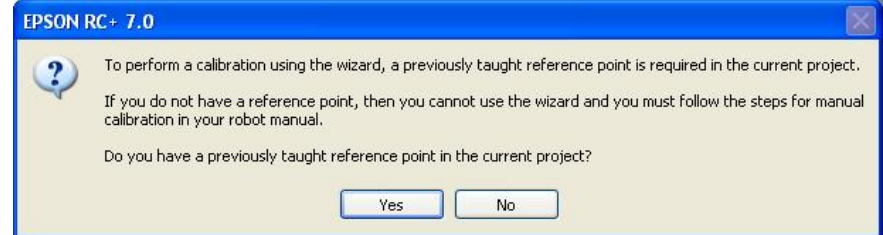

(3) Move the joint to calibrate manually to approximate zero position, as shown in the dialog. After moving the joint click the <Next> button.

| Calibration Wizard: Joint 1           | ? 🛛                                                            |
|---------------------------------------|----------------------------------------------------------------|
| - Step 1: Move To Zero Pulse Position | Move Joint 1 to its approximate zero pulse<br>position by hand |
| Cancel                                | Next > Jog <u>F</u> inish                                      |

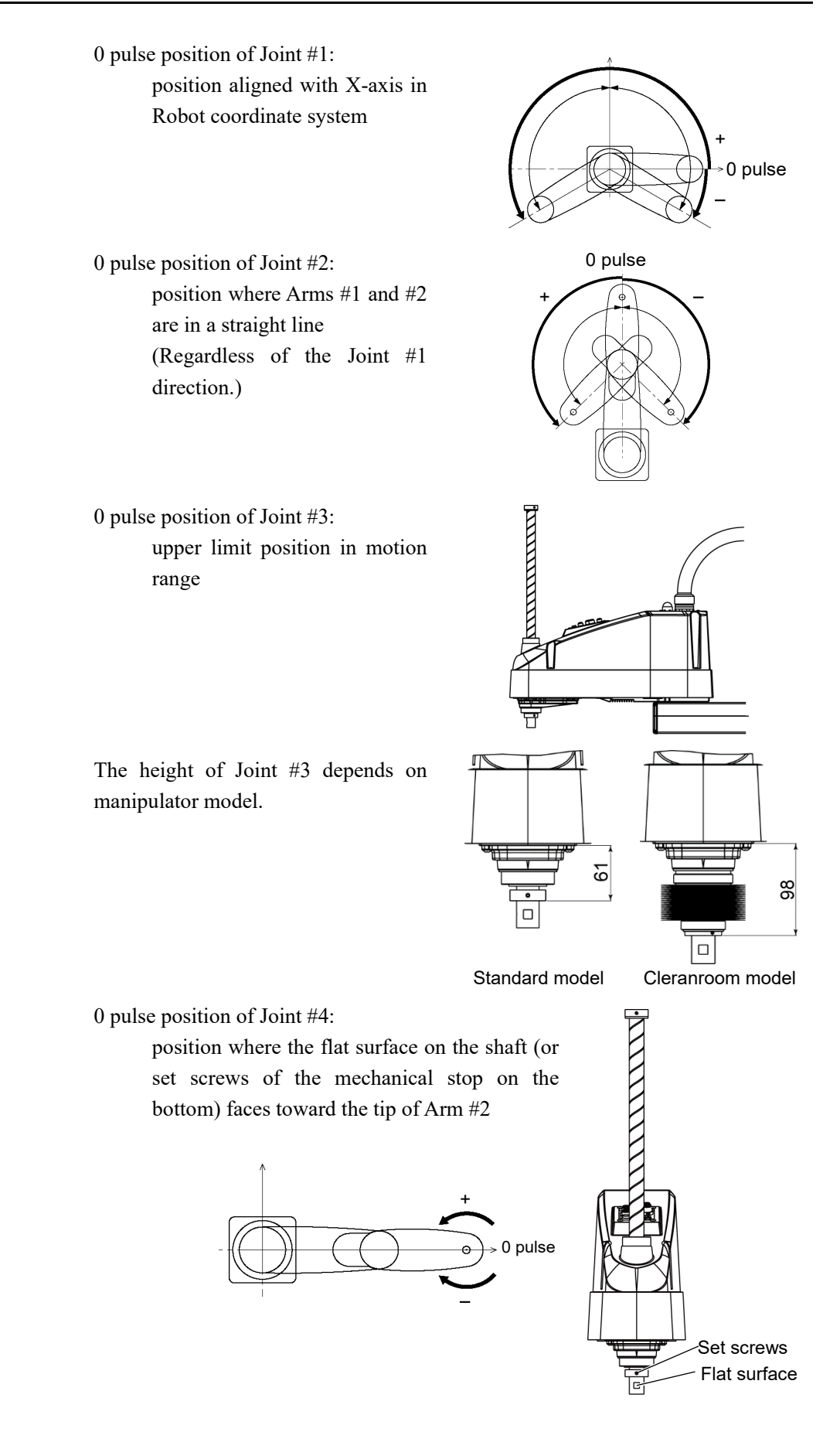

(4) Click the <Yes> button to reset the encoder.

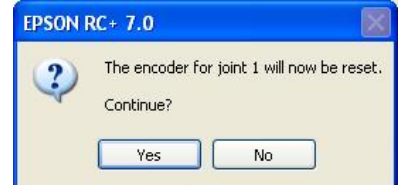

(5) Reboot the Controller.

| EPSON RC+ 7.0 |                       |
|---------------|-----------------------|
|               | Restarting Controller |
|               | ]                     |
|               | Close                 |

- \* This window will disappear when the Controller starts up.
- (6) Select the reference point to use for calibration, and click the <Next> button.

| Calibration Wizard: Joint 1    |                                          | ? 🔀                                                      |                                  |
|--------------------------------|------------------------------------------|----------------------------------------------------------|----------------------------------|
| Step 2: Select Reference Point |                                          |                                                          |                                  |
| Select                         | a reference point to use for calibration |                                                          |                                  |
| Point <u>F</u> ile:            | Points.pts                               |                                                          |                                  |
| <u>P</u> oint:                 | P0 - Reference1                          | Select a point f<br>current points to<br>checking the ac | from the<br>o use for<br>curacy. |
|                                |                                          |                                                          |                                  |
| Cancel < B                     | ack <u>N</u> ext≻ Jog                    | <u> </u>                                                 |                                  |

(7) Click the <Jog...> button to display the [Jog & Teach] dialog.

| Calibration Wizard: Joint 1    | ? 🗙                                                                                       |
|--------------------------------|-------------------------------------------------------------------------------------------|
| Step 3: Jog to reference point | Jog the robot until the end effector is near<br>the reference point for rough calibration |
| Cancel < <u>B</u> ack          | Next > Jog Einish                                                                         |

(8) Jog the end effector to approximate reference point in the [Jog & Teach] dialog for rough calibration. Then click the <OK> button.
 Before operating the robot, open the [Control Panel] and click on the <Motor ON> button.

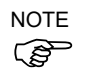

Move the end effector from the zero pulse position to the approximate reference point where rough calibration will be executed at by the jog motion. Position gap may occur if the end effector is not moved by the jog motion.

| Calibration Wizard: Jog                                                          |                                                                                                    | 2 6 |  |  |
|----------------------------------------------------------------------------------|----------------------------------------------------------------------------------------------------|-----|--|--|
| Raliot 1, 1, H0-5515                                                             | - Locat 0 - Toot 0 - Arm: 0 - 📾 🕥 👯                                                                                                    |     |  |  |
| Jog & Teach Control Panel                                                        |                                                                                                    |     |  |  |
| Joecine<br>Mgde: Joint V Speed:<br>J1 J2<br>J1 J2<br>J2<br>J1 J2                 | .ow         J1 (deg)         J2 (deg)         J3 (mm)         Worl           J1 (deg)         J2 (deg)         J3 (mm)         Worl           J4 (deg)         J5 (deg)         J6 (deg)         Image: State State S |     |  |  |
| <b>7</b><br><b>7</b><br><b>7</b><br><b>7</b><br><b>7</b><br><b>7</b><br><b>7</b> | Joe Distance           J6           J1 (deg)           1.000           1.000           1.000           J4 (deg)           J5 (deg)           J6           J4 (deg)           J5 (deg)           J6                                                                                                    | ıs  |  |  |
| Jog To Reference Point                                                           |                                                                                                    |     |  |  |

(9) Click the <Next> button.

| Calibration Wizard: Joint 1    | ? 🔀                                                                                       |
|--------------------------------|-------------------------------------------------------------------------------------------|
| Step 3: Jog to reference point | Jog the robot until the end effector is near<br>the reference point for rough calibration |
| Cancel < <u>B</u> ack          | <u>N</u> ext > <b>og</b> inish                                                            |

(10) The manipulator moves to the reference point. Click the <Execute> button.

| Calibration Wizard: Joint 1                              | ? ×                        |
|----------------------------------------------------------|----------------------------|
| Step 4: Move to Reference Point                          |                            |
| 1. Select or enter motion command to move near the refer | ence point                 |
| 2. Click Execute                                         |                            |
|                                                          | Input JUMP P0:z(0).<br>↑   |
| Motion command to move to reference point:               | Point selected in step (6) |
| Predefined: Jump P0 :Z(0)                                |                            |
| O Custom: Go PO                                          |                            |
|                                                          |                            |
|                                                          |                            |
|                                                          |                            |
| Cancel < Back Next >                                     | Execute Einish             |

### (11) Confirm the message and click the <Yes> button.

| EPSON F | RC+ 7.0                                                                                                    |
|---------|----------------------------------------------------------------------------------------------------|
| ?       | Ready to move robot to the reference point?<br>(If necessary, the motors will be turned on and all axes will be locked before executing motion.) |
|         | Yes No                                                                                                    |

(12) After the manipulator moves to the reference point, click the <Next> button.

| Calibration Wizard: Joint 1 |                                                 | ?              | × |
|-----------------------------|-------------------------------------------------|----------------|---|
| Step 4: Move to Reference   | Point                                           |                |   |
| 1. Select or enter m        | notion command to move near the reference point |                |   |
| 2. Click Execute            |                                                 |                |   |
|                             |                                                 |                |   |
| Motion command t            | o move to reference point:                      |                |   |
| Predefined:                 | Jump P0 :Z(0) V                                 |                |   |
| Custom:                     | Go PO                                           |                |   |
|                             |                                                 |                |   |
|                             |                                                 |                |   |
|                             |                                                 |                |   |
| Cancel                      | < <u>B</u> ack <u>N</u> ext > <u>Ex</u> ecute   | <u>F</u> inisl | n |

| Calibration Wizard: Joint 1    | ? 🛛                                           |
|--------------------------------|-----------------------------------------------|
| Step 5: Jog to reference point | Jog the robot to the exact reference position |
| Cancel < <u>B</u> ack          | Next > Jog Einish                             |

(13) Jog to the accurate reference position.

(14) Jog the end effector to approximate reference point in the [Jog & Teach] dialog for rough calibration. Then click the <OK> button.

| P Galibration Wizard: Jog                                                                                            |                                                                                                | 2 🛛                                                                                                   |  |
|----------------------------------------------------------------------------------------------------|------------------------------------------------------------------------------------------------|----------------------------------------------------------------------------------------------------|--|
| Robot: 1, 1, H0-5515                                                                                                 | - Locat 0 - Toot                                                                               | 0 👻 Arm: 0 👻 📾 💽 🍀                                                                                    |  |
| Jog & Teach Control Panel                                                                                            |                                                                                                |                                                                                                    |  |
| Joerine<br>Mgde: Joint V Speed<br>J1 J2<br>J2                                                                        | Current Position<br>J1 (deg)<br>(1) (deg)<br>J4 (deg)<br>J4 (deg)<br>Current Arm Orien<br>Hand | J2 (deg) J3 (mm)<br>0.000 0.000 ☉ World<br>J5 (deg) J6 (deg) ☉ J0 int<br>tation<br>Elbow Wrist J4Flag |  |
| <b>N</b><br><b>N</b><br><b>N</b><br><b>N</b><br><b>N</b><br><b>N</b><br><b>N</b><br><b>N</b><br><b>N</b><br><b>N</b> | Joe Distance           J6           J1 (deg)           J4 (deg)                                | 2 (dee) J3 (mm) ○ Qontinuous<br>1.000 1.000 ○ Lone<br>5 (dee) J5 (dee) ④ Medium                       |  |
| Jog To Reference Point                                                                                               |                                                                                                |                                                                                                    |  |
|                                                                                                    | OK Cancel                                                                                      |                                                                                                    |  |

\* Position Joint #2 only and move Joint #3 to around 0 pulse.

(15) Click the <Next> button.

| Calibration Wizard: Joint 1    | ? 🔀                                                   |
|--------------------------------|-------------------------------------------------------|
| Step 5: Jog to reference point | ,<br>Jog the robot to the exact reference<br>position |
| Cancel ( <u>B</u> ack          | Next > Jog Einish                                     |

(16) Execute the procedure in "Calibration Using Right / Left Arm Orientations" to accurately calibrate Joint #2.

Go on to the step (17) for the other joints calibration.

i. Move to another point that has different pose (from righty to lefty) using Jump command. Click the <Yes> button.

| <b>EPSON</b> | RC+ 7.0                                                                                      |
|--------------|----------------------------------------------------------------------------------------------|
| ?            | Warning<br>The robot will jump to the opposite arm orientation.<br>OK to continue?<br>Yes No |

ii. Jog to the accurate reference position.

| Calibration Wizard: Joint 2    | ? 🔀                                           |
|--------------------------------|-----------------------------------------------|
| Step 6: Jog to reference point | Jog the robot to the exact reference position |
| Cancel < <u>B</u> ack          | Next > Jog Einish                             |

|                                                  | - Locat 0 - Toot 0 - Arm: 0 - 📾 ∑ 👯                                                                                                    |          |  |  |
|--------------------------------------------------|----------------------------------------------------------------------------------------------------|----------|--|--|
| og & Teach Control Panel                         |                                                                                                    |          |  |  |
| Joesine<br>Mgde: Joint V Speed<br>J1 J2<br>J2 J3 | Low         ✓           J1 (deg)         J2 (deg)         J3 (mm)           J1 (deg)         J2 (deg)         J3 (mm)           J1 (deg)         J5 (deg)         J6 (deg)           J3         0000         0000           Output         J5 (deg)         J6 (deg)           J3         Output         ○           U         Output         Output           U         Hand         Elbow | ld<br>nt |  |  |
|                                                  | J3         Righty         J6Flag           J6         J6         J6           J6         J1 (deg)         J2 (deg)         J3 (mm)         Qontinuor           1000         1.000         L000         L000         L000                                                                                                    | us       |  |  |
| <mark>∛</mark> ↓15                               | →J6 (deg) J5 (deg) 35 (deg) ③ Medium<br>→J6 0 Short                                                                                                    |          |  |  |
| Jog To Reference Point                           |                                                                                                    |          |  |  |

iii. Jog to the accurate reference position and adjust the position. Click the <OK> button.

iv. Click the <Next> button.

| Calibration Wizard: Joint 2                             | ? 🛛                                              |
|---------------------------------------------------------|--------------------------------------------------|
| Calibration jig at the<br>end of the shaft<br>(Example) | Jog the robot to the exact reference<br>position |
| Cancel ( <u>B</u> ack                                   | Next > Jog Einish                                |
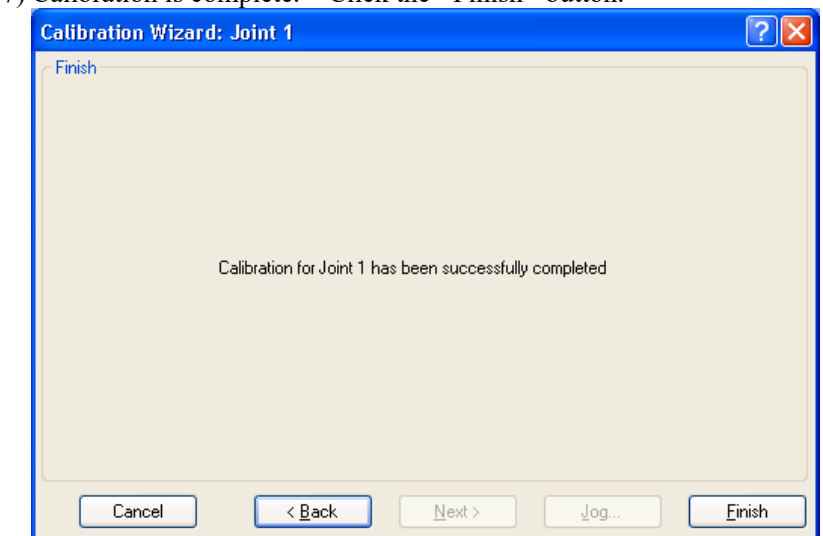

## (17) Calibration is complete. Click the <Finish> button.

(18) Move the manipulator to other points and check if it can move without problems. Teach points where appropriate.

## 13.3 Accurate Calibration of Joint #2

When coordinates for the Manipulator working point require calculation, it is important for Joint #2 to be calibrated accurately.

NOTEIf the accuracy of Joint #2 is not obtained through the steps in the section 13.2 CalibrationProcedure, follow the steps below "Calibration Using Right / Left Arm Orientations" to accurately calibrate Joint #2.

The reference point is the center of the ball screw spline shaft during this calibration.

When there is a misalignment between the center of the end effector and the center of the ball screw spline shaft, remove the end effector and execute the calibration of the shaft.

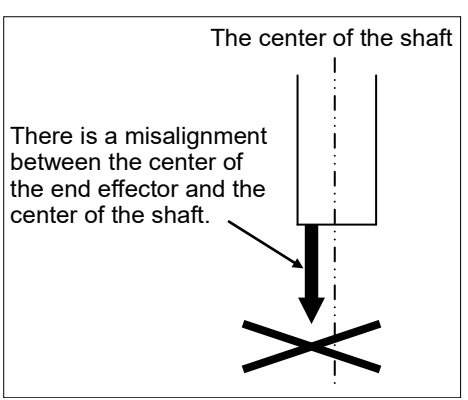

Make a calibration jig as shown in the right figure and attach it on the end of the shaft to make the center of the shaft clear.

Decide a target point and mark a cross  $(\times)$  on it so that you can easily verify the center of the shaft after switching the arm pose between right and left.

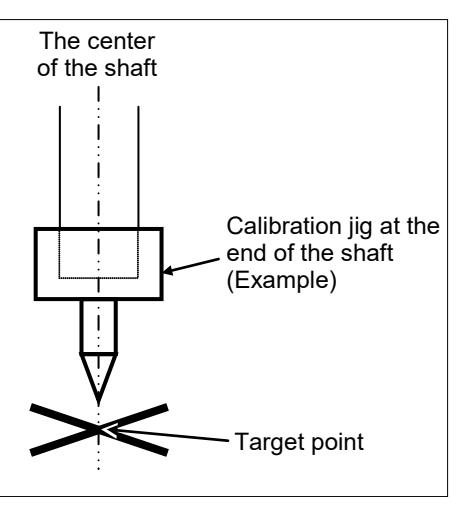

After removing the end effector and executing the calibration, install the end effector and move the Manipulator to the teaching point to verify whether there is a positional gap. If there is a positional gap, fine-tune the installation position of the end effector and teach the point again.

Coordinates for the working point requires calculation in the following cases:

- Teaching the working point by entering the coordinate values (MDI teaching)
- $\cdot$  Switching the arm orientation between right and left at a given point
- · Using the Pallet command
- Executing CP control (such as liner or circular interpolation)
- Using the Local command
- · Pose data specified with relative coordinates  $\leq$  Example: P1+X(100) >
- · Vision Guide camera calibrations

#### Calibration Using Right / Left Arm Orientations

(1) Check the point data for calibration

Use a point you can easily verify the accuracy within the work envelop of both right and left arm. Then, check the number of points you want to use.

- (2) EPSON RC+ menu-[Tools]-[Robot Manager]-[Control Panel] and click the MOTOR ON.
- (3) Click the <Free All> button in the [Control Panel] to free all joints. Now, you can move arms by hands.
- (4) Move the arms to the position of point data for calibration in rightly arm orientation.
- (5) From the current position, teach any point data number unused. This point is now called P1.

Specify the point number "1" and click the <Teach> button in the [Jog & Teach].

- (6) Click the <Lock All> button in the [Control Panel] to lock all joints.
- (7) Switch to the lefty arm orientation. Then, move the arm to the same point.

>Jump P1/L:Z(0) ' Change the arm orientation from righty to lefty Z is the maximum position

- \* If there is interference on the way from right to lefty, click the <Free All> button in the [Control Panel] and change the arm orientation to lefty by hands. Then, go to the step (6), (7).
- (8) The joints are slightly out of position.

Adjust the gap with the -Z in the Jogging group in the [Jog & Teach]. Then, teach another point data number unused. This point is now called P2.

Specify point number "P2" and click the <Teach> button in [Jog & Teach].

(9) Input the new Hofs value.

```
> Hofs Hofs (1), Hofs (2) + (Ppls(P1,2) + Ppls(P2,2)) /
2, Hofs(3), Hofs(4)
```

(10) From the current lefty arm orientation (the position in the step (8)), teach the point data number used in the step (8). This point is called P2.

Specify point number "P2" and click the <Teach> button in [Jog & Teach].

(11) Switch to the righty arm orientation. Then, make sure the manipulator move to the correct position.

>Jump P2/R ' Change the arm orientation from lefty to righty

- \* If there is any interference on the way from lefty to righty, click the <Free All> button in the [Control Panel] and change the arm orientation to righty by hands. Then, go to the step (6), (11).
- (12) Move the manipulator to other point data and make sure it moves to the correct position. Teach some more points if required.

\* Delete the two points taught for the Joint #2 calibration.

# 13.4 Calibration Procedure without using Calibration Wizard

NOTEThis section indicates the calibration without using the calibration wizard of EPSON RC+.For details of calibration using the calibration wizard, refer to 13.2 Calibration Procedure.

When coordinates for the Manipulator working point require calculation, it is important for Joint #2 to be calibrated accurately. Execute the procedure in "Calibration Using Right / Left Arm Orientations" to accurately calibrate Joint #2. For details, refer to *13.3 Accurate Calibration of Joint #2*.

You cannot calibrate Joint #4 alone because of the structure of the Manipulator. When calibrating Joint #4, you must calibrate Joint #3 and #4 at the same time.

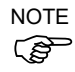

The reference point (a point to identify the position of the manipulator) needs to be specified for calibration.

Follow steps 1 to 6 described below in order to calibrate the origin.

- 1. Basic Pose Confirmation
  - (1)-1 After the part replacement, execute the calibration using the point data currently registered.Confirm the point data number (P\*) to reconstruct the correct manipulator position.
    - \* Point data before the parts replacement (motor, reduction gear, belt, etc.) is necessary for the calibration.

#### 2. Part Replacement

- (2)-1 Replace parts as dictated by this manual.
  - \* Be careful not to injure yourself or damage parts during part replacement.
- 3. Encoder Initialization
  - (3)-1 Turn ON the Controller when all joints are in the motion range.
  - (3)-2 Manually move the joint that needs origin alignment to its approximate 0 pulse position.

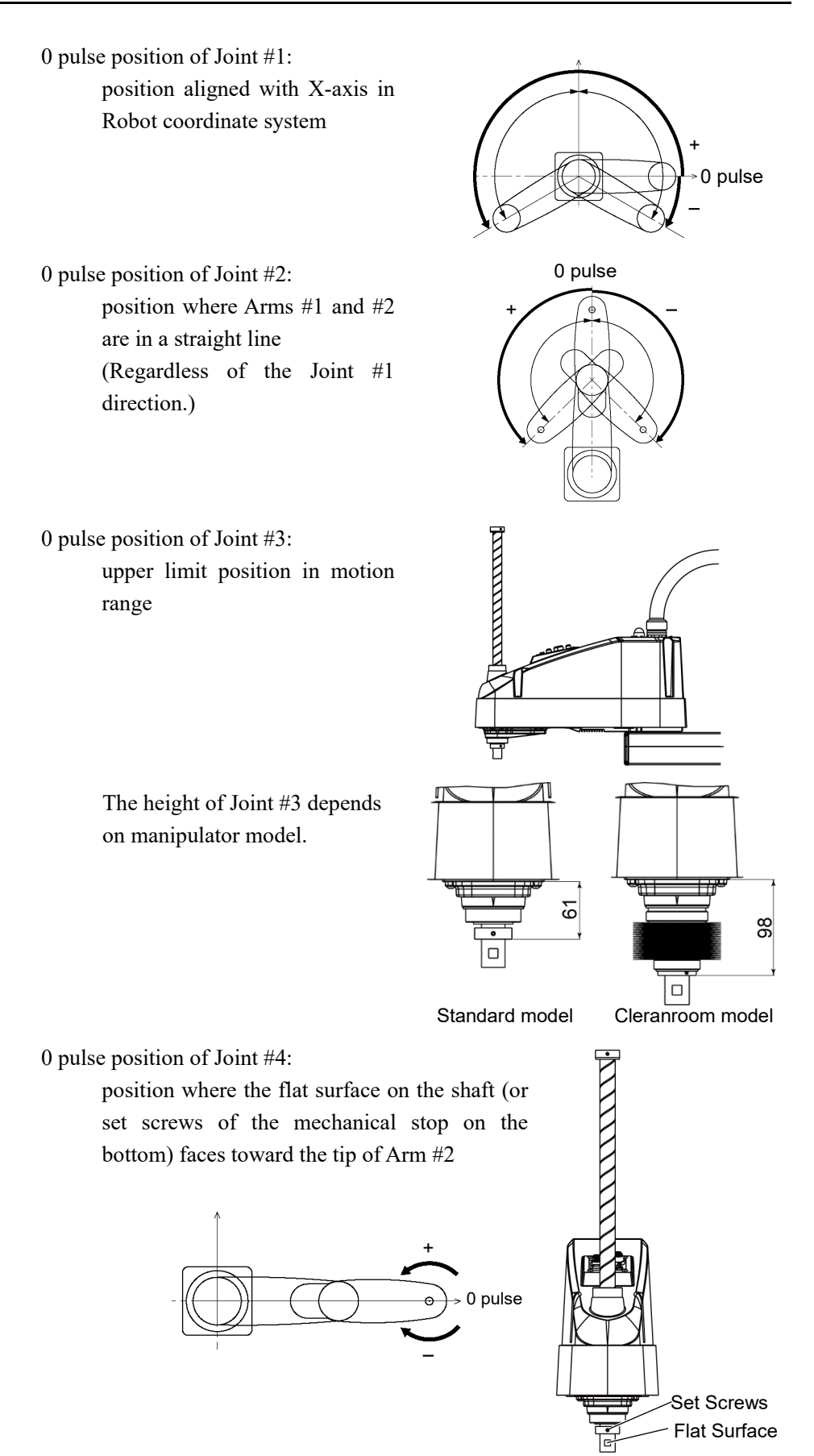

LS-B series Maintenance Rev.3

(3)-3 Connect EPSON RC+ to the Controller.

Select a robot to be calibrated. Input as below in the [Command Window] and execute it.

(This example uses "robot 1".)

> robot 1

(3)-4 Execute the absolute encoder initialization command.

Input one of the following commands to [Command Window] according to the joint being calibrated.

Joint #1: >EncReset 1
Joint #2: >EncReset 2
Joint #3: >EncReset 3
Joint #4: >EncReset 3, 4

(3)-5 Reboot the Controller.

Select EPSON RC+ menu-[Tools]-[Controller] and click the <Reset Controller> button.

| EPSON RC+ | 7.0                   |  |
|-----------|-----------------------|--|
|           | Restarting Controller |  |
|           |                       |  |
|           | Close                 |  |

This window will be disappeared when the Controller starts up.

- 4. Rough Calibration
  - (4)-1 Execute the following command from the menu-[Tools]-[Command Window].

>calpls 0,0,0,0
\* Manipulator does not move.

(4)-2 Execute one of the following commands according to the joint you want to calibrate from the menu-[Tool]-[Command Window].

```
Joint #1 >calib 1
Joint #2 >calib 2
Joint #3 >calib 3
Joint #4 >calib 3, 4
```

- 5. Calibration (Accurate Positioning)
  - (5)-1 Turn ON the motors from the EPSON RC+ menu-[Tools]-[Robot Manager]-[Control Panel].
  - (5)-2 Click the <Free All> button in the [Control Panel] to free all joints. Now, you can move arms by hands.

- (5)-3 Move the Manipulator by hand to a rough position/posture of the calibration point data.
- (5)-4 Create the data from the calibration point data.

Enter and execute the following command in [Command Window]. (In this example, P1 is used as the calibration point data.)

> Calpls Ppls(P1,1), Ppls(P1,2), Ppls(P1,3),
Ppls(P1,4)

(5)-5 Move the joint to the specified point using a motion command.

For example, when the specified point data is "P1", execute "Jump P1:Z(0)" from [Jog & Teach].

- \* The joint NOT being calibrated moves to the original position.
- (5)-6 Accurately align the joint\* being calibrated to the specified point using jog commands.

\* You must move Joint #3 and #4 to the position when calibrating Joint #4.

Select the jog mode [Joint] from [Jog & Teach] to execute the jog motion.

(5)-7 Execute the calibration.

Enter and execute one of the following commands in [Command Window] according to the joint being calibrated.

```
Joint #1: >Calib 1
Joint #2: >Calib 2
Joint #3: >Calib 3
Joint #4: >Calib 3, 4
```

- 6. Accuracy Testing
  - (6)-1 Move the Manipulator to another point to confirm that it moves to the same position.

If it does not move to the same position, re-calibrate using another point. You must set the point again if reproducibility cannot be assured through calibration.

# 14. Maintenance Parts List

| Part Name                 |                                                            | Code       | Note                                            | Reference                                                                      | Overhaul *3  |              |
|---------------------------|------------------------------------------------------------|------------|-------------------------------------------------|--------------------------------------------------------------------------------|--------------|--------------|
| Cable Unit                |                                                            | LS20-B804* | 2202239                                         | 800 mm                                                                         | 4.1          | -            |
|                           |                                                            | LS20-BA04* | 2202240                                         | 1000 mm                                                                        | 4.1          |              |
|                           |                                                            | Joint #1   | 2202238                                         | 750 W                                                                          | 5.1          | ✓            |
|                           |                                                            | Joint #2   | 2197985                                         | 520 W                                                                          | 6.1          | ~            |
| AC Servo Motor            | otor                                                       | Joint #3   | 2197985                                         | 520 W                                                                          | 7.1          | ~            |
|                           |                                                            | Joint #4   | 2197987                                         | 150 W                                                                          | 8.1          | ~            |
| Reduction Gear<br>Unit *1 | Joint #1                                                   | 1646483    |                                                 | 5.2                                                                            | ~            |              |
|                           | ear                                                        | Joint #2   | 1798349                                         |                                                                                | 6.2          | ✓            |
|                           |                                                            | Joint #4   | 1493783                                         |                                                                                | 8.4          |              |
|                           |                                                            | 1650902    | For reduction gear unit<br>(Joint #1, Joint #2) |                                                                                |              |              |
|                           |                                                            | Joint #1   | 1489339                                         | CO0557                                                                         | 5.2          | -            |
| O-ring                    |                                                            | 1618362    | CO0549                                          |                                                                                |              |              |
|                           |                                                            |            | 1618361                                         | CO0546                                                                         |              |              |
|                           |                                                            | Joint #2   | 1489339                                         | CO0557                                                                         | 6.2          | -            |
|                           |                                                            | Joint #2   | 1618362                                         | CO0549                                                                         |              |              |
| Timing Belt               |                                                            | Joint #3   | 1618727                                         | Ζ                                                                              | 7.2          | $\checkmark$ |
|                           |                                                            | Joint #4   | 1618729                                         | U                                                                              | 8.2          | $\checkmark$ |
| Electromagnetic brake     |                                                            | 1499588    | Z-axis                                          | 7.3                                                                            | $\checkmark$ |              |
|                           |                                                            | 1803965    | U-axis                                          | 7.4                                                                            | ✓            |              |
| Brake Release Switch      |                                                            | 2173869    |                                                 | -                                                                              | -            |              |
| Bellows                   |                                                            | 1499591    | *4                                              | 9                                                                              | -            |              |
| Ball Screw Spline         |                                                            | LS20-B***S | 1646487                                         | 420 mm                                                                         | 10           | ✓            |
|                           |                                                            | LS20-B***C | 1646488                                         | 390 mm                                                                         | 10           |              |
| Converter Board           |                                                            | 2196970    |                                                 | 11.1                                                                           | -            |              |
| Control Board             |                                                            | 2196966    |                                                 | 11.2                                                                           | -            |              |
| LED lamp                  |                                                            | 2077258    |                                                 | 12                                                                             | -            |              |
| Grease *2                 | Ball Screw Spline:<br>AFB<br>Reduction Gear Unit:<br>SK-1A |            | -                                               | For purchasing grease, and<br>adhesive, please the<br>supplier of your region. | 2.3          | -            |
|                           |                                                            |            |                                                 |                                                                                | 5.2, 6.2     | -            |
| Arm Top Cover             |                                                            | 1798943    | White                                           | 3.1                                                                            | -            |              |
| Arm Bottom Cover          |                                                            | 1759511    | Blue                                            | 3.2                                                                            | -            |              |
| Dust Cover                |                                                            | 2014430    | For RJ45 connector                              | -                                                                              |              |              |

| Part Name              |                    | Code    | Note | Reference | Overhaul *3 |
|------------------------|--------------------|---------|------|-----------|-------------|
| M/C Power<br>Cable *5  | For fixed wiring   | 2186054 | 3 m  | _         |             |
|                        |                    | 2186055 | 5 m  |           |             |
|                        |                    | 2186056 | 10 m | 4.3       | -           |
|                        | For movable wiring | 2213020 | 5 m  |           |             |
|                        |                    | 2213021 | 10 m | -         |             |
| M/C Signal<br>Cable *5 | For fixed wiring   | 2194703 | 3 m  | _         |             |
|                        |                    | 2194704 | 5 m  |           |             |
|                        |                    | 2194705 | 10 m | 4.3       | -           |
|                        | For movable wiring | 2213018 | 5 m  |           |             |
|                        |                    | 2213019 | 10 m |           |             |

#### \*1 Reduction Gear Unit

A reduction gear unit consists of the following three parts. When replacing the reduction gear unit, be sure to always replace the waveform generator, flexspline, and circular spline all together as one set.

#### Waveform generator

This waveform generator consists of an ellipsoidal cam with ball bearings on its outer circumference.

The inner ring of bearings is secured to the cam, while the outer ring is capable of flexible deformation through the ball bearings.

#### Flexspline

A thin, elastic, cup-shaped metal body with gear teeth around the outer circumference of the opening.

#### Circular spline

A rigid, ring-shaped body with gear teeth on the inner

circumference.

The circular spline has two more teeth than the flexspline does.

Splines are greased. Be careful not to let grease adhere to clothes.

#### \*2 Regarding purchase of grease

Due to the chemicals regulations of individual countries (the UN GHS), we are requesting our customers to purchase the grease required for maintenance from the manufacturers listed in the table below as of April 2015. Regarding purchase of the grease, please contact the following manufacturers. If there is anything unclear, please contact the suppliers of your region.

| Product name          | Manufacturer                | URL                            |  |
|-----------------------|-----------------------------|--------------------------------|--|
| THK AFB-LF Grease     | THK CO., LTD.               | https://www.thk.com/           |  |
| Harmonic Grease SK-1A | Harmonic Drive Systems Inc. | https://www.harmonicdrive.net/ |  |

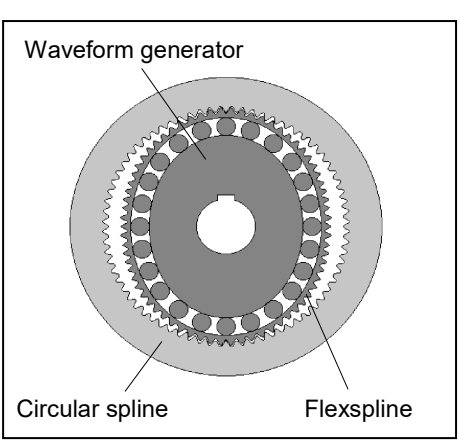

## \*3 Overhaul

As a rough indication, perform the overhaul (parts replacement) before reaching 20,000 operation hours of the Manipulator. The operation hours can be checked in [Controller Status Viewer] dialog-[Motor On Hours]. For details, refer to *2.2 Overhaul (Parts Replacement)*.

# \*4 Bellows

The bellows for LS20-B\*\*C are provided in a unit of two pieces. The shape varies between the upper and lower bellows.

# \*5 M/C Power Cable, M/C Signal Cable

Select M/C power cable and M/C signal cable with the same specification (For fixed wiring, For movable wiring) and the same length.

If the specification and length are not the same, the robot system may not operate properly.